# **PasswordState** Enterprise Password Management

**Passwordstate User Manual** 

© 2023 Click Studios (SA) Pty Ltd

## **Table of Contents**

|         | Foreword                                 | 0  |
|---------|------------------------------------------|----|
| Part I  | Passwordstate User Manual                | 4  |
| 1       | Glossary                                 |    |
| 2       | Quick Start Tutorials                    |    |
| Part II | Passwords                                | 13 |
| 1       | Passwords Menu                           | 15 |
|         | Passwords Home                           |    |
|         | Navigation Tree                          |    |
|         | Passw ords Home                          |    |
|         | Screen Options                           |    |
|         | Folders                                  |    |
|         | Folder Properties                        |    |
|         | Clone a Folder                           |    |
|         | Passw ord Lists                          |    |
|         | Screen Options                           |    |
|         | Add Passw ord                            |    |
|         | Edit Passw ord                           |    |
|         | Upload Documents                         |    |
|         | Email Permalinks                         |    |
|         | Passw ord Actions                        |    |
|         | Check-In Passw ord                       |    |
|         | Copy or Email Passw ord Permalink        |    |
|         | Copy or Move to Different Passw ord List |    |
|         | Filter Recent Activity on this Record    |    |
|         | Link Account to Multiple Web Site URLs   |    |
|         | Send Self Destruct Message               |    |
|         | View & Compare History of Changes        |    |
|         | View Individual Receiverd Dermissions    |    |
|         | Cront New Permissions                    |    |
|         | View Possword Poset Dependencies         |    |
|         | List Administrator Actions               |    |
|         | Bulk I Indate Passwords                  | 68 |
|         | Bulk Update Password Reset Ontions       | 71 |
|         | Edit Password List Properties            | 72 |
|         | Passw ord List Details Tab.              |    |
|         | Customize Fields Tab                     |    |
|         | Guide Tab                                |    |
|         | API Key & Settings Tab                   |    |
|         | Save Passw ord List as Template          |    |
|         | Toggle Visibility of Web API IDs         |    |
|         | View Passw ord List Permissions          |    |
|         | Grant New Permissions                    |    |
|         | View Recycle Bin                         |    |
|         | Add Folder                               |    |
|         | Add Private Password List                |    |

|          | Add Shared Password List            |     |
|----------|-------------------------------------|-----|
|          | Administer Bulk Permissions         |     |
|          | Expiring Passwords Calendar         |     |
|          | Password List Templates             |     |
|          | Add New Template                    |     |
|          | Linked Passw ord Lists              |     |
|          | Pending Access Requests             |     |
|          | Request Access to Passwords         |     |
|          | Toggle All Password List Visibility |     |
| 2        | Tools Menu                          | 108 |
|          | Account Discovery                   |     |
|          | Have I Been Pw ned Password Check   |     |
|          | Import Passwords                    |     |
|          | Password Generator                  |     |
|          | Password Resets in Progress         |     |
|          | Self Destruct Message               |     |
| 3        | Reports Menu                        | 123 |
|          | Auditing                            |     |
|          | Auditing Graphs                     |     |
|          | Scheduled Reports                   |     |
| 4        | Preferences Menu                    |     |
|          | Address Book                        |     |
|          | Preferences                         |     |
|          | Passw ords Tab                      |     |
|          | Hosts Tab                           |     |
|          | Miscellaneous Tab                   |     |
|          | Color Theme Tab                     |     |
|          | Authentication Options Tab          |     |
|          | Mobile Access Options Tab           |     |
|          | Brow ser Extension                  |     |
|          | API                                 |     |
|          | Email Notifications                 |     |
| Part III | Hosts                               | 158 |
| 1        | Hosts Home Screen                   |     |
|          | View All Host Records               |     |
|          | View Host Discovery Jobs            |     |
| 2        | Remote Session Management           |     |
| Part IV  | Administration                      | 164 |
|          |                                     |     |
| Part V   | Help Menu                           | 164 |

### Part V Help Menu

3

### 1 Passwordstate User Manual

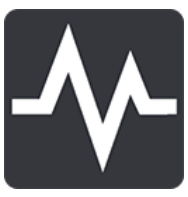

4

Welcome to the Passwordstate User Manual.

This Manual will provide instructions for the basic usage of Passwordstate, as well as more detailed instructions for settings and permissions as they relate to Password Lists.

### **Getting Started - Glossary**

Before getting into the detail of this manual, it is recommended you first read the brief glossary so you are aware of some of the terms used throughout this manual - <u>Glossary</u>.

#### **Getting Started - New Users**

If you are new to Passwordstate, please study the <u>Quick Start Tutorials</u> to familiarize yourself with the basics.

### 1.1 Glossary

Please become familiar with the following Passwordstate glossary, as a knowledge of each of the definitions will be useful in understanding the rest of the content in this manual.

| Definition                  | Description                                                                                                    |
|-----------------------------|----------------------------------------------------------------------------------------------------|
| List Administrator Actions  | A drop-down list of actions (functions) applicable to each<br>Password List, and accessible by Password List Administrators                                                           |
| Password                    | A secret word of phrase that must be used to gain access to something i.e. IT infrastructure, business system, secure web site, etc                                                   |
| Password List               | A collection of related passwords                                                                                                    |
| Password List Administrator | A registered user of the system who has been granted<br>'administrator' permissions to a Password List - allowing them to<br>control settings, permissions, run various reports, etc. |
| Password List Template      | A template for a collection of related passwords, whose settings<br>can be used as a basis for creating new Password Lists, or linked to<br>existing Password Lists.                  |
| Shared Password List        | A collection of related passwords which can be shared amongst multiple users                                                                                                    |

| Private Password List  | A collection or related passwords which are only visible to the user who created the Private Password List                                    |
|------------------------|----------------------------------------------------------------------------------------------------|
| Password Folder        | A collection of related Password Lists                                                                                                    |
| Navigation Menu        | The horizontal menu system visible at the bottom of the screen i.e. Passwords, Generator, Auditing, Preferences, Administration and Help      |
| Navigation Tree        | The tree-structure visible on the left-hand side of Passwordstate interface which shows all the Password Lists and Folders you have access to |
| Security Administrator | A registered user of the system who has elevated privileges, allowing them to administer various system wide settings                         |
| Actions Toolbar        | A number of buttons/controls visible at the bottom of each of the Passwords grids.                                                            |
|                        | Add   Import   Documents   Permalink   Grid Layout Actions                                                                                    |

### 1.2 Quick Start Tutorials

The following is a few quick tips to get you familiar with the Passwordstate interface, and some of the features it offers.

### **Organizing Password Lists Navigation Tree**

You can organize the Password Lists Navigation Tree, displayed on the left hand side of Passwordstate, by simply dragging and dropping the tree nodes. Any changes you make to how the tree structure appears, will automatically be saved and displayed the same next time you use Passwordstate.

If you want a tree node to be displayed at the root of the navigation tree, simple drag and drop onto the highlighted 'Passwords Home' node you see in this picture.

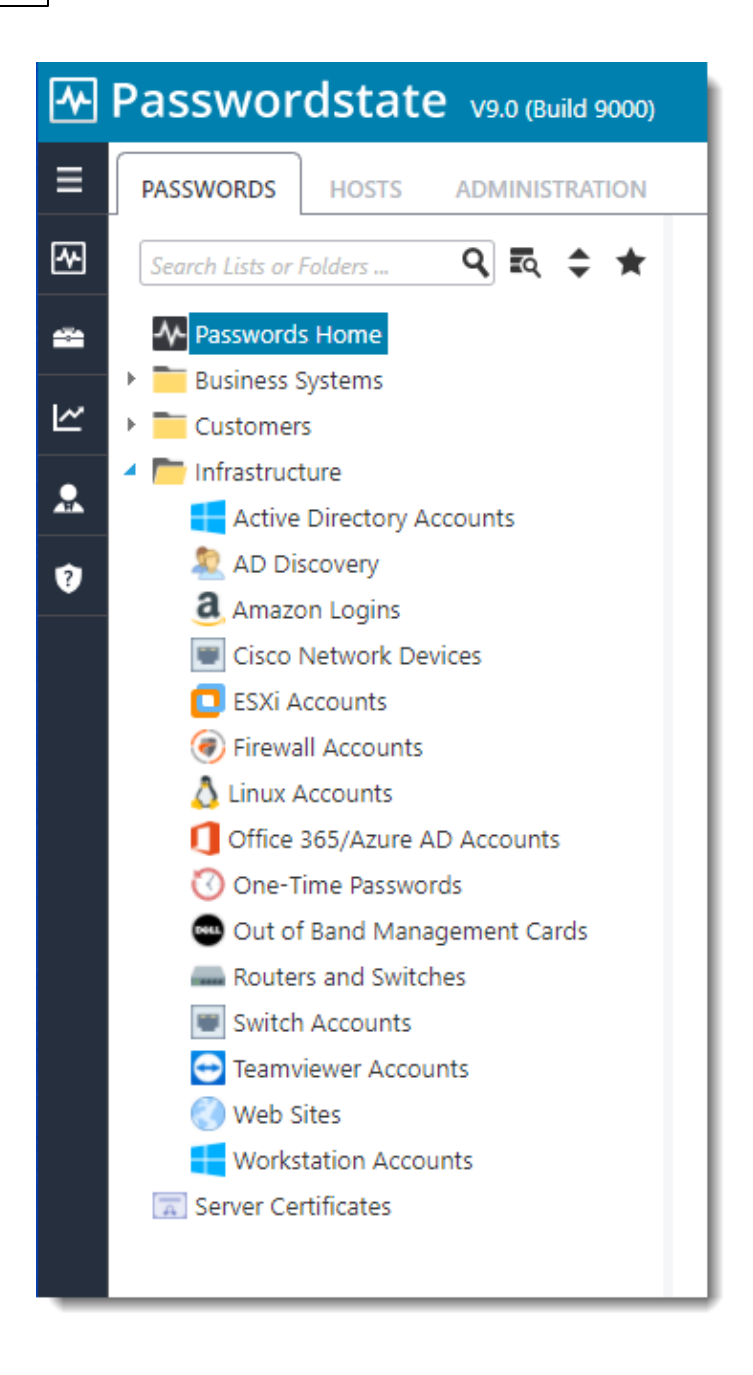

### **Navigation Menu**

The Main Navigation Menu can be found on the left hand side of the screen. Each of these Menus have sub-menus providing access to the core functionality within Passwordstate.

Note: Some of these actions may be disabled, or hidden, by your Security Administrators of Passwordstate.

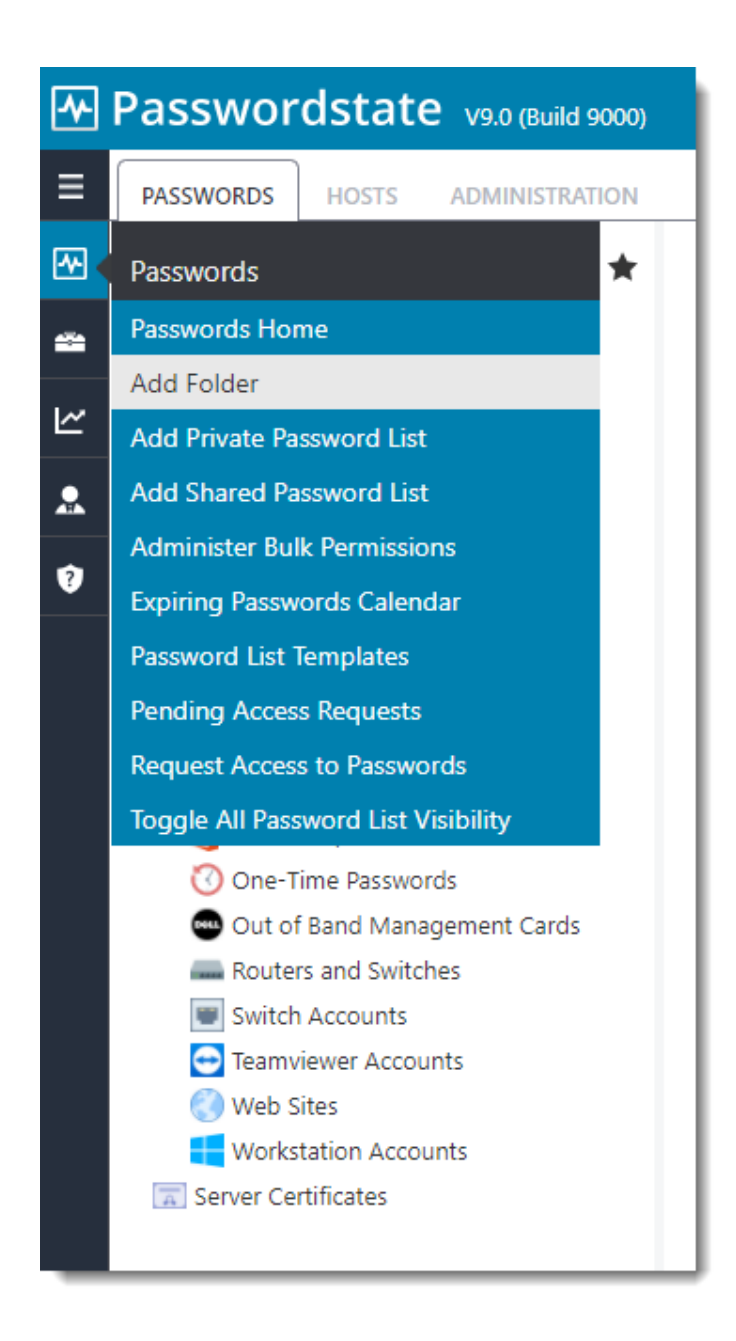

You can also expand and pin the Vertical Menu.

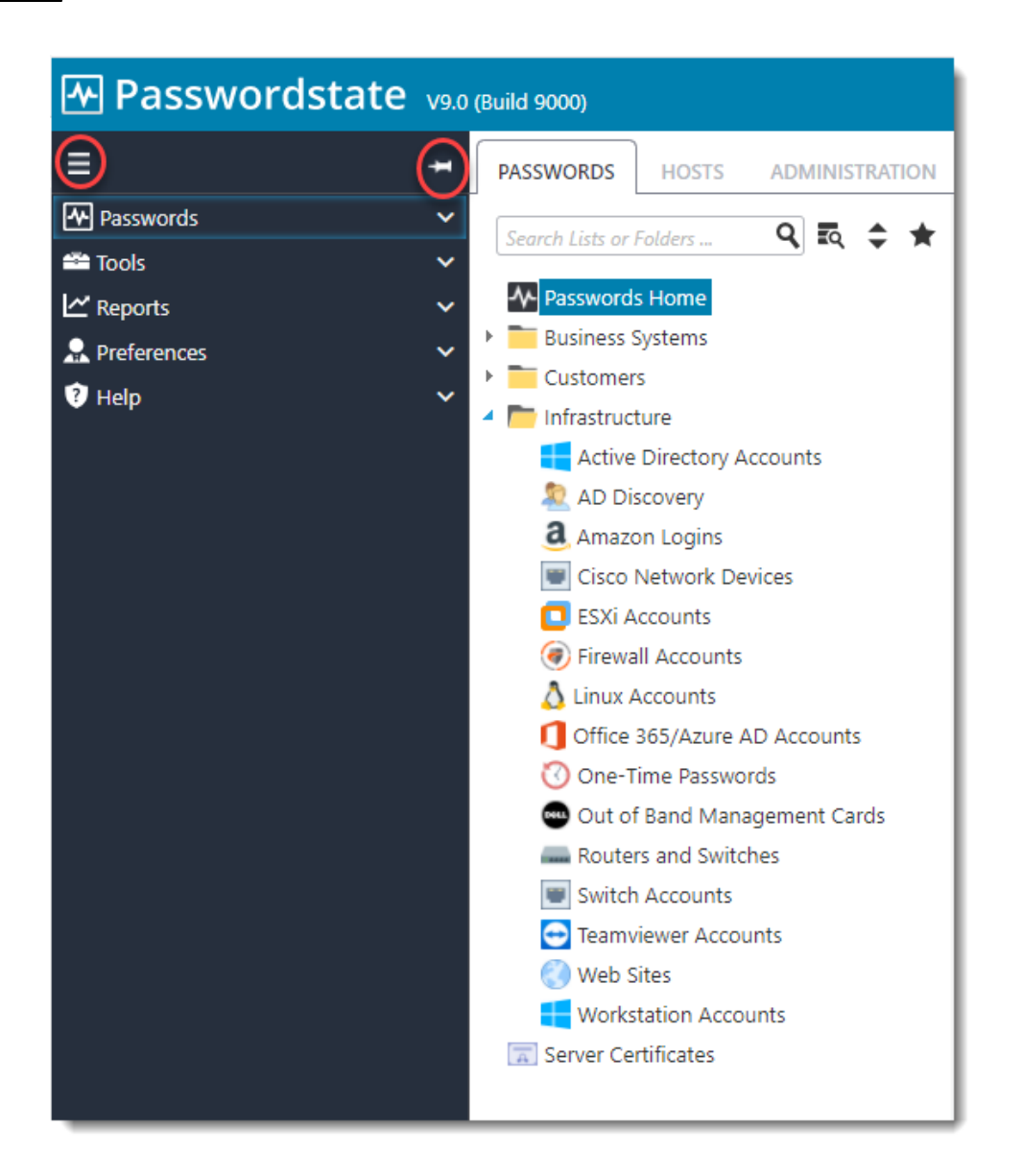

### **Grid Actions Drop-down Menus**

On the majority of the grids which you will see, there is a little Green graphic which you can click on to provide various actions. With the image to the left, this is the available actions for individual passwords.

Note: Some of the actions may be disabled depending on some site wide settings, or on your own access rights.

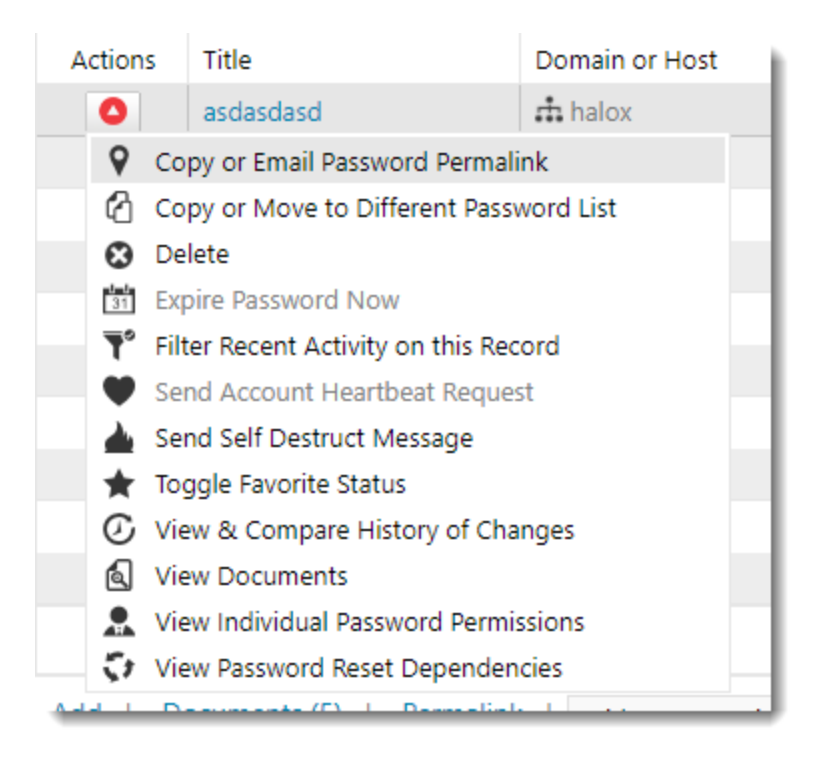

### **Password List Administrator Actions**

At the bottom of each of the Passwords grids, you may see a 'List Administrator Actions' dropdown list as per the image to the left. From this drop-down you are able to administer permissions and edit details for the Password List, as well as various types of reporting.

Note: This drop down list will not be available to you if you only have Read or Modify access to the Password List.

| List Administrator Actions                    |
|-----------------------------------------------|
| List Administrator Actions                    |
| PASSWORD LIST ACTIONS                         |
| Bulk Delete Selected Passwords                |
| 🛉 🛉 Bulk Permissions for Individual Passwords |
| II ♣ Bulk Update Passwords                    |
| Bulk Update Password Reset Options            |
| 13 Convert to Shared Password List            |
| Delete Password List                          |
| 😫 Edit Password List Properties               |
| Import Passwords                              |
| Save Password List as Template                |
| I Toggle Visibility of Delete Checkboxes      |
| I Toggle Visibility of Web API IDs            |
| Niew Password List Permissions                |
| Tiew Recycle Bin                              |
| EXPORT                                        |
| All Password History Report                   |
| All Passwords Report                          |
| Enumerated Permissions Report                 |
| Have I Been Pwned Compromises                 |
| Password Strength Report                      |
| Standard Permissions Report                   |

### Searching for Password Lists and Folders in the Navigation Tree

If you have a many Password Lists you need to manage, the Quick Navigation search box makes it easy to search and automatically select the correct Password List - it will even search nodes which are collapsed and not visible. The Star symbol also allows you to filter any Password Lists you have marked as being your 'Favorites'.

| PASSWORDS         | HOSTS   | ADMINISTRATION |
|-------------------|---------|----------------|
| Search Lists or I | Folders | २ 🗟 🗘 🖈        |

### **Resizing the Navigation Tree Pane**

You can re-size the Navigation Tree pane by simply dragging the following re-size divider.

Resizing the Navigation Pane is also automatically saved for the next time you use Passwordstate.

### View or Copy Password to Clipboard

Within each of the Password Grids, you can quickly view a Password by clicking on the masked password (\*\*\*\*\*\*), or you can copy to the clipboard by clicking on the <sup>10</sup> icon.

Both of these actions will add an audit event record.

### **Password and Password List Permissions**

Permissions can be applied for individual User Accounts, or Security Groups (either a Local Security Group, or an Active Directory Security Group). The following types of permissions are possible:

- Password Lists:
  - $\circ$  View: Can only view the passwords
  - Modify: View access, plus edit and delete passwords
  - $\circ\,$  Administrator: Modify access, plus administer permissions and make changes to the Password List
- Individual Passwords:
  - $\circ$  View: Can only view the password
  - $\circ$  Modify: View access, plus edit and delete password

### **Searching for Passwords**

You can search for one or more Passwords by using the Search box at the top of each page - see image below. This search box will search all text based fields within the Password List i.e. it won't search numeric, Boolean or date fields.

If you have clicked on the 'Password Home' tree node, or any Folders, then this will search through all passwords nested beneath this node.

### **Resetting Number of Rows in Grids**

You can reset the number of rows displayed in grids by selecting the appropriate option in the drop-down combo-box.

Q

Grid Layout Actions...

On the main 'Passwords' or 'Passwords Home' pages, any number of rows can be specified for the grids by specifying the appropriate value in the area.

Screen Options

### **Screen Options**

For the main 'Passwords' or 'Passwords Home' pages, ensure you click on the button, as this will provide you multiple options for configuring how the screen looks and behaves.

Screen Options

Note: Some of these options may be disabled as your Security Administrators of Passwordstate can specify some of these settings for you.

### **Reordering and Resizing Grid Columns**

All the grids displayed in Passwordstate can have their columns reordered by dragging them left and right, and the columns can be re-sized.

Once you have the grids displaying just how you like, ensure you select 'Save Grid Layout' from the drop-down combo-box, so your settings are retained for future use.

Grid Layout Actions... 💌

### **Generate a Random Password**

Anywhere you see the following icon , clicking on this icon will generate a random password based on the settings you have specified either in the 'Password Generator' area, or for the settings specific to the Password List you are viewing.

### Preferences

By clicking on the main 'Preferences' Menu Item, you can specify multiple settings which are specific to your account. In particular:

- 1. Settings under the Passwords tab
- 2. Settings under the Hosts tab
- 3. Various miscellaneous settings
- 4. Color Themes
- 5. Authentication options
- 6. Mobile access options
- 7. Browser extension settings

### 2 Passwords

The Passwords Tab will show all of the Password Lists and Folders your account has been given access to, and is there area within the product were all standard user password management tasks will be managed from.

By using one of the menus in <u>Passwords Menu</u>, you can add new Folders and Password Lists, navigate back to Passwords Home, we well as various other features relating to this tabbed area of Passwordstate.

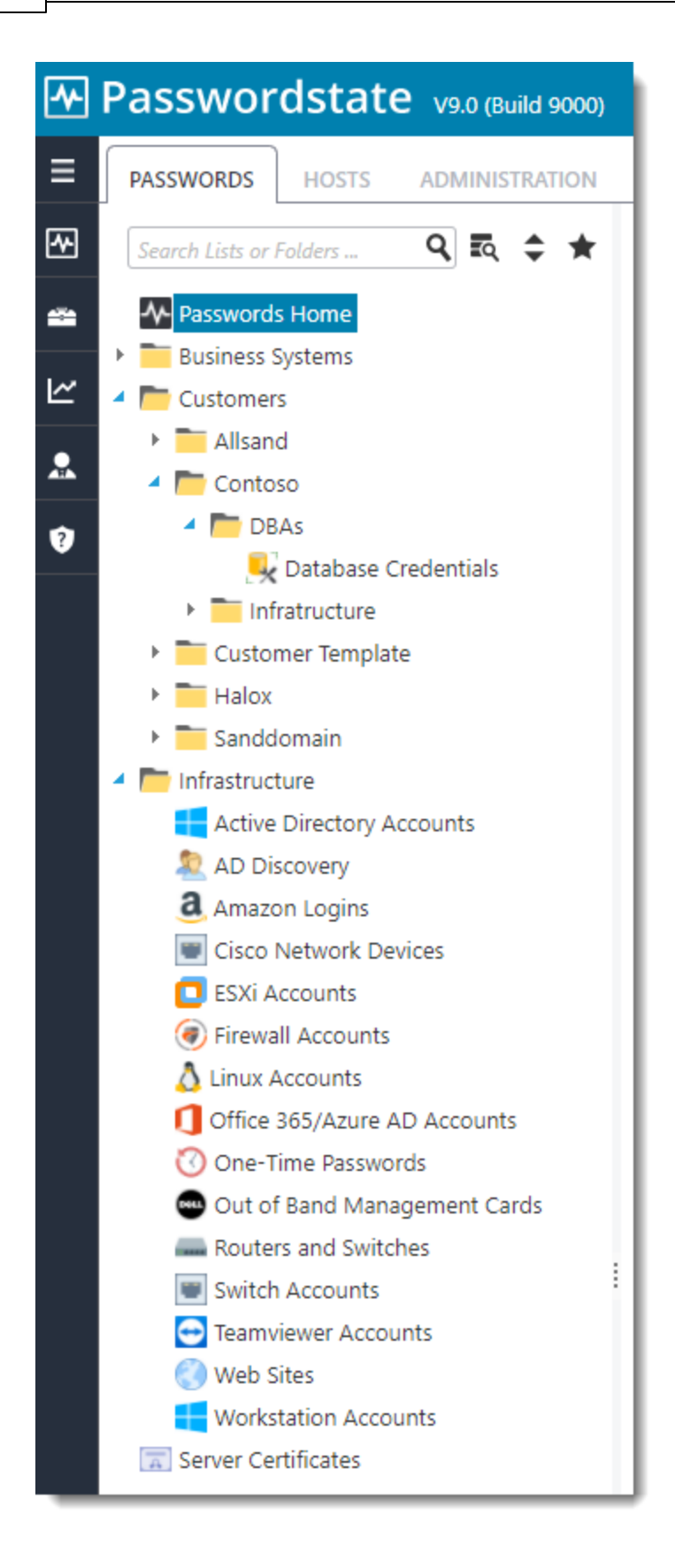

### 2.1 Passwords Menu

The "Passwords Menu" is where you will spend the majority of your time in Passwordstate, as this is where you access all the Shared and Private Password Lists.

The following is a list of menu options available, of which some may be disabled/hidden by your Passwordstate Security Administrators:

| Menu Item                           | Description                                                                                                    |  |  |
|-------------------------------------|----------------------------------------------------------------------------------------------------|--|--|
| Passwords Home                      | Clicking on Passwords Home will display whatever<br>Password List, or Folder, you have selected as being your<br>default Home Page in the <u>Preferences</u> area                                                                                                    |  |  |
| Add Folder                          | Allows you to add a new Folder, for organizing a group of related Password Lists                                                                                                    |  |  |
| Add Private Password List           | Allows you to create a new Private Password List, which is<br>only visible to you - even Security Administrators of<br>Password List are not aware of the existence of any Private<br>Password Lists                                                                                                    |  |  |
| Add Shared Password List            | Allows you to create a new Shared Password List, which can be shared with other users in Passwordstate                                                                                                    |  |  |
| Administer Bulk Permissions         | Allows you to assign permissions to multiple Password<br>Lists at once, for either user accounts in Passwordstate, or<br>security groups                                                                                                    |  |  |
| Expiring Passwords Calendar         | The Expiring Passwords Calendar shows you a calendar<br>style view of passwords who have their 'Expiry Date' field<br>set. You can navigate back and forth either by day, week or<br>month                                                                                                    |  |  |
| Password List Templates             | Password List Templates allow you to create a 'template'<br>of settings and permissions, which can be used when<br>either creating/editing a Password List settings, or you can<br>link Password Lists to a Template, and then manage all the<br>settings for multiple Password Lists from the one<br>Template |  |  |
| Pending Access Requests             | Allows you view/process any access requests you are responsible for, or view our own status of access requests                                                                                                    |  |  |
| Request Access to Passwords         | Allows you to search for Password Lists or Password Records, and request access to them                                                                                                    |  |  |
| Toggle All Password List Visibility | This feature will show all Password Lists and Folders in the<br>navigation tree, regardless of whether you have access or<br>not. Items will be highlighted in Red if you do not have<br>access, and clicking on them will allow you to request<br>access                                                      |  |  |

#### 2.1.1 Passwords Home

Clicking on Passwords Home will display whatever Password List, or Folder, you have selected as being your default Home Page in the <u>Preferences</u> area.

It is this menu option where you will spend most of your time in Passwordstate, and is the default menu option when you first browse to the site.

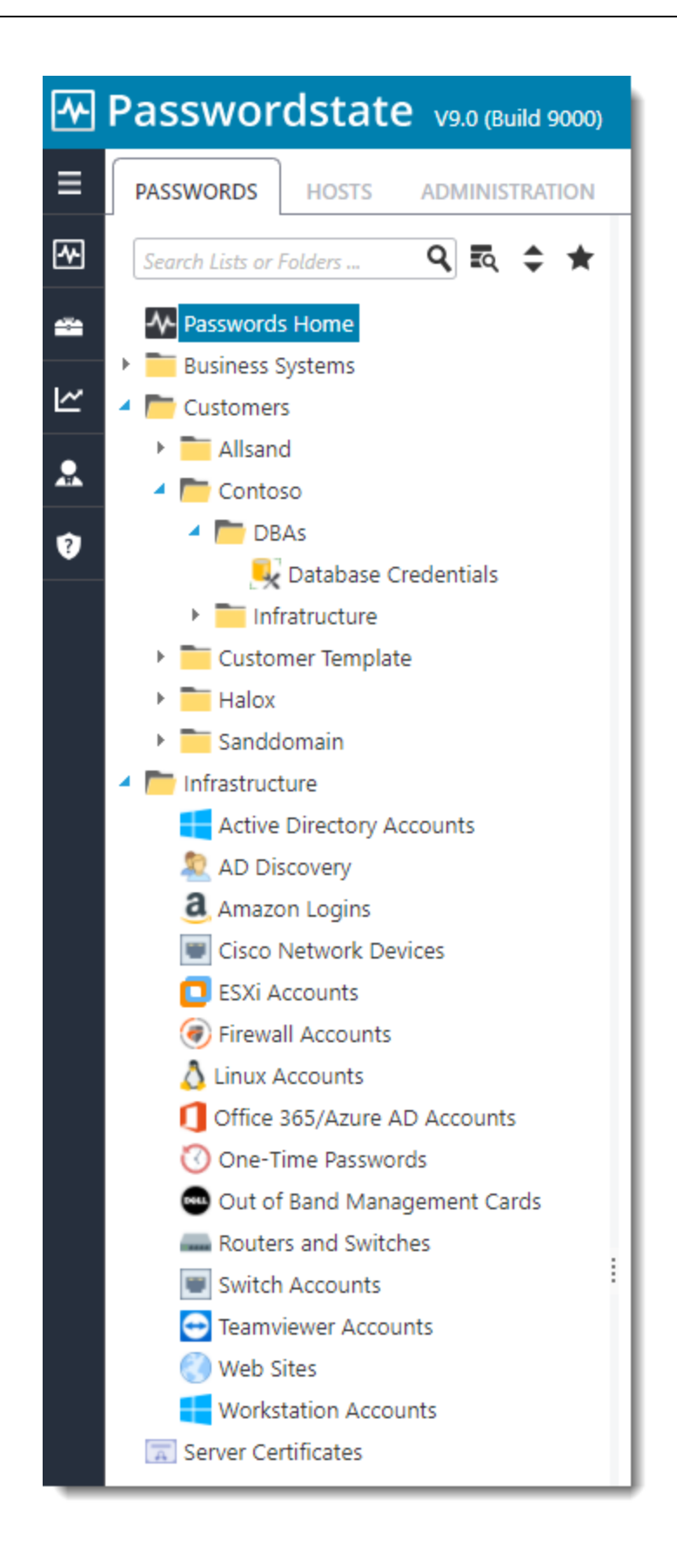

#### 2.1.1.1 Navigation Tree

The Passwords **Navigation Tree** is used to access all of the Password List you have been given access to, and it is used to logically group related Password Lists and Folders. The only Folders and Password Lists visible in this panel are the ones you have been given access to.

Some of the features of the Navigation Tree are:

- The **Search Password Lists or Folder** textbox allows you to quickly search for the desired Password List or folder, and can be useful if you have many Password Lists and Folders displayed
- Clicking on a Folder will display a screen to the right which allows you to:
  - · View/Edit Settings for the Folder if your account has access to it
  - · View a Guide for the Folder
  - · View/Manage Documents and External Links for the Folder
- Clicking on a Password List will display a screen on the right which shows all the passwords in the selected Password List. Note: not all passwords for the selected Password List may be displayed, as it's possible you may have been given access to individual passwords within the Password Lists, instead of the entire Password List
- It is possible to drag-n-drop the Folders and Password Lists around in the Navigation Tree, although the default settings only allows users who are Administrators of the Folders and Password Lists to do this
- The view/structure you see in the Navigation Tree is the view all users who have been give access will see it's a shared view. The only time it will look different is if they haven't been given access to all of the Folders Password List in the tree structure you see
- Re-organizing items in the Navigation Tree will generate email alerts to other users who have the same access
- When expanding/collapsing tree nodes, if you hold down the Control Key while doing so, it will expand/collapse all nested Password Lists/Folders beneath the one you are clicking on
- The Star symbol also allows you to filter any Password Lists you have marked as being your 'Favorites'.

| ≁        | Passwordstate v9.0 (Build 9000) |  |  |  |  |  |
|----------|---------------------------------|--|--|--|--|--|
| ≣        | PASSWORDS HOSTS ADMINISTRATION  |  |  |  |  |  |
| ~        | Search Lists or Folders 🭳 द 🗲 ★ |  |  |  |  |  |
| -        | Passwords Home                  |  |  |  |  |  |
| ⊻        | <ul> <li>Customers</li> </ul>   |  |  |  |  |  |
| -        | Allsand                         |  |  |  |  |  |
| <b>.</b> | Contoso                         |  |  |  |  |  |
| 2        | Customer Template               |  |  |  |  |  |
| •        | Halox                           |  |  |  |  |  |
|          | Sanddomain                      |  |  |  |  |  |
|          | 4 🧰 Infrastructure              |  |  |  |  |  |
|          | Active Directory Accounts       |  |  |  |  |  |
|          | aD Discovery                    |  |  |  |  |  |
|          | a Amazon Logins                 |  |  |  |  |  |
|          | Cisco Network Devices           |  |  |  |  |  |
|          | ESXi Accounts                   |  |  |  |  |  |
|          | Firewall Accounts               |  |  |  |  |  |
|          | 👌 Linux Accounts                |  |  |  |  |  |
|          | Office 365/Azure AD Accounts    |  |  |  |  |  |
|          | 🕜 One-Time Passwords            |  |  |  |  |  |
|          | 🚥 Out of Band Management Cards  |  |  |  |  |  |
|          | Routers and Switches            |  |  |  |  |  |
|          | Switch Accounts                 |  |  |  |  |  |
|          | - Teamviewer Accounts           |  |  |  |  |  |
|          | Web Sites                       |  |  |  |  |  |
|          | Workstation Accounts            |  |  |  |  |  |
|          | Server Certificates             |  |  |  |  |  |
|          |                                 |  |  |  |  |  |

You can also right-click on the Navigation Tree, and create Folders or Password List beneath the item you right-click in.

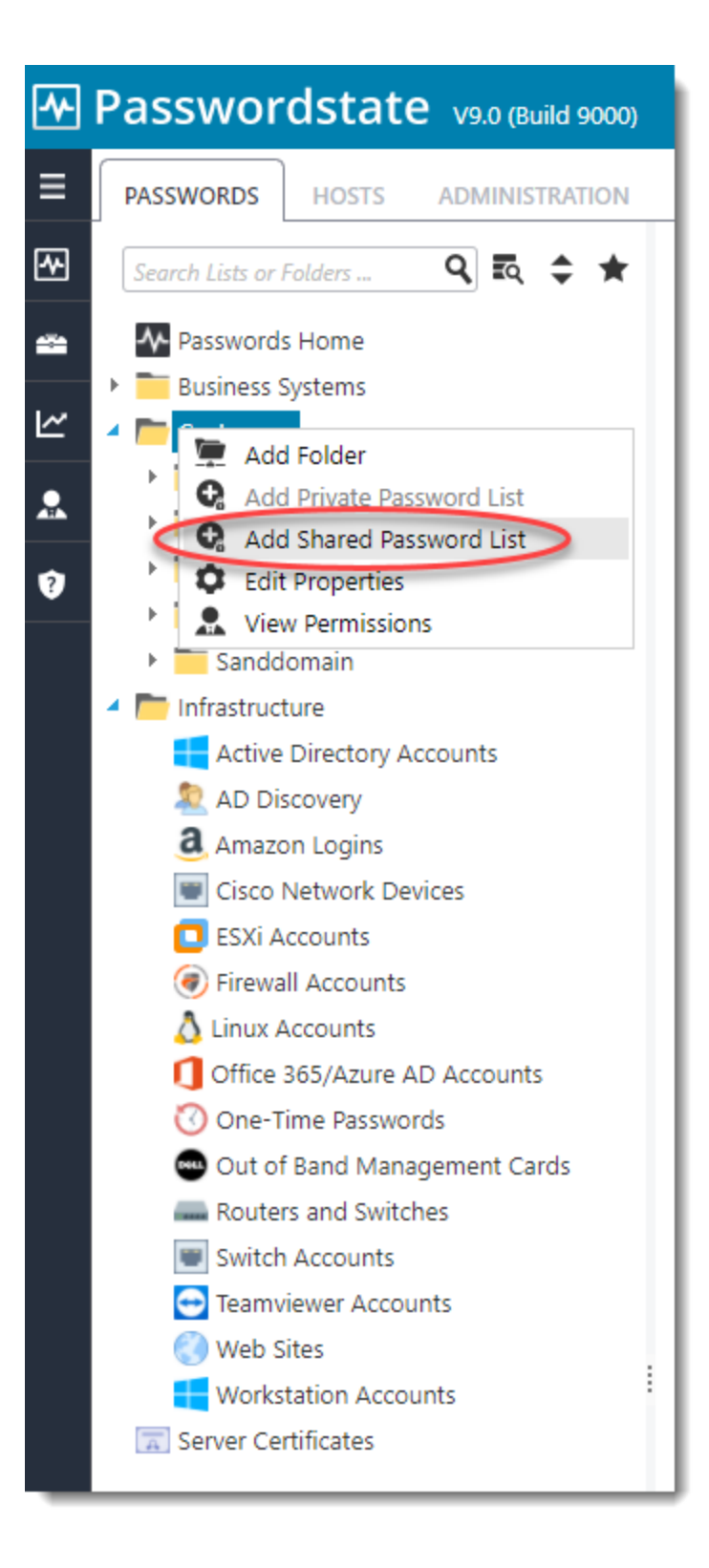

#### 2.1.1.1.1 Passwords Home

Clicking on the **Passwords Home** icon will display the screen below. This screen will be a **filtered view** of all Password Lists you have access to (.

Note: Some of these features detailed below may be hidden or disabled for you, depending on your access rights, and what settings have been applied to the various Password Lists you have access to.

On this screen you can:

- Search for Passwords across all the Password Lists you have access to (from Passwords Home), or all passwords within the selected Folder. Note: To perform an exact match search, enclose your search term in double quotes i.e. "root\_admin"
- View and access Passwords you've recently used i.e. viewed/editing/copied to clipboard, etc
- View your tagged Favorite Passwords
- View your tagged Favorite Password Lists
- View some basic auditing statistics statistics
- Customize the screen by clicking on the <u>Screen Options</u> button
- You can edit/view a password by clicking on the hyperlink in the Title column
- You can view a password on the screen by clicking the masked \*\*\*\*\*\*\* (the speed at which the password is again hidden can be control by your Security Administrators)
- You can copy a password to the clipboard by clicking on the <sup>2</sup> icon (if using Internet Explorer, the clipboard can be cleared after a set time, which is set by your Security Administrators)
- You can perform various <u>Password Actions</u> by selecting the appropriate menu option from the Actions drop-down menu

Please Note: For the Recent Passwords Grid, none of the icons next to the Title field will be visible, due to performance reasons. When there are thousands of recent auditing records for a user, having these icons could cause performance issues due to the volume of data

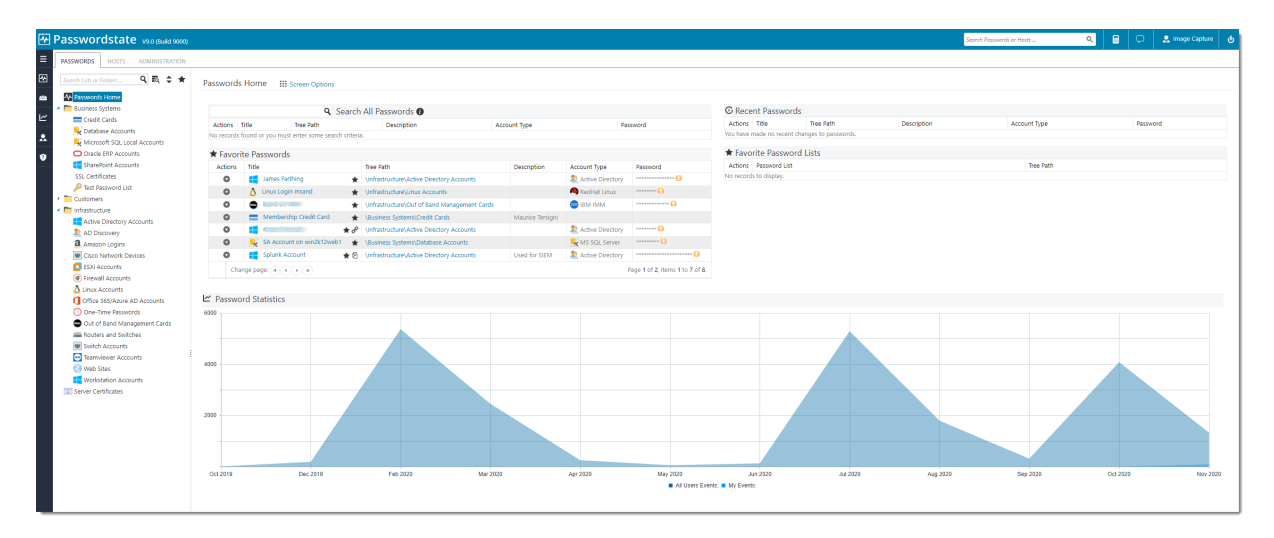

#### 2.1.1.1.1.1 Screen Options

Screen Options allows you to specify various settings for how you would like to see the grids and charts displayed on the screen.

Please note that some of these settings may be set by your Security Administrator(s) of Passwordstate, and if so the controls will be disabled. You will see an icon like and message telling you if this is the case.

### **Dashboard Layout Tab**

The Dashboard Layout tab allows you to select which Panels you would like to display, and in which Zone position. You can drag-n-drop the Panels around within the different Zones, so they appear in the position you like.

| •                                                  |                                                 |             |
|----------------------------------------------------|-------------------------------------------------|-------------|
| Scroop Options                                     |                                                 |             |
|                                                    |                                                 |             |
| Please review each of the tabs below, and customiz | e the page as required.                         |             |
| dashboard layout password columns                  | number of records grid paging style             | statistics  |
| Drag and drop the position of each of the panels   | below, and choose which panels to show or hide. |             |
| Zone 1                                             | Zone 2                                          |             |
| SEARCH PASSWORDS                                   | FAVORITE PASSWORDS                              |             |
| Show Search Passwords on this screen.              | Show Favorite Passwords on this screen.         |             |
| Zone 3                                             | Zone 4                                          |             |
| RECENT PASSWORDS                                   | FAVORITE PASSWORD LISTS                         |             |
| Show Recent Passwords on this screen.              | Show Favorite Password Lists on this screen.    |             |
|                                                    |                                                 |             |
|                                                    |                                                 |             |
|                                                    |                                                 |             |
|                                                    |                                                 |             |
|                                                    |                                                 |             |
|                                                    |                                                 | Sava Cancel |
|                                                    |                                                 | Save Cancel |
|                                                    |                                                 |             |

### **Password Columns Tab**

The Password Columns tab allows you to select which columns you want displayed for each of the Passwords Grids.

| Screen Options                                                                                                    | abs below, and customiz  | e the page as required.                                                                           |                                                                                      |                                                    |
|----------------------------------------------------------------------------------------------------|--------------------------|---------------------------------------------------------------------------------------------------|--------------------------------------------------------------------------------------|----------------------------------------------------|
| dashboard layout                                                                                                    | password columns         | number of records                                                                                 | grid paging style                                                                    | statistics                                         |
| Please specify which colu                                                                                                    | ımns you would like disp | layed on this screen for al                                                                       | 'Password' grids.                                                                    |                                                    |
| <ul> <li>Title</li> <li>Tree Path</li> <li>User Name</li> <li>Description</li> <li>Account Type</li> <li>URL</li> <li>Password</li> <li>Password Strength</li> <li>Expiry Date</li> </ul> | Pi<br>th<br>Lis          | ease Note: It's possible to<br>is page, but it's not possib<br>st can have different <b>Field</b> | search for values in Ge<br>le to display the columr<br><b>Types</b> for these column | neric Fields here on<br>1s as each Password<br>1s. |
|                                                                                                    |                          |                                                                                                   |                                                                                      | Save Cancel                                        |

### **Number of Records Tab**

The Number of Records tab simply allows you to specify how many records you would like displayed within any of the Grids, before the 'paging' controls will be displayed.

| Screen Options                                                                                                    |                            |                             |                           |             |
|----------------------------------------------------------------------------------------------------|----------------------------|-----------------------------|---------------------------|-------------|
| Please review each of the                                                                                                    | tabs below, and customiz   | e the page as required.     |                           |             |
| dashboard layout                                                                                                    | password columns           | number of records           | grid paging style         | statistics  |
| Please specify the numb                                                                                                    | er of Records to display o | on the screen for the Searc | ch Results and Favorite P | asswords.   |
| Number of records per page: 7 Note: specifying 0 will display all records, but can slow down page rendering significantly if you have many records to display. |                            |                             |                           |             |
|                                                                                                    |                            |                             |                           | Save Cancel |

### Grid Paging Style Tab

The Grid Paging Style tab allows you to choose one of three different types of 'Paging' styles, which will be used when there are more records returned than the grids are set to display.

| Screen Options                                                                 |                                                             |                                       |                           |                 |
|--------------------------------------------------------------------------------|-------------------------------------------------------------|---------------------------------------|---------------------------|-----------------|
| ease review each of the                                                        | tabs below, and customiz                                    | ze the page as required.              |                           |                 |
| dashboard layout                                                               | password columns                                            | number of records                     | grid paging style         | statistics      |
| Please select which Pagi<br>pagers will appear in the<br>O Next Previous Butto | ing style you would like to<br>e footer of the grid.<br>Ins | o use for the Search Resul<br>c Pages | lts and Favourite Passwoi | rds Grids - The |
| Next Previous Buttons                                                          | Slider                                                      |                                       | Numeric                   |                 |
| Change page: 🙀 ┥                                                               | • • •                                                       | •                                     | 1 2 3 4 5 6 7             | 8 9 10          |
|                                                                                |                                                             |                                       |                           |                 |
|                                                                                |                                                             |                                       |                           |                 |
|                                                                                |                                                             |                                       |                           |                 |
|                                                                                |                                                             |                                       |                           |                 |
|                                                                                |                                                             |                                       |                           |                 |
|                                                                                |                                                             |                                       |                           |                 |
|                                                                                |                                                             |                                       |                           |                 |
|                                                                                |                                                             |                                       |                           | Save Cancel     |

### **Statistics Tab**

The Statistics tab allows you to either hide or show the statistics graph on the page, and which style and color of graph you would like to be displayed.

| Screen Options                                     | tabs below and sustem               | ize the page as required        |                            |                     |  |
|----------------------------------------------------|-------------------------------------|---------------------------------|----------------------------|---------------------|--|
| dashboard lavout                                   | password columns                    | number of records               | arid paging style          | statistics          |  |
| You can choose to show<br>'stacked', and the color | w or hide the Passwords s<br>theme. | Statistics Chart, as well as cl | hange the type of chart, w | whether the data is |  |
| Show the Statistics                                | Chart                               |                                 |                            |                     |  |
| Choose the Graph Typ                               | e: • Area O Line O E                | Bar                             |                            |                     |  |
| Stack the data points                              | on top of each other: (             | 🖲 Yes 🔍 No                      |                            |                     |  |
| Choose Color Theme :                               | Flat                                | *                               |                            |                     |  |
| Note: The color theme                              | you select here will also           | apply to the 'Auditing Grap     | hs' screen as well.        |                     |  |
|                                                    |                                     |                                 |                            |                     |  |
|                                                    |                                     |                                 |                            |                     |  |
|                                                    |                                     |                                 |                            |                     |  |
|                                                    |                                     |                                 |                            |                     |  |
|                                                    |                                     |                                 |                            |                     |  |
|                                                    |                                     |                                 |                            |                     |  |

#### 2.1.1.1.2 Folders

Clicking on a **Folder** will display a screen similar to below. This screen will show the following details for the Folder:

- Properties of the Folder depending on your access level, you can edit these properties
- Permissions for the Folder
- The Guide for the Folder
- Any Documents which have been uploaded and associated with the Folder
- And any external web site links which have been associated with the Folder

| Passwordstate van (Buid 2000)                                                                                                    |                                                                                                    |                                                                          |              |             |                       |                                                                                                    | Search Passwords or Hasts                                                                                                    | ۹ 🗄 | 2 Image Capture |
|----------------------------------------------------------------------------------------------------|----------------------------------------------------------------------------------------------------|--------------------------------------------------------------------------|--------------|-------------|-----------------------|----------------------------------------------------------------------------------------------------|----------------------------------------------------------------------------------------------------|-----|-----------------|
| BASSWORDS HOSTS ADMINISTRATION                                                                                                    |                                                                                                    |                                                                          |              |             |                       |                                                                                                    |                                                                                                    |     |                 |
| Alter of a large of a large | Folder - Business Systems III SomerCycle<br>Q. Sear<br>Comparison of the Sear Part<br>In some bund or you multi-artic prior and other<br>Somer Comparison of the Sear Part of the<br>Anton Document Name<br>Add Document   Toggle 0 Column Makelly | ns  h Rasswords In Folder  Decorption L Decorption Gel Laport Actions. * | Account Type | Modified By | Password<br>File Size | Folder Properti<br>St Losses:<br>Paier D<br>Paier D<br>Paier Strain:<br>Dourpool:<br>Paintion Model<br>Were Prevailable<br>& External Links<br>Add Link   Joint Links | Ites<br>Total State<br>Annual State<br>Annual State<br>Marci (State<br>Marci (State)<br>Marci (State)<br>Marci |     |                 |

#### 2.1.1.1.2.1 Folder Properties

Folder Properties screen allows you to edit various settings related to the selected Folder, as well as various options for how permissions work for the Folder.

| folder properties   | guide api key & settings                                                                                                    |
|---------------------|----------------------------------------------------------------------------------------------------|
| ease specify approp | priate details below for the Folder, then click on the Save Button.                                                                                             |
| Folder Proper       | ties                                                                                                    |
| Site Location *     | Internal 💌                                                                                                    |
| Folder ID *         | 6617                                                                                                    |
| Folder Name *       | Business Systems                                                                                                    |
| Description         | Business Systems Related Password Records                                                                                                    |
| Permalink           | https://passwordstate9.halox.net/fid=6617                                                                                                    |
|                     | (you can modify the end of the Permalink URL to specify your own 'fid' value if required.<br>The values must be unique and less than 100 characters in length.) |
| Descent New Adv     | in users from December and December this Folder in the Nexistation Tree                                                                                         |
| Yes O No            | in users from bragging and bropping this rolder in the Navigation free                                                                                          |
| 5 1 1 5 ···         |                                                                                                    |
| Folder Permis       | sion Model                                                                                                    |
| Permission Mode     | i la la la la la la la la la la la la la                                                                                                    |

### **Folder Properties Tab**

On the Folder Properties tab you can:

- Select the Site Location By default, the "Internal" site location will be the most common, unless you have purchased a subscription for the Remote Site Locations module
- Specify the Name and Description for the folder

- Choose to prevent users with non-admin rights from dragging-and-dropping the folder in the Navigation Tree
- The Permalink allows someone to click on the URL specified, and navigate directly to the Folder

### **Folder Permissions Model**

There are two types of permission models available in Passwordstate:

- Standard the folder will inherit permissions from any nested Password Lists beneath it
- Advanced the folder will propagate permissions down to all nested Folders and Password Lists

When using the Advanced Permission Model, it's also possible to select the option to "Disable Inheritance of any permissions from upper-level folders" for any nested Folders or Password Lists. By doing this, you can have different permissions set, in this propagating structure.

#### 2.1.1.1.2.2 Clone a Folder

By clicking on the 'Clone Folder' button, there are various options available for you to clone the selected folder. The Options are:

- Clone all nested Folders and Password Lists, or just the nested Folders
- You can also choose to clone the current permissions applied to all the nested Folders/Password Lists, or apply just permissions for your own account, or you can choose not to clone any permissions

When cloning a folder, it will be positioned in the root of the Navigation Tree, and you can then drag-n-drop to wherever needed.

**Note:** No passwords are actually cloned using this method - it is only the Folders and Password Lists, plus there settings and permissions, which are cloned.

| 토 Clone Folder                        |                                                                                              |
|---------------------------------------|----------------------------------------------------------------------------------------------|
| To clone the selected                 | folder, please specify the name of the top level folder, and select the appropriate options. |
| Note: No passwords                    | will be cloned with this process, only Folders and Password Lists.                           |
| folder details                        |                                                                                              |
| Please specify appr                   | opriate details below, the click on the Save Button.                                         |
| Site Location *                       | Internal  All nested Folders & Password Lists will be marked as the selected Site above.     |
| Folder Name *                         | Business Systems                                                                             |
| Description                           | Business Systems Related Password Records                                                    |
| Clone the followin<br>All nested Fold | ng Folders and Password Lists:<br>lers and Password Lists O Just the nested Folders          |
| Apply the followin                    | ng permissions:<br>Dermissions O Only for my account O None                                  |
| Status:                               | Save Save & Clone Again Cancel                                                               |

#### 2.1.1.2 Password Lists

The Password List screen shows you the Passwords stored within the selected Password List. Not all Passwords may be visible to you here, as permissions can be applied to individual records within the Password Lists, as opposed to the whole Password List.

Note: Some of these features detailed below may be hidden or disabled for you, depending on your access rights, and what settings have been applied to the selected Password List.

On this screen you can:

- Search for Passwords contained within the selected Password. Note: To perform an exact match search, enclose your search term in double quotes i.e. "root\_admin"
- View various statistics about the selected Password List
- Customize the screen by clicking on the <u>Screen Options</u> button
- View what access you have to the Password List, and 'Guide' which has been added for the Password List, and also the specific Password Strength Policy settings which have been applied
- View Auditing data related to the Password List (Recent Activity)
- You can edit/view a password by clicking on the hyperlink in the Title column
- You can view a password on the screen by clicking the masked \*\*\*\*\*\*\* (the speed at which the password is again hidden can be control by your Security Administrators)

9 111 Screen Options

- You can copy a password to the clipboard by clicking on the <sup>23</sup> icon (if using Internet Explorer, the clipboard can be cleared after a set time, which is set by your Security Administrators)
- You can perform various <u>Password Actions</u> by selecting the appropriate menu option from the Actions drop-down menu
- Add Passwords, view Uploaded Documents, or Email Permalinks
- If you have Admin privileges to the Password List, there will also be multiple options available to you via the <u>List Administrator Actions</u> Actions drop-down list
- By clicking on one of the segments in the 'Password Strength Summary' pie chart, you can filter the results in the Passwords grid
- By clicking on one of the segments in the 'Most Active Users' pie chart, you can filter the results in the Recent Activity grid

The first screenshot below shows a standard Password List which is not configured to perform Password Resets on remote systems. The second screenshot below shows a Password List configured for this, and shows the additional columns you would expect to see.

| 2                     |                                                                                                    |                                                                                                    | User name                                                                                                    | Description                                                                                                    |               |                                                                                                    | Account Type                                                                                                    | Password                     | Passwi                                                                               | ord Strength Pas                                                                                                    | sword Last Updated                  | Expiry Date                                                                                                    |                                                                                         |                                                                                                    |                                                                                                    |
|-----------------------|----------------------------------------------------------------------------------------------------|----------------------------------------------------------------------------------------------------|----------------------------------------------------------------------------------------------------|----------------------------------------------------------------------------------------------------|---------------|----------------------------------------------------------------------------------------------------|----------------------------------------------------------------------------------------------------|------------------------------|--------------------------------------------------------------------------------------|----------------------------------------------------------------------------------------------------|-------------------------------------|----------------------------------------------------------------------------------------------------|-----------------------------------------------------------------------------------------|----------------------------------------------------------------------------------------------------|----------------------------------------------------------------------------------------------------|
|                       | Andromeda                                                                                                    |                                                                                                    |                                                                                                    | Andromeda Server                                                                                                    |               |                                                                                                    | Report                                                                                                    |                              | **                                                                                   | *** 20/                                                                                                    | 01/2015 12:44:10 PM                 | 20/01/2015                                                                                                    |                                                                                         | 12%                                                                                                    | /- 12%                                                                                                |
|                       | Centaurus                                                                                                    | • 2                                                                                                    |                                                                                                    | Centaurus Server1                                                                                                    |               |                                                                                                    | VMware ESX                                                                                                    | *********                    | **                                                                                   | ** 20/                                                                                                    | 01/2015 12:44:21 PM                 | 19/01/2015                                                                                                    |                                                                                         | 1                                                                                                    |                                                                                                    |
| 0                     | Circinus                                                                                                    | -                                                                                                    |                                                                                                    | Circinus Server 2                                                                                                    |               |                                                                                                    |                                                                                                    | ********                     | **                                                                                   | <b>★★☆</b> 20/                                                                                                    | 01/2015 12:44:29 PM                 | 21/01/2015                                                                                                    |                                                                                         |                                                                                                    |                                                                                                    |
| 2                     | Hercules                                                                                                    |                                                                                                    |                                                                                                    | Hercules Server                                                                                                    |               |                                                                                                    | Router                                                                                                    | *******                      | **                                                                                   | ★★☆ 2/0                                                                                                    | 5/2017 1:44:08 PM                   |                                                                                                    |                                                                                         |                                                                                                    |                                                                                                    |
| 0                     | Lacerta                                                                                                    |                                                                                                    |                                                                                                    | Lacerta Server Upda                                                                                                  | ted BUD       |                                                                                                    |                                                                                                    | *********                    | **                                                                                   | <b>★★☆</b> 8/0                                                                                                    | 1/2015 12:51:50 PM                  |                                                                                                    |                                                                                         |                                                                                                    |                                                                                                    |
| 0                     | Pegasus                                                                                                    | 0                                                                                                    |                                                                                                    | Pegasus Server                                                                                                    |               |                                                                                                    |                                                                                                    | *********                    | **                                                                                   | ★ ☆ ☆ 29/                                                                                                    | 05/2013 11:12:10 AM                 | 27/08/2013                                                                                                    |                                                                                         |                                                                                                    |                                                                                                    |
| 0                     | router1                                                                                                    | 0                                                                                                    | router1 🔒                                                                                                    |                                                                                                    |               |                                                                                                    |                                                                                                    | ••••••                       | **                                                                                   | <b>★★☆</b> 10/                                                                                                    | 02/2014 9:53:11 AM                  |                                                                                                    |                                                                                         |                                                                                                    |                                                                                                    |
| 0                     | Serpens                                                                                                    |                                                                                                    |                                                                                                    | Serpens Server                                                                                                    |               |                                                                                                    | S Phone                                                                                                    | ***********                  | ⊎ ★★                                                                                 | <b>★★★</b> 26/                                                                                                    | 06/2013 2:29:07 PM                  | 30/03/2013                                                                                                    |                                                                                         |                                                                                                    |                                                                                                    |
| lecent                | Activity ()                                                                                                    |                                                                                                    | na Layout Accors                                                                                                    | Ust Administrator Ad                                                                                                 | uons          |                                                                                                    |                                                                                                    |                              |                                                                                      |                                                                                                    |                                     |                                                                                                    |                                                                                         |                                                                                                    | 75%                                                                                                   |
| te                    | Activity                                                                                                    | V                                                                                                    | UserID                                                                                                    | First Name                                                                                                    | Sumame        | IP Address                                                                                                    | Description                                                                                                    |                              |                                                                                      |                                                                                                    |                                     |                                                                                                    | Ave                                                                                     | rage (12%) 🔳                                                                                                    | Strong (75%) 🔳 Excel                                                                                  |
| 11/2020               | 0:37:38 AM Access                                                                                                    | s Granted                                                                                               | halox\images                                                                                                    | Image                                                                                                    | Capture       | 10.0.0.163                                                                                                    | Image Capture (halox/images) g                                                                                                    | granted Video Capture List / | Administrator Access to the Passw                                                    | ord List called 'Server Listing'.                                                                                                    |                                     |                                                                                                    |                                                                                         |                                                                                                    |                                                                                                    |
| 11/2020               | 020010 AM Access                                                                                                    | s Granted                                                                                               | halox/images                                                                                                    | Image                                                                                                    | Capture       | 10.0.0.163                                                                                                    | image Capture (halox)/mages) g                                                                                                    | granted Video Capture List A | administrator Access to the Passw                                                    | ioro List called 'Server Listing'.                                                                                                    |                                     |                                                                                                    | M                                                                                       | ost Active                                                                                                    | Users (past 30 c                                                                                      |
|                       |                                                                                                    |                                                                                                    |                                                                                                    |                                                                                                    |               |                                                                                                    |                                                                                                    |                              |                                                                                      |                                                                                                    |                                     |                                                                                                    |                                                                                         |                                                                                                    |                                                                                                    |
|                       |                                                                                                    |                                                                                                    | ٩                                                                                                    | III Screen C                                                                                                    | Options       |                                                                                                    |                                                                                                    |                              |                                                                                      |                                                                                                    |                                     |                                                                                                    |                                                                                         | • Ima                                                                                                    | ge (2) E Lee (1)                                                                                      |
| Ctive I               | Directory Acco                                                                                                    | ounts (A                                                                                                | <b>Q</b><br>Ill Domain Accounts)                                                                                                    | III Screen C                                                                                                    | Options       |                                                                                                    |                                                                                                    |                              |                                                                                      | 🗆 Favorite 📲                                                                                                    | ite Location (Inte                  | rnal) 👽 Shared Li                                                                                                    | ist (Admin Acces                                                                        | = ima                                                                                                    | ge (2) = Lee (1)                                                                                      |
| tive l                | Directory Accc                                                                                                    | ounts (A                                                                                                | <b>Q</b><br>All Domain Accounts)<br>Domain or Host                                                                                                    | Screen C     User Name                                                                                               | Pptions       | Account Type                                                                                                    | Password                                                                                                    |                              | Password Strength                                                                    | Password Last Updated                                                                                                    | ite Location (Inte<br>Reset Status  | rnal) 🐺 Shared Li<br>Heartbeat Status                                                                                                | ist (Admin Acces<br>Dependencies                                                        | • Imz<br>(s) • Guid<br>Managed                                                                                                    | de Bo Streng                                                                                          |
| tive                  | Directory Acco<br>Title                                                                                                    | ounts (A                                                                                                | Q<br>All Domain Accounts)<br>Domain or Host                                                                                                    | Screen C     User Name                                                                                               | Dptions       | Account Type                                                                                                    | Password<br>T                                                                                                    |                              | Password Strength                                                                    | Favorite Int<br>Password Last Updated                                                                                                    | ite Location (Inte                  | rnal) 😨 Shared Li<br>Heartbeat Status                                                                                                | ist (Admin Acces                                                                        | • ima<br>as) • Guidanaged                                                                                                    | ge (2) = Lee (1)<br>de Streng<br>Expiry Date                                                          |
| ons                   | Directory Acco<br>Title                                                                                                    | ounts (A                                                                                                | Q<br>Ill Domain Accounts)<br>Domain or Host<br>T<br>thelox                                                                                                    | User Name                                                                                                    | )ptions       | Account Type                                                                                                    | Password<br>Y<br>ctory                                                                                                    |                              | Password Strength                                                                    | Favorite     Favorite     Password Last Updated     To 1                                                                                                    | ite Location (Inte<br>Reset Status  | rnal) 🐺 Shared Li<br>Heartbeat Status                                                                                                | ist (Admin Access<br>Dependencies<br>0                                                  | • ima<br>(15) • Guidana<br>Managed                                                                                                    | ge (2) = Lee (1)<br>de Streng<br>Expiry Date                                                          |
| ons                   | Directory Accor<br>Title T<br>asclassdasd<br>Check File Dists                                                                                               | ounts (A<br>E<br>T<br>f                                                                                 | Q<br>All Domain Accounts)<br>Domain or Host<br>T<br>the halox                                                                                                    | III Screen C User Name msand2 S msand S                                                                              | )ptions       | Account Type                                                                                                    | Password<br>T<br>ctory                                                                                                    |                              | Password Strength                                                                    | Password Last Updated                                                                                                    | ite Location (Inte<br>Reset Status  | rnal) 😨 Shared Li<br>Heartbeat Status                                                                                                | ist (Admin Acces<br>Dependencies<br>0<br>0                                              | Imz     imz     is)      Guid     Managed     X     V                                                                                                    | ge (2) = Lee (1)<br>de Streng<br>Expiry Date<br>5/10/2020                                             |
| ions                  | Directory Accco<br>Title T<br>asdasdasd<br>Check File Exists<br>halox/aepoce                                                                                | ounts (A                                                                                                | Q<br>III Domain Accounts)<br>Domain or Host<br>T<br>thalox<br>thalox                                                                                                    | III Screen C     User Name     msand 2     appropriate                                                               | Dptions       | Account Type                                                                                                    | Password<br>T<br>ctory                                                                                                    |                              | Password Strength                                                                    | Password Last Updated<br>\$708,2020 1482 PM<br>\$708,2020 1482 PM<br>\$709,2020 149255 AM                                                                                  | ite Location (Inte<br>Reset Status  | rnal) 😨 Shared Li<br>Heartbeat Status                                                                                                | ist (Admin Acces<br>Dependencies<br>0<br>0                                              | • imz<br>(s) <b>• Gui</b> d<br>Managed                                                                                                    | ge (2) = Lee (1)<br>de Streng<br>Expiry Date<br>5/10/2020<br>2/04/2018                                |
| Cive lions            | Directory Accor<br>Title<br>Tasdasdasd<br>Check File Exists<br>halox/apppools<br>balox/balox                                                                | ounts (A<br>T<br>T                                                                                      | Q<br>UI Domain Accounts)<br>Domain or Host<br>T<br>thalox<br>thalox                                                                                                    | User Name User Name msand 2 apppols 3 abbin 2                                                                        | )ptions       | Account Type                                                                                                    | Password<br>T<br>tdory<br>tdory                                                                                                    |                              | Password Strength                                                                    | Passwort Last Updated     Sy08/2020 1/48:21 PM     31/10/2018 11:08:55 AM                                                                                                  | Reset Status                        | rnal) 😨 Shared Li<br>Heartbeat Status                                                                                                | ist (Admin Acces<br>Dependencies<br>0<br>0<br>0                                         | • ima<br>is) • Guid<br>Managed                                                                                                    | ge (2) = Lee (1)<br>de Bh Streng<br>Expiry Date<br>5/10/2020<br>2/04/2018<br>31/08/2018               |
| L)<br>ctive l<br>ions | Directory Acco<br>Title T<br>asdasdasd<br>Check File Exists<br>halox/apppools<br>halox/apppools                                                             | ounts (A<br>T<br>T<br>f                                                                                 | Q<br>JII Domain Accounts)<br>Somain or Host<br>T<br>thalox<br>thalox<br>thalox<br>thalox                                                                                                    | III Screen C     User Name     msand 2     apppools 2     bship 5                                                    | Dptions       | Account Type                                                                                                    | Password<br>T<br>totay<br>totay<br>totay<br>totay                                                                                                    |                              | Password Strength<br>*****<br>*****<br>******                                        | Password Last Updated     Sylley2020 148:21 PM     31/10/2016 11:03:55 AM                                                                                                  | ite Location (Inte<br>Reset Status  | rnai) 😨 Shared Li<br>Heartbeat Status<br>•<br>•                                                                                      | ist (Admin Access<br>Dependencies<br>0<br>0<br>0<br>0                                   | ■ ima<br>(s) ● Guid<br>Managed<br>×<br>✓<br>✓                                                                                                    | ee (2) ■ Lee (1)<br>Lepiny Date<br>5/10/2020<br>2/04/2018<br>31/08/2019                               |
| citive l              | Directory Accc<br>Title<br>Tasdasdasd<br>Check File Exists<br>halox/sphpols<br>halox/pshy.write                                                             | ounts (A<br>T<br>T<br>f                                                                                 | Q<br>All Domain Accounts)<br>Domain or Host<br>T<br>thalox<br>thalox<br>thalox                                                                                                    | User Name<br>user Name<br>msand 2<br>bhip 9<br>pws, write 0                                                          | Deptions      | Account Type                                                                                                    | Password           T           ctory           ctory           ctory           ctory                                                                                                    |                              | Passoord Strength<br>*****<br>*****<br>*****<br>*****<br>*****<br>*****<br>*****     | Passorite III     Passorita Lipdated     Sy08/2020 148:21 PM     31/10/2018 11:03:55 AM     27/02/2020 9:51:03 AM                                                          | ite Location (Inte<br>Reset Status  | mai) ₹ Shared Li<br>Heartbest Status                                                                                                 | ist (Admin Access<br>Dependencies<br>0<br>0<br>0<br>0<br>0<br>0                         | • Ima<br>(s) • Guid<br>Managed                                                                                                    | ge (2) = Let (1)<br>de B Streng<br>Expiry Date<br>5/10/2020<br>2/04/2018<br>31/08/2019                |
| ctive I               | Directory Accor<br>Title T<br>adsadsasd<br>Check File Exists<br>halox/apppools<br>halox/psr, with<br>HALOXyschedtask                                        | ounts (A<br>T<br>f<br>f<br>f<br>f<br>f<br>f<br>f<br>f<br>f<br>f<br>f<br>f<br>f<br>f<br>f<br>f<br>f<br>f | Q<br>III Domain Accounts)<br>Domain or Host<br>T<br>thalox<br>thalox<br>thalox<br>thalox<br>thalox<br>thalox                                                                                                    | User Name<br>User Name<br>msand 2<br>apppols 3<br>bship 0<br>pvs, write 2<br>schedtasks 3                            | Pptions       | Account Type<br>Active Dire<br>Active Dire<br>Active Dire<br>Active Dire<br>Active Dire<br>Active Dire<br>Active Dire                                                                                                    | Password<br>Y<br>ctory<br>ctory<br>cto |                              | Password Strength<br>*****<br>******<br>*********************                        | Password Last Updated     Sylay 2020 1:48:21 PM     31/10/2018 11:38:55 AM     25/05/2019 851:58 AM                                                                        | ite Location (Inte<br>Reset Status  | mai) 😵 Shared Li<br>Heartbeat Status                                                                                                 | Ist (Admin Acces<br>Dependencies<br>0<br>0<br>0<br>0<br>0<br>0<br>1                     | <ul> <li>Ima</li> <li>S) Could Guide</li> <li>Guide</li> <li>Managed</li> <li>X</li> <li>X</li> <li< td=""><td>ge (2) ■ Lee (1)<br/>de Br Streng<br/>Expiry Date<br/>5/10/2020<br/>2/04/2018<br/>31/08/2019</td></li<></ul>               | ge (2) ■ Lee (1)<br>de Br Streng<br>Expiry Date<br>5/10/2020<br>2/04/2018<br>31/08/2019               |
| Citive I<br>ions      | Directory Accc<br>Title T<br>asdasdaid<br>Check File Exists<br>halox/brinp<br>halox/brinp<br>halox/brinp<br>halox/brinp<br>halox/brinp                      | ounts (A<br>T<br>T<br>S<br>S<br>S<br>S                                                                  | Q<br>II Domain Accounts)<br>Somain or Hest<br>T<br>th halox<br>th halox<br>th halox<br>th halox<br>th halox                                                                                                    | User Name<br>User Name<br>msand 2<br>apppols 3<br>bship 3<br>pss, write 3<br>schedtaks 2<br>statex 8                 | Diptions<br>T | Account Type<br>Active Dire<br>Active Dire<br>Acti | Password<br>T<br>today<br>today<br>today<br>today<br>today<br>Requires Chec                                                                                                    |                              | Passional Strength<br>*****<br>*******<br>********************                       | Password Last Updated<br>5/08/2020 1:48:21 PM<br>3/10/2016 11:03:55 AM<br>25/05/2019 85:156 AM<br>25/05/2019 85:156 AM                                                     | ite Location (inte<br>Reset Status  | rnal) ♥ Shared Li<br>Heartbeat Status<br>●<br>●<br>●<br>●<br>●<br>●<br>●<br>●                                                        | ist (Admin Access<br>Dependencies<br>0<br>0<br>0<br>0<br>0<br>0<br>1<br>1               | Imz   Imz                                                                                                    | ge (2) = Lee (1)<br>de Expiry Date<br>5/10/2020<br>2/04/2016<br>31/08/2019                            |
| Ctive I<br>dions      | Directory Acccr<br>Title T<br>asdasdasd<br>Check File Exists<br>halox/psrip<br>halox/psrip<br>halox/psrip<br>halox/psrip<br>mares Farthing                  | ounts (A<br>T<br>T<br>S<br>S<br>T<br>T<br>S<br>S<br>S<br>T<br>T<br>S<br>S<br>S<br>S<br>S<br>S<br>S<br>S | Q         Ul Domain Accounts)           Domain or Host         T           The second second secon | User Name User Name msand 2 msand 3 appools 3 bship 6 pss, write 4 statex 3 farja 6                                  | Deptions      | Account Type<br>Active Dire<br>Active Dire<br>Acti | Password<br>T<br>tory<br>tory<br>tory<br>tory<br>tory<br>tory<br>Requires Chec<br>tory<br>tory                                                                                                    |                              | Password Strength           *****           ******           ******           ****** | Password Last Updated<br>Password Last Updated<br>Syn8/2020 1:48:21 PM<br>31/10/2016 11:03:55 AM<br>27/02/2020 951:03 AM<br>25/02/2020 951:03 AM<br>21/06/2020 11:57:20 AM | ite Location (Inte<br>Reset Status  | mai) ₹ Shared Li<br>Heartbat Status<br>●<br>●<br>●<br>●<br>●                                                                         | ist (Admin Acces<br>Dependencies<br>0<br>0<br>0<br>0<br>0<br>1<br>1<br>1<br>1<br>0      | <ul> <li>Ima</li> <li>Ima</li> <li>Guida</li> <li>Managed</li> <li>X</li> <li>X</li></ul>                                                                                                    | de Bh Streng<br>Expiry Date<br>5/10/2020<br>2/04/2016<br>31/08/2019                                   |
| Ctive I<br>tions      | Directory Accc<br>Title<br>Title<br>Check File Exists<br>halox,pappod<br>halox,pay, write<br>Halox,park<br>Halox,taktes<br>James Farthing<br>James Farthing | ounts φ<br>τ<br>τ<br>ε<br>ε<br>ε<br>ε<br>ε<br>ε<br>ε<br>ε<br>ε<br>ε<br>ε<br>ε<br>ε<br>ε<br>ε<br>ε<br>ε  | Q UI Domain Accounts)<br>Domain or Host<br>T<br>T<br>A halox<br>A halox<br>A halox<br>A halox<br>A halox<br>A halox<br>A halox<br>A halox                                                                                                    | III Screen C     User Name     msand 2     msand 2     babip 3     pos, write 3     schedtasis     statex 9     faja | Pptions       | Account Type                                                                                                    | Password<br>T<br>ctory<br>ctory<br>cto | kout                         | Password Strength<br>*****<br>******<br>*********************                        | Password Last Updated<br>5/08/2020 148-21 PM<br>31/10/2018 10-55 AM<br>27/02/2020 9-51:03 AM<br>25/05/2020 15:03 AM<br>25/05/2020 15:03 AM<br>25/05/2020 15:03 AM          | ite Location (Inter<br>Reset Status | rnal) V Shared Li<br>Heartbeat Status<br>•<br>•<br>•<br>•<br>•<br>•<br>•<br>•<br>•<br>•<br>•<br>•<br>•<br>•<br>•<br>•<br>•<br>•<br>• | Ist (Admin Acces<br>Dependencies<br>0<br>0<br>0<br>0<br>0<br>0<br>1<br>1<br>1<br>0<br>0 | <ul> <li>Ima</li> <li>Solution</li> <li>Managed</li> <li>X</li> <li>X</li> <l< td=""><td>ge (2) = Lee (1)<br/>de Bh Streng<br/>Expiry Date<br/>5/10/2020<br/>2/04/2018<br/>31/08/2019<br/>13/12/2018</td></l<></ul> | ge (2) = Lee (1)<br>de Bh Streng<br>Expiry Date<br>5/10/2020<br>2/04/2018<br>31/08/2019<br>13/12/2018 |

2.1.1.2.1 Screen Options

Screen Options allows you to specify various settings for how you would like to see the grids and charts displayed on the screen.

Please note that some of these settings may be set by your Security Administrator(s) of Passwordstate, and if so the controls will be disabled. You will see an icon like **\F**, and message telling you if this is the case.

### **Password Columns Tab**

The Password Columns tab allows you to choose which columns are visible in the Passwords grid.

Once you've chosen the columns you want visible, simply click the 'Save' button. If you also want to apply the same 'view' to other Password Lists, click on the 'Show All Button', select the Lists you want to apply the view to, then click on the Save button. **Note**: Each Password List can be configured to use different columns, so some columns may or may not show for other selected Password Lists.

| Screen Options                        |                       |                            |                         |                  |             |
|---------------------------------------|-----------------------|----------------------------|-------------------------|------------------|-------------|
| ease review each of the t             | abs below, and custor | nize the page as required. |                         |                  |             |
| password columns                      | passwords grid        | recent activity grid       | grid paging style       | chart settings   |             |
| Visible Columns                       |                       | Apply to the following Pas | ssword Lists ( Show All | ) ( Select All ) |             |
| Title                                 |                       |                            |                         |                  |             |
| 🗹 User Name                           |                       |                            |                         |                  |             |
| Description                           |                       |                            |                         |                  |             |
| Account Type                          |                       |                            |                         |                  |             |
| <ul> <li>Password Strength</li> </ul> |                       |                            |                         |                  |             |
| Expiry Date                           |                       |                            |                         |                  |             |
|                                       |                       |                            |                         |                  |             |
|                                       |                       |                            |                         |                  |             |
|                                       |                       |                            |                         |                  |             |
|                                       |                       |                            |                         |                  |             |
|                                       |                       |                            |                         |                  |             |
|                                       |                       |                            |                         |                  |             |
|                                       |                       |                            |                         |                  | Save Cancel |

### **Passwords Grid Tab**

The Passwords Grid tab allows you to show or hide the Header and Filters feature for the Passwords grid, as well as specify the number or records to display in the grid.

#### ::: Screen Options

Please review each of the tabs below, and customize the page as required.

| password columns                                   | passwords grid            | recent activity grid       | grid paging style            | chart settings                     |
|----------------------------------------------------|---------------------------|----------------------------|------------------------------|------------------------------------|
| For the Passwords Grid b<br>display on the screen. | elow, please select wh    | ich attributes you would I | ike to show or hide, and     | how many records you would like to |
| 🗆 Filters 🗹 Header                                 |                           |                            |                              |                                    |
| Number of records per p                            | age:                      |                            |                              |                                    |
| Note: specifying 0 will di                         | isplay all records, but c | an slow down page rende    | ering significantly if you l | nave many records to display.      |
|                                                    |                           |                            |                              |                                    |
|                                                    |                           |                            |                              |                                    |
|                                                    |                           |                            |                              |                                    |
|                                                    |                           |                            |                              | Save Cancel                        |

### **Recent Activity Tab**

The Recent Activity tab allows you to show or hide the Recent Activity grid (auditing data), as well as the grids header, and how many records you would like to be displayed in the grid.

| Screen Options Hease review each of the tabs below, and customize the page as required.   password columns passwords grid recent activity grid grid paging style chart settings   For the Recent Activity Grid below, please select which attributes you would like to show or hide, and how many records you would like to display on the screen.   If Visible Header   Number of records per page:   5   Note: specifying 0 will display all records, but can slow down page rendering significantly if you have many records to display.                                                                                                    |                                                                              |                                  |                           |                            |                               |
|----------------------------------------------------------------------------------------------------|------------------------------------------------------------------------------|----------------------------------|---------------------------|----------------------------|-------------------------------|
| <ul> <li>A screen Options</li> <li>Idease review each of the tabs below, and customize the page as required.</li> <li>password columns passwords grid recent activity grid grid paging style chart settings</li> <li>For the Recent Activity Grid below, please select which attributes you would like to show or hide, and how many records you would like to display on the screen.</li> <li>✓ Visible ✓ Header</li> <li>Number of records per page: 5</li> <li>Note: specifying 0 will display all records, but can slow down page rendering significantly if you have many records to display.</li> </ul>                                                                                                    | Scroon Ontions                                                               |                                  |                           |                            |                               |
| lease review each of the tabs below, and customize the page as required.         password columns       passwords grid       recent activity grid       grid paging style       chart settings         For the Recent Activity Grid below, please select which attributes you would like to show or hide, and how many records you would like to display on the screen.       Image: Comparison of the screen of the screen of the                            | Screen Options                                                               |                                  |                           |                            |                               |
| password columns       passwords grid       recent activity grid       grid paging style       chart settings         For the Recent Activity Grid below, please select which attributes you would like to show or hide, and how many records you would like to display on the screen.       Image: Constraint of the screen of the screen of | lease review each of the ta                                                  | abs below, and custom            | ize the page as required. |                            |                               |
| For the Recent Activity Grid below, please select which attributes you would like to show or hide, and how many records you would like to display on the screen.  Visible Header Number of records per page:  S Note: specifying 0 will display all records, but can slow down page rendering significantly if you have many records to display.                                                                                                    | password columns                                                             | passwords grid                   | recent activity grid      | grid paging style          | chart settings                |
|                                                                                                    | Visible Header<br>Number of records per p<br>5<br>Note: specifying 0 will di | age:<br>splay all records, but c | an slow down page rende   | ering significantly if you | have many records to display. |

### **Grid Paging Style Tab**

The Grid Paging Style tab allows you to choose one of three different types of 'Paging' styles, which will be used when there are more records returned than the Password grid is set to display.

| password columns                          | passwords grid          | recent activity grid     | grid paging style         | chart settings                         |
|-------------------------------------------|-------------------------|--------------------------|---------------------------|----------------------------------------|
| Please select which Pagin<br>of the grid. | ig style you would like | to use for the Passwords | and Recent Activity Grids | - The pagers will appear in the footer |
| Next Previous Buttor                      | ns OSlider ONume        | ric Pages                |                           |                                        |
| Next Previous Buttons                     | Slider                  |                          | Numeric                   |                                        |
| Change page: 🔟 🔹 🕨                        | н н                     | •                        | 1 2 3 4 5 6 7             | 8 9 10                                 |
|                                           |                         |                          |                           |                                        |
|                                           |                         |                          |                           |                                        |

### **Chart Settings Tab**

The Chart Settings tab allows you to either hide or show the Password Strength Summary and Most Active Users pie charts on the right-hand side of the screen. You can also choose the color scheme for the pie charts.

| ease review each of the t | tabs below, and custom  | lize the page as required.   |                   |                |  |
|---------------------------|-------------------------|------------------------------|-------------------|----------------|--|
| password columns          | passwords grid          | recent activity grid         | grid paging style | chart settings |  |
| You can choose to show    | or hide the Pie Charts, | as well as select a color th | heme for them.    |                |  |
|                           |                         |                              |                   |                |  |
| ✓ Visible                 |                         |                              |                   |                |  |
|                           |                         |                              |                   |                |  |
| Choose Color Theme :      | Blue Opal               | -                            |                   |                |  |
|                           |                         |                              |                   |                |  |
|                           |                         |                              |                   |                |  |
|                           |                         |                              |                   |                |  |
|                           |                         |                              |                   |                |  |
|                           |                         |                              |                   |                |  |
|                           |                         |                              |                   |                |  |

2.1.1.2.2 Add Passw ord

The Add Password screen allows you to add a new Password record to the selected Password List.

When adding a new password record, the fields visible on the screen can be different for each Password List, as each Password List can be configured to use different fields. There are a total of 9 fixed fields which can be used, and 10 Generic Fields which can take on different field types.

### **Password Details Tab**

The Password Details tab is where you specify the values for the majority of fields associated with the selected Password List, and each field can be configured of different types i.e. URL, Text, Date, Radio Buttons, etc.

A few things to note on this tab is:

- Any fields which are denoted with \* are mandatory fields, and you must specify a value for them
- The Password Strength indicators and text at the bottom of the screen only apply to the 'password' field they do not apply to any Generic Fields which may be configure of type Password
- You can choose to prevent exporting of this Password record if required
- You can choose to generate a new random password by clicking on the <sup>■</sup> icon, copy the password to the clipboard by clicking on the <sup>□</sup>, or show the password on the screen by clicking on the <sup>□</sup>, icon

- The policy set for the selected Password List may also place certain restrictions to the Password record, like a certain Password Strength must bet met before the record can be saved, or that passwords deemed as 'Bad' cannot be used. You will need to refer to one of the Administrators of the Password List to understand what settings and restrictions have been applied
- The Spell Check type icon \*\* shows a popup window which spells out the password in the format of 'PAPA alpha sierra sierra whiskey oscar romeo delta'

The Add Password screen will also look different, depending on whether it's Password List is configured for Password Resets or not. In the two screenshots below, the first is from a Password List which is not configured to allow Password Resets on remote systems, and the second screenshot is from a Password List configured to allow this.

| -                  |                                                                                                    |
|--------------------|----------------------------------------------------------------------------------------------------|
| password details   | notes security                                                                                                    |
| Title *            |                                                                                                    |
| UserName           |                                                                                                    |
| Description        |                                                                                                    |
| Expiry Date        | Ê                                                                                                    |
| Password Generator | Default Password Generator                                                                                          |
| Password *         | M 😫 🔍 🖩 🛬 😭                                                                                                    |
| Confirm Password * |                                                                                                    |
| Password Strength  | $\bigstar \dot{x} \dot{x} \dot{x} \dot{x} \dot{x}$ Compliance Strength $\bigstar \bigstar \bigstar \dot{x} \dot{x}$ |
| Strength Status:   |                                                                                                    |
## Add New Password

Add new password to 'Active Directory Accounts' Password List (Tree Path = \Customers\Contoso\Infratructure).

| password details     | notes security reset options heartbeat options  |
|----------------------|-------------------------------------------------|
| Title *              |                                                 |
| Managed Account      | Enabled for Resets Z Enabled for Heartbeat      |
| Account Type         | - Select Account Type -                         |
| Domain or Host       | ٥,                                              |
| UserName             | 8                                               |
| Description          |                                                 |
| Expiry Date          |                                                 |
| Password Generator   | Default Password Generator                      |
| Password *           |                                                 |
| Descriver d Strength |                                                 |
| Strength Status:     |                                                 |
|                      | Compliance Mandatory Vervent Bad Password Usage |
|                      | Save Save & Add Another Cancel                  |

# **Notes Tab**

The Notes tab allows you to specify longer verbose text to explain what the record is for, and also allows basic HTML formatting.

# ☑ Add New Password Add new password to 'Servers' Password List (Tree Path = \Customers \ Customer's A). password details notes I ★ FB @ B I U = E E E E A + Ø + Font Name • Real... • ♥ I ★ FB @ B I & U = E E E E E E SE A + Ø + Font Name • Real... • ♥ Save Save & Add Another Cancel

# **Security Tab**

Using the Security Tab, you can also require the password record be exclusively check-out to a user so they can access it - when check-out, no other users can access the record. There are options to perform a password reset on check-in as well, and also a timer for when the password should be automatically checked in if the user forgets to manually check the record in.

If needed, Security Administrators can also check the password back in manually. Manual check ins can be done from the 'Actions' menu for the password record.

| -                        |                                                                                  |
|--------------------------|----------------------------------------------------------------------------------|
| password details not     | les security reset options heartbeat options                                     |
| Password Security Se     | tungs ta                                                                         |
| Password Requires Check  | : Out                                                                            |
| Change Password On Che   | eck In                                                                           |
| Check In Automatically A | fter 01  Hour(s) 00  Minute(s) Setting to 00:00 will disable automatic check-in. |
| Password Export          | Allow this Password to be Exported                                               |
|                          |                                                                                  |

# **Reset Options and Heartbeat Options Tabs**

The Reset Options and Heartbeat options tabs **will only be visible** if the password record has been configured to perform password resets. For a complete example of how to configure a password for resets, please reference the Privileged Account Management manual under the Help menu in Passwordstate.

Options available are:

- The Password Reset Script to be used for this account
- The Privileged Account Credential to associate with the record so a Password Reset can occur not all Reset Scripts require this, so please reference the Privileged Account Management manual under the Help menu in Passwordstate
- Whether or not to auto-generate a new password for the record
- At what time of the day should the password be reset, once the Expiry Date has been reached

- How many days should be added to the Expiry Date field, once the password has been automatically reset
- And what Validation Script and schedule to use for the Heartbeat process

The Administrators of the Password List can also set the default options for all password records at the Password List level. Once set, new password records will inherit the settings, but can be changed in individual records at any time, or by bulk using the <u>Bulk Update Password Reset</u> <u>Options</u> feature

|                | ra ae            | tails            | note     | s sec       | urity      | reset    | option   | S      | heartb  | eat optio   | ns         |           |          |    |
|----------------|------------------|------------------|----------|-------------|------------|----------|----------|--------|---------|-------------|------------|-----------|----------|----|
| assw           | ord              | Reset            | Script   | and Priv    | ileged A   | ccoui    | nt Cree  | dentia | als     |             |            |           |          |    |
| lease<br>asswo | select<br>ord re | t the ap<br>set. | propriat | e Passwo    | rd Reset S | cript, a | nd Privi | leged  | Account | t Credenti  | al, in ord | ler to pe | rform th | ne |
| Passw          | ord R            | eset Scr         | ipt      | Select      | Password   | Reset    | Script - | -      |         |             |            | *         |          |    |
| Privile        | ged A            | ccount           |          | Select      | if Require | ed       |          |        |         |             |            | *         |          |    |
| assw           | ord              | Reset            | Schedu   | ıle         |            |          |          |        |         |             |            |           |          |    |
| VI             | hen th           | nis Pass         | word ex  | pires, Auto | o-Generat  | e a nev  | v one a  | nd per | form an | y reset ta: | sks at the | e time of | f:       |    |
| 0              | 6 -              | Hour             | 00 -     | Minute,     | and add    | 90       | Day(s)   | -      | to the  | Expiry Dat  | te.        |           |          |    |
|                |                  |                  |          |             |            |          |          |        |         |             |            |           |          |    |

| ation Options<br>rd Validation Script to |                                                                                                    |                                                                                                    |                                                                                                    |
|------------------------------------------|----------------------------------------------------------------------------------------------------|----------------------------------------------------------------------------------------------------|----------------------------------------------------------------------------------------------------|
| rd Validation Script to                  |                                                                                                    |                                                                                                    |                                                                                                    |
| he password is correct:                  | use for the Heartbeat ve                                                                                      | erification, and what sche                                                                                               | dule you would like                                                                                                    |
| n Script                                 |                                                                                                    | -                                                                                                    |                                                                                                    |
| d every day at:<br>Minute                |                                                                                                    |                                                                                                    |                                                                                                    |
|                                          |                                                                                                    |                                                                                                    |                                                                                                    |
|                                          |                                                                                                    |                                                                                                    |                                                                                                    |
|                                          |                                                                                                    |                                                                                                    |                                                                                                    |
|                                          |                                                                                                    |                                                                                                    |                                                                                                    |
| e<br>ti                                  | on Script<br>eged Account Credential<br>tion (only used for Linux a<br>r <b>d every day at:</b><br>8 v Minute | eged Account Credential selected on the 'Reset (<br>tion (only used for Linux accounts if required):<br>rd every day at: | eged Account Credential selected on the 'Reset Options' tab to perform the<br>tion (only used for Linux accounts if required):<br>rd every day at: |

# Validating Linux Root Account Passwords

By default, most Linux Operating Systems do not allow you to SSH in using the root account – for security reasons.

Because of this restriction, on the 'Heartbeat Options' tab for password record, we have an option you can select to SSH in with the Privileged Account Credential that is selected for the record, and then validate the password for the root account.

In order for this functionality to work, changes are required to each of the Sudoers file on your Linux desktops/servers. Below are the changes required:

• Open the Sudoers file with visudo using the following command:

## Sudo visudo -f /etc/sudoers

• When editing the Sudoers file, scroll to the bottom and add the following two lines, entering in the appropriate username you use in Passwordstate as your Privileged Account:

## Enable sudo rootpw for Passwordstate Privileged Account Defaults:<username>rootpw

| Edit Passwo                                         | rd                                                                                                    |                             |
|-----------------------------------------------------|----------------------------------------------------------------------------------------------------|-----------------------------|
| password detai                                      |                                                                                                    | e Path = \Customers\Halox). |
| Heartbeat Va<br>Select the Pase<br>to use to valida | lidation Options<br>word Validation Script to use for the Heartbeat verification, and what s<br>te the password is correct:    | chedule you would like      |
| Validate Pass<br>Use the Pr<br>for this vali        | vileged Account Credential selected on the 'Reset Options' tab to perfor<br>lation (only used for Linux accounts if required): | m the authentication        |
| 15 <b>•</b> Hour                                    | 36 Vinute                                                                                                    |                             |
|                                                     |                                                                                                    |                             |
|                                                     |                                                                                                    |                             |
|                                                     |                                                                                                    |                             |

## 2.1.1.2.3 Edit Password

Editing a Password is possible by clicking on the Title field hyperlink you see in the grids as per the below screenshot.

| 📒 Windo | ws Admin Accounts         |                                        |                 |                                                       |
|---------|---------------------------|----------------------------------------|-----------------|-------------------------------------------------------|
| Actions | Title                     | Domain or Host                         | User Name       | Description                                           |
| 0       | appserver01\admin1        | ☐<br>appserver01.sanddomain.com        | admin1 😫        | Local Administrator Acc<br>on<br>appserver01.sanddoma |
| 0       | appserver01\Administrator | <b>p</b><br>appserver01.sanddomain.com | Administrator 😫 | Local Administrator Acc<br>on<br>appserver01.sanddoma |
| • (     | appserver01\marlee        | <b>p</b><br>appserver01.sanddomain.com | marlee 😫        | Local Administrator Acc<br>on<br>appserver01.sanddoma |
| 0       | desktop10\marlee          | <b>Q</b><br>desktop10.sanddomain.com   | marlee 😫        | Local Administrator Acc<br>on<br>desktop10.sanddomain |
| 0       | desktop10\TestUser1       | ₽<br>desktop10.sanddomain.com          | TestUser1 😫     | Local Administrator Acc<br>on<br>desktop10.sanddomain |
| 0       | desktop10\TestUser2       | <b>Ç</b><br>desktop 10. sanddomain.com | TestUser2 😫     | Local Administrator Acc<br>on<br>desktop10.sanddomain |

Once the Edit Password screen is open, each of the fields and options on the Tabs is similar to the Add Password screen.

# **Password Details tab**

The fields available on the Password Details tab will look different, depending on what fields you have selected for a Password List, and also if the Password List is configured to allow Password Resets to occur. Below is a screenshot of an Active Directory account, which is configured to perform password resets.

Rote: Please refer to the Privileged Account Management manual under the Help menu in Passwordstate

| ase eart the password   | below, stored within the Active inection                               |                             | ratii – (initastructure). |
|-------------------------|------------------------------------------------------------------------|-----------------------------|---------------------------|
| password details        | notes security reset option                                            | is heartbeat options        |                           |
| Title *                 | James Furthing                                                         |                             | <b>♀</b>                  |
| Managed Account         | Enabled for Resets Enabled for                                         | or Heartbeat                |                           |
| Account Type            | 2 Active Directory                                                     |                             |                           |
| Domain                  | halox ×                                                                | Q                           |                           |
| UserName                | farja                                                                  |                             | 9                         |
| Description             |                                                                        |                             | ]                         |
| Expiry Date             | 13/12/2018                                                             |                             |                           |
| Password Generator      | SQL Password Generator                                                 | <u>~</u> -                  |                           |
| Password *              |                                                                        | *                           | 😫 🔍 🖩 🖖 🔚 🤎               |
| Confirm Password *      | •••••                                                                  |                             | ]                         |
| Password Strength       | $\star$ $\star$ $\star$ $\star$ $\star$ $\star$ $\star$ Compliance Str | ength \star ★ ★ ★           |                           |
| Strength Status: 1 more | e characters                                                           |                             |                           |
| 🗘 Reset Tasks (1)       | 🗵 Added via Discovery 🛛 🗵 Complia                                      | ance Mandatory 🗵 Prevent Ba | d Password                |

If the Password List is not configured for Password Resets, then the Password Details tab would look similar to the screenshot below.

## 🕂 Edit Password

Please edit the password below, stored within the 'Test Password List' Password List (Tree Path = \Business Systems).

| litle *                  | Test Password                                                                               | 0                |
|--------------------------|---------------------------------------------------------------------------------------------|------------------|
|                          |                                                                                             | ] <b>*</b><br>]  |
| UserName                 | msand                                                                                       | J <mark>8</mark> |
| Description              |                                                                                             | ]                |
| Expiry Date              |                                                                                             | Ê                |
| Deceword Concreter       |                                                                                             |                  |
| Password Generator       | Default Password Generator                                                                  |                  |
| Password *               | ····· ··· ··· ··· ··· ··· ··· ··· ···                                                       | 😢 🔍 🖩 🖖 🔚        |
| Confirm Password *       |                                                                                             | ]                |
| Password Strength        | $\star$ $\star$ $\star$ $\star$ $\star$ Compliance Strength $\star$ $\star$ $\star$ $\star$ |                  |
| Strength Status: Excelle | ent password strength                                                                       |                  |
| Reset Tasks (0)          | 🛛 Added via Discovery 🛛 🔣 Compliance Mandatory 📝 Prevent Ba                                 | d Password       |
|                          |                                                                                             |                  |
|                          |                                                                                             |                  |

# **Active Directory Actions tab**

If the Password List has the option to show Active Directory Actions, then you can perform various AD functionality as well, as per the options in the screenshot below.

| 쩐 Edit Password                                                                                                    |  |
|----------------------------------------------------------------------------------------------------|--|
| Please edit the password below, stored within the 'Windows Accounts' Password List (Tree Path = \Infrastructure).                                                                                                    |  |
| password details notes security active directory actions reset options heartbeat 🄇 🕨                                                                                                    |  |
| <ul> <li>You can perform any one of the following Active Directory Actions when you click on the 'Save' button. These actions will occur regardless of whether you change the password for this account or not.</li> <li>Unlock this account if locked</li> <li>User must change password at next logon</li> <li>Disable this account</li> <li>Enable this account</li> </ul> |  |
| Password Reset tasks will be queued if Password updated. Save Cancel                                                                                                    |  |

# **Reset Options and Heartbeat Options Tabs**

The Reset Options and Heartbeat options tabs **will only be visible** if the password record has been configured to perform password resets. For a complete example of how to configure a password for resets, please reference the Privileged Account Management manual under the Help menu in Passwordstate

Options available are:

- The Privileged Account Credential to associate with the record so a Password Reset can occurnot all Reset Scripts require this, so please reference the Privileged Account Management manual under the Help menu in Passwordstate
- Whether or not to auto-generate a new password for the record
- At what time of the day should the password be reset, once the Expiry Date has been reached
- How many days should be added to the Expiry Date field, once the password has been automatically reset

• And what Validation Script and schedule to use for the Heartbeat process

The Administrators of the Password List can also set the default options for all password records at the Password List level. Once set, new password records will inherit the settings, but can be changed in individual records at any time, or by bulk using the <u>Bulk Update Password Reset</u> <u>Options</u> feature

| M Edit Decoverd                                                                                                    |
|----------------------------------------------------------------------------------------------------|
|                                                                                                    |
| Please edit the password below, stored within the 'Active Directory Accounts' Password List (Tree Path = \Infrastructure).                                                                             |
| password details notes security reset options heartbeat options                                                                                                    |
| Password Reset Script and Privileged Account Credentials                                                                                                    |
| Please select the appropriate Password Reset ocript, and Privileged Account Credential, in order to perform the password reset.                                                                        |
| Password Reset Script Reset Active Directory Password                                                                                                    |
| Privileged Account Update Active Directory Account Passwords                                                                                                    |
| <ul> <li>Not all Reset Scripts require a Privileged Account. See KB Article in menu Help -&gt; User Manual.</li> <li>Active Directory Accounts do not require you to select a Reset Script.</li> </ul> |
| Password Reset Schedule                                                                                                    |
| When this Password expires, Auto-Generate a new one and perform any reset tasks at the time of:<br>00 - Hour 00 - Minute, and add 45 Day(s) - to the Expiry Date.                                      |
|                                                                                                    |
|                                                                                                    |
|                                                                                                    |
|                                                                                                    |
| Password Reset tasks will be queued if Password updated. Save Cancel                                                                                                    |

## 

## 🔁 Edit Password

Please edit the password below, stored within the 'Active Directory Accounts' Password List (Tree Path = \Infrastructure).

| sword details                       | notes                       | security                          | active directory actions                                         | reset options                  | heartbeat options      | < >    |
|-------------------------------------|-----------------------------|-----------------------------------|------------------------------------------------------------------|--------------------------------|------------------------|--------|
| Heartbeat                           | Validatio                   | n Options –                       |                                                                  |                                |                        |        |
| Select the <b>P</b><br>to use to va | assword Va                  | alidation Scrip<br>assword is con | <b>it</b> to use for the Heartbeat ve<br>rect:                   | rification, and what so        | chedule you would like |        |
| Validate Pa                         | assword for                 | Active Director                   | ry Account                                                       |                                |                        |        |
| Use the for this y                  | Privileged<br>validation (c | Account Crede<br>only used for Li | ntial selected on the 'Reset (<br>inux root accounts if required | Options' tab to perform<br>i): | m the authentication   |        |
| 09 - Ho                             | our 40 -                    | <b>Minute</b>                     |                                                                  |                                |                        |        |
|                                     |                             |                                   |                                                                  |                                |                        |        |
|                                     |                             |                                   |                                                                  |                                |                        |        |
|                                     |                             |                                   |                                                                  |                                |                        |        |
|                                     |                             |                                   |                                                                  |                                |                        |        |
|                                     |                             |                                   |                                                                  |                                |                        |        |
|                                     |                             |                                   |                                                                  |                                |                        |        |
| Password Res                        | set tasks wil               | l be queued if                    | Password updated.                                                |                                | Save                   | Cancel |

## 2.1.1.2.4 Upload Documents

It is possible to upload one or more document/attachments to Passwordstate, and associate them with either the Password List itself, or individual Password records. Uploaded documents are also encrypted within the database, using the same type of 256bit AES encryption as other encrypted data.

On the 'Documents' screen for Password List, the following is possible:

- Adding a new document
- Retrieving a document from the database by clicking on the 'Document Name' hyperlink
- You can edit some basic properties for the document
- Add also delete the document if required. Note, deleting a document does not place it in any recycle bin.

| Actions | Document Name                 | Description                             | Modified   | Modified By   | File Size |
|---------|-------------------------------|-----------------------------------------|------------|---------------|-----------|
| 0       | Installation_Instructions.pdf | Passwordstate Installation Instructions | 20/06/2013 | Mark Sandford | 1.1 MB    |
| 0       | Preinstallation_Checklist.pdf | Passwordstate Preinstallation Checklist | 20/06/2013 | Mark Sandford | 381 KB    |
| 0       | Upgrade_Instructions.docx     | Upgrade Instructions                    | 20/06/2013 | Mark Sandford | 39 KB     |

#### 2.1.1.2.5 Email Permalinks

Passwordstate supports the concept of 'Permalinks' for Password Lists, or individual Password records.

A Permalink is a shortened URL which can be copied to the clipboard, or email to other users, and allows easy access to a resource by simply clicking on the provided URL.

Note: If you provide a Permalink to another user who does not have access to the Password List, they will be redirected to another screen where they can request access. All requests for access will be sent to the Administrators of the Password List.

## Copy or Email Password Permalink To email another user the Password Link details below, please select the user from the drop-down list below. Select Email Address \* Search for people... Password Permalink Subject Permalink https://passwordstate9.halox.net/pid=67918 | 💥 🛍 👜 B I U | 🚍 🚍 🚍 | 🔄 🗄 🛱 🛱 | A ▪ ♠ ▪ | Verdana - 12px - abc Hi, Image Capture is sending you the following Password Permalink. Password: Games Card Password List: Credit Cards Permalink: https://passwordstate9.halox.net/pid=67918 Passwordstate 9.0 - Secure Password Management. https://passwordstate9.halox.net 🧨 Design Preview ..... Send Email Close

#### 2.1.1.2.6 Passw ord Actions

Every Password added to a Password List has certain functions, or 'Actions', which can be performed for the record. Below is a table summarizing each of the Actions, and more detail can be found by clicking on each of the hyperlinks.

| Check-In Password                                        | Allows a user to check a record back in, after they have checked it out for exclusive use                                                                                                    |
|----------------------------------------------------------|----------------------------------------------------------------------------------------------------|
| Copy or Email Password Permalink                         | Similar to Permalinks for Password Lists, you can also copy or email Permalinks for individual Password records                                                                                                    |
| <u>Copy or Move to Different Password</u><br><u>List</u> | It's also possible to copy or move individual Password<br>records between Password Lists, and it's even possible<br>to link them - so all changes are synchronized between<br>Password Lists                                                     |
| Delete                                                   | When you delete an individual Password record, it is<br>moved to the Recycle Bin for the Password List.<br>Administrators of the Password List can restore back<br>from the Recycle Bin if required                                              |
| Expire Password Now                                      | Selecting 'Expire Password Now' for an individual<br>Password record, will set it's Expiry Date field to the<br>current date, and trigger any associated Password Reset<br>tasks as well                                                         |
| Filter Recent Activity on this Record                    | If you need a quick method of filtering the audit data<br>(Recent Activity) for an individual Password record, you<br>can use the 'Filter Recent Activity on this Record' menu<br>option                                                         |
| Link Account to Multiple Web Site URLs                   | If using our Chrome or Browser extensions, and you use<br>the same account to login to multiple different web sites<br>(normally internal sites), then you can use this feature to<br>achieve that.                                              |
| Remote Session Launcher with these<br>Credentials        | This menu will be available if the record is a local<br>account for a Host record, and you have been give access<br>to use the Remote Session Launcher feature                                                                                   |
| Send Account Heartbeat Request                           | If the password record has the option enabled to<br>perform account Heartbeats, to validate the password is<br>correct against the remote Host or Active Directory, then<br>you can use this menu option to perform the validation<br>real-time. |
| Send Self Destruct Message                               | This menu option allows you to send a Self Destruct<br>Message, with the contents being details for the<br>selected Password record.                                                                                                    |
| Toggle Favorite Status                                   | If you have Password records which you use frequently,<br>you can tag them as your favorites and they will show up                                                                                                    |

|                                      | in the 'Favorite Passwords' grids on the Password Home<br>page, or any of the Password Folder pages. A Favorite<br>password is also denoted by the 🖈 icon on the<br>Passwords grid                                                                                                    |
|--------------------------------------|----------------------------------------------------------------------------------------------------|
| View & Compare History of Changes    | Every change made to a Password record retains a history<br>of the change. By clicking on 'View & Compare History of<br>Changes' you can visually compare what has changed, at<br>what time, and by who.                                                                                                    |
| View Documents                       | You can upload one or more documents/attachments and associate them with individual Password records                                                                                                    |
| View Individual Password Permissions | Instead of applying permissions to an entire Password<br>List for users, you can choose to apply permissions just to<br>individual Password records if required. When the user<br>browsers to the Password List, they won't see all the<br>records, just the individual ones they've been given<br>access to |
| View Linked Passwords                | If the password record is linked to another password in a<br>different Password List, then this menu option will<br>show. It allows you to view what other Password Lists<br>this record is linked to                                                                                                    |
| View Password Reset Dependencies     | Shows any password reset dependencies which are<br>linked to the selected Password record. Typically these<br>would be Windows Services, IIS Application Pools and<br>Scheduled Tasks.                                                                                                    |
| Unlink & Delete Password             | Allows you to unlink and delete a linked password record - it will be moved to the recycle bin                                                                                                    |
| Unlink Password                      | Allows you to unlink a linked password record                                                                                                    |

## 2.1.1.2.6.1 Check-In Password

When a password is configure to require exclusive access via the Check-In/Check-Out process, and menu item called 'Check-In Password' will be visible when the password is checked out. This menu item will only be available to the user who checked the record out.

When a password is required to be checked out, it hides the value of the password, and instead indicates a check out is required.

| <b>```</b>                            | reen Options                                                                                         |                                                                                                    |                                                                                                    |                                                                                                    |
|---------------------------------------|----------------------------------------------------------------------------------------------------|----------------------------------------------------------------------------------------------------|----------------------------------------------------------------------------------------------------|----------------------------------------------------------------------------------------------------|
| counts                                |                                                                                                    |                                                                                                    |                                                                                                    |                                                                                                    |
| tle                                   | User Name                                                                                            | Description                                                                                                    | Password                                                                                                    | Passwo                                                                                                    |
| T                                     | Т                                                                                                    | T                                                                                                    |                                                                                                    |                                                                                                    |
| dministrator on Hyperv1               | administrator 😫                                                                                      |                                                                                                    | ***********                                                                                                    | **                                                                                                    |
| arlee on CentOS 🛛 🖈 🔗                 | marlee 😫                                                                                             |                                                                                                    | ******                                                                                                    | **                                                                                                    |
| arlee on Marks-Imac                   | marlee 😫                                                                                             |                                                                                                    | ******                                                                                                    | **                                                                                                    |
| ot                                    | root 😫                                                                                               | Root account for all machines                                                                                                    | Requires Checkout                                                                                                    | **                                                                                                    |
| ot on LinRedhatTest1                  | root 😫                                                                                               | Updated today.                                                                                                    | ***                                                                                                    | **                                                                                                    |
| st1                                   | test1 😫                                                                                              | test1 on linredhattest1                                                                                                    | ******* 😢                                                                                                    | **                                                                                                    |
| stHistory                             | TestHistory 😫                                                                                        |                                                                                                    | *******                                                                                                    | **                                                                                                    |
| and                                   | tsand 😫                                                                                              | tsand Local Account                                                                                                    | ****                                                                                                    | **                                                                                                    |
| ti<br>a<br>a<br>c<br>c<br>s<br>s<br>a | e ministrator on Hyperv1 rlee on CentOS ★ d rlee on Marks-Imac it to n LinRedhatTest1 t1 tHistory nd | e     User Name       ▼     ▼       ministrator on Hyperv1     administrator a       rlee on CentOS     ★ oP       marke B     marke C       it     root B       it on LinRedhatTest1     root C       it1     test I       itHistory     TestHistory B       ind     tsand B | Sounts       e     User Name     Description       T     T     T       ministrator on Hyperv1     administrator 9     T       administrator 9     administrator 9     T       rifee on CentOS     * 0*     marke 9       att     root 9     Root account for all machines       att     root 9     Updated today.       t1     test 9     test 1 on linredhattest1       tHistory     TestHistory 9     tsand 9       nd     tsand 9     tsand Local Account | Perform       User Name       Description       Password         ▼       ▼       ▼       ▼         Iministrator on Hyperv1       administrator 9       Iministrator 9       Iministrator 9         administrator on Hyperv1       administrator 9       Iministrator 9       Iministrator 9         rife on CentOS       ★ P       marke 9       Iministrator 9         rife on Marks-Imac       marke 9       Iministrator 9       Iministrator 9         rife on Marks-Imac       marke 9       Iministrator 9       Iministrator 9         rife on Marks-Imac       marke 9       Iministrator 9       Iministrator 9         rife on CentOS       ★ P       marke 9       Iministrator 9       Iministrator 9         rife on Marks-Imac       more 9       Iministrator 9       Iministrator 9 |

When you click on the Title for the record to access it, you will be asked to check the record out.

| ☑ Check Out Required                                                                                                   |             |
|----------------------------------------------------------------------------------------------------|-------------|
| This password record must be checked out in order to give you exclusive ac<br>Would you like to check out this record? | cess to it. |
|                                                                                                    | Yes No      |

When checked out, it also indicates this in the password grid, and no other users can access the password until it is checked back in.

| ctions | Title                    | User Name       | Description                   | Password        |
|--------|--------------------------|-----------------|-------------------------------|-----------------|
|        | T                        | T               | T                             |                 |
| 0      | Administrator on Hyperv1 | administrator 😫 |                               | *****           |
| 0      | marlee on CentOS 🗶 🔗     | marlee 😫        |                               | *****           |
| 0      | marlee on Marks-Imac     | marlee 😫        |                               | *****           |
| 0      | root                     | root 😫          | Root account for all machines | Checked Out (i) |
| 0      | root on LinRedhatTest1   | root 😫          | Updated today.                | ****            |
| 0      | test1                    | test1 😫         | test1 on linredhattest1       | *****           |
| 0      | TestHistory              | TestHistory 😫   |                               | ******          |
| 0      | tsand                    | tsand 😫         | tsand Local Account           | *******         |

And the user who checked the record out, can check it back in via the Action menu.

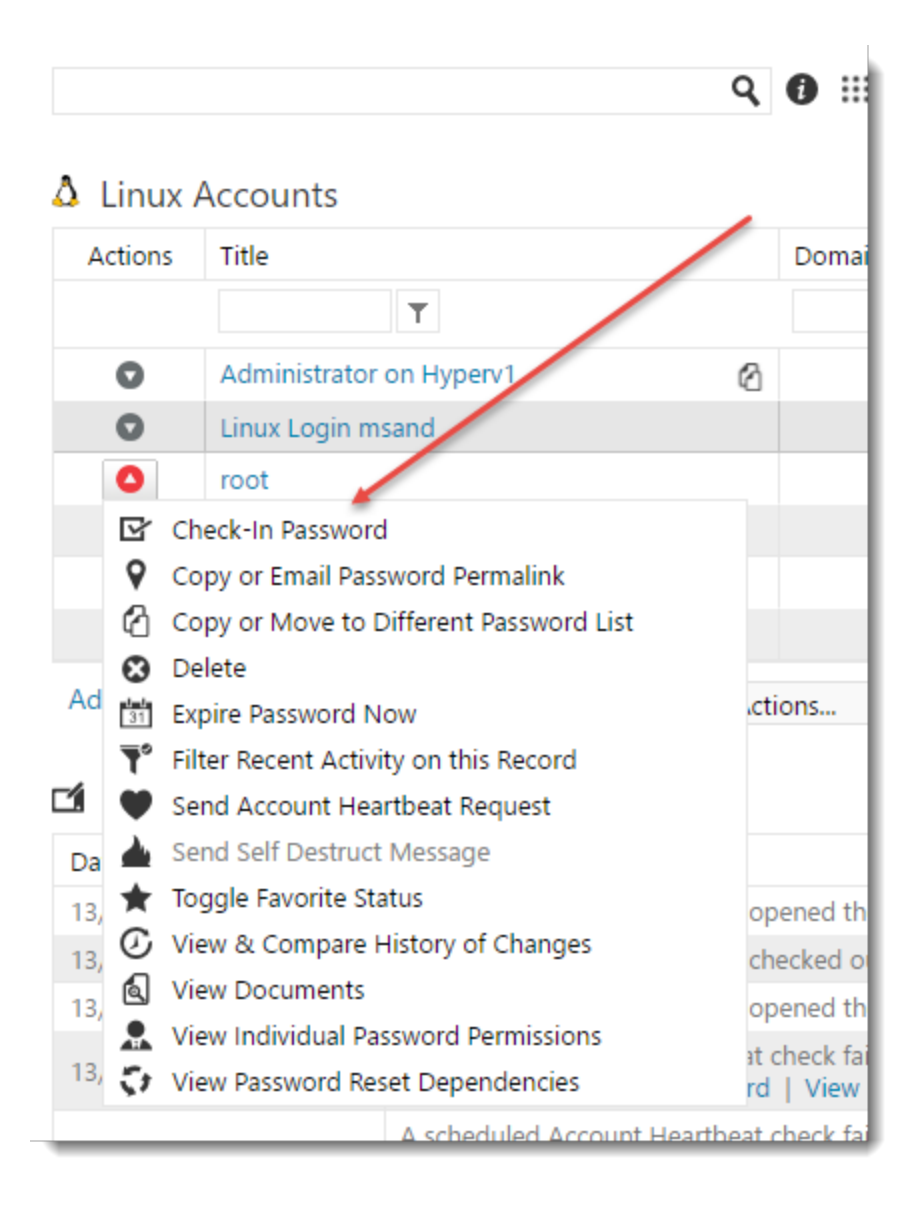

## Security Administrator Checking Back in Password record

If the user who checked a record out is unavailable to check a record back in, Security Administrators can also check the record back in for the user.

The Security Administrator needs to go to the screen Administration -> User Accounts, and "Impersonate" the user who has the record checked out - they can access the 'Impersonate User Account' from the Actions drop down menu, for the appropriate user.

#### 2.1.1.2.6.2 Copy or Email Passw ord Permalink

Similar to a Permalink for Password List, you can also copy a Password record's Permalink to the clipboard, or email it to another user.

As with Permalinks for Password Lists, if a user navigates to a Password record via the use of a Permalink, and the user doesn't have access to the Password, then they can request access on the screen.

| Copy or Email Pas                                  | sword Permalink                                                |                                                                                                    |
|----------------------------------------------------|----------------------------------------------------------------|----------------------------------------------------------------------------------------------------|
| To email another user the Pa                       | ssword Link details below, please select the user from the dro | p-down list below.                                                                                                    |
|                                                    |                                                                |                                                                                                    |
| Select Email Address *                             | Search for people                                              | )                                                                                                    |
| Subject                                            | Password Permalink                                             |                                                                                                    |
| Permalink                                          | https://passwordstate9.halox.net/pid=67918                     |                                                                                                    |
| 🗙 🛍 🖨 B Z 🗵                                        | 🚍 🚍 🗮   ]፰ 🗄 🚝 🗱   A ▪ ♠ ▪   Verdana                           | 12px   ■      abc     abc |
| цi                                                 |                                                                |                                                                                                    |
|                                                    |                                                                |                                                                                                    |
| Image Capture is sending                           | g you the following Password Permalink.                        |                                                                                                    |
| Password: Games Card                               |                                                                |                                                                                                    |
| Password List: Credit C<br>Permalink: https://pass | ards<br>wordstate9.halox.net/pid=67918                         |                                                                                                    |
| Decoverdatata 0.0. Coc                             | in Decourd Management                                          |                                                                                                    |
| https://passwordstate9.h                           | nalox.net                                                      |                                                                                                    |
|                                                    |                                                                |                                                                                                    |
| 🖊 Design 🔍 Preview                                 |                                                                | .::                                                                                                    |
|                                                    |                                                                |                                                                                                    |
|                                                    |                                                                | Send Email Close                                                                                                    |
|                                                    |                                                                |                                                                                                    |

2.1.1.2.6.3 Copy or Move to Different Password List

It is possible to copy or move a Password record to a different Password List, but there are a couple of exceptions which may prevent you from doing this:

- You need at least Modify rights to the Destination Password List
- The Destination Password List must have the same selected fields as the Source Password List
- For security reasons, you also cannot move a password in a Shared Password List, into a Private Password List
- And you cannot copy records into Private Password Lists

If a Password List is grayed out and disabled on the pop-up windows below, then one of the three restrictions above would be the cause. Hovering over the disabled item, should provide you a Tooltip with the specific reason why

Copy & Link will create a duplicate record in the Destination Password List, and all linked records will be kept in sync when any changes are made to either of the records. When a Password record is linked, you will see a linked chain icon next to the Title, similar to this image

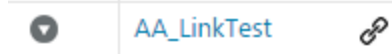

Note: There is a System Setting called "Synchronize the 'Deleted' status of Linked Password records across all affected Password Lists" which can be configured to delete records in other linked Password Lists, or not, when you delete from a Password List.

| ⊂÷                                                                                 |
|------------------------------------------------------------------------------------|
| Copy or Move Password                                                              |
|                                                                                    |
| Please select if you would like to Copy & Link, Copy or Move this Password record. |
| Copy or Move Options :                                                             |
| I would like to  Copy & Link  Copy  Move this password to:                         |
| Quick Navigation                                                                   |
| A Passwords Home                                                                   |
| 4 🛅 Business Systems                                                               |
| Credit Cards                                                                       |
| 🖳 Database Accounts                                                                |
| 🖳 Microsoft SQL Local Accounts                                                     |
| Oracle ERP Accounts                                                                |
| Shared Team Passwords                                                              |
| SharePoint Accounts                                                                |
| SSL Certificates                                                                   |
| Fest Password List                                                                 |
| Customers                                                                          |
| Allsand                                                                            |
|                                                                                    |
|                                                                                    |
| Save Cancel                                                                        |

2.1.1.2.6.4 Filter Recent Activity on this Record

Sometimes it might be useful to quickly filter all the auditing data on information relevant to a single Password. When selecting 'Filter Recent Activity on this Record', all contents of the Recent

Activity grid will be filtered, and the 'Clear Filter' button will be displayed, allowing you to remove the filter.

| 🖬 Recent Activity 🛙    | Clear Filter                  |                |                    |         |            |                                                                                                    |
|------------------------|-------------------------------|----------------|--------------------|---------|------------|----------------------------------------------------------------------------------------------------|
| Date                   | Activity                      | UserID         | First Name         | Surname | IP Address | Description                                                                                                    |
| 1/12/2020 12:58:44 PM  | Password Screen<br>Opened     | halox\images   | Image              | Capture | 10.0.0.108 | Image Capture (halox/images) opened the Edit Password screen for password 'James Farthing' (Active Directory Accounts) - viewing the value of the password is possible on this screen. (Title = James Farthin<br>g. UserNimme = Fagia.<br>Were Password 'Une Visitory'                                                                                                    |
| 1/12/2020 12:53:38 PM  | Password Screen<br>Opened     | halox\images   | Image              | Capture | 10.0.0.108 | Image Capture (halox/images) opened the Edit Password screen for password 'James Farthing' (Active Directory Accounts) - viewing the value of the password is possible on this screen. (Title = James Farthing<br>g. UserNimme = faight.<br>View Password (View Vistory)                                                                                                    |
| 1/12/2020 12:00:31 PM  | Password<br>Validation Failed | WindowsService | Windows<br>Service | Account | 10.0.0.125 | A scheduled Account Heartbeat check failed to validated the password for the Active Directory account halon(farja (Infrastructure)Active Directory Accounts). Error = Failed to validate the Active Directory pas<br>sword for account halon(farja 'UserName or Password's incorrect, or account is locked/disabled.<br>View Password 'UserWindory                               |
| 19/11/2020 12:00:30 PM | Password<br>Validation Failed | WindowsService | Windows<br>Service | Account | 10.0.0.91  | A scheduled Account Heartbeat check failed to validated the password for the Active Directory account halon(farja (Infrastructure)Active Directory Accounts). Error = Failed to validate the Active Directory pas<br>sword for account halon(farja (Unfrastructure)Active Directory Accounts). Error = Failed to validate the Active Directory pas<br>"Wer Assword (Verwintory)" |
| 18/11/2020 12:00:11 PM | Password<br>Validation Failed | WindowsService | Windows<br>Service | Account | 10.0.0.91  | A scheduled Account Hearbeat check failed to validated the password for the Active Directory account halon(farja (Infrastructure)Active Directory Accounts). Error = Failed to validate the Active Directory pas<br>sword for account halon(farja'). UserName or Password is incorrect, or account is locked/disabled.<br>View Password UserWrithory                             |
| Change page: H         | 4 <b>b</b> N                  |                |                    |         |            | Page 1 of 2, items 1 to 5 of 10.                                                                                                    |

2.1.1.2.6.5 Link Account to Multiple Web Site URLs

If using our Chrome or Browser extensions, and you use the same account to login to multiple different web sites (normally internal sites), then you can add those additional URLs to the screen you see below.

After you make changes here, you can restart your browser so the extension picks up the changes immediately, or after 1 minute the extension will pick up the changes automatically.

| & Link Ac      | count to Multiple Web Site URLs                                   |                                              |                                                 |                                         |
|----------------|-------------------------------------------------------------------|----------------------------------------------|-------------------------------------------------|-----------------------------------------|
| By listing add | itional URLs below, you can be logging into multiple URLs using t | he same Username and Password value from the | parent record with the Browser Extensions for F | Passwordstate - for Chrome and Firefox. |
| Linked URL     |                                                                   | Add                                          |                                                 |                                         |
| Actions        | URL                                                               | UserName Field ID                            | Password Field ID                               |                                         |
| 0              | http://win2k19apps1:8090                                          | os_username                                  | os_password                                     |                                         |
| Grid Layout    | Actions 💌                                                         |                                              |                                                 |                                         |

2.1.1.2.6.6 Send Self Destruct Message

This menu option allows you to send a Self Destruct Message, with the contents being details for the selected Password record.

Creating a Self Destruct message is a three step process:

- Specify the message, how long the message will be active for, and how many times the message can be viewed
- Choose the user you want to send the message to this can either be another user of Passwordstate, or a recipient from the Address Book, or someone else simply by typing their email address
- 3. And specify any Passphrase protection you might want there is a default Passphrase value which can be configured by your Security Administrators on the screen Administration -> System Settings -> Self Destruct Messages, or contacts in the <u>Address Book</u> Book can also have their own Passphrase. The intended recipient need to know what this Passphrase is prior sending them messages

The message will no longer be available for viewing either when the user has viewed it the specified number of times, or the message has expired.

Note 1: Auditing records are added when a message is sent and read, and can be viewed on the screen Administration -> Auditing

Note 2: This menu option can be hidden on the screen Administration -> System Settings -> Password Options tab

## Send Self Destruct Message

To send a Self Destruct Message to another person, please specify details as appropriate for each stage of the Wizard below.

| Aessage Content                                                                                                    | Email to Recipient                                           | Passphrase Protection  |     |
|----------------------------------------------------------------------------------------------------|--------------------------------------------------------------|------------------------|-----|
|                                                                                                    |                                                              |                        |     |
| nter the contents of the Self Dest                                                                                                    | truct message you want the recipient to read.                |                        |     |
|                                                                                                    |                                                              |                        |     |
| 💥 🛍 🛱 B / 🗓 📥                                                                                                    | ॾ ॾ ॾ   ऺॗ E ≇ ≇   A · ♠ ·                                   | "Segoe UI", T 🔻 13px 🔹 |     |
| HostName:<br>Username: atsadmin<br>Description: SonicWALL Account                                                                                                    | it on 12.28.229.178                                          |                        |     |
| AccountType: SonicWALL<br>Password: [Updated When Mes:<br>Expiry Date: 19/08/2018                                                                                                  | sage Sent - Do Not Alter]                                    |                        |     |
| AccountType: SonicWALL Password: [Updated When Mes: Expiry Date: 19/08/2018  Preview Preview                                                                                       | sage Sent - Do Not Alter]                                    |                        | .:  |
| AccountType: SonicWALL Password: [Updated When Mess Expiry Date: 19/08/2018    Preview Automatically self-destruct this me                                                         | sage Sent - Do Not Alter]<br>essage if not viewed in: 3 days |                        | .:i |
| AccountType: SonicWALL<br>Password: [Updated When Mess<br>Expiry Date: 19/08/2018<br>Design Q Preview<br>Automatically self-destruct this me<br>sllow the self-destruct message to | essage if not viewed in: 3 days                              |                        | .:: |

| you want Passwordst                                                                                  | tate to send the Self Destruct Message Email and URL, please select the Recipient below. Otherwise                                                                                                    | e, please click the |
|----------------------------------------------------------------------------------------------------|----------------------------------------------------------------------------------------------------|---------------------|
| CRE DIREON.                                                                                          |                                                                                                    |                     |
| Select Recipient                                                                                     | Click Studios (support@clickstudios.com.au)                                                                                                    | -                   |
| Subject                                                                                              | Passwordstate - Self Destruct Message                                                                                                    |                     |
| X ≞ ĝ B <i>I</i>                                                                                     | $T \ \underline{U} \mid \equiv \equiv \equiv \equiv   \stackrel{1}{\underline{\exists}} \equiv \equiv \ddagger \blacksquare   \stackrel{1}{\underline{\exists}} \equiv \equiv \ddagger \blacksquare   \mathbf{A} \cdot \boldsymbol{\Diamond} \cdot   \text{Verdana} \cdot   12px \cdot   \stackrel{abc}{\underline{\bullet}}  $                                                  |                     |
| OIL DEIOW.                                                                                           |                                                                                                    |                     |
| URL: <u>https://passw</u><br>This message will e:<br>Passwordstate 9.0 -<br>https://passwordsta      | vordstate9appserver.halox.net/selfdestruct/?id=902af4360fc64bb1b43f9b6fb9968e44<br>expire [ExpirePeriod] from the time of this email being sent.<br>- Secure Password Management.<br>ate9.halox.net                                                                                                    |                     |
| URL: <u>https://passw</u><br>This message will e:<br>Passwordstate 9.0 -<br>https://passwordstate    | vordstate9appserver.halox.net/selfdestruct/?id=902af4360fc64bb1b43f9b6fb9968e44<br>expire [ExpirePeriod] from the time of this email being sent.<br>- Secure Password Management.<br>ate9.halox.net                                                                                                    | .:i                 |
| URL: https://passw<br>This message will e:<br>Passwordstate 9.0 -<br>https://passwordstate<br>Cancel | vordstate9appserver.halox.net/selfdestruct/?id=902af4360fc64bb1b43f9b6fb9968e44<br>expire [ExpirePeriod] from the time of this email being sent.<br>- Secure Password Management.<br>:ate9.halox.net<br>eview                                                                                                    | .::<br>5 Next       |
| URL: https://passw<br>This message will e:<br>Passwordstate 9.0 -<br>https://passwordsta<br>Design   | wordstate9appserver.halox.net/selfdestruct/?id=902af4360fc64bb1b43f9b6fb9968e44         expire [ExpirePeriod] from the time of this email being sent.         - Secure Password Management.         :ate9.halox.net         eview         eview         uct Message         lessage to another person, please specify details as appropriate for each stage of the Wizard below. | s Next              |

2.1.1.2.6.7 View & Compare History of Changes

Cancel

Passphrase Protection:

Any changes made to a Password record will not only generate an audit log record, but also the history of changes will be maintained so you can easily compare what has change, when, and by whom

To protect access to your Self Destruct message with the user of a Passphrase, please specify this below - you must inform your

recipient the value of this Passphrase before they can read the message.

.....

€,

Send

Previous

When you open the Compare Password History screen, you can:

- See what has changed as the adjacent fields will be highlighted in Dark Blue
- You can navigate back and forth between records by using the appropriate Previous and Next buttons

Note: An audit log record will be added when you open this screen, as it's possible to see Password values here.

| ase use the navigation | buttons below to cycle through the history records | s. All cha | nges are highlighted in <b>Dark Grey</b> . |
|------------------------|----------------------------------------------------|------------|--------------------------------------------|
|                        | 29/10/2018 12:03:10 AM                             |            | 31/08/2018 11:39:32 AM                     |
| Changed By             | Windows Service Account (WindowsService)           |            | Windows Service Account (WindowsService)   |
| Title                  | James Farthing                                     |            | James Farthing                             |
| UserName               | farja                                              |            | farja                                      |
| Description            |                                                    |            |                                            |
| Account Type           | 2 Active Directory                                 |            | 2 Active Directory                         |
| Password               | GapYuWybtNLVyd6                                    | 茶          | Zm9tWRra82dSQiH                            |
| Expiry Date            | 13/12/2018                                         | 쁥          | 15/10/2018                                 |
| Notes                  |                                                    |            |                                            |

## 2.1.1.2.6.8 View Documents

As with Password Lists, it's also possible to upload one or more document/attachments and associated them with an individual Password record. Uploaded documents are also encrypted within the database, using the same type of 256bit AES encryption as other encrypted data.

On the 'Documents' screen for a Password record, the following is possible:

- Adding a new document
- Retrieving a document from the database by clicking on the 'Document Name' hyperlink
- You can edit some basic properties for the document
- Add also delete the document if required. Note, deleting a document does not place it in any recycle bin.

| Actions | Document Name        | Description    | Modified              | Modified By                                                                                                    | File Size |
|---------|----------------------|----------------|-----------------------|----------------------------------------------------------------------------------------------------|-----------|
| 0       | 🛐 passwordstate.key  | Test Key 2     | 28/06/2018 9:51:00 AM |                                                                                                    | 90        |
| 0       | 🖾 pwdstateaes.key    | Encryption Key | 28/06/2018 8:18:00 AM |                                                                                                    | 296       |
| 0       | QueryADGroup.txt.txt |                | 28/06/2018 8:20:00 AM | the second second second second second second second second second second second second second second second s | 4 KB      |

## 2.1.1.2.6.9 View Individual Password Permissions

In addition to applying permissions to an entire Password List for users, you can choose to apply permissions just to individual Password records if required. When the user browsers to the Password List, they won't see all the records, just the individual ones they've been given access to

When you click on the 'View Individual Password Permissions' menu item, you will be directed to a screen which shows what permissions have been applied to the individual Password record.

Note: If a user doesn't already have access to the Password List, and you grant access to an individual Password record, then they will be given 'Guest' access to the Password List. Guest access is required so the Password List will show for the user in the <u>Navigation Tree</u>.

You can grant access to either user accounts or security groups, and the types of permissions you can apply are:

- View only allows read access to the record
- Modify allows the user to update and delete the Password record

| ant additio | nal access simply click on the 'Grant Permissions' b | utton, or to modify existing perm | issions click on th | ne appropriate 'A | Actions' drop-do | own menu.          |
|-------------|------------------------------------------------------|-----------------------------------|---------------------|-------------------|------------------|--------------------|
| es Farth    | ing (Active Directory Accounts)                      | 🚨 User Ad                         | ccount 🐣 Local S    | Security Group    | . Active Direct  | ory Security G     |
| Actions     | User or Security Group                               | Site Location                     | View                | Modify            | Expires          | One-Time<br>Access |
| 0           | 🚨 Adam Finley                                        | Internal                          |                     | ×                 |                  |                    |
| 0           | . Zachary Edkins                                     | Internal                          |                     | ~                 |                  |                    |

From the 'View Individual Password Permissions' screen, you have the following features available:

## **Password Permission Actions**

When you click on the 'Actions' menu item for access which has been granted to a user or security group, you can:

- Change the permissions to View or Modify
- Set or modify the time in which their access will be removed if required
- Allow you to update a notes field as to why the access was given

## • Or remove the access altogether

|             | Pa            | ssw            | orc             | Permissions                                                      |         |               |                       |
|-------------|---------------|----------------|-----------------|------------------------------------------------------------------|---------|---------------|-----------------------|
| To g<br>dov | grant<br>vn m | t addi<br>enu. | ition           | al access simply click on th                                     | ne 'Gra | nt Permission | is' button, or to mod |
| He          | rcu           | les            | (Se             | rvers)                                                           |         |               | 🚨 User Acc            |
|             | Actions       |                |                 | User or Security Group                                           |         |               |                       |
|             |               | 0              |                 | 🚨 Fiona Case                                                     |         |               |                       |
|             |               | ٤٦             | Cha             | ange Access to 'View'                                            |         |               |                       |
| Re          | eturr         | 11<br>()       | Cha<br>Mo<br>Up | ange Access to 'Modify'<br>dify Expiry Time<br>date Access Notes |         | missions      | Grid Layout Actions   |
|             |               | ٢              | Rer             | nove Access                                                      |         |               |                       |

# **Grant New Permissions**

To grant new permissions to a user's account, or to the members in a security group, you can click on the <u>Grant New Permissions</u> button.

When granting new permissions (access) to a Password record, there are three tabs of features available to you:

## **Access Permissions**

The 'Access Permissions' tab allows you to search for users and/or security groups, and either grant View Access, or Modify Access

Note: You cannot apply Administrator permissions to an individual Password record - this is reserved for Password Lists only

## ♣ Grant New Permissions

To grant additional permissions to the 'Administrator on Hyperv1 (Linux Accounts)' Password, simply click on the three Tabs below to specify appropriate permissions and/or settings.

| access permissions           | time based access           |                     |                   |             |
|------------------------------|-----------------------------|---------------------|-------------------|-------------|
| Search for an appropriate us | er or security group (use * | to search for all). |                   |             |
| Site Location : Internal     |                             |                     | -                 |             |
| Search : *                   |                             |                     | 2                 |             |
| Search For : 🖲 User          | Security Group              |                     |                   |             |
| Search Results               | View Perm                   | lissions            | Reason for Access |             |
|                              | >>                          |                     |                   |             |
|                              | <<                          |                     |                   |             |
|                              |                             |                     |                   |             |
|                              | Modify Pe                   | rmissions           |                   |             |
|                              | >>                          |                     |                   |             |
|                              | <<                          |                     |                   |             |
|                              |                             |                     |                   |             |
|                              | Administr                   | ator Permissions    |                   |             |
|                              | >>                          |                     |                   |             |
|                              | <<                          |                     |                   |             |
|                              |                             |                     |                   | 1           |
| atus:                        |                             |                     |                   | Save Cancel |

## **Time Based Access**

There are multiple 'Time Based Access' features available for individual Password records, and they are:

- Access Expires specify a future date and time in which the users/security groups access will be automatically removed
- Access Expires when Password Changes any event which changes the actual value of the password field for the record, will cause this access to be removed
- One-Time Access you have the option to only allow access to the Password record once. Once the user has viewed the password, their access will be removed. You also have the option of generating a new random password when this event occurs as well.

## ♣ Grant New Permissions

To grant additional permissions to the 'Administrator on Hyperv1 (Linux Accounts)' Password, simply click on the three Tabs below to specify appropriate permissions and/or settings.

| access permissions time based access                                                                                                    |             |
|----------------------------------------------------------------------------------------------------|-------------|
| To apply time based access to the selected Password, please use the appropriate options below.                                                                                               |             |
| Access Expires : 🔍                                                                                                    |             |
| Never                                                                                                    |             |
| In: Days: 0 Hours: 0 Minutes: 0                                                                                                    |             |
| At: Date: Time:                                                                                                    |             |
| Automatically generate new Password when this access expires (uses the Password List's Password<br>Generator options, and will execute any associated Password Reset Tasks if there are any) |             |
| Access Expires when Password Changes :<br>If you would like to have the access removed on next Password change, please select this checkbox.                                                 |             |
| Remove Access on Next Password Change                                                                                                    |             |
| One-Time Access :<br>If you only require the user or security group members to access this password once, please check the option below.                                                     |             |
| Provide One-Time Access to this Password                                                                                                    |             |
|                                                                                                    |             |
| Status:                                                                                                    | Save Cancel |

#### 2.1.1.2.6.10 View Password Reset Dependencies

In addition to performing Password Resets for accounts, you can also add various 'dependencies' to a password record, which can also trigger a Password Reset script after the password for the account has been reset.

A typical example of this would be where the account is an Active Directory account, and it's being used as the "identity" for operations of Windows Services, Scheduled Tasks, IIS Application Pools or COM+ Components. It is also possible to automate account discovery, and these dependencies as well - <u>Account Discovery</u>

It is also possible to execute any custom type of PowerShell script you want as well, and the script does not necessarily have to be associated with a Host record.

To add a "dependency" to a password record, you can either select the 'View Password Reset Dependencies' menu item, or click in the count in the Dependencies column in the grid.

|     | Active         | Directory Accounts (                                         | All Domain Ac | counts)      |              |              |              |                                                                                         |                                                         | 🗆 Favorite 🛛 📲 S                   | ite Location (Inte | ernal) 🛡 Shared Li   | st (Admin Acces  | s) 🏾 🌤 Guid   | le 🛛 🗃 Strength Policy      |
|-----|----------------|--------------------------------------------------------------|---------------|--------------|--------------|--------------|--------------|-----------------------------------------------------------------------------------------|---------------------------------------------------------|------------------------------------|--------------------|----------------------|------------------|---------------|-----------------------------|
| A   | ctions         | Title                                                        | Domain or H   | lost Us      | er Name      | Account      | t Type       | Password                                                                                | Password Strength                                       | Password Last Updated              | Reset Status       | Heartbeat Status     | Dependencies     | Managed       | Expiry Date                 |
|     | 0              | asdasdasd                                                    | rth halox     | ms           | sand2 😢      | activ        | ve Directory | **********************************                                                      | ****                                                    |                                    |                    | •                    | 0                | ×             |                             |
|     | 0              | Check File Exists                                            |               | ms           | sand 😫       |              |              | ******************                                                                      | ****                                                    | 5/08/2020 1:48:21 PM               | Queued ①           |                      | 0                | ×             | 5/10/2020                   |
|     | 0              | halox\apppools                                               | rt halox      | ар           | ppools 😫     | activ        | ve Directory | *******                                                                                 | ***                                                     | 31/10/2018 11:03:55 AM             | •                  | •                    | 0                | ×             | 2/04/2018                   |
|     | 0              | halox\bship                                                  | the halox     | bs           | hip 😫        | activ        | ve Directory | *******                                                                                 | ****                                                    |                                    | •                  | •                    | 0                | ×             | 31/08/2019                  |
|     | 0              | halox\pws_write                                              | th halox      | pw           | vs_write 😣   | activ        | ve Directory | ******                                                                                  | ****                                                    | 27/02/2020 9:51:03 AM              |                    | •                    | 0                | × .           |                             |
|     | 0              | HALOX\schedtasks                                             | thalox        | sch          | hedtasks 😣   | Activ        | ve Directory | ******** 😫                                                                              | *****                                                   | 25/05/2019 8:51:58 AM              |                    | •                    | 1                | ×             |                             |
|     | <b>♀</b> Co    | py or Email Password Perma                                   | link          | sta          | itex 😫 💋     | activ        | ve Directory | Requires Checkout                                                                       | ****                                                    | 21/06/2020 11:07:20 AM             |                    |                      | 1                | ×             |                             |
|     | 12 Co          | py or Move to Different Pass                                 | sword List    | far          | ja 😫 💋       | activ        | ve Directory | •••••••••                                                                               | ****                                                    | 29/10/2018 12:03:10 AM             |                    | •                    | 0                | ~             | 13/12/2018                  |
|     | O De           | lete                                                         |               | jtw          | vilson:cg 🔁  | activ        | ve Directory | ••••••                                                                                  | ****                                                    |                                    | •                  |                      | 0                |               |                             |
|     | Exp            | pire Password Now                                            |               | Isa          | nd           | activ        | ve Directory | ******** 😫                                                                              | <b>★★★</b> ☆☆                                           |                                    |                    |                      | 0                |               |                             |
|     | V HI           | ter Recent Activity on this Re<br>nd Account Heartbeat Reque | est           |              |              |              |              |                                                                                         |                                                         |                                    |                    |                      |                  | Page          | 2, items 1 to 10 of 16.     |
| Ad  | 📥 Se           | nd Self Destruct Message                                     |               | ctions       | * List Admin | istrator Act | ions         | *                                                                                       |                                                         |                                    |                    |                      |                  |               |                             |
|     | * To           | ggle Favorite Status                                         |               |              |              |              |              |                                                                                         |                                                         |                                    |                    |                      |                  |               |                             |
| Ľ   | ⊘ Vie<br>ඬ Vie | ew & Compare History of Ch<br>ew Documents                   | anges         | /            |              |              |              |                                                                                         |                                                         |                                    |                    |                      |                  |               |                             |
| Da  | 🙎 Vie          | ew Individual Password Perm                                  | issions       | D            | First Name   | Surname      | IP Address   | Description                                                                             |                                                         |                                    |                    |                      |                  |               |                             |
| 1/1 | Vie<br>2/2020  | ew Password Reset Depender<br>138334 PM Opened               | ncies 🔎       | naiox\images | Image        | Capture      | 10.0.0.108   | Image Capture (halox\images) opened the E<br>ccount, UserName = splunkaccnt, Descriptio | dit Password screen for passwor<br>on = Used for SIEM). | d 'Splunk Account' (Active Directo | ry Accounts) - vie | wing the value of th | e password is po | ssible on thi | s screen. (Title = Splum, A |

## Then you click on the 'Add Dependency' button.

| Password Reset             | Password Reset Dependencies                                                                                                    |            |                          |                    |                  |                                         |          |                              |                                                         |                                                                                            |                                                                                                |                |                       |                                     |
|----------------------------|----------------------------------------------------------------------------------------------------|------------|--------------------------|--------------------|------------------|-----------------------------------------|----------|------------------------------|---------------------------------------------------------|--------------------------------------------------------------------------------------------|------------------------------------------------------------------------------------------------|----------------|-----------------------|-------------------------------------|
| Below are all the linked I | Password Reset                                                                                                    | isks, or P | ost Reset tasks, for the | password 'HALOX\sc | redtasks'.       |                                         |          |                              |                                                         |                                                                                            |                                                                                                |                |                       |                                     |
| Hosts Filters              |                                                                                                    |            |                          |                    |                  |                                         |          |                              |                                                         |                                                                                            |                                                                                                |                |                       |                                     |
| Host Name :                | Hoof Name : Hoof Type ; Operating System ; Dutabase Server Type<br>All Hoot Types * - Select Control or Type - * Select Donotore Type - * Select |            |                          |                    |                  |                                         |          |                              |                                                         |                                                                                            |                                                                                                |                |                       |                                     |
| Actions Order              | Host Name                                                                                                    |            | UserName                 |                    | Script Name      |                                         |          |                              |                                                         | Dependency Type                                                                            | Dependency Name                                                                                | Reset Status   | Managed Host          | Privileged Account Credentials      |
| 0                          | 😑 🖵 10.0.0.5                                                                                                    | /          | halox\sched              | tasks              | Reset Windows Si | heduled Task Pass                       | word     |                              |                                                         | O Scheduled Task                                                                           | TestFolder\Run Notepad                                                                         | •              | ×                     | r.                                  |
| Back to Passwords          | Add Depend                                                                                                    | ncy        | Grid Layout Actions      | *                  |                  |                                         |          |                              |                                                         |                                                                                            |                                                                                                |                |                       |                                     |
| Date                       | Platform                                                                                                    |            | UserID                   | First Name         | Surname          | Activity                                | De       | scription                    |                                                         |                                                                                            |                                                                                                |                |                       |                                     |
| Ē                          | T                                                                                                    | т          | т                        | т                  | т                |                                         | т        |                              | т                                                       |                                                                                            |                                                                                                |                |                       |                                     |
| 25/05/2019 8:50:33 AM      | 4 Windows                                                                                                    | ervice     | WindowsService           | Windows Service    | Account          | Password Reset<br>Successful            | Th       | e Passwords<br>counts). Dep  | state Windows Service suo<br>pendency Type = 'Schedul   | essfully processed the Password Reset Scri<br>ed Task' and Dependency Name = 'TestFold     | pt 'Reset Windows Scheduled Task Password' against<br>ler\Run Notepad'.                        | Host 'win2k12w | eb1.halox.net' for th | e account 'schedtasks' (\Infrastruc |
| 25/05/2019 8:50:33 AM      | 4 Windows                                                                                                    | iervice    | WindowsService           | Windows Service    | Account          | Password Reset<br>Removed from<br>Oueue | Th<br>Pr | e Passwords<br>ocess Reset 1 | state Windows Service rem<br>Task is now complete. This | oved the account "HALOX\schedtasks' (Pas<br>account relates to an Active Directory account | sword List = \Infrastructure\Active Directory Accounts<br>sunt on the domain halox (halox.net) | , UserName = s | chedtasks, Descriptio | on = Active Directory Domain Acc    |

And then select the following options as appropriate:

- 1. The Password Reset Script
- 2. If this dependency relates to a 'Windows' type resource, specify the name of the dependency and select the appropriate Dependency Type as well
- 3. And to specify which Host the dependency is currently is installed on, search for the appropriate host and select it

Note 1: Any custom PowerShell script can be selected here, and it does not need to be associated with a Host either

Note 2: This dependency will use the selected Privileged Account Credential to execute, of which is selected for the password record itself.

## P Add Dependency

To link the password 'HALOX\schedtasks' to a Host and Password Reset Script, please fill in the details below as appropriate.

| ript and nost select                                                                     | tion                                                                                                    |    |
|------------------------------------------------------------------------------------------|----------------------------------------------------------------------------------------------------|----|
|                                                                                          |                                                                                                    |    |
| Decoverd Poset (                                                                         | or Past Passt Script                                                                                                    |    |
| Password Reset C                                                                         | or Post Reset Script                                                                                                    |    |
| Please select the app                                                                    | propriate Password Reset Script.                                                                                                    |    |
| Password Reset Scrip                                                                     | pt * Reset Windows Service Password                                                                                                    |    |
| Note: If you wish to e<br>can execute any cust                                           | execute a script Post Reset, you do not need to select a dependency, or How record below to link it to - yo<br>tom script you like. The order in which scripts are executed can also be changed on the previous screen).                                                                                                    | bu |
| Windows Assourt                                                                          | Int Dependency                                                                                                    |    |
| Windows Accour                                                                           | nt Dependency                                                                                                    |    |
| IT the selected Reset :                                                                  | . script is for one of the windows Account "Uppendencies" types below, enter appropriate details nere.                                                                                                    |    |
| Dependency Name                                                                          | My Custom Windows Service                                                                                                    |    |
|                                                                                          | Name of the Windows Service (Display Name), Scheduled Task, IIS Application Pool or COM+ Componer                                                                                                    | nt |
| Dependency Type                                                                          | Quanore Windows Service QUS Application Pool QScheduled Task QCOM+ Component                                                                                                    |    |
|                                                                                          |                                                                                                    |    |
| L L O                                                                                    |                                                                                                    |    |
|                                                                                          |                                                                                                    |    |
| Web2<br>Database Server Tvn                                                              | All Host Types                                                                                                    | 1  |
| Web2<br>Database Server Typ                                                              | All Host Types                                                                                                    | 1  |
| web2<br>Database Server Typ<br>Select Database                                           | Pe<br>Type                                                                                                    |    |
| WeD2<br>Database Server Typ<br>Select Database<br>Hosts Search Resul                     | All Host Types     Image: Constraint of the second second se                           | 1  |
| Web2<br>Database Server Typ<br>Select Database<br>Hosts Search Resul                     | All Host Types                                                                                                    | 1  |
| Web2<br>Database Server Typ<br>Select Database<br>Hosts Search Resul                     | All Host Types                                                                                                    | 1  |
| Web2<br>Database Server Typ<br>Select Database<br>Hosts Search Resul<br>Win2k12web2.hale | All Host Types                                                                                                    | 1  |
| Web2<br>Database Server Typ<br>Select Database<br>Hosts Search Resu<br>Win2k12web2.hal   | All Host Types    Search  All Host Types    Search  Search  Se | 1  |
| Web2<br>Database Server Typ<br>Select Database<br>Hosts Search Resu<br>Win2k12web2.hal   | All Host Types                                                                                                    |    |
| Web2<br>Database Server Typ<br>Select Database<br>Hosts Search Resu<br>win2k12web2.hal   | All Host Types                                                                                                    |    |
| Web2<br>Database Server Typ<br>Select Database<br>Hosts Search Resu<br>win2k12web2.hal   | All Host Types                                                                                                    | 1  |
| web2<br>Database Server Typ<br>Select Database<br>Hosts Search Resu<br>Win2k12web2.hal   | All Host Types                                                                                                    | 1  |
| Web2<br>Database Server Typ<br>Select Database<br>Hosts Search Resu<br>Win2k12web2.hal   | All Host Types                                                                                                    | 1  |
| web2<br>Database Server Typ<br>Select Database<br>Hosts Search Resu<br>I win2k12web2.hal | All Host Types                                                                                                    | 1  |
| web2<br>Database Server Typ<br>Select Database<br>Hosts Search Resu<br>I win2k12web2.hal | All Host Types    Search                                                                                                    | 1  |
| web2<br>Database Server Typ<br>Select Database<br>Hosts Search Resu<br>win2k12web2.hal   | All Host Types                                                                                                    | 1  |
| web2<br>Database Server Typ<br>Select Database<br>Hosts Search Resu<br>win2k12web2.hal   | All Host Types                                                                                                    |    |

#### 2.1.1.2.7 List Administrator Actions

If you have 'Administrative' privileges to a Password List, all of the features in the 'List Administrator Actions' drop-down list will be available to you.

## A summary of the features are:

| Bulk Delete Selected Passwords               | Use in conjunction with the 'Toggle Visibility of 'Delete<br>Checkboxes', it is possible to delete more than one password<br>record at a time                                                                                                    |
|----------------------------------------------|----------------------------------------------------------------------------------------------------|
| Bulk Permissions for Individual<br>Passwords | Allows you to apply permissions for a User's Account, or a<br>Security Group, to multiple individual passwords records at<br>once                                                                                                    |
| Bulk Update Passwords                        | Instead of editing data/fields for a single Password record,<br>'Bulk Update Passwords' allows you to use a CSV file to<br>update many records at once                                                                                                    |
| Bulk Update Password Reset<br>Options        | When you have a Password List enabled to perform Password<br>Resets, you can use this feature to change multiple "reset"<br>options for one or more password records i.e. schedules,<br>Privileged Account Credentials, etc                               |
| Convert to Shared Password List              | If the Password List is a Private one, and you wish to convert<br>it to a Shared one, then you can use this menu option.                                                                                                    |
| Delete Password List                         | Deleting a Password List will delete the List itself and all related data. F Note: There is no Recycle Bin for a Password List, so please use this feature with caution                                                                                   |
| Edit Password List Details                   | Allows you to modify existing settings for the Password List,<br>change which fields you would like to use, and create an API<br>key so records in the Password List can be queried or<br>manipulated via the Passwordstate API                           |
| Save Password List as Template               | Allows you to save all the settings and chosen fields as a<br>Template, which can then be used for the creation or<br>management of other Password Lists                                                                                                  |
| Toggle Visibility of 'Delete<br>Checkboxes   | When you select this menu item, checkboxes will appear<br>next to the 'Title' field in the grid. You can then select any<br>number of records, and then use the 'Bulk Delete Selected<br>Passwords' menu item to delete more than one record at a<br>time |
| Toggle Visibility of Web API IDs             | Allows you to see various ID fields required for the Passwordstate API                                                                                                    |
| View Password List Permissions               | Allows you to view existing permissions applied to this<br>Password List, modify existing permissions and add new ones                                                                                                    |
| View Recycle Bin                             | Allows you to see what Password records have been deleted,<br>and gives you the option to restore from the Recycle Bin or<br>permanently delete                                                                                                    |
| Export All Password History                  | The report will export all history relating to each Password record, including the date data was changed, and who it was changed by. F Note: The password field values will be exported in clear text with this report                                    |

| Export All Passwords          | The report will export all the fields and their values for each of the Password records. Key Note: The password field value will be exported in clear text with this report             |
|-------------------------------|----------------------------------------------------------------------------------------------------|
| Enumerated Permissions Report | This report will show an enumerated permissions list on<br>individual Password records, just for User Accounts - Security<br>Group will be enumerated as well to shown as User Accounts |
| Password Strength Report      | This report will show the password strength for each of the<br>Password records, based on the Password Strength Policy set<br>for the Password List                                     |
| Standard Permissions Report   | Will export to csv file a list of permissions applied to the Password List, or any individual Password records                                                                          |

| 🖓 Web Si   | ites            |                   |           |                                                         |                                              |              |          |
|------------|-----------------|-------------------|-----------|---------------------------------------------------------|----------------------------------------------|--------------|----------|
| Actions    | Title           |                   | User Name |                                                         | Description                                  | URL          |          |
| 0          | AA - Host Rec   | ord               |           |                                                         |                                              |              |          |
| 0          | аааа            |                   |           |                                                         |                                              |              |          |
| 0          | adaptiveinsigh  | nts 🙆             |           |                                                         |                                              |              |          |
| 0          | arubainstanto   | n                 |           |                                                         |                                              |              |          |
| 0          | asdasdasd       |                   |           |                                                         |                                              |              |          |
| 0          | auth.services.a | dobe.com          |           |                                                         |                                              |              |          |
| 0          | bancsabadell    |                   |           |                                                         |                                              |              |          |
| 0          | business.apple  | com               |           |                                                         |                                              |              |          |
| 0          | central.aruban  | etworks           |           |                                                         |                                              |              |          |
| 0          | crowdstrike     | -                 |           |                                                         |                                              |              |          |
| Chan       | ige page: 🕡 🖣   | I P H             |           |                                                         |                                              |              |          |
| 🖆 Recent   | t Activity 🕖    |                   |           | List Administrate<br>List Administrate<br>PASSWORD LIST | or Actions<br>Actions<br>ACTIONS             | c            |          |
| Date       |                 | Activity          |           | Bulk Permiss                                            | ions for Individual                          | Passwords    | Surname  |
| 21/12/2021 | 2:55:53 PM      | Document Viewed   |           | 📭 Bulk Update                                           | Passwords                                    |              | Sandford |
| 21/12/2021 | 2:06:41 PM      | Password Restored | I         | II Bulk Update<br>13 Convert to S                       | Password Reset O<br>hared Password Li:       | ptions<br>st | Sandford |
| 21/12/2021 | 2:06:26 PM      | Password Deleted  |           | 🙁 Delete Passv                                          | vord List                                    |              | Sandford |
| 21/12/2021 | 2:06:12 PM      | Password Restored | I         | Edit Passwor                                            | d List Properties<br>rd List as Template     | 2            | Sandford |
| 21/12/2021 | 2:04:55 PM      | Password Deleted  |           | <ul> <li>Toggle Visib</li> <li>Toggle Visib</li> </ul>  | ility of Delete Cheo<br>ility of Web API ID: | s s          | Sandford |
| 21/12/2021 | 11:37:36 AM     | Password Screen O | pened     | View Passwo<br>View Recycle                             | ord List Permissions<br>Bin (2)              | 5            | Sandford |
| 21/12/2021 | 11:37:35 AM     | Password Updated  |           | EXPORT                                                  |                                              |              | Sandford |
| 21/12/2021 | 11:37:27 AM     | Password Screen O | pened     | Export All Pa                                           | ssword History<br>sswords                    |              | Sandford |
| 21/12/2021 | 11:26:33 AM     | Password Viewed   |           | Enumerated                                              | Permissions Repo<br>Pwned Compromi           | rt<br>ses    | Sandford |
| 21/12/2021 | 11:26:31 AM     | Password Screen O | pened     | Password Str                                            | rength Report                                |              | Sandford |
| Chan       | ige page: 🕡 🖣   | I) I) III         |           | an standard Per                                         | missions report                              |              |          |

### 2.1.1.2.7.1 Bulk Update Passwords

If you have a requirement to update more than one Password record at a time, then you can use the 'Bulk Update Passwords' feature.

This feature will allow you to export all the passwords to a csv file, which you can then update as appropriate, and then re-import back into the Password List.

Note: This feature will not update passwords in Active Directory for any records configured as Active Directory accounts, and it will not execute any related Password Reset Tasks
 Note: The 'Export Passwords' button on the Step 1 tab will export all Passwords to the csv file. It's okay to delete any records from the CSV file which you don't intend on updating
 Note: Please do not delete or modify the contents of the PasswordID column in the csv file - this is what is used to know which records to update in the database

# Step 1 - Export Passwords

Clicking on the 'Export Passwords' button will export all Password records to a csv file. Once you have your csv file, you can move onto the next tab 'Step 2 - Update Data'.

| 🖻 Bulk Password Update                                                                                                    |     |
|----------------------------------------------------------------------------------------------------|-----|
| To import multiple passwords into the Password List <b>'Web Sites'</b> , please follow the instructions in the 3 Tabs below.                                                                       |     |
| step 1 - export passwords step 2 - update data step 3 - import data                                                                                                    |     |
| To bulk update one or more passwords for this Password List, you must first export all the passwords to a CSV file. To do so, please click on the<br>'Export Passwords' button below.              |     |
| Once you have your exported list of Passwords, please continue by clicking on the 'Step 2 - Update Data' tab.                                                                                      |     |
| F If your import data includes Unicode characters, please save your CSV file with Unicode encoding before importing - please refer to Excel or other application documentation for how to do this. |     |
| Export Passwords                                                                                                    |     |
| Can                                                                                                    | cel |

## Step 2 - Update Data

The Step 2 tab shows you what fields can be updated as part of this process, and if any of the fields are mandatory. As mentioned previously, you can delete any rows in the csv file you do not wish to update. Once you have the csv file updated as required, you can move onto the next tab 'Step 3 - Import Data'.

Note: If a field already has data associated with it, but you don't wish to update the data for this field, you simply leave the value as it is - if you remove the data for this field, it will also remove it in the database when the import process occurs

## 🔄 Bulk Password Update

To import multiple passwords into the Password List 'Web Sites', please follow the instructions in the 3 Tabs below.

| step 1 - export passwords s                                          | tep 2 - update data step             | 3 - import data         |                  |                                       |
|----------------------------------------------------------------------|--------------------------------------|-------------------------|------------------|---------------------------------------|
| When updating data in the CSV file                                   | , there are a few rules to consid    | er:                     |                  |                                       |
| . Consider the Column requirement.<br>Do not modify the PasswordID v | nts below<br>alues in any way        |                         |                  |                                       |
| Vhen ready, please click on the ' <b>St</b>                          | æp 3 - Import Data' tab.             |                         |                  |                                       |
| Column Name                                                          | Field Type                           | Size (Max)              | Required         | Please note: As this Password List    |
| Title                                                                | String                               | 255                     | ×                | the possible values you can enter for |
| UserName                                                             | String                               | 255                     | ×                | it are displayed in this Listbox.     |
| Description                                                          | String                               | 255                     | ×                | - Available Account Types -           |
| AccountType                                                          | String                               | NA                      | ×                | - Available Account Types -           |
| Notos                                                                | String                               | NA                      | ×                |                                       |
| Notes                                                                |                                      |                         |                  |                                       |
| URL                                                                  | String                               | 1000                    | ×                |                                       |
| URL<br>Password                                                      | String<br>Password                   | 1000<br>NA              | ×<br>~           |                                       |
| URL<br>Password<br>ExpiryDate                                        | String<br>Password<br>Date           | 1000<br>NA<br>NA        | ×<br>~<br>×      |                                       |
| URL<br>Password<br>ExpiryDate<br>WebUser_ID                          | String<br>Password<br>Date<br>String | 1000<br>NA<br>NA<br>200 | ×<br>~<br>×<br>× |                                       |

# Step 3 - Import Data

The final tab allows you to upload your csv file to the Passwordstate web site, and then either test the import first, or perform the actual import. Both the test and actual import will report back to you if there are any errors experienced with the import process, and they will also tell you what row in the csv file the error occurred.

Note: This is not an import in the traditional sense, as it won't add new records, simply update records as appropriate

Note: While the option is available, it's not recommended you select the option to email all users who have access to the Password List, unless it is a small number of records you are importing - otherwise, each user who has access to the Password List will receive one email per record, indicating a new record has been added to the Password List.

#### Bulk Password Update

To import multiple passwords into the Password List 'Servers', please follow the instructions in the 3 Tabs below.

| step 1 - export                                      | passwords step                                 | 2 - update data        | step 3 - import dat      | ta                                                                               |
|------------------------------------------------------|------------------------------------------------|------------------------|--------------------------|----------------------------------------------------------------------------------|
| Now you are rea<br><b>Passwords'</b> butt            | dy to import your upd                          | ated csv file. To do s | so, please select your C | SV file by clicking the <b>'Select'</b> button, then click on the <b>'Import</b> |
| Please Note:<br>1. Please ensure<br>2. CSV file must | your data does not co<br>be under 100MB in siz | ntain any commas<br>e. |                          |                                                                                  |
| Email all users v                                    | who have access to th                          | is Password List in    | forming them of the u    | updated records:                                                                 |
| 0 123 0 110                                          |                                                |                        |                          |                                                                                  |
|                                                      | Select                                         | Test Update            | Update Passwords         |                                                                                  |
|                                                      |                                                |                        |                          |                                                                                  |

2.1.1.2.7.2 Bulk Update Passw ord Reset Options

If you need to update Password Reset settings for more than one password record at a time, then you can use the 'Bulk Update Password Reset Options' available from the 'List Administrators Actions' dropdown list on each Password List.

With this feature you can:

- Search for the password records you wish to update based on certain criteria
- You can then update various fields, scheduled reset options, and the Heartbeat validation options as well

|                                                                         |                                                                        |                     |                   |                | ,             |                              |                                                    |                                 |
|-------------------------------------------------------------------------|------------------------------------------------------------------------|---------------------|-------------------|----------------|---------------|------------------------------|----------------------------------------------------|---------------------------------|
| search/filter for passwords                                             | fields to update                                                       | reset options       | heartbeat options | 1              |               |                              |                                                    |                                 |
| earch/Filter for password reco                                          | ords you wish to change P                                              | assword Reset Setti | ngs for.          |                |               |                              |                                                    |                                 |
| Search Criteria                                                         |                                                                        |                     |                   |                |               |                              |                                                    |                                 |
|                                                                         |                                                                        |                     |                   |                |               |                              |                                                    |                                 |
|                                                                         |                                                                        |                     |                   |                |               |                              |                                                    |                                 |
| Password Record Search                                                  | Account Type<br>- Select Account                                       | Type - 💌            | Expiry Date From  | Expiry Date To | Privileged Ac | count                        | ▼ Search                                           | Clear                           |
| Password Record Search                                                  | Account Type - Select Account bled for Resets)                         | Type - 🔻            | Expiry Date From  | Expiry Date To | Privileged Ac | count                        | * Search                                           | Clear                           |
| Password Record Search                                                  | Account Type  - Select Account bled for Resets)                        | Type -              | Expiry Date From  | Expiry Date To | Privileged Ac | count                        | ▼ Search                                           | Clear                           |
| Password Record Search                                                  | Account Type  - Select Account bled for Resets)  User Name             | Type - 💌            | Expiry Date From  | Expiry Date To | Privileged Ac | Description                  | <ul> <li>Search</li> <li>Expiry</li> </ul>         | Clear                           |
| Password Record Search                                                  | Account Type - Select Account bled for Resets) User Name               | Type - 🔻            | Expiry Date From  | Expiry Date To | Privileged Ac | Description                  | Search     Expiry     26/03/                       | Clear<br>Date<br>/2017          |
| Password Record Search Managed Account (Ena Title Domain Splunk Account | Account Type - Select Account bled for Resets) User Name splunkaccnt@h | Type - ▼            | Expiry Date From  | Expiry Date To | Privileged Ac | Description<br>Used for SIEM | Search     Search     Expiry     26/03/     15/07/ | Clear<br>Date<br>/2017<br>/2017 |

🕂 Bulk Update Password Reset Options

To change Password Reset Options for one or more password records, please search/filter for the passwords to be changed, and then select options on each of the tabs as appropriate.

| search/filter for passw    | ords fields to update          | reset options          | heartbeat options        |    |
|----------------------------|--------------------------------|------------------------|--------------------------|----|
| Select which of the follow | ring fields below you would li | ke to change for the   | selected password record | s. |
| Fields To Update           |                                |                        |                          |    |
| Account Type               | - Select Account Type -        |                        | •                        |    |
| Expiry Date                |                                |                        |                          | Ē  |
| Managed Account            | Enable Password Reset          | s option for these acc | count(s)                 |    |
| Account Heartbeat          | Enable Account Hearth          | eat option for these   | account(s)               |    |
|                            |                                |                        |                          |    |
|                            |                                |                        |                          |    |

#### HBulk Update Password Reset Options

To change Password Reset Options for one or more password records, please search/filter for the passwords to be changed, and then select options on each of the tabs as appropriate.

| search/filter for passwor                       | rds fields to update reset options heartbeat options                                                                                                    |
|-------------------------------------------------|----------------------------------------------------------------------------------------------------|
| elect which Password Reset                      | t Options below you would like to change for the selected password records.                                                                                           |
| - 🔲 Change Password                             | d Reset Script and Privileged Account Credentials                                                                                                    |
| Please select the appropr<br>password reset.    | riate Password Reset Script, and Privileged Account Credential, in order to perform the                                                                               |
| Password Reset Script                           | Make No Changes to Selected Password Reset Scripts 💌                                                                                                    |
| Privileged Account                              | Make No Changes to Selected Privileged Account Credentials                                                                                                    |
| Change Password When this Password OO + Hour OO | d Reset Schedule         expires, Auto-Generate a new one and perform any reset tasks at the time of:         v       Minute, and add and and bays to the Expiry Date |
|                                                 |                                                                                                    |
|                                                 | Save                                                                                                    |

#### Bulk Update Password Reset Options

To change Password Reset Options for one or more password records, please search/filter for the passwords to be changed, and then select options on each of the tabs as appropriate.

#### 2.1.1.2.7.3 Edit Passw ord List Properties

The Edit Password List Properties feature allows you to change any number of settings associated with the Password List, and choose which fields (columns) you would like to use.

Note: If the Password List is 'Linked' to a Template, then the majority of options on this page will be disabled, as the settings are meant to be controlled centrally from the Template.

The following four tabs allows you to configure the Password List with the options are fields required.
| Password List Details Tab | This tab is where the majority of settings are configured for the Password List                                                                                                    |
|---------------------------|----------------------------------------------------------------------------------------------------|
| Customize Fields Tab      | This tab allows you to choose which fields you would like to use with the Password List                                                                                                    |
| Guide Tab                 | The Guide Tab allows you to provide some instructions to your users as to the intended use of the Password List                                                                                        |
| <u>API Key Tab</u>        | If you need to take advantage of the API (Application Programming<br>Interface) for the Password List, you will first need to create and API<br>Key - each Password List has it's own separate API Key |

The Password List Details tab is where the majority of settings are specified for the Password List, and it also allows you to copy settings from another Password List or Template, and copy permissions form another Password List or Template.

Note: The various Password related options below do not apply to any Generic Fields (<u>Customize Fields Tab</u>) you configure of type 'Password' i.e. prevent password reuse, prevent saving bad password, reset expiry date field, etc.

Below is some detail for each of the sections in the Password List Details tab.

# **Password List Details Section**

The following table describes each of the fields/options for the Password List Details section:

| Site Location             | A Site Location of "Internal" will be used if the Password List is<br>being created in the root of Passwords Home, or it will inherit the<br>location of its parent Folder. Adding different Site Locations<br>requires an active subscription for the Remote Site Locations<br>module                                                                                                    |
|---------------------------|----------------------------------------------------------------------------------------------------|
| Password List             | The Title for your Password List, as it would be displayed on the Navigation Tree                                                                                                    |
| Description               | A brief description outlining the purpose of the Password List                                                                                                    |
| Image                     | An image you would like displayed for the Password List in the Navigation Tree                                                                                                    |
| Password Strength Policy  | The Password Strength Policy you would like applied to the Password List. Clicking on the Password List. Clicking on the Pas |
| Password Generator Policy | The Password Generator Policy you would like applied to the<br>Password List. Clicking on the 📓 icon will provide detail for the<br>selected policy                                                                                                    |
| Code Page                 | The Code Page (character encoding) you would like to use when importing or exporting data from the Password List                                                                                                    |

| Additional Authentication   | If you want a second level of authentication for yethey can access the Password List, you can choose authentication methods in this drop-down list | our users befo<br>any one of th |
|-----------------------------|----------------------------------------------------------------------------------------------------|---------------------------------|
| Password List Details 🦷     | )                                                                                                    |                                 |
| Site Location               | Internal                                                                                                    |                                 |
| Password List *             | Active Directory Accounts                                                                                                    | ]                               |
| Description                 | All Domain Accounts                                                                                                    | ]                               |
| Image                       | windows.png                                                                                                    | ۲                               |
| Password Strength Policy *  | Default Policy 🔻                                                                                                    | ■ #2                            |
| Password Generator Policy * | SQL Password Generator 👻                                                                                                    |                                 |
| Code Page *                 | Western European (Windows)                                                                                                    |                                 |
| Additional Authentication * | None Required                                                                                                    | ņ                               |
|                             |                                                                                                    |                                 |

# **Password List Settings Section**

The following table describes each of the options for the Password List Settings section:

| Enable Password Resets                            | Allows passwords stored within the Password List to perform<br>Password Resets on other remote systems/hosts                                                                                                    |
|---------------------------------------------------|----------------------------------------------------------------------------------------------------|
| Enable One-Time Password<br>Generation            | Store One-Time Passwords for logging into web sites by scanning a QR Code for your login                                                                                                    |
| Allow Password List to be<br>Exported             | Allows or prevents the passwords and their history from being exported                                                                                                    |
| Time Based Access<br>Mandatory                    | If this option is set, any time new permissions are applied to the<br>Password List for user accounts or security groups, you must<br>specify a future date/time when the permission will be<br>automatically removed |
| Multiple Approvers<br>Mandatory                   | If required, you can specify that more than one administrator must<br>approve access to the Password List, or to records contained within<br>it                                                                       |
| Prevent Password reuse for the last [x] passwords | You can choose to prevent reusing of Passwords (the password value) by selecting this option, and specifying how many password changes are required before a password can be reused                                   |

| Disable Email Notifications for this Password List                                     | Disable email notifications for this specific Password List i.e.<br>Password Added, Updated, Deleted, Copied to Clipboard, etc                                                                                                    |
|----------------------------------------------------------------------------------------|----------------------------------------------------------------------------------------------------|
| Force the use of the selected<br>Password Generator Policy                             | With this option set, users cannot enter their own passwords manually - they must use the Password Generator button to generate new passwords                                                                                                    |
| Hide Passwords from users<br>with the following<br>permissions                         | You can hide passwords, and disable copy to clipboard, based on permissions the user has to the Password List i.e. View, Modify or Admin                                                                                                    |
| Popup the Guide on each access to this Password List                                   | If you would like the 'Guide' to be displayed every time a user accesses this Password List, you can select this option                                                                                                    |
| Prevent Non-Admin users from Dragging and Dropping                                     | You can select this option to minimize who can drag and drop the Password List around in the <u>Navigation Tree</u>                                                                                                    |
| Prevent saving of Password<br>records if a 'Bad' password is<br>detected               | Your Security Administrators maintain a list of passwords in<br>Passwordstate which are deemed to be 'bad' i.e. common, or easy<br>to guess/brute force. By selecting this option, user's won't be able<br>to save any changes to the record if a Bad Password is used - the<br>user is also shown what the Bad Password is, to educate them on<br>not what to use                                                                                                    |
| Users must first specify a reason why they need to view, edit or copy passwords        | If you would like your users to specify why they need to view a<br>Password prior to being able to view it, then select this option.<br>Your users will be presented with a dialog window asking them for<br>the reason they wish to use the Password, and this reason is then<br>added to auditing data, which can be reviewed at a later date if<br>needed                                                                                                    |
| Prevent Non-Admin users<br>from manually changing<br>values in Expiry Date fields      | You can choose to prevent users with View or Modify rights from<br>changing the Expiry Date field value for password records. This is<br>useful for ensuring the Expiry Date isn't reset, without the actual<br>Password being reset                                                                                                    |
| Set the Expiry Date to<br>Current Date + [x] Days when<br>adding new passwords         | When adding new Passwords to the Password List, you can<br>automatically generate the Expiry Date field value based on a<br>certain number of days in the future, by selecting this option                                                                                                    |
| Reset Expiry Date to Current<br>Date + [0] Days when<br>manually updating<br>passwords | When updating Passwords in the Password List, you can<br>automatically generate the Expiry Date field value based on a<br>certain number of days in the future, by selecting this option                                                                                                    |
| Additional Authentication<br>only required once per<br>session                         | If you choose one of the 'Additional Authentication' options for<br>the Password List, you can choose to make your users authenticate<br>ever single time they wish to view the contents of the Password<br>List, or only once per session - once per session means once they<br>have authenticated to the Password List, they won't need to<br>authenticate again while their session on the web site is active i.e.<br>if they log out of Passwordstate, they will need to re-authenticate<br>again to the Password List |

| Show 'Active Directory<br>Actions' options for Active | Provides you with another Tab on the Edit Password screen which allows: |
|-------------------------------------------------------|-------------------------------------------------------------------------|
| Directory Accounts                                    | Unlock this account if locked                                           |
|                                                       | <ul> <li>User must change password at next logon</li> </ul>             |
|                                                       | <ul> <li>Disable this account</li> </ul>                                |
|                                                       | Enable this account                                                     |

| Password List Settings 🔍                                                                                                    |  |
|----------------------------------------------------------------------------------------------------|--|
| This is a Shared Password List                                                                                                    |  |
| <ul> <li>Enable Password Resets - allows password resetting with other systems </li> <li>Enable One-Time Password Generation </li> <li>Allow Password List to be Exported </li> <li>Time Based Access Mandatory </li> <li>Multiple Approvers Mandatory - a total of </li> <li>Prevent Password reuse for the last </li> <li>Disable Email Notifications for this Password List</li> <li>Force the use of the selected Password Generator Policy</li> <li>Hide Passwords from users with the following permissions</li> </ul>                                                                                                    |  |
| <ul> <li>Hide Passwords from users with the following permissions</li> <li>Popup the Guide on each access to this Password List</li> <li>Prevent Non-Admin users from Dragging and Dropping this Password List</li> <li>Prevent saving of Password records if a 'Bad' password is detected</li> <li>Users must first specify a reason why they need to view, edit or copy passwords</li> <li>Prevent Non-Admin users from manually changing values in Expiry Date fields</li> <li>Set the Expiry Date to Current Date + 0</li> <li>Days when adding new passwords</li> <li>Reset Expiry Date to Current Date + 0</li> <li>Days when manually updating passwords</li> <li>Additional Authentication only required once per session </li> <li>Show 'Active Directory Actions' options for Active Directory accounts</li> </ul> |  |

# **Copy Details & Settings from Section**

This section allows you to copy Password List settings, and fields to use, from another Password List or Template.

Note 1: When copying settings from another Password List or Template, you need to be aware of incompatible field types for Generic Fields. If a selected Generic Field in one Password List/Template is of type 'Text Field', and of type 'Password' in the Password List you are editing, then the values in the Password List you are editing will be erased/blanked in the database - this is because you cannot mix different Generic Field data types. There are multiple warning messages within the Passwordstate as well for this, so please be aware.

Note 2: If you select to copy settings from a Template, you can also link the Password List to the Template at the same time. By doing this, all subsequent changes to settings and fields needs to be done on the Template itself, and not on the Password List

| Copy Details & Settings From 👳                                                                                                    |  |
|----------------------------------------------------------------------------------------------------|--|
| Copying a Template or another Password List's settings will populate all fields/settings on this screen, except for any API Keys.                                                                                                    |  |
| - Copy Settings From Template -                                                                                                    |  |
| Search and Copy Settings from Password List                                                                                                    |  |
| Link this Password List to the selected Template.                                                                                                    |  |
| Note: If copying settings from a Password List or Template causes the Field<br>Type to change for any Generic Fields (on the Customize Fields tab), then<br>these values will be cleared in the database when you click on the 'Save'<br>button. |  |

# **Copy Permissions From Section**

This section allows you to apply permissions based on what's set for another Password List, or Template. This will override any permissions you already have applied to the Password List.

| Copy Permissions From 🔍                                                                                                    | ך |
|----------------------------------------------------------------------------------------------------|---|
| If you would like to copy permissions from an existing Template or Password<br>List, please select the appropriate option below. |   |
| - Copy Permissions from Template -                                                                                               |   |
| Search and Copy Settings from Password List                                                                                      |   |

# **Password List Permission Settings**

When using the Advanced Permission Model, you can prevent permissions propagating down to a Password List, by using the 'Disable Inheritance' setting you see below. You can then manage permissions on the Password List, independently of any upper level folders.

Note: If you are unticking this option when it was previously ticked, it is first recommended you review the permissions on the Password List and set the as required, prior to unticking this setting.

| Password List Permission Settings                                                                                            |
|----------------------------------------------------------------------------------------------------|
| If using the Advanced Permission Model, you can prevent permission propagation to this Password List with the setting below. |
| Disable Inheritance of any upper level folder permission propagation                                                         |

# **Default Password Reset Schedule**

If a Password List is configure to perform Password Resets with other systems/hosts, you can then set various Automatic Password Reset settings - used for resetting a Password once the Expiry Date field value is reached.

You can set what the 'default' values are for each of the individual Password records for these settings, by setting them here at the Password List level.

Note: Once these default options have been applied to a Password record, and the record saved, making changes for these default values at the Password List level will have no effect on Password records. There is a feature where you can update these settings in bulk though, and you can find the detail here - <u>Bulk Update Password Reset Options</u>

Note: Making changes to these default values at the Password List level will have no effect on Password records where their settings have already been saved. This allows you to have different Password Reset schedules for each of the Passwords stored in a Password List - if required.

| Default Password Reset Schedule                                                                                               |  |
|----------------------------------------------------------------------------------------------------|--|
| Please specify the default settings for 'Reset Options' when new records are added to this Password List.                     |  |
| Enable the Password Reset Schedule for the account, and schedule the reset at a random time between the two time slots below: |  |
| Start Time Finish Time                                                                                                    |  |
| 02 • Hour 00 • Minute 03 • Hour 45 • Minute                                                                                   |  |
| And when the account expires, add 2 Month(s) 🔻 to the Expiry Date.                                                            |  |

The Customize Fields tab is where you specify which fields you would like to use with the Password List, which of the fields are mandatory, and specify certain 'Field Types' for any one of the 10 Generic Fields.

The fields can be categorized in one of two ways - Standard Fields which are fixed and cannot be modified in any way, and Generic Fields which can be renamed and their Field Type changed. A summary of the different fields available are:

| Title                    | This is the one mandatory field you must specify, and it's intended as a brief description as to what the Password record relates to                                                                                                    |
|--------------------------|----------------------------------------------------------------------------------------------------|
| Username                 | If you must specify a username to authenticate against the end<br>resource, this is the field you would use i.e. Username and Password to<br>authentication to a web site, or network switch, etc                                                                                                    |
| Description              | A longer description as to what the Password record relates to                                                                                                    |
| Account Type             | Account Type can be used to visually show the type of account the record belongs to i.e. a switch, a firewall, and web login, etc.                                                                                                    |
| URL                      | If you would like to associate as web sites URL with the Password record, then you can use this field. You can launch the URL by clicking on it when shown in the Passwords grid                                                                                                    |
| Password                 | The actual password itself                                                                                                    |
| Password Strength        | You cannot enter any data for the Password Strength field - it's a graphical representation of how strong the password is, based on the selected Password Strength Poilcy                                                                                                    |
| Expiry Date              | All passwords should be reset after a certain period of time. The Expiry<br>Date field can be used to indicate when this time is, and can be used for<br>reporting purposes, or for Automatic Password resetting                                                                                                    |
| Notes                    | Allows you to specify longer HTML formatted text for any general notes you need to maintain for the record                                                                                                    |
| Generic Fields (1 to 10) | Generic Fields can be configured for any purpose you like, and also<br>named any way you like. The following Field Types are available for<br>Generic Fields:                                                                                                    |
|                          | <ul> <li>Text Field A single line text field</li> <li>Free Text Field Multiple line text field</li> <li>Password An encrypted password field</li> <li>Select List A vertical drop-down list of predefined values</li> <li>Radio Buttons A horizontal checklist of predefined values</li> <li>Date Picker A popup calendar style control for picking date values</li> <li>URL Field Allows you to click on the URL in the Grid view and launch the web site</li> </ul> |

Note 1: If you change a Generic Field's Field Type after the fields have been populated with data, then the values for the changed field will be erased/blanked in the database when you click

on the 'Save' button - this is because the different Generic Field Field Types need to have their data treated differently. There are multiple warning messages within the Passwordstate as well for this, so please be aware.

Note 2: Selecting/deselecting the 'Encrypt' option for any of the Generic Fields will perform the encryption/decryption in the database for all existing records in the Password List when you click on the Save button

Note 3: By checking one of the 'Hide Column' checkboxes, this will hide the column in the Passwords Grid from all users - so they do not need to do this under their own 'Screen Options' area. This only applies to the standard Password List page, not when searching for passwords on Passwords Home, or from within a Folder.

| password details         | notes security             |           |
|--------------------------|----------------------------|-----------|
| Title *                  | Test Password              | <b>Q</b>  |
| UserName                 | msand                      | 8         |
| Description              |                            |           |
| Expiry Date              |                            | Ê         |
| Password Generator       | Default Password Generator | •         |
| Password *               | ••••••                     | 📔 🔍 🖩 🖖 🔚 |
| Confirm Password *       | •••••                      |           |
| Password Strength        | $\bigstar$                 |           |
| Strength Status: Excelle | ent password strength      |           |

The Guide tab allows you to provide detail as to the intended use of the Password List, and can include some basic HTML style formatting.

| password list details customize fields guide api key                                                                                   |                     |
|----------------------------------------------------------------------------------------------------|---------------------|
| 😸 階 🗐 B / 坦 🛵   三 三 三 三 三 三 三 洋 洋   A · Ø ·   Font Name - Real • 💖                                                                     |                     |
| This list is used for recording all Oracle E-Business related passwords.                                                               |                     |
| Please record passwords for both the application tier, and database tier in the list, and ensure they are reviewed on a monthly basis. |                     |
| The Oracle Team.                                                                                                    |                     |
|                                                                                                    |                     |
|                                                                                                    |                     |
|                                                                                                    |                     |
|                                                                                                    |                     |
|                                                                                                    |                     |
|                                                                                                    |                     |
|                                                                                                    |                     |
|                                                                                                    |                     |
| ✓ Design ♦> HTML ♥ Preview                                                                                                    |                     |
|                                                                                                    | Save & Close Cancel |

Once you have specified the required detail in the Guide tab, your users can view the guide by clicking on the 'View Guide' button at the top right-hand side of the Password Grid.

| Favorite | Shared List (Admin | Access) 🕨 🥶 Guide | 👪 Strength Policy |
|----------|--------------------|-------------------|-------------------|
|          |                    |                   |                   |

When the click on the 'View Guide' button, they will be presenting with a popup window with the Guide.

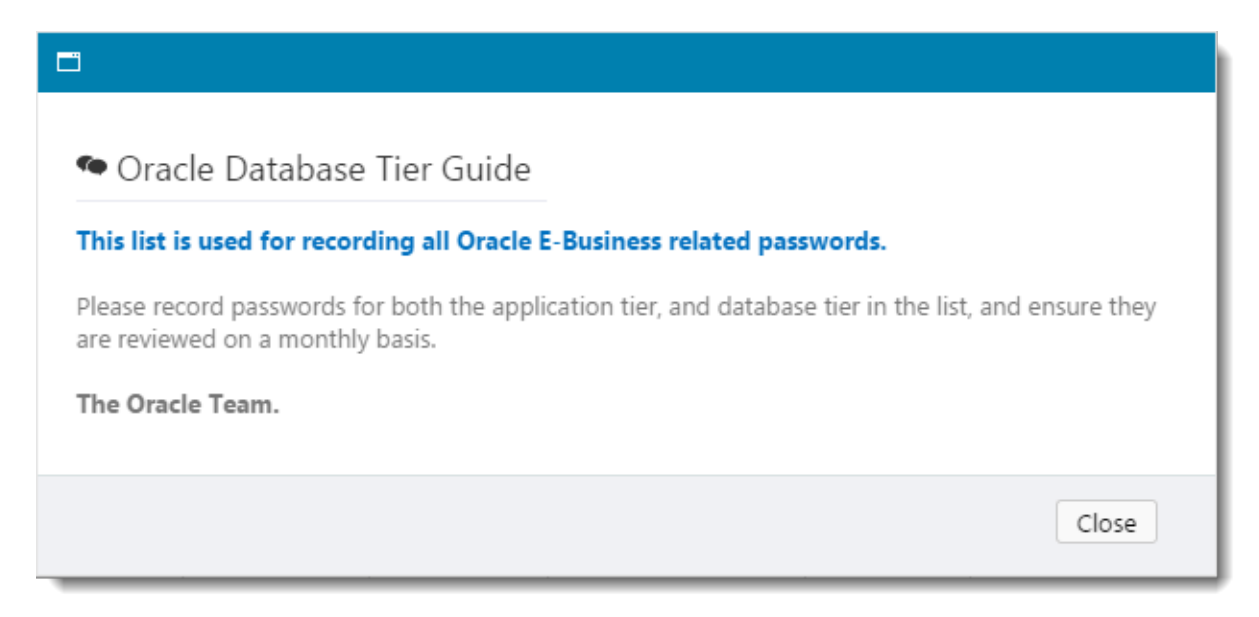

Passwordstate has two types of APIs available (Application Programmable Interface):

• Standard API - One in which requires the use of API Keys, and is not 'user account' aware

 Windows Integrated API - One which is integrated with Active Directory and is 'user account' aware

If using the Standard API, either a System Wide API Key can be used, or per Password List API Keys. If you are using the Windows Integrated version, there is no need to generate any API Keys, as the API Integrates with the logged on user account - with access being the same as the user logging into the Passwordstate UI.

In addition to specifying the API Key if required, you can set certain options to authorize various API Calls:

- To retrieve Passwords or Password History from the API
- To update Passwords via the API
- To add new Password records via the API
- To return blank values for Password fields, instead of returning plain-text Passwords some customers may find this useful for additional security, where they can write their own code to to compare hashed strings stored in other fields to validate the password
- Whether you want to make the HashType and Reason parameters mandatory when making calls to this Password List
- Allowed IP Ranges in addition to the System Wide Setting for restricting access to the API via trusted network ranges, you can also specify IP restrictions for individual Password Lists as well

Caution: It is imperative that you take great precautions in ensuring the API Key is not exposed to any users who should not have access. Doing so means they have unrestricted access to all the API function calls relevant to the Password List.

Note: If an API Key is set to restrict retrieving of passwords, then any API Calls which retrieve passwords from more than one Password List at a time will simply ignore Password Lists which have this setting - as opposed to returning a HTTP Status code of '403 Forbidden'

For more information about the functions the Passwordstate API can perform, please reference the 'Web API Documentation' from the Help navigation menu within Passwordstate.

Save Save & Close Cancel

| Ö E | Edit | Password | List | Properties |
|-----|------|----------|------|------------|
|-----|------|----------|------|------------|

To edit the details for the selected Password List, please fill in the details below for each of the various tabs.

issword list details customize fields guide api key & settings

If you would like to expose this Password List's data via the Passwordstate API, please generate an API Key and choose the settings as appropriate.

Please Note: There is also a Windows Integrated API available as well which does not require the use of API Keys.

API Key-

Click on the Generate New Key button below to create a new API Key for this Password List - this key will give 3rd party programs full access to the contents of this Password List.

API Key b2a57c34fe96d8f36a89c25eb47d4b6c Generate New Key

Warning: Resetting the API Key will break existing applications using it.

| _ API | Sett | ings |
|-------|------|------|
|-------|------|------|

Please select which options the API is authorized to perform for this Password List.

- API is authorized to retrieve Passwords
- API is authorized to update Passwords
- API is authorized to add new Passwords
- API is authorized to retrieve Password History
   Return blank Password value instead of actual Password
- Return blank Password value Instead of actual Password
   Return blank Password value for Generic Fields of Type Password
- Mandatory Hash Passwords must be returned as a Hash, using the HashType parameter (retrieving and updating passwords)
- 🖉 Mandatory Reason A 'Reason' must be specified as to why the API Call us being made, using the Reason Header attribute (retrieving, updating and deleting passwords)

If an API call is made for an 'unauthorized' feature, a HTTP Status code of '403 Forbidden' will be returned.

| API Allowed IP Ranges - Restrict Access if Require | ۶d |
|----------------------------------------------------|----|
|----------------------------------------------------|----|

By default, all IP Addresses are allowed to make calls to the API. If you want to restrict which IP Addresses can make calls to this Password List, you can specify the Allowed IP Ranges below - a HTTP Status Code 403 (Forbidden) will be return if outside of these IP Range(s).

| Note 1: You can specify ranges in the format of 192.168.1.*, 192.168.*.*, 192.*.*.*, 192.168.1.1-192.168.2.254, or you ca | an specify individual IP Addresses such as 192.168.1.50   |
|----------------------------------------------------------------------------------------------------|-----------------------------------------------------------|
| Note 2: Specify one IP Address or range per line                                                                          |                                                           |
| Note 3: If making a call which retrieves data from multiple Password Lists (System Wide API Key), no data will be retu    | rned for this Password List if the IP Address is invalid  |
| Note 4: You can also set Allowed IP Ranges for all Password Lists from the screen Administration -> Passwordstate A       | dministration -> System Settings -> Allowed IP Ranges tab |
|                                                                                                    |                                                           |
|                                                                                                    |                                                           |

#### 2.1.1.2.7.4 Save Passw ord List as Template

Password List Templates can be used for applying consistency to the settings for your Password Lists, either as a once of when you are creating or editing Password Lists, or on an ongoing basis when you link Password Lists to Templates (<u>Linked Password Lists</u>).

When you click on the menu item 'Save Password List as Template', you will see a screen very similar to the Add/Edit Password List screen, with a few small exceptions:

- The options under 'Copy Details and Settings From' is not visible or relevant
- The options under 'Copy Permissions From' is not visible or relevant
- The API Key tab is missing, as each Password List must have it's own unique API Key

Excluding the exceptions above, each of the settings on the various tabs is the same as the Add/Edit Password List screen, and you can view each of the documentation for them here - Password List Details Tab, Customize Fields Tab & Guide Tab.

Once you have saved the Password List's setting as a template, you can access them from here - <u>Password List Templates</u>.

|                                                                                                    | ustomize fields guide                                                                                                    |                                                                                                    |
|----------------------------------------------------------------------------------------------------|----------------------------------------------------------------------------------------------------|----------------------------------------------------------------------------------------------------|
| lease specify Password List se                                                                                                    | ttings manually below.                                                                                                    |                                                                                                    |
| Password List Details                                                                                                    |                                                                                                    | Default Password Reset Schedule                                                                                                    |
| Description                                                                                                    |                                                                                                    | <ul> <li>Only applicable if this Password List is enabled for Resets.</li> <li>Please specify the default settings for 'Reset Options' when new records are added to this Password List.</li> </ul> |
| Image                                                                                                    | - Select Image - 💌 👼                                                                                                    | Enable the the Password Reset Schedule for the account, and schedule                                                                                                    |
| Password Strength Policy *                                                                                                    | Default Policy 👻 🖲 🗱                                                                                                    | reset at a random time between the two time slots below:                                                                                                    |
| Password Generator Policy *                                                                                                    | Default Password Generator 💌 🖲 🖬                                                                                                    | Start Time Finish Time                                                                                                    |
| Code Page *                                                                                                    | Use Passwordstate Default Code Page 💌 🖲                                                                                                    |                                                                                                    |
| Additional Authentication *                                                                                                    | None Required 💌 🔍                                                                                                    | And when the account expires, add 90 Day(s) To the Expiry Date                                                                                                    |
| Enable One-Time Passwo     Allow Password List to be     Time Pased Access Mand                                                                                                    | andws password resetting with other systems 🗢<br>rd Generation 🖷<br>2 Exported 🖷                                                                                                    |                                                                                                    |
| Enable One-Time Passwo     Allow Password List to be     Time Based Access Mand     Disable Inheritance of of     Multiple Approvers Manc     Prevent Password reuse f     Disable Email Notification     Force the use of the selee     Hide Passwords from use     Popup the Guide on each     Prevent Non-Admin user     Prevent Non-Admin user     Prevent Saving of Passwo     Users must first specify a     Prevent Non-Admin user     Set the Expiry Date to Cu | alows password resetting with other systems and the systems are dependent on the systems are required for the systems and upper level folder permission propagation datory • a total of 1 • approver(s) are required for this List for the last 5 = passwords are started password List ted Password List ted Password Generator Policy rs with the following permissions • access to this Password List a from Dragging and Dropping this Password List are for a "Bassword" is detected are reason why they need to view, edit or copy passwords a from manually changing values in Expiry Date fields rrent Date + 0 Days when adding new passwords are started passwords are started passwords are started by the passwords are started by the passwords are started by the passwords are started by the password is detected are started by the passwords are started by the passwords by the passwords by the passwords by the passwords by the passwords by the passwords by the passwords by the passwords by the passwords by the passwords by the passwords by the passwords by the passwo |                                                                                                    |

#### 2.1.1.2.7.5 Toggle Visibility of Web API IDs

When working with the Passwordstate API, you will often need to know various ID values for Password Lists (PasswordListID) and Password records (PasswordID), to perform one or more of the API Calls. By default, these ID values are not exposed within the web interface of Passwordstate, but they can be accessed using the 'Toggle Visibility of WEB API IDs' menu item.

When you select this menu option, the ID values will be shown on the screen, and can be again hidden by clicking on the same menu item.

For more information about the functions the Passwordstate API can perform, please reference the 'Web API Documentation' from the Help navigation menu within Passwordstate.

| Actions | PasswordID  | Title               | Domain or Host | User Name     | Account Type       | Password          | Password Strength |
|---------|-------------|---------------------|----------------|---------------|--------------------|-------------------|-------------------|
| 0       | 70301       | asdasdasd           | nalox          | msand2 😫      | 2 Active Directory | ********          | ****              |
| 0       | 69866       | Check File Exists   |                | msand 😫       |                    | *********         | ****              |
| 0       | 67200       | halox\apppools      | r halox        | apppools 😫    | active Directory   | *****             | ***               |
| 0       | 69274       | halox\bship         | nalox          | bship 😫       | 2 Active Directory | ****              | ****              |
| 0       | 69312       | halox\pws_write     | n halox        | pws_write 😫   | 2 Active Directory | *********         | ****              |
| 0       | 69270       | HALOX\schedtasks    | n halox        | schedtasks 😫  | 2 Active Directory | ******** 😫        | ****              |
| 0       | 67187       | halox\statex        | r halox        | statex 😫      | active Directory   | Requires Checkout | ****              |
| 0       | 62147       | James Farthing 🛛 🔺  | nhalox         | farja 😫       | 2 Active Directory | *****             | *****             |
| 0       | 67949       | jtwilsonxxx         | 📩 halox        | jtwilsonxxx 😫 | active Directory   | *****             | ****              |
| 0       | 69304       |                     | nalox          | 2             | active Directory   | *******           | ****              |
| Cha     | nge page: 🙀 | <u>.</u><br>• р. я. |                |               |                    |                   |                   |
| Cha     | inge page.  |                     |                |               |                    |                   |                   |

#### 2.1.1.2.7.6 View Password List Permissions

When you click on the 'View Password List Permissions' menu item, you will be directed to a screen which shows what permissions have been applied at the Password List Level.

You can grant access to either user accounts or security groups, and the types of permissions you can apply are:

- Guest is granted to a user when they don't have access to the Password List, but are granted permissions to an individual Password record within the Password List
- View only allows read access to Passwords within the Password List
- Modify by default, allows the user to view, add, update and delete Password records Note: The Security Administrators can change the behavior of 'Modify' permissions on the page Administration -> System Settings -> Password List Options
- Admin Provides modify access, plus all the features under the <u>List Administrator Actions</u> dropdown menu
- Mobile Access In addition to access Password Lists through the web interface, you can also grant Mobile App Access for each of the different permissions as well

| gr  | ant additior | nal access simply click on the 'Grant Permissions' button, or to moo | lify existing permissions click on | the appropriate | 'Actions' drop- | down menu.     |                                                                                                    |                                                                                                    |              |
|-----|--------------|----------------------------------------------------------------------|------------------------------------|-----------------|-----------------|----------------|----------------------------------------------------------------------------------------------------|----------------------------------------------------------------------------------------------------|--------------|
| ) ( | Dut of Ba    | and Management Cards                                                 |                                    |                 | 🚨 User Accour   | nt 🐣 Local Sec | curity Group                                                                                                    | E Active Directory S                                                                                                    | ecurity Grou |
|     | Actions      | User or Security Group                                               | Site Location                      | Guest           | View            | Modify         | Admin                                                                                                    | Mobile Access                                                                                                    | Expires      |
| ,   | 0            | E Department - Shared Services (Information Technology)              | Internal                           |                 |                 | ×              |                                                                                                    | ×                                                                                                    |              |
|     | 0            | Lee Sandford                                                         | Internal                           |                 |                 |                | ×                                                                                                    | ×                                                                                                    |              |
|     | 0            | S Mark Sandford                                                      | Internal                           |                 |                 |                | <ul> <li>Image: A set of the set of the</li></ul> | <ul> <li>Image: A set of the set of the</li></ul> |              |

From the 'View Password List Permissions' screen, you have the following features available:

## **Password List Permission Actions**

When you click on the 'Actions' menu item for access which has been granted to a user or security group, you can:

- Change the permissions to View, Modify or Admin
- Enable or disable Mobile App access for the permission
- Set or modify the time in which their access will be removed if required
- Allow you to update a notes field as to why the access was given
- Or remove the access altogether

| 🚨 Pa                                                                                                    | ssword List Permissions                        |                                 |                                    |                   |               |                |             |                    |               |
|----------------------------------------------------------------------------------------------------|------------------------------------------------|---------------------------------|------------------------------------|-------------------|---------------|----------------|-------------|--------------------|---------------|
| To grant                                                                                                    | t additional access simply click on the 'Grant | Permissions' button, or to modi | fy existing permissions click on t | he appropriate 'A | ctions' drop- | down menu.     |             |                    |               |
| 🕶 Ou                                                                                                    | t of Band Management Cards                     |                                 |                                    | 3                 | User Accour   | nt 👋 Local Sec | urity Group | Active Directory S | ecurity Group |
| А                                                                                                    | ctions User or Security Group                  |                                 | Site Location                      | Guest             | View          | Modify         | Admin       | Mobile Access      | Expires       |
| >                                                                                                    | Department - Shared Services (                 | Information Technology)         | Internal                           |                   |               | ×              |             | ×                  |               |
|                                                                                                    | 🔷 🍧 🤱 Lee Sandford                             |                                 | Internal                           |                   |               |                | <           | ×                  |               |
|                                                                                                    | Change Access to 'View'                        |                                 | Internal                           |                   |               |                | ×           | ×                  |               |
| t1       Change Access to 'View'         t2       Change Access to 'Modify'         t3       Change Access to 'Modify'         t4       Change Access to 'Admin'         I2       Change Access to 'Admin'         I2       Enable/Disable Mobile Access         I2       Modify Expiry Time         I2       Dydate Access Notes         I2       Remove Access |                                                | ×                               |                                    |                   |               |                |             |                    |               |

## **Grant New Permissions**

To grant new permissions to a user's account, or to the members in a security group, you can click on the <u>Grant New Permissions</u> button.

You can grant new permissions to either User Accounts, or members of a Security Group - either local Security Groups within Passwordstate, or Active Directory based Security Groups.

As you apply new permissions for users, they will also be granted permissions to any upper-level Password Folders the Password List may be nested beneath - there may be an exception to this if a Folder is configured to manager permissions manually, but this is the default setting.

When granting new permissions (access) to a Password List, there are three tabs of features available to you:

# **Access Permissions**

The 'Access Permissions' tab allows you to search for users and/or security groups, and either grant View, Modify or Admin Access. You can also enable or disable Mobile App Access for any permissions added here.

#### Grant New Permissions

Td grant additional permissions to the 'Linux Accounts' Password List, simply click on the three Tabs below to specify appropriate permissions and/or settings.

| access permissions time bas           | sed access                          |                                              |
|---------------------------------------|-------------------------------------|----------------------------------------------|
| Search for an appropriate user or sec | urity group (use * to search for al | 1).                                          |
| Site Location : Internal              |                                     | •                                            |
| Search : *                            |                                     | <u>م</u>                                     |
| Search For : OUser OSecuri            | ty Group                            |                                              |
| Search Results                        | View Permissions                    | Mobile Access                                |
| <br>Desktop Team                      |                                     | Enabled Mobile Access for these permissions: |
| A Human Resources                     | >>                                  | 🖲 Yes 🔍 No                                   |
| 🗏 IS Department                       | <<                                  | Reason for Access                            |
| 🌯 My Group 2                          |                                     |                                              |
| 🌯 Nested Group 1                      |                                     |                                              |
| 🌯 Network Team                        | Modify Permissions                  |                                              |
| Passwordstate-Auditing Security Gro   | >>                                  |                                              |
| A Passwordstate-Export-All-Password   | Se                                  |                                              |
| A Radius Users                        |                                     |                                              |
| SecurityGroup 1                       |                                     |                                              |
| & Svdnev-TestGroup                    | Administrator Permissio             | ns                                           |
| 4 Test                                |                                     |                                              |
|                                       | >>                                  |                                              |
|                                       | <<                                  |                                              |
| •                                     | •                                   |                                              |
| tatus:                                |                                     | Save                                         |

# **Time Based Access**

If you require the permissions to be removed after a certain period of time, or at a set time, you can specify the appropriate time period on the 'Time Based Access' tab.

#### 🗟 Grant New Permissions

To grant additional permissions to the 'Linux Accounts' Password List, simply click on the three Tabs below to specify appropriate permissions and/or settings.

| access permissions    | time based access                                                |             |
|-----------------------|------------------------------------------------------------------|-------------|
| apply time based acco | ss to the selected Password List, please use the appropriate opt | ions below. |
| Access Expires : ອ    |                                                                  |             |
| Never                 |                                                                  |             |
| O In: Days: 0         | Hours: 0 Minutes: 0                                              |             |
| O At: Date:           | 📺 Time: 🕒                                                        |             |
|                       |                                                                  |             |
|                       |                                                                  |             |
| us:                   |                                                                  | Save Cancel |
|                       |                                                                  |             |

#### 2.1.1.2.7.7 View Recycle Bin

When a Password record is deleted by the user, it is moved to the Recycle Bin, where it can be later restored or permanently deleted.

Note: Clicking on 'Empty Recycle Bin, or 'Delete' from the Actions drop-down menu will permanently deleted the record(s), along with other related data.

Note: There is an option Security Administrators can set on the page Administration -> System Settings -> Password Options Tab which can also permanently delete linked Password records as well if required - by default, this is disabled

| Recycle   | Bin - Oracle Da   | tabase       | e Tier 💷     |                    |                 |          |                      |             |
|-----------|-------------------|--------------|--------------|--------------------|-----------------|----------|----------------------|-------------|
| Actions   | Title             | User<br>Name | Description  | Local Password     | Commission Date | Password | Password<br>Strength | Expiry Date |
| 0         | ddfg              |              |              | ******             |                 | ******** | ****                 | 29/12/2013  |
| 0         | regex_delete_test |              |              | ******             |                 | ****** 😢 | *****                | 29/12/2013  |
| Return to | Passwords   Em    | pty Recy     | /cle Bin   G | rid Layout Actions | Ŧ               |          |                      |             |

| Recycle    | Bin - Oracle Da                          | tabase       | Tier 🛡      |                |                 |                                         |                      |             |
|------------|------------------------------------------|--------------|-------------|----------------|-----------------|-----------------------------------------|----------------------|-------------|
| Actions    | Title                                    | bser<br>Name | Description | Local Password | Commission Date | Password                                | Password<br>Strength | Expiry Date |
| 0          | ddfa                                     |              |             | *********      |                 | *************************************** | <b>★★★★</b> ☆        | 29/12/2013  |
| ٥          | regex_delete_test                        |              |             | ******         |                 | *****                                   | *****                | 29/12/2013  |
| Re' 🕑<br>🙁 | View & Compare Hist<br>Delete<br>Restore | tory of Ch   | nanges      | Layout Actions | Ŧ               |                                         |                      |             |

### 2.1.2 Add Folder

Folders are used to simply logically group other Folders or Password Lists - similar to a directory structure on a file system.

When adding a new folder, there are only a few options you must specify, and they are:

| Site Location                                                                                        | By default, the "Internal" site location will be the<br>most common, unless you have purchased a<br>subscription for the Remote Site Locations module |
|----------------------------------------------------------------------------------------------------|----------------------------------------------------------------------------------------------------|
| Folder Name                                                                                          | The name of the Folder as it will be displayed in the <u>Navigation Tree</u>                                                                          |
| Description                                                                                          | A description of the folder describing it's purpose                                                                                                   |
| Prevent Non-Admin users from Dragging and<br>Dropping this Password Folder in the<br>Navigation Tree | You can prevent users with Non-Admin rights to the Folder from dragging-and-dropping the position of the folder in the <u>Navigation Tree</u>         |
| Folder Permission Model                                                                              | Select from one of the two permission models available                                                                                                |

# **Folder Permissions Model**

There are two types of permission models available in Passwordstate:

- Standard the folder will inherit permissions from any nested Password Lists beneath it
- Advanced the folder will propagate permissions down to all nested Folders and Password Lists

When using the Advanced Permission Model, it's also possible to select the option to "Disable Inheritance of any permissions from upper-level folders" for any nested Folders or Password Lists. By doing this, you can have different permissions set, in this propagating structure.

#### 👮 Add New Folder

To add a new folder, allowing you to organize your Password Lists in a structured way, please fill in the details below.

| folder details                                                              | guide api key & settings                                                                                                    |
|-----------------------------------------------------------------------------|----------------------------------------------------------------------------------------------------|
| Please specify appr                                                         | ppriate details below, then click on the Save Button.                                                                                                    |
| Folder Settir                                                               | gs                                                                                                    |
| Site Location *                                                             | Internal 🔻                                                                                                    |
| Folder Name *                                                               |                                                                                                    |
| Description                                                                 |                                                                                                    |
| Yes O No     Folder Perm     Permission Max                                 | ssion Model                                                                                                    |
| Standard - Ir                                                               | herit permissions from nested Password Lists OAdvanced - Propagate permissions down from top level folder                                                                                                    |
| Permissions on F                                                            | olders and Password Lists can be managed in one of two ways:                                                                                                    |
| <ul> <li>Standard<br/>Disabling</li> <li>Advance<br/>Lists, unle</li> </ul> | Permission Model - Permissions on the folder are inheritted from any nested Password Lists beneath it. No<br>of inheritance is at Folder or Password List level is possible.<br>Permission Model - Permissions are generally propagate down from the Folder to nested Folders and Password<br>is Disabling of inheritance is selected on any nested items. |
|                                                                             | Save Save & Add Another Cancel                                                                                                    |

### 2.1.3 Add Private Password List

Private Password Lists are almost identical to Shared Password Lists, except the only person who can see a Private Password List and its contents, is the person who created it.

One other difference to Shared Password Lists is 'permission' related options - any options which relates to permissions will be disabled, as you cannot grant permissions to other users to a Private Password List.

When creating the Private List, you will by default be presented with the following Add Password List Wizard, where you can specify basic details about your Password List, based on settings from one of the available Password List Templates.

#### 🌢 Add Private Password List Wizard

To create your Private Password List, please specify details below and select the type of Password List you would like based off the available Templates.

| Site Location:        | Internal                                                                                |
|-----------------------|-----------------------------------------------------------------------------------------|
| Password List: *      | My Private Password Vault                                                               |
| Description :         | Log in Passwords for Various sites                                                      |
| Template:             | Standard Password List                                                                  |
| Image:                | 👽 protect.png 🔹                                                                         |
| Template Description: | Standard selection of settings, and basic Username and Password fields                  |
|                       | □ Link this Password List to the selected Template. □ Disable future use of this Wizard |
| Cancel                | Next                                                                                    |

#### 🖌 Add Private Password List Wizard

To create your Private Password List, please specify details below and select the type of Password List you would like based off the available Templates.

| lease confirm  | he details below are correct, then click the 'Finish' button. |  |
|----------------|---------------------------------------------------------------|--|
| Site Location: | Internal                                                      |  |
| Password List: | V Private Password Vault                                      |  |
| Description :  | Log in Passwords for Various sites                            |  |
| Template:      | Standard Password List                                        |  |
| Permissions:   | Image Capture (Admin)                                         |  |
|                |                                                               |  |

If you would like more granular settings when creating your Password List, then you can tick the option to disable future use of the Wizard, or your Passwordstate Security Administrators can also control this on the screen Administration -> Feature Access -> Password List Options tab.

When the Wizard is disable, then all the settings will be available to you, as per the screenshot and detail below.

As the majority of settings and features available when creating a Private Password List are the same as Adding/Editing a Shared Password List, you can view the documentation for each of the tabs here - <u>Password List Details Tab</u>, <u>Customize Fields Tab</u>, <u>Guide Tab</u> & <u>API Key & Settings Tab</u>.

Note 1: Be careful if you choose the 'Use Separate Password' Additional Authentication option for your Private Password Lists. If you forget this Password, Security Administrators of Passwordstate are not able to reset it, meaning you will have lost access to the Password List.

Note 2: When you add a new Private Password List, your account will be granted Admin rights to the Password List, and it will be positioned in the <u>Navigation Tree</u> just below the selected node (Password List or Folder). You can then drag-and-drop the Password List to any position in the <u>Navigation Tree</u> that you like.

Note 3: The Site Location for Password Lists will always be 'Internal' if created in the root of Passwords Home, otherwise if nested beneath a Folder, it will use the same Site Location the Folder is set at.

#### Add New Password List

To add a new Password List, please fill in the details below for each of the various tabs.

Note: You will receive Administrator permissions to the Password List once it is created (unless you're copying permissions from another Password List).

Use the Add Password List Wizard page in future for creating Password Lists

| ease specify Password List se                                                                                                    | ttings manually below.                                                                                                    | Or copy settings/permissions from existing Templates or Password Lists.                                                                                                    |
|----------------------------------------------------------------------------------------------------|----------------------------------------------------------------------------------------------------|----------------------------------------------------------------------------------------------------|
| Password List Details 🏾                                                                                                    | )                                                                                                    | Copy Details & Settings From 🤍                                                                                                    |
| Site Location                                                                                                    | Internal                                                                                                    | Copying a Template or another Password List's settings will populate all                                                                                                    |
| Password List *                                                                                                    |                                                                                                    | fields/settings on this screen, except for any API Keys.                                                                                                    |
| Description                                                                                                    |                                                                                                    | - Copy Settings From Template -                                                                                                    |
| mage                                                                                                    | - Select Image - 💌 🖲                                                                                                    | Search and Copy Settings from Password List                                                                                                    |
| Password Strength Policy *                                                                                                    | Default Policy 💌 🛡 🗰                                                                                                    | □ Link this Password List to the selected Template.                                                                                                    |
| assword Generator Policy *                                                                                                    | Build Policy                                                                                                    | Copy Permissions From 🔋                                                                                                    |
| Additional Authentication *                                                                                                    | None Required                                                                                                    | If you would like to copy permissions from an existing Template or Password<br>List, please select the appropriate option below.                                                                                                    |
|                                                                                                    |                                                                                                    |                                                                                                    |
|                                                                                                    |                                                                                                    | - Copy Permissions from Template -                                                                                                    |
| Paseword List Settings<br>This will be a Private Pa                                                                                                    | ssword List                                                                                                    | - Copy Permissions from Template -     Search and Copy Settings from Password List                                                                                                    |
| Paseword List Settings<br>This will be a Private Par<br>Broble Password Resets<br>Enable One-Time Passwo                                                                                                    | ssword List<br>allows presented resetting with other systems<br>rd Generation                                                                                                    | - Copy Permissions from Template -     Search and Copy Settings from Password List  Password List Permission Settings                                                                                                    |
| Paseword List Settings<br>This will be a Private Par<br>Enable Password Resets<br>Enable One-Time Password<br>Allow Password List to be<br>Time Based Access Mand<br>Multiple Approvers Mand                                                                                                    | ssword List<br>allows presented resetting with other systems<br>rd Generation<br>Exported<br>latory<br>latory<br>latory total of<br>T<br>approver(s) are required for this List                                                                                                    | - Copy Permissions from Template -     Search and Copy Settings from Password List  Password List Permission Settings  If using the Advanced Permission Model, you can prevent permission propagation to this Password List with the setting below.                                                                                                    |
| Paseword List Settings This will be a Private Pas Brable Password Resets Carbon Password Allow Password List to be Time Based Access Mand Multiple Approvers Mand Prevent Password reuse f Carbon Password reuse f                                                                                                    | ssword List allows passmord resetting with other systems af Generation at Generation at Same approver(s) are required for this List for the last Same approver(s) at Same approver(s) at                                               | - Copy Permissions from Template -     - Search and Copy Settings from Password List  Password List Permission Settings  If using the Advanced Permission Model, you can prevent permission propagation to this Password List with the setting below.  Disable Inheritance of any upper level folder permission propagation                                                                                                    |
| Assword List Settings<br>This will be a Private Pa:<br>Enable Password Resets<br>Enable One-Time Password<br>Allow Password List to be<br>Time Based Access Mand<br>Multiple Approvers Mand<br>Prevent Password reuse f<br>Disable Email Notification<br>Force the use of the sele:<br>Hide Passwords from use                                                                                                    | ssword List<br>allows preserved resetting with other systems<br>rd Generation<br>tatory<br>batory - a total of<br>r approver(s) are required for this List<br>or the last<br>passwords<br>ns for this Password List<br>ted Password Generator Policy<br>rrs with the following permissions                                                                                                    | - Copy Permissions from Template -     Search and Copy Settings from Password List  Password List Permission Settings  If using the Advanced Permission Model, you can prevent permission propagation to this Password List with the setting below.  Disable Inheritance of any upper level folder permission propagation  Default Password Reset Schedule                                                                                                    |
| Assevord List Settings<br>This will be a Private Pa:<br>Enable Password Resets -<br>Enable One-Time Password<br>Allow Password List to be<br>Time Based Access Mand<br>Multiple Approvers Mand<br>Multiple Approvers Mand<br>Prevent Password reuse f<br>Disable Email Notification<br>Force the use of the select<br>Hide Passwords from use<br>Popup the Guide on eact<br>Prevent Non-Admin user                                                                                                    | ssword List<br>allows preserved resetting with other systems<br>rd Generation<br>Exported<br>latory<br>latory = total of<br>or the last<br>passwords<br>is for this Password List<br>ted Password Generator Policy<br>rs with the following permissions<br>r access to this Password List<br>from Dranging and Proposing this Password List<br>Base of the password List<br>s from Dranging and Proposing this Password List<br>s from Dranging and Proposing this Password List<br>s from Dranging and Proposing this Password List<br>s from Dranging and Proposing this Password List<br>s from Dranging and Proposing this Password List<br>s from Dranging and Proposing this Password List<br>s from Dranging and Proposing this Password List<br>s from Dranging and Proposing this Password List<br>s from Dranging and Proposing this Password List<br>s from Dranging and Proposing this Password List<br>s from Pranging and Proposing this Password List<br>s from Pranging and Proposing this Password Pranging the Pranging the Prang | Copy Permissions from Template -     - Search and Copy Settings from Password List  Password List Permission Settings  If using the Advanced Permission Model, you can prevent permission propagation to this Password List with the setting below.  Disable Inheritance of any upper level folder permission propagation  Default Password Reset Schedule  Only applicable if this Password List is enabled for Resets.                                                                                                    |
| Paseworld List Settings<br>This will be a Private Par<br>Enable Password Resets<br>Enable One-Time Password<br>Allow Password List to be<br>Time Based Access Mand<br>Multiple Approvers Mand<br>Prevent Password reuse f<br>Disable Email Notification<br>Force the use of the sele<br>Hide Passwords from use<br>Popup the Guide on ead<br>Prevent Non-Admin user<br>Prevent saving of Password<br>Users must first previse                                                                                                    | ssword List         • allows presented resetting with other systems         ird Generation         • Exported         • Exported         • Latory         • atory - a total of         • approver(s) are required for this List         • for this Password List         cted Password Generator Policy         • a socess to this Password List         • access to this Password List         • are order the following permissions         • arecess to this Password List         • arecess to this Password List         • arecess to this Password List         • arecess to this Password List         • arecess to this Password List         • arecess to this Password List                                                                                                    | Copy Permissions from Template -     Copy Permissions from Template -     Search and Copy Settings from Password List  Password List Permission Settings  If using the Advanced Permission Model, you can prevent permission propagation to this Password List with the setting below.  Disable Inheritance of any upper level folder permission propagation  Default Password Reset Schedule  Only applicable if this Password List is enabled for Resets.  Please specify the default settings for 'Reset Options' when new records are added to this Password List.                                                                                                    |
| Aseword List Settings<br>This will be a Private Pa:<br>Enable One-Time Password<br>Enable One-Time Password<br>List to be<br>Time Based Access Mand<br>Multiple Approvers Mano<br>Prevent Password reuse f<br>Disable Email Notification<br>Force the use of the select<br>Hide Passwords from use<br>Popup the Guide on eacd<br>Prevent Non-Admin user<br>Prevent saving of Password<br>Users must first specify a<br>Prevent Non-Admin user<br>Set the Expiry Date to CU                                                                                                    | ■         ssword List         allows preserved resetting with other systems ■         rd Generation ■         ≥ Exported ■         latory ■         jatory ■         jatory ■         for the last 5         passwords         ns for this Password List         cted Password Generator Policy         rrs with the following permissions         r access to this Password List         s from Dragging and Dropping this Password List ■         reason why they need to view, edit or copy passwords         s from manually changing values in Expiry Date fields         rrent Date + 0       Days when adding new passwords ■                                                                                                    | Copy Permissions from Template -     - Search and Copy Settings from Password List  Password List Permission Settings  If using the Advanced Permission Model, you can prevent permission propagation to this Password List with the setting below.  Disable Inheritance of any upper level folder permission propagation  Default Password Reset Schedule  Only applicable if this Password List is enabled for Resets.  Please specify the default settings for 'Reset Options' when new records are added to this Password List.  Enable the the Password Reset Schedule for the account, and schedule the reset at a random time between the two time slots below:                         |
| Aseword List Settings<br>This will be a Private Pa:<br>Enable One-Time Password<br>Enable One-Time Password<br>Allow Password List to be<br>Time Based Access Mand<br>Multiple Approvers Mand<br>Prevent Password reuse f<br>Disable Email Notification<br>Force the use of the select<br>Hide Password from use<br>Popup the Guide on each<br>Prevent Non-Admin user<br>Prevent Saving of Password<br>Users must first specify a<br>Prevent Non-Admin user<br>Set the Expiry Date to Curr<br>Additional Authentication                                                                                                    | ■         allows preserved resetting with other systems ■         rd Generation ■         Exported ■         latory ■         jatory =         jatory =         istory ■         jatory =         istory ■         jatory =         istory ■         jatory =         istory ■         jatory =         istory ■         jatory =         istory ■         jatory =         jatory =         jatory =         jatory =         jatory =         jatory =         jatory =         static         jatory =         jatory =         ist         ist         ist         ist         ist         ist         ist         ist         ist         ist         ist         ist         ist         ist         ist         ist         ist         ist         ist         ist         ist                                                                                                    | Copy Permissions from Template -     - Search and Copy Settings from Password List  Password List Permission Settings  If using the Advanced Permission Model, you can prevent permission propagation to this Password List with the setting below.  Disable Inheritance of any upper level folder permission propagation  Default Password Reset Schedule  Only applicable if this Password List is enabled for Resets.  Please specify the default settings for 'Reset Options' when new records are added to this Password List.  Enable the the Password Reset Schedule for the account, and schedule the reset at a random time between the two time slots below:  Start Time Finish Time |
| Paseworld List Settings         This will be a Private Pa:         Enable One-Time Passworl         Enable One-Time Passworl         Allow Password List to be         Time Based Access Mand         Multiple Approvers Mand         Prevent Password reuse f         Disable Email Notification         Force the use of the selet         Hide Passwords from user         Popup the Guide on each         Prevent Non-Admin user         Prevent Non-Admin user         Prevent Non-Admin user         Set the Expiry Date to Cur         Set the Expiry Date to Cur         Additional Authentication         Show 'Active Directory Active Directory Active Dire | Image: source of the setting with other systems         allows preserved resetting with other systems         ind constraint         allows preserved         altory         altory         altory         altory         altory         altory         altory         altory         altory         altory         altory         actions         altory         altory         altory         altory         altory         altory         action the last <b>5</b> password Generator Policy         res with the following permissions <b>a</b> access to this Password List         s from Dragging and Dropping this Password List         reacon why they need to view, edit or copy passwords         s from manually changing values in Expiry Date fields         rrent Date + [0]       Days when adding new passwords         ent Date + [0]       Days when manually updating Passwords         en only required once per session (*)         ctions' options for Active Directory accounts                                                                                                    | Copy Permissions from Template -     Search and Copy Settings from Password List  Password List Permission Settings  If using the Advanced Permission Model, you can prevent permission propagation to this Password List with the setting below.  Disable Inheritance of any upper level folder permission propagation  Default Password Reset Schedule  Only applicable if this Password List is enabled for Resets.  Please specify the default settings for 'Reset Options' when new records are added to this Password Reset Schedule for the account, and schedule the reset at a random time between the two time slots below:  Start Time OO  Hour OO  Minute                          |

### 2.1.4 Add Shared Password List

Shared Password Lists are used to share Passwords with teams of people, and allows various types of permissions to be applied - View, Modify or Administrator.

Once a Shared Password List is created, you can then start adding passwords to it, and then sharing those passwords with other team members.

When creating the Private List, you will by default be presented with the following Add Password List Wizard, where you can specify basic details about your Password List, based on settings from one of the available Password List Templates.

## 🌢 Add Shared Password List Wizard

To create a Shared Password List, please specify appropriate details below, and select the permissions you would like applied.

| assword List Details  | Permissions                                 | Confirmation                 |             |  |
|-----------------------|---------------------------------------------|------------------------------|-------------|--|
|                       |                                             |                              |             |  |
|                       |                                             |                              |             |  |
| Site Location:        | Internal                                    |                              |             |  |
| Password List: *      | Shared Password Vault                       |                              |             |  |
| Description :         | Used to share various credentials for Adm   | in team                      | ]           |  |
| Template:             | Standard Password List                      | Ψ                            |             |  |
| Image:                | 🐓 protect.png                               | Ŧ                            |             |  |
| Template Description: | Standard selection of settings, and basic U | Isername and Password fields |             |  |
|                       |                                             | Disable future use of        | this Wizard |  |
|                       |                                             |                              |             |  |
| Cancel                |                                             |                              | Next        |  |
| Cancel                |                                             |                              | Next        |  |

# 🌢 Add Shared Password List Wizard

To create a Shared Password List, please specify appropriate details below, and select the permissions you would like applied.

| Site Location : Internal<br>Search : *<br>Search For : © User ® Security Group                                                                                                    |                                                   |
|----------------------------------------------------------------------------------------------------|---------------------------------------------------|
| Search Results  Core Distribution  EmptyGroup  Finance Department  S IS Department  Cocal SG  My Group 2  Network Team  Passwordstate-Auditing Security Group  Test  Test  Test Users SG | View Permissions   >>   <<     Modify Permissions |
| Status:<br>Cancel                                                                                                    | Previous Next                                     |

#### 🐐 Add Shared Password List Wizard

To create a Shared Password List, please specify appropriate details below, and select the permissions you would like applied.

| Site Location:   |                   |                          |          |  |
|------------------|-------------------|--------------------------|----------|--|
| Site Location.   | Internal          |                          |          |  |
| Password List: 📲 | Shared Passwo     | rd Vault                 |          |  |
| Description : U  | sed to share vari | ous credentials for Adm  | nin team |  |
| Template: St     | tandard Passwor   | d List                   |          |  |
| Permissions: Co  | oreAdmins (Mod    | lify), Mark Sandford (Ad | lmin)    |  |

If you would like more granular settings when creating your Password List, then you can tick the option to disable future use of the Wizard, or your Passwordstate Security Administrators can also control this on the screen Administration -> Feature Access -> Password List Options tab.

When the Wizard is disable, then all the settings will be available to you, as per the screenshot and detail below.

As the settings and features available when creating a Shared Password List are the same as Editing a Shared Password List, you can view the documentation for each of the tabs here - <u>Password List Details Tab</u>, <u>Customize Fields Tab</u>, <u>Guide Tab</u> & <u>API Key & Settings Tab</u>.

Note 1: When you add a new Shared Password List, by default your account will be granted Admin rights to the Password List (Security Administrators of Passwordstate can change this setting though), and it will be positioned in the <u>Navigation Tree</u> just below the selected node (Password List or Folder). You can then drag-and-drop the Password List to any position in the <u>Navigation Tree</u> that you like.

Note 2: The Site Location for Password Lists will always be 'Internal' if created in the root of Passwords Home, otherwise if nested beneath a Folder, it will use the same Site Location the Folder is set at.

#### Add New Password List

(

To add a new Password List, please fill in the details below for each of the various tabs.

Note: You will receive Administrator permissions to the Password List once it is created (unless you're copying permissions from another Password List).

 $\Box$  Use the Add Password List Wizard page in future for creating Password Lists

| , , , , , , , , , , , , , , , , , , , ,                                                                                                    | tings manually below.                                                                                                    |                                         | Or copy settings/permissions from existing Templates or Password Lists.                                                                                                    |
|----------------------------------------------------------------------------------------------------|----------------------------------------------------------------------------------------------------|-----------------------------------------|----------------------------------------------------------------------------------------------------|
| assword List Details 🏾 🖲                                                                                                    |                                                                                                    |                                         | Copy Details & Settings From 👼                                                                                                    |
| e Location                                                                                                    | Internal                                                                                                    |                                         | Copying a Template or another Password List's settings will populate all                                                                                                    |
| ssword List *                                                                                                    |                                                                                                    |                                         | fields/settings on this screen, except for any API Keys.                                                                                                    |
| scription                                                                                                    |                                                                                                    |                                         | - Copy Settings From Template -                                                                                                    |
| age                                                                                                    | - Select Image -                                                                                                    | -                                       | Search and Copy Settings from Password List                                                                                                    |
| ssword Strength Policy *                                                                                                    | Default Policy                                                                                                    | , I I I I I I I I I I I I I I I I I I I | Link this Password List to the selected Template.                                                                                                    |
| ssword Generator Policy *<br>de Page *                                                                                                    | Build Policy<br>Use Passwordstate Default Code Page                                                                                                    | -<br>-                                  | Copy Permissions From 🔋                                                                                                    |
| ditional Authentication *                                                                                                    | None Required                                                                                                    | •                                       | If you would like to copy permissions from an existing Template or Password<br>List, please select the appropriate option below.                                                                                                    |
|                                                                                                    |                                                                                                    |                                         | - Copy Permissions from Template -                                                                                                    |
| This will be a Shared Pas<br>Enable Possword Bocot<br>Enable One-Time Password<br>Allow Password List to be<br>Time Based Access Mand<br>Multiple Approvers Manc<br>Prevent Password reuse fi<br>Disable Email Notification                                                                                                    | ssword List<br>allows password resetting with other systems<br>Exported<br>tatory =<br>atory =<br>atory =<br>atory =<br>atory = approver(s) are required<br>or the last 5 passwords<br>is for this Password List                                                                                                    | for this List                           | Password List Permission Settings If using the Advanced Permission Model, you can prevent permission propagation to this Password List with the setting below. Disable Inheritance of any upper level folder permission propagation                                                                                                    |
| <ol> <li>Force the use of the select</li> <li>Hide Passwords from use</li> <li>Popup the Guide on each</li> <li>Prevent Non-Admin user</li> <li>Prevent saving of Passwo</li> <li>Users must first specify a</li> <li>Prevent Non-Admin user:</li> <li>Set the Expiry Date to Curr</li> <li>Aeditional Authentication</li> </ol> | ted Password Generator Policy<br>rs with the following permissions<br>access to this Password List<br>from Dragging and Dropping this Password List<br>rd records if a 'Bad' password is detected<br>reason why they need to view, edit or copy pass<br>from manually changing values in Expiry Date fi<br>rrent Date + 0 Days when adding new pass<br>ent Date + 0 Days when manually updating<br>o noly required once per session<br>tions' options for Active Directory accounts | vords<br>ields<br>vords ®<br>Passwords  | Default Password Reset Schedule     Only applicable if this Password List is enabled for Resets.     Please specify the default settings for 'Reset Options' when new records are     added to this Password List.     Enable the the Password Reset Schedule for the account, and schedule the     reset at a random time between the two time slots below:     Start Time Finish Time     00 + Hour 00 + Minute     00 + Hour 00 + Minute |
| Show 'Active Directory Ac                                                                                                    |                                                                                                    |                                         |                                                                                                    |

### 2.1.5 Administer Bulk Permissions

The standard method of apply permissions to a Password List is via the <u>Grant New Permissions</u> button for each individual Password List.

The Administer Bulk Permissions feature allows you to search for either a User Account or Security Group, and then apply permissions to multiple Password List at once. When you search for a User Account or Security Group, it will show the Password Lists they don't have access to (Available Password Lists), and the Password Lists they already have access to (either in the View, Modify or Administrator Permissions text boxes).

Note: A couple things to note about this feature - 1. Only Password Lists will show which you have Administrator rights to, and 2. Any Password Lists which have Time-Based Access set as mandatory, will be disabled in the search results.

#### **H** Administer Bulk Permissions for Password Lists

Adrivistering Bulk Permissions is a three step process - 1. Search for a User or Security Group, 2. Apply new or modify existing permissions, and 3. Save the changes.

| ccess permissions                    |                                                     |                                                   |                                              |
|--------------------------------------|-----------------------------------------------------|---------------------------------------------------|----------------------------------------------|
| arch for an appropriate user or secu | urity group (use * to search for all).              |                                                   |                                              |
| te Location : Internal               | •                                                   |                                                   |                                              |
| earch : *                            |                                                     | Q                                                 |                                              |
| search For : OUser OSecurit          | y Group                                             | -                                                 |                                              |
|                                      |                                                     |                                                   |                                              |
| earch Results                        | Available Password Lists                            | View Permissions                                  | Mobile Access                                |
| CoreAdmins                           | Filter 😣                                            | 🖳 \Business Systems \Microsoft SQL Local Accounts | Enabled Mobile Access for these permissions: |
| Desktop Team                         | Business Systems\Credit Cards                       | >>                                                | ● Yes ○ No                                   |
| 8 Human & Resources                  | Business Systems (Creat edits)                      |                                                   | Reason for Access                            |
| IS Department                        | Rusiness Systems (Database Accounts                 |                                                   |                                              |
| Local Domain Group                   | Business Systems (Oracle EKP Accounts               |                                                   |                                              |
| My Group 2                           | business systems (lest Password List                | Modify Permissions                                |                                              |
| Nested Group 1                       | Customers Alisand Workstation Accounts              |                                                   |                                              |
| 8 Network Team                       | Vustomers\Contoso\DBAs\Database Credential:         | >>                                                |                                              |
| Passwordstate-Auditing Security Gro  | Customers\Contoso\Infratructure\Active Directo      | <<                                                |                                              |
| Passwordstate-Export-All-Password S  | Customers\Contoso\Infratructure\Domain Passv        |                                                   |                                              |
| Radius Users                         | Customers\Contoso\Infratructure\ISP Details         |                                                   |                                              |
| SecurityGroup1                       | Customers\Contoso\Infratructure\Network Devi        | Administrator Permissions                         |                                              |
| 8 SecurityGroup2                     | Customers\Contoso\Infratructure\Office 365 Acc      | Business Systems\SharePoint Accounts              |                                              |
| Sydney-TestGroup                     | Customers\Contoso\Infratructure\Server Listing      | >>                                                |                                              |
| - Jost                               | 🗟 \Customers\Contoso\Infratructure\Service Accour 🖕 | <<                                                |                                              |
| " Iest                               |                                                     |                                                   |                                              |

### 2.1.6 Expiring Passwords Calendar

The Expiring Passwords Calendar feature provides you wish a graphical calendar view of when Passwords are set to expire - based on the Expiry Date field.

On this calendar you can:

- Navigate back and forth by Day, Week or Month
- Click on the Password record allowing you to edit it's details i.e. reset the password and the Expiry Date field if you want.

| <ul> <li>✓ today * dec, 2020</li> </ul> |     |       |                |            |       | DAY WEEK MONTH |
|-----------------------------------------|-----|-------|----------------|------------|-------|----------------|
| Sun                                     | Mon | Tue   | Wed            | Thu        | Fri   | Sat            |
| 29                                      | 30  | 1 Dec | 2              | 3          | 4     | 5 ^            |
|                                         |     |       |                |            |       |                |
|                                         |     |       |                |            |       |                |
|                                         |     |       |                |            |       |                |
| 6                                       | 7   | 8     | 9              | 10         | 11    | 12             |
|                                         |     |       |                |            |       |                |
|                                         |     |       |                |            |       |                |
|                                         |     |       |                |            |       |                |
| 13                                      | 14  | 15    | 16             | 17         | 18    | 19             |
|                                         |     |       |                |            |       |                |
|                                         |     |       |                |            |       |                |
|                                         |     |       |                |            |       |                |
| 20                                      | 21  | 22    | 23             | 24         | 25    | 26             |
|                                         |     |       | Splunk Account |            |       |                |
|                                         |     |       |                |            |       |                |
|                                         |     |       |                |            |       |                |
| 27                                      | 28  | 29    | 30             | 31         | 1 Jan | 2              |
|                                         |     |       | Tasks Account  | PWS Backup |       |                |
|                                         |     |       |                |            |       |                |
|                                         |     |       |                |            |       |                |

## 2.1.7 Password List Templates

Password List Templates can be used to apply consistency to settings for your Password Lists. They can be used in the following way:

- You can apply a Template's settings as needed (once off) when you add a new Password List, or edit an existing Password Lists' settings (<u>Password List Details Tab</u>)
- You can link Password Lists to a Template, and then manage all settings from the Template. When you do this, the majority of options for the Password List will be disabled when you chose to <u>Edit Password List Details</u>
- You can also apply permissions to a Template, and these permissions can be used for:
  - $\,\circ\,$  Allow other users to see the Templates via the 'Password List Templates' menu option
  - $\,\circ\,$  Allow other users to also modify the settings for the Template via the 'Password List Templates' menu option
  - Applying permissions to a Password List as needed (once off) when you add a new Password List, or edit an existing Password Lists' settings (<u>Password List Details Tab</u>)

Note: Permissions on a Template are not used when Linking Password Lists to a template - this can only be done when adding a new Password List, or editing the settings for an existing one.

You can either create Templates by clicking on the <u>Add New Template</u> button on this screen, or via the <u>Save Password List as Template</u> option for an existing Password List.

| 88]Pass   | sword    | List Templates                                        |                                                                                            |                       |             |                      |                           |                       |
|-----------|----------|-------------------------------------------------------|--------------------------------------------------------------------------------------------|-----------------------|-------------|----------------------|---------------------------|-----------------------|
| Listed be | elow are | all the Password List Templates stored within Passwor | dstate.                                                                                    |                       |             |                      |                           |                       |
| Ac        | ctions   | Password List                                         | Description                                                                                | Linked Password Lists | Deny Export | Time Based<br>Access | Prevent Password<br>Reuse | In-Built Template     |
|           |          | Т                                                     | T                                                                                          |                       |             |                      |                           | Т                     |
|           | 0        | 🔇 Alarm/Door Codes                                    | Store building alarms codes, or door pin tumbler combinations                              | 0                     |             |                      | ×                         | ×                     |
|           | 0        | Credit Cards                                          | Securely store credit card information                                                     | 0                     |             |                      | ×                         | ×                     |
|           | 0        | 🐨 Enabled for Password Resets 🧠                       | Perform password resets on a scheduled, or on demand, for many different types of accounts | 0                     |             |                      | ×                         | <ul> <li>✓</li> </ul> |
|           | 0        | One-Time Password Authenticator                       | Generate One-Time Passwords based off scanned QR Codes                                     | 0                     |             |                      | ×                         | ×                     |
|           | 0        | Software Licenses                                     | Store various metadata related to software licensing                                       | 0                     |             |                      | ×                         | <b>~</b>              |
|           | 0        | SSH Account (Key Storage Only)                        | Store SSH Keys with Passphrase recorded in Password field - Used for SSH Sessions          | 0                     |             |                      | ×                         | ×                     |
|           | 0        | SSH Account (Passphrase + Key Storage)                | Store SSH Keys with Passphrase and optional Password field                                 | 0                     |             |                      | ×                         | ×                     |
|           | 0        | SSL Certificates                                      | Store SSL certificates and receive reminders of when they need to be renewed               | 0                     |             |                      | ×                         | ×                     |
| >         | 0        | Standard Password List                                | Standard selection of settings, and basic Username and Password fields                     | 1                     |             |                      | ×                         | ×                     |
|           | 0        | Standard Password List (Hide Passwords)               | Standard Password List where the values of passwords are hidden from non-administrators    | 0                     |             |                      | <ul> <li>✓</li> </ul>     | <ul> <li>✓</li> </ul> |
| <b>H</b>  | 1 2      | Э                                                     | Page: 1 of 2 Go Page size: 10 Change                                                       |                       |             |                      |                           | Item 1 to 10 of 13    |
| Add No    | ew Tem   | plate   Toggle ID Column Visibility   Grid Layo       | ut Actions *                                                                               |                       |             |                      |                           |                       |

# **Editing a Template Settings**

Editing the settings for a Template is almost identical to that of a Password List, and can be accessed via clicking on the appropriate 'Password List' hyperlink you see in the Grid above. Please reference the documentation for each of the tabs here - <u>Password List Details Tab</u>, <u>Customize Fields Tab</u> & <u>Guide</u>.

Caution: When editing a Template's settings when it is linked to other Password Lists, if you change any of the Field Types for any Generic Fields, these fields will have their data cleared/blanked in the database when you click on the 'Save' button. This is because the different Generic Field Field Types need to have their data treated differently. There are multiple warning messages within the Passwordstate as well for this, so please be aware.

# **Password List Template Actions**

From the 'Actions' drop-down menu, you have various features available:

- View Permissions applied to the Template this also allows you to add/update/delete permissions as required
- You can Link Password Lists to the Template
- You can delete the template

Note: If you delete a Template which is linked to one or more Password Lists, these Password Lists will bet set to use the Templates' settings as there were prior to you deleting the Template. You can then go ahead and modify the settings of the Password Lists as required.

| l below are | e all the Password List Temp            | plates stored within Passwoi | rdstate.                                               |  |  |
|-------------|-----------------------------------------|------------------------------|--------------------------------------------------------|--|--|
| Actions     | Password List                           |                              | Description                                            |  |  |
|             | Т                                       |                              | T                                                      |  |  |
| 0           | 🔇 Marm/Door Codes                       |                              | Store building alarms codes, or door pin tumbler com   |  |  |
| 0           | Credit Cards                            |                              | Securely store credit card information                 |  |  |
| <b>M</b>    | Enabled for Password                    | d Resets 📭                   | Perform password resets on a scheduled, or on den      |  |  |
| X v         | iew Permissions                         | thenticator                  | Generate One-Time Passwords based off scanned QR       |  |  |
| & Li        | nked Password Lists                     |                              | Store various metadata related to software licensing   |  |  |
| U D         | elete Template                          | orage Only)                  | Store SSH Keys with Passphrase recorded in Password    |  |  |
| 0           | SSH Account (Passph                     | nrase + Key Storage)         | Store SSH Keys with Passphrase and optional Passwor    |  |  |
| 0           | SSL Certificates                        |                              | Store SSL certificates and receive reminders of when t |  |  |
| 0           | Standard Password Li                    | st                           | Standard selection of settings, and basic Username an  |  |  |
| 0           | Standard Password List (Hide Passwords) |                              | Standard Password List where the values of password    |  |  |
| 1 2         | ())                                     |                              |                                                        |  |  |

#### 2.1.7.1 Add New Template

You will notice from the screenshot below the settings for a Template are almost identical to a Password List, so please reference the documentation for each of the tabs here - <u>Password List</u> <u>Details Tab</u>, <u>Customize Fields Tab</u> & <u>Guide Tab</u>. One exception to this is the API Key tab, as each Password List's API Key details must be unique.

Rote: When you add a new Template, you will be giving Administrator rights to it.

#### Add New Password List Template

To add a new Password List Template, please fill in the details below for each of the 3 tabs.

| Password List Details 🦷                                                                                                    | ] |  | Default Password Reset Schedule                                                                                                    |
|----------------------------------------------------------------------------------------------------|---|--|----------------------------------------------------------------------------------------------------|
| Assword List Details Assword List Details Assword List * Assword List * Assword Strength Policy * Assword Generator Policy * Assword Generator Policy * Additional Authentication * Additional Authentication * Anable Password Resets - Enable One-Time Password Allow Password List to be Enable One-Time Password Allow Password List to be Anable Access Mand Multiple Approvers Manc Prevent Password reuse f Disable Email Notification Force the use of the selet Prevent Non-Admin user Prevent Non-Admin user Prevent Non-Admin user Set the Expiry Date to Cur Reset Expiry Date to Cur |   |  | Perault Password Reset Schedule Only applicable if this Password List is enabled for Resets. Please specify the default settings for 'Reset Options' when new records are added to this Password List. Enable the the Password Reset Schedule for the account, and schedule the reset at a random time between the two time slots below: Start Time Finish Time OO * Hour OO * Minute OO * Hour OO * Minute And when the account expires, add 90 Day(s) * to the Expiry Date. |

#### 2.1.7.2 Linked Password Lists

When you link one or more Password Lists to a Template, the majority of settings for the linked Password Lists are then managed via the Template - which the exception of the details on the <u>API</u> <u>Key Tab</u>.

Linking Password Lists to a Template is very simply process - move the Password List you want to link into the 'Linked Password List(s)' text box, and click on the 'Save' button.

Caution: When linking Password Lists to a Template for the first time, if the Password List has some Generic Fields specified which are different to any Generic Fields specified for the Template, these fields will have their data cleared/blanked in the database when you click on the 'Save' button. This is because the different Generic Field Field Types need to have their data treated differently. There are multiple warning messages within the Passwordstate as well for this, so please be aware.

#### Linked Password Lists

Below are a list of Password Lists which can be, or are already linked, to the Template 'Standard Password List'.

Note 1: A Password List can only be linked to one Template at a time. If already linked to another Template, it will be disabled in the 'Available Pas Note 2: If you link a Password List to this Template, and the Template has different Generic Field field types compared to the Password List, then t

| Available Password List(s)                       |    |    | Linked Password List(s)                   |   |   |
|--------------------------------------------------|----|----|-------------------------------------------|---|---|
| Filter                                           | ω  |    | Filter                                    | • | Э |
| 🔎 \Abigail Brown's Passwords                     |    |    | Versonal Password Lists\Test Private List |   |   |
| શ \Active Directory Accounts                     |    |    |                                           |   |   |
| ➢\Browser Testing                                |    |    |                                           |   |   |
| Business Systems\Credit Cards                    |    |    |                                           |   |   |
| 🖳 \Business Systems\Database Accounts            |    |    |                                           |   |   |
| 🖳 \Business Systems\Microsoft SQL Local Accounts |    |    |                                           |   |   |
| Business Systems\Oracle ERP Accounts             |    | >> |                                           |   |   |
| 🖳 \Business Systems\Shared Team Passwords        |    | << |                                           |   |   |
| Husiness Systems\SharePoint Accounts             |    |    |                                           |   |   |
| Business Systems\SSL Certificates                |    |    |                                           |   |   |
| ➢\Business Systems\Test Password List            |    |    |                                           |   |   |
| Customers\Allsand\Workstation Accounts           |    |    |                                           |   |   |
| 🖳 \Customers\Contoso\DBAs\Database Credentials   |    |    |                                           |   |   |
|                                                  | bu |    |                                           |   |   |
| Customers\Contoso\Infratructure\Domain Passwords | -  |    |                                           |   |   |
| Countri 01                                       |    |    | Count: 1                                  |   |   |

## 2.1.8 Pending Access Requests

The Pending Access Requests screens can be used for two purposes:

- View and process any pending access requests that have been sent to you
- View any of your own pending access requests that are waiting for approval

| Pending Access Required Pending Access Required Pen | Jests                                                         |                                                                    |                   |                                    |                                                      |                        |                    |             |                   |                |                   |                        |
|----------------------------------------------------------------------------------------------------|---------------------------------------------------------------|--------------------------------------------------------------------|-------------------|------------------------------------|------------------------------------------------------|------------------------|--------------------|-------------|-------------------|----------------|-------------------|------------------------|
| 3elow is a list of Pending Access                                                                                                    | Requests that you are either<br>ne fields are blank, then the | r responsible for processing, o<br>user is requesting access to tl | or they're your a | access request<br>it, and not an i | ts waiting for approval.<br>individual record within | it.                    |                    |             |                   |                |                   |                        |
| Access Requests For Me                                                                                                    | To Approve                                                    |                                                                    |                   |                                    |                                                      |                        |                    |             |                   |                |                   |                        |
| Date                                                                                                    | User Requesting Access                                        | Password List                                                      | Title             | UserName                           | Description                                          | Reason                 |                    | Permissions | No. of Approvers  | Approval Count | Commences At      | Expires At             |
| 2019-02-22 11:44:00 AM                                                                                                    |                                                               | No Access                                                          |                   |                                    |                                                      | Only need access b     | riefly             | Modify      | 1                 | 0              |                   |                        |
| 2019-02-22 11:45:00 AM                                                                                                    |                                                               | 🖕 \Optus Dialup                                                    | testdelete        |                                    |                                                      | Need to testdialup     | for customer       | Modify      | 1                 | 0              |                   | 2019+02+28 12:00:00 AM |
| 2019-02-24 9:48:00 AM                                                                                                    |                                                               | Infrastructure\Web Sites                                           |                   |                                    | Book Depository Sign                                 | In Needed for social m | nedia advertising. | Admin       | 1                 | 0              |                   | 2019-02-28 12:00:00 AM |
| 🌲 My Pending Access Rec                                                                                                    | luests                                                        |                                                                    |                   |                                    |                                                      |                        |                    |             |                   |                |                   |                        |
| Actions Date                                                                                                    | Password List                                                 | Title                                                              | Use               | rName                              | Descript                                             | lion                   | Reason             | Permissio   | ns No. of Approve | rs Approval Co | ount Commences At | Expires At             |
| No records to display.                                                                                                    |                                                               |                                                                    |                   |                                    |                                                      |                        |                    |             |                   |                |                   |                        |

When an 'Approver' processes and Access Request, they can also modify various settings as per the screenshot below.

| access request se | ttings                                                     |
|-------------------|------------------------------------------------------------|
| User :            |                                                            |
| Password List :   | 🥑 \Infrastructure\Web Sites Book Depository Sign In        |
| Access Type :     | 🔍 View 🔍 Modify 💿 Administrator                            |
| Start Date :      | (Leave blank for no specific start)                        |
| Expiration Date : | 2019-02-28 12:00 AM 💮 🕒 (Mandatory for this Password List) |
| Reason : *        | Needed for social media advertising.                       |

## 2.1.9 Request Access to Passwords

The Request Access to Passwords screen allows you to search for either a Password List, or individual password record, and request access to it.

There are various filtering options based for the TreePath the Password List exists in, or on the Password List or password record as well. Once you have found the record you need, you can request access to either the Password List or Password record from the Actions menu.

Note: On the screen Administration -> Passwordstate Administration -> System Settings -> Passwords Options tab, there are settings to hide the Username, Description and Notes fields on this screen.

| request a | cess to a Folder, Password List or individual Pase | word record, please perform your search and select the | appropriate menu from the 'Actions' drop-down menu, then foll | low the on-screen instructions. |                    |
|-----------|----------------------------------------------------|--------------------------------------------------------|---------------------------------------------------------------|---------------------------------|--------------------|
| Search I  | ilter                                              |                                                        |                                                               |                                 |                    |
| Tree Pat  | h P                                                | assword List Password Record                           |                                                               |                                 |                    |
|           | <i>•</i>                                           |                                                        | Search Clear                                                  |                                 |                    |
|           |                                                    |                                                        |                                                               |                                 |                    |
| Actions   | Tree Path                                          | Password List                                          | Title                                                         | Domain or Host                  | Account Type       |
|           | T                                                  | Т                                                      | Т                                                             | T                               | Т                  |
| 0         | \Passwords Home                                    | No Access                                              | sdfsdf                                                        |                                 |                    |
| 0         | \Passwords Home                                    | Optus Dialup                                           | OD1                                                           |                                 |                    |
| 0         | \Passwords Home                                    | Optus Dialup                                           | testdelete                                                    |                                 | Facebook           |
| 0         | \Passwords Home                                    | 🖤 Optus Dialup                                         | Yes1                                                          |                                 |                    |
| 🖾 Re      | quest Access to Password List                      | 🦁 Optus Dialup                                         | Yes2                                                          |                                 |                    |
| Re Re     | quest Access to Password Record                    | 🖤 Optus Dialup                                         | Yes3                                                          |                                 |                    |
| 0         | \Passwords Home                                    | 🦁 Optus Dialup                                         | Yes4                                                          |                                 |                    |
| 0         | \Passwords Home                                    | 🜍 OTP Test Shared List                                 | Test Password 4                                               |                                 |                    |
| 0         | \Passwords Home                                    | Tumbler Door Codes                                     | blankpassword                                                 |                                 | Calendar           |
| 0         | \Passwords Home                                    | Tumbler Door Codes                                     | blankpassword2                                                |                                 |                    |
| (H)       | + 1 2 3 4 5 6 7 8 9 10 _ • · ·                     |                                                        | Page: 1 of 65 Go Page size                                    | : 10 Change                     | item 1 to 10 of 6- |

When you request access, you will be given various options for what level of access you require, and the start and expiration date for access (if applicable). You must also supply a reason as to why you are requesting this level of access, so the approver(s) can determine if they should approve or deny the request.

Once you request has been processed, you will be notified via email - or you can monitor the approval process on the <u>Pending Access Requests</u> screen.

| Request Access<br>To request access to the<br>why and click on the 'Sul | to Password List<br>Password List <b>'Optus Dialup'</b> with the details below, please specify a reason<br>bmit' button. |
|-------------------------------------------------------------------------|----------------------------------------------------------------------------------------------------|
| Request Details :-                                                      |                                                                                                    |
| Password List :                                                         | 📎 Optus Dialup                                                                                                    |
| Access Type :                                                           | ○View ○Modify ○Administrator                                                                                             |
| Start Date :                                                            | (Leave blank for no specific start)                                                                                      |
| Expiration Date :                                                       | (Mandatory for this Password List)                                                                                       |
| Reason : *                                                              |                                                                                                    |
|                                                                         |                                                                                                    |
|                                                                         |                                                                                                    |
|                                                                         |                                                                                                    |
|                                                                         |                                                                                                    |

## 2.1.10 Toggle All Password List Visibility

By clicking on the 'Toggle All Password List Visibility' menu option, all Shared Password Lists will be displayed in the <u>Navigation Tree</u>.

The Password Lists you do not have access to will be colored in Red, and by clicking on the Password List in the Navigation Tree, you will be given the opportunity to request access to the Password List.

Caution: Depending on how many Password Lists and Folders are recorded in your database, making them all visible on the screen may cause delays in rendering the Navigation Tree - it depends on entirely how much HTML needs to be rendered. If this is of a concern, your Security Administrators can disable this feature from the Administration -> Passwordstate Administration -> > Menu Access screen.

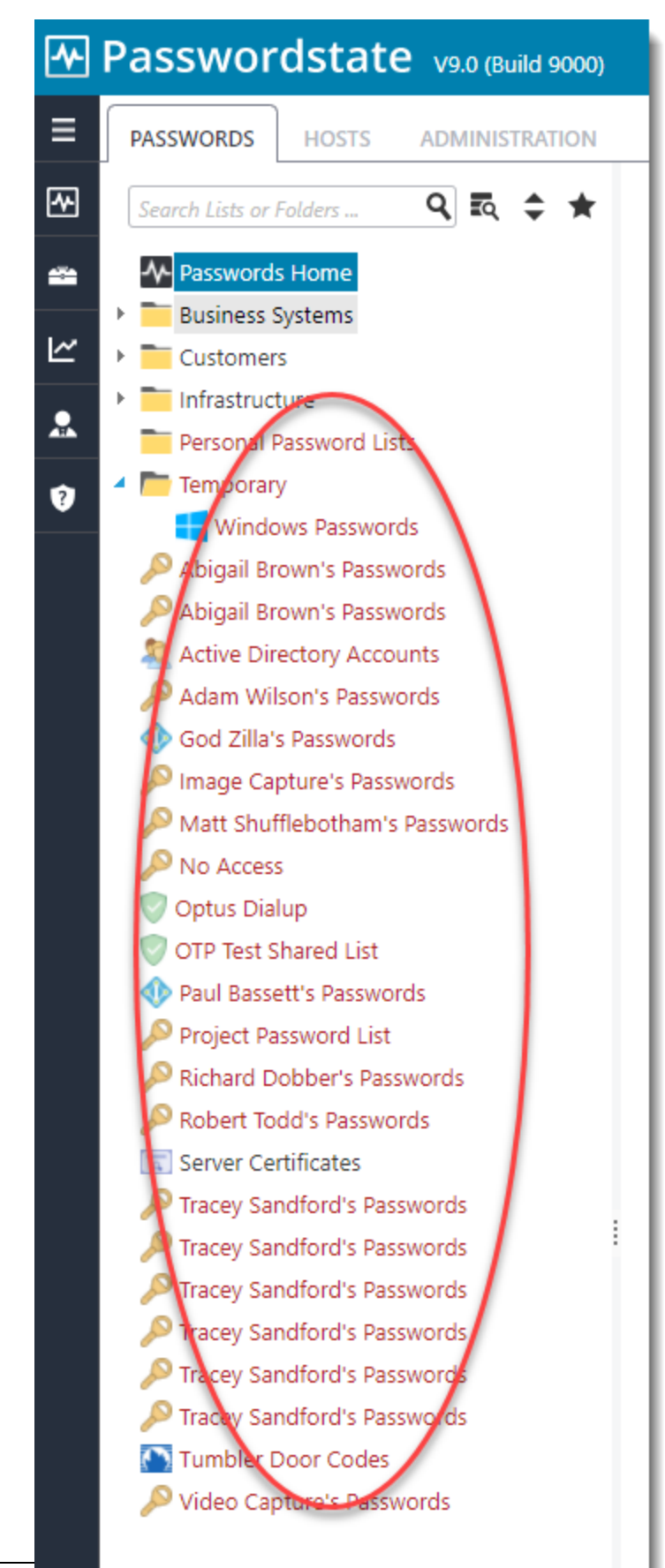

© 2023 Clic

## 2.2 Tools Menu

108

There are three options available under the Tools menu.

| Account Discovery                   | Allows you to add/view/edit various Account Discovery Jobs, for finding accounts in use on your network                                                                       |
|-------------------------------------|----------------------------------------------------------------------------------------------------|
| Have I Been Pwned Password<br>Check | Allows you to perform adhoc password checks against the Have I<br>Been Pwned API to determine if the password has been used in a<br>known compromised data breach in the past |
| Import Passwords                    | Import password from different sources into Passwordstate                                                                                                    |
| Password Generator                  | Allows you to generate one or more randomly generated passwords                                                                                                    |
| Password Resets in Progress         | This screen shows any Password Resets which are sitting in the queue, pending any processing.                                                                                 |
| Self Destruct Message               | Allows you to generate and send a Self Destruct email message to another user                                                                                                 |

### 2.2.1 Account Discovery

The Account Discovery Menu allows you to perform various account discoveries on your network, based on Host records which have been added under the <u>Hosts</u> tab area.

The following Account Discovery jobs are available:

- 1. Active Directory Accounts
- 2. Cisco IOS Accounts
- 3. Fortigate Accounts
- 4. HP H3C Accounts
- 5. Juniper Junos Accounts
- 6. Linux and Mac Accounts
- 7. MS SQL Database Accounts
- 8. MySQL Database Accounts
- 9. Oracle Database Accounts
- 10. PostgreSQL Database Accounts
- 11. SonicWALL accounts
- 12. Windows Dependency Accounts Windows Services, IIS Application Pools and Scheduled Tasks which are configure to use a domain account as their identity
- 13. Windows Local Admin Accounts

Note 1: Please refer to the document 'Password Discovery Reset & Validation Requirements.pdf' for system requirements for the Discovery Process to work - it relies on PowerShell in your environment to function

Note 2: If you only want a Discovery Job to execute once, you can disable it in the 'Actions' dropdown menu

Note 3: By ticking the 'Simulation Mode' checkbox, it will perform the discovery and email you the results, without making any changes to the Passwordstate database.
Note 4: If discovering accounts on a Mac, the option to reset the password on discovery will be ignored, as another account (the Privileged Account Credential) cannot update the keychain for a different account - this is by design by Apple

Note 5: For the 'Active Directory Accounts' discovery job, this job should not be used for Privileged AD Accounts which are used on Windows Services, IIS App Pools and Scheduled Tasks you should use the Windows Dependency Discovery Job for that purpose

Note 6: For the 'MS SQL Database Accounts' discovery job, the Privileged Account to be used to can be either a SQL Account, or an Active Directory account

R Account Discovery

| Below are all | the Account Discovery jobs added to Passw | vordstate.                     |                              |               |                  |                 |             |                     |                 |         |
|---------------|-------------------------------------------|--------------------------------|------------------------------|---------------|------------------|-----------------|-------------|---------------------|-----------------|---------|
| Actions       | Job Name                                  | Description                    | Job Type                     | SiteL ocation | Run Discovery At | Schedule Type   | In Progress | Last Discovery Took | Simulation Mode | Enabled |
|               | Т                                         | Т                              | T                            | Т             | T                | Т               | T           | т                   | T               | Ψ       |
| 0             | All Local Admins On Servers               | All Local Admins On Servers    | Windows Local Admin Accounts | Internal      | 11:00 PM         | Weekly - Sunday |             |                     |                 | ×       |
| 0             | Linux Discovery Halox External - No Key   | Linux Discovery Halox External | Linux And Mac Accounts       | Halox         | 01:20 PM         | Daily           |             | 00:00:02            |                 | ×       |
| 0             | Local Windows Admins on Halox             | Local Windows Admins on Halox  | Windows Local Admin Accounts | Halox         | 03:54 PM         | Daily           |             | 00:00:10            |                 | ×       |
| 0             | Windows Dependencies on Halox             | Windows Dependencies on Halox  | Dependencies                 | Halox         | 02:40 PM         | Daily           |             | 00:00:05            |                 | ×       |
| Select Disco  | very Job Type to Add * Grid Layo          | ut Actions 👻                   |                              |               |                  |                 |             |                     |                 |         |

## **Discover Accounts**

When discovering Accounts on various Hosts, there are many options available to you. In particular:

- You can filter on the type of Hosts you want to query, based on the Operating System type, or any sort of Host Name wildcard match
- If a new account is found, you can specify which Password List to store the password record into. If the account is found in another Password List when the discovery executes, it will not add in a duplicate record
- As it's not possible to decrypt most passwords for discovered accounts, you will need to specify what password will be recorded in Passwordstate initially for the account, or you can generate a random one. You also have the option to perform a password reset for any newly discovered accounts, and the password value for these accounts will be set to what's selected here either a static password, or a randomly generated one
- When new records are added to the selected Password List, you have the option to also specify some detail for the Title and Description fields.
- You also need to specify the Privileged Account Credentials to use when interrogating your Hosts on the network - this account will need sufficient privileges to interrogate the Host for local accounts - generally an account with Admin (elevated privileges) is required here
- If you do not wish to automatically configure the discovered accounts to perform scheduled resets, you can set the 'Managed Account' option to No. Then later within the Password List, you can enable this option for one or more records at a time either by editing individual records, or using the <u>Bulk Update Password Reset Options</u> feature
- There are also various options where you can set the Check In/Out feature as well
- When applying permissions to the Job after it is created, whoever is given access can then administer the job, as well receive an emails with the results of the job execution

Note : It is strongly recommended that you set the **'Default Password Reset Scheduled'** for the Password List (<u>Password List Details Tab</u>) prior to any new records being discovered and added to

the Password List, that way each record will have it's Password Reset schedule set accordingly. There is a <u>Bulk Update Password Reset Options</u> feature for each Password List which allows you to change these values for more than one password record at a time.

| liscovery job settings                                                                             | schedule ł          | hosts to be queried                         |                  |                                                                   |
|----------------------------------------------------------------------------------------------------|---------------------|---------------------------------------------|------------------|-------------------------------------------------------------------|
| iscovery Job Name *<br>escription *                                                                | :                   | 1                                           |                  |                                                                   |
| te Location *                                                                                      | : Internal          |                                             |                  |                                                                   |
| mulation Mode                                                                                      | : 🗆 Simu            | ulation Mode will ema                       | il you the resul | Its without adding/updating any data in the database              |
| eport on the following:                                                                            | : 💿 Only            | y newly Discovered Ac                       | counts O All     | Discovered Accounts - New or Existing                             |
| Diagonal Carach C                                                                                  |                     |                                             |                  |                                                                   |
| Discovery Search Cr                                                                                | iteria              |                                             |                  |                                                                   |
| Please specify filtering o                                                                         | ptions for which Ho | osts you wish to query                      | for new accou    | unts, as well as any filtering options for the names of accounts. |
| Host Types:                                                                                        |                     |                                             |                  | Operating Systems:                                                |
| Select Host Type                                                                                   |                     |                                             |                  | Select OS                                                         |
| Include Hosts based o                                                                              | n Host Name mate    | ch:                                         |                  | Include Hosts based on Tag Field match:                           |
| Exclude Hosts based o                                                                              | n Host Name mate    | ch:                                         |                  | Exclude Hosts based on Tag Field match:                           |
|                                                                                                    | leannan matala      |                                             |                  | Exclude Accounts based on Username match:                         |
| Discover Accounts by                                                                               | Jsername match:     |                                             |                  |                                                                   |
| Discover Accounts by<br>Query the following L-<br>Administrators                                   | ocal Administrator  | r Group Name(s):                            |                  |                                                                   |
| Discover Accounts by Query the following L Administrators Each of the fields abo                   | ocal Administrator  | r Group Name(s):                            | separating the   | em with semicolon characters.                                     |
| Discover Accounts by Query the following L Administrators Each of the fields abo Discovery Actions | ve can have multip  | r Group Name(s):<br>Ie values specified, by | separating the   | em with semicolon characters.                                     |

## **Discover Windows Dependencies**

It's possible to also discovery various 'Windows Dependencies on your network that are using domain accounts as their identity to run under i.e. Windows Services, IIS Application Pools & Scheduled Tasks. When setting up such a Discovery Job, the following options are available:

- You need to select which 'Dependencies' you want to try and discover Windows Services, IIS Application Pools or Scheduled Tasks can you select all of them as part of the same Discovery Job if you want
- The rest of the options are very similar to discovery of other types of Accounts, as specified above

- If you do not wish to automatically configure the discovered accounts to perform scheduled resets, you can set the 'Managed Account' option to No. The later within the Password List, you can enable this option for one or more records at a time
- And don't forget to set the Schedule

Note : It is strongly recommended that you set the **'Default Password Reset Scheduled'** for the Password List (<u>Password List Details Tab</u>) prior to any new records being discovered and added to the Password List, that way each record will have it's Password Reset schedule set accordingly. There is a <u>Bulk Update Password Reset Options</u> feature for each Password List which allows you to change these values for more than one password record at a time.

| discovery job settings s                                                                                                    | schedule hosts to be queried                                                                                                    |                                                                                                    |
|----------------------------------------------------------------------------------------------------|----------------------------------------------------------------------------------------------------|----------------------------------------------------------------------------------------------------|
| Please select appropriate option Discovery Job Name * Description * Site Location *                                                                                    | is for the Discovery Job below, and set the set of the set of the | e scheduie as required.                                                                                                    |
| Active Directory Domain *<br>Simulation Mode<br>Report on the following:                                                                                               | Simulation Mode will email yo     Only newly Discovered Depen                                                                                                    | <ul> <li>Only accounts from this selected domain will be discovered</li> <li>u the results without adding/updating any data in the database</li> <li>dencies</li> <li>All Discovered Dependencies - New Existing or No Dependencies</li> </ul> |
| Discover the following Dep                                                                                                    | pendencies configured to use an Active                                                                                                    | Discovery Job.                                                                                                    |
| Discover the following Dep<br>Windows Services IIS                                                                                                    | pendencies configured to use an Active<br>S Application Pools Scheduled Tasks<br>I Hosts with the following Operating Sy                                                                                                    | e Directory account: ystems: Select OS                                                                                                    |
| Discover the following Deg<br>Windows Services IIIS<br>Discover Dependencies on<br>Include Hosts based on Ho                                                           | pendencies configured to use an Active<br>S Application Pools Scheduled Tasks<br>Hosts with the following Operating Sy<br>ost Name match:                                                                                                    | e Directory account:<br>ystems: Select OS  Include Hosts based on Tag Field match:                                                                                                    |
| Discover the following Dep<br>Windows Services IIIS<br>Discover Dependencies on<br>Include Hosts based on Ho<br>Exclude Hosts based on Ho                              | pendencies configured to use an Active<br>S Application Pools Scheduled Tasks<br>Hosts with the following Operating Sy<br>ost Name match:                                                                                                    | e Directory account:  ystems: Select OS Include Hosts based on Tag Field match: Exclude Hosts based on Tag Field match:                                                                                                    |
| Discover the following Dep<br>Windows Services IIIS<br>Discover Dependencies on<br>Include Hosts based on Ho<br>Exclude Hosts based on Ho<br>Exclude Hosts based on Ho | pendencies configured to use an Active<br>S Application Pools Scheduled Tasks<br>Hosts with the following Operating Sy<br>ost Name match:<br>can have multiple values specified, by sep                                                                                                    | Piscovery Job.                                                                                                    |

## **Discovery Job History**

In addition to the emails you will received for results of Discovery Jobs, a History of all changes to the database are also recorded and can be viewed anytime - as per the screenshot below.

If your Discovery Job does not actually query any Hosts though, then it will not record any data i.e. You may have a Host filter set on the Discovery Job that does not return any Host records, or possibly you have not added any Host records into Passwordstate (under the Hosts tab at the top of the screen).

### Account Discovery Below are all the Account Discovery jobs added to Passwordstate. Actions Job Name T. 0 All MariaDB Accounts 0 Dependencies on Domain Controllers 0 Discover all PostgreSQL Accounts 0 Discover All SonicWALL Accounts 0 Discover Server Admin Accounts 0 Windows Local Admin Accounts Oelete Sele Actions... 🕑 Run Discovery Job Now 🔹 Toggle Status - Enabled or Disabled View Discovery Job History View Permissions

### 2.2.2 Have I Been Pwned Password Check

Millions of passwords have been exposed on the internet in various data breaches, and the 'Have I been Pwned' web site (<u>https://haveibeenpwned.com</u>) tracks and provides an API to check if passwords have been exposed in prior breaches.

On this screen, you can perform ad hoc checks of password values to see if they have be known as previously compromised.

Your Passwordstate Security Administrators can also enable this option for the Add/Edit Passwords screen, and this can be enabled via the screen Administration -> Bad Passwords.

### SHave I Been Pwned Password Check

Millions of passwords have been exposed on the internet in various data breaches, and the 'Have I been Pwned' web site (https

| Please spec               | fy a password below to check if it has been known to be compromised in any public data breaches.                                   |
|---------------------------|----------------------------------------------------------------------------------------------------|
| Please note<br>and comple | that a 'Pass' here does not necessarily mean the password is strong in nature - you should use long<br>x passwords where possible. |
| Password:                 | Check Password Clear                                                                                                    |
| Status: Waitin            | g for check                                                                                                    |

#### 2.2.3 Import Passwords

The Import Passwords screen, allows you to import data from different sources into Passwordstate. The options are:

- 1. CSV file into Single Password List
- 2. CSV file into Multiple Password Lists
- 3. Bitwarden
- 4. KeePass
- 5. LastPass
- 6. Delinea Secret Server
- 7. Password Manager Pro

This screen provides you Wizard based functionality, where it guides you through the process of exporting your data, and then importing into Passwordstate.

Note 1: For the CSV imports, you must have created the Password Lists already to import into. And when importing into Multiple Password Lists, you must know the PasswordListID values for each Password List, as you need to specify these in the import CSV file. Please see instructions below of 'Determining PasswordListID's for CSV Imports' for how to determine these ID's

Note 2: When using the 'CSV file into Multiple Password Lists', you must be a Security Administrator of Passwordstate, which has the Password Lists Security Administrator role. This restriction is in place to prevent standard user accounts from importing data into Password Lists which they have not been given access to.

Note 3: For importing from the 4 different products listed above, the Base URL of your Passwordstate web site must be recorded correctly in Passwordstate, so the API can be used to perform this import

#### Import Passwords

To import passwords via csv files, or from other systems, please select the appropriate option below, and then follow the on screen instructions.

| lect Import   | Type Instructions                      | Import Data                              | Results                            |       |
|---------------|----------------------------------------|------------------------------------------|------------------------------------|-------|
|               |                                        |                                          |                                    |       |
| ease select w | hat type of Import you would like to p | perform below, and then follow further o | n screen instructions for your imp | port. |
| nport Type:   | Choose Import Type                     | ,                                        | r                                  |       |
|               | Choose Import Type                     |                                          |                                    |       |
|               |                                        |                                          |                                    |       |
|               | CSV file into Single Password List     |                                          |                                    |       |
|               | CSV file into Multiple Password Lists  |                                          |                                    |       |
|               | Bitwarden                              |                                          |                                    |       |
|               | KeePass                                |                                          |                                    |       |
|               | LastPass                               |                                          |                                    |       |
|               | Delinea Secret Server                  |                                          |                                    |       |
|               | Password Manager Pro                   |                                          |                                    | Nort  |

## Determining PasswordListID's for CSV Imports

The PasswordListID's can be viewed on a per Password List level, as per the first screenshot below, or you can view them in bulk as per the second screenshot below.

|                                                                                                    |                                                                                                    |                                                                                                    | Q                                                                               | <ul> <li>Screen</li> </ul>                                                                                            | n Options                                                                                                    |                                                                                                    |     |
|----------------------------------------------------------------------------------------------------|----------------------------------------------------------------------------------------------------|----------------------------------------------------------------------------------------------------|---------------------------------------------------------------------------------|----------------------------------------------------------------------------------------------------|----------------------------------------------------------------------------------------------------|----------------------------------------------------------------------------------------------------|-----|
|                                                                                                    |                                                                                                    |                                                                                                    |                                                                                 |                                                                                                    |                                                                                                    |                                                                                                    |     |
| 9 Web S                                                                                                    | ites (Passv                                                                                                    | vordListID = 20259) (Al                                                                                                    | PI Key = N                                                                      | ot Set)                                                                                                    |                                                                                                    |                                                                                                    |     |
| Actions                                                                                                    | PasswordID                                                                                                    | Title                                                                                                    |                                                                                 | User Name                                                                                                    |                                                                                                    | Description                                                                                                    | URL |
| 0                                                                                                    | 70457                                                                                                    | AA - Host Record                                                                                                    |                                                                                 |                                                                                                    |                                                                                                    |                                                                                                    |     |
| 0                                                                                                    | 70461                                                                                                    | aaaa                                                                                                    |                                                                                 |                                                                                                    |                                                                                                    |                                                                                                    | ł   |
| 0                                                                                                    | 70336                                                                                                    | adaptiveinsights                                                                                                    | ත                                                                               |                                                                                                    | •                                                                                                    |                                                                                                    |     |
| 0                                                                                                    | 70337                                                                                                    | arubainstanton                                                                                                    |                                                                                 |                                                                                                    |                                                                                                    |                                                                                                    | h   |
| 0                                                                                                    | 70338                                                                                                    | auth.services.adobe.co                                                                                                    | m                                                                               |                                                                                                    | 3                                                                                                    |                                                                                                    | ł   |
| 0                                                                                                    | 70339                                                                                                    | bancsabadell                                                                                                    |                                                                                 |                                                                                                    |                                                                                                    |                                                                                                    | v   |
| 0                                                                                                    | 70340                                                                                                    | business.apple.com                                                                                                    |                                                                                 |                                                                                                    |                                                                                                    |                                                                                                    | 5   |
| 0                                                                                                    | 70341                                                                                                    | central.arubanetworks                                                                                                    |                                                                                 |                                                                                                    |                                                                                                    |                                                                                                    | h   |
| 0                                                                                                    | 70342                                                                                                    | crowdstrike                                                                                                    | -                                                                               |                                                                                                    | •                                                                                                    |                                                                                                    | ŀ   |
| 0                                                                                                    | 7034                                                                                                    | directsourcing                                                                                                    |                                                                                 | -                                                                                                    |                                                                                                    |                                                                                                    | ŀ   |
| Add   Di                                                                                                    | ocuments (0)                                                                                                    | )   Permalink   Grid                                                                                                    | l Layout Ac                                                                     | tions V Lis<br>Lis<br>PA                                                                                              | st Administrator Action<br>st Administrator Action<br>ASSWORD LIST ACTION                                                                                                    | 15<br>5<br>NS                                                                                                    | •   |
| Add   D                                                                                                    | ocuments (0)<br>t/Activity (                                                                                                    | )   Permalink   Grid                                                                                                    | l Layout Ac                                                                     | tions V Lis                                                                                                    | st Administrator Action<br>st Administrator Action<br>ASSWORD LIST ACTION                                                                                                    | 15<br>5<br>NS                                                                                                    | •   |
| Add   D<br>Add   D<br>Add | ocuments (0)<br>t/Activity                                                                                                    | )   Permalink   Grid                                                                                                    | l Layout Ac                                                                     | tions V Lis                                                                                                    | st Administrator Action<br>st Administrator Action<br>ASSWORD LIST ACTION<br>Bulk Delete Selected                                                                                                    | ns<br>s<br>NS<br>Passwords                                                                                                    | •   |
| Add   D<br>Add   D<br>Recent<br>Date<br>8/12/2021 S                                                                                                    | ocuments (0)<br>t/Activity                                                                                                    | Permalink   Grid  Activity Password List Update                                                                                                    | l Layout Ac                                                                     | tions V Lis<br>Lis<br>PA                                                                                              | st Administrator Action<br>st Administrator Action<br>ASSWORD LIST ACTION<br>Bulk Delete Selected<br>Bulk Permissions for                                                                                                    | 15<br>5<br>VS<br>Passwords<br>Individual Passwords                                                                                                    |     |
| Add   D<br>Add   D<br>Add | ocuments (0)<br>t Activity<br>9:41:06 AM<br>2:32:39 PM                                                                                                    | Permalink   Grid Activity Password List Update Password List Update                                                                                                    | l Layout Ac                                                                     | tions VLis<br>Lis<br>PA                                                                                               | st Administrator Action<br>st Administrator Action.<br>ASSWORD LIST ACTION<br>Bulk Delete Selected<br>Bulk Permissions for<br>Bulk Update Passwor                                                                                                    | ns<br>s<br>NS<br>Passwords<br>Individual Passwords<br>rds                                                                                                    |     |
| Add   D<br>Add   D<br>Add   D   D<br>Add   D   D   D   D   D   D   D   D   D                                                                                                    | ocuments (0)<br>t Activity<br>9:41:06 AM<br>2:32:39 PM<br>2:19:55 PM                                                                                                    |                                                                                                    | l Layout Ac                                                                     | tions V Lis<br>Lis<br>PA                                                                                              | st Administrator Action<br>st Administrator Action<br>ASSWORD LIST ACTION<br>Bulk Delete Selected<br>Bulk Permissions for<br>Bulk Update Passwor<br>Bulk Update Passwor                                                                                                    | 15<br>5<br>VS<br>Passwords<br>Individual Passwords<br>rds<br>rd Reset Options                                                                                                    |     |
| Add   D<br>Add   D<br>Add   D<br>Add<br>Add   D<br>Add<br>Add<br>Add<br>Add<br>Add<br>Add<br>Add<br>Add<br>Add<br>Ad                                                                                                    | ocuments (0)<br>t Activity<br>2:41:06 AM<br>2:32:39 PM<br>2:19:55 PM<br>2:19:55 PM<br>2:18:06 PM                                                                                                    | Permalink   Grid Activity Password List Update Password List Update Password List Vpdate Password List Vpdate Password List Vpdate Password List Vpdate Pas | l Layout Ac                                                                     | tions V<br>Lis<br>PA                                                                                                  | st Administrator Action<br>st Administrator Action<br>ASSWORD LIST ACTION<br>Bulk Delete Selected<br>Bulk Permissions for<br>Bulk Update Passwor<br>Bulk Update Passwor<br>Convert to Shared Password List                                                                                                    | ns<br>s<br>NS<br>Passwords<br>Individual Passwords<br>rds<br>rd Reset Options<br>assword List                                                                                                    |     |
| Add   D<br>Add   D<br>Add | ocuments (0)<br>t Activity<br>9:41:06 AM<br>2:32:39 PM<br>2:19:55 PM<br>2:18:06 PM<br>1:10:22 PM                                                                                                    | Permalink   Grid Activity Password List Update Password List Update Password List Vpdate Password List Vpdate Password List Vpdate Password List Vpdate Pas | ed<br>ed<br>ed<br>ed<br>ed<br>ed                                                | tions Vis<br>Lis<br>PA<br>S<br>I<br>I<br>I<br>I<br>I<br>I<br>I<br>I<br>I<br>I<br>I<br>I<br>I<br>I<br>I<br>I<br>I<br>I | st Administrator Action<br>st Administrator Action<br>ASSWORD LIST ACTION<br>Bulk Delete Selected<br>Bulk Permissions for<br>Bulk Update Passwor<br>Bulk Update Passwor<br>Convert to Shared Pa<br>Delete Password List<br>Edit Password List Pr                                                                                                    | ns<br>s<br>NS<br>Passwords<br>Individual Passwords<br>rds<br>rd Reset Options<br>assword List                                                                                                    |     |
| Add   D<br>Add   D<br>Add   D<br>Add<br>Recent<br>8/12/2021 2<br>1/12/2021 2<br>1/12/2021 2<br>1/12/2021 2<br>1/12/2021 2                                                                                                    | ocuments (0)<br>t Activity<br>2:41:06 AM<br>2:32:39 PM<br>2:19:55 PM<br>2:19:55 PM<br>2:19:55 PM<br>1:10:22 PM<br>1:00:00 PM                                                                                                    | Permalink   Grid<br>Activity<br>Password List Update<br>Password List Update<br>Password List Update<br>Password List Update<br>Password List Update<br>Password List Update                                                                                                    | Layout Ac                                                                       | tions V<br>Lis<br>PA                                                                                                  | st Administrator Action<br>at Administrator Action<br>ASSWORD LIST ACTION<br>Bulk Delete Selected<br>Bulk Permissions for<br>Bulk Update Passwor<br>Bulk Update Passwor<br>Convert to Shared Pas<br>Delete Password List<br>Edit Password List Pr                                                                                                    | ns<br>s<br>NS<br>Passwords<br>Individual Passwords<br>rds<br>rd Reset Options<br>assword List<br>coperties<br>s Template                                                                                                    |     |
| Add   Date<br>8/12/2021 2<br>1/12/2021 2<br>1/12/2021 2<br>1/12/2021 2<br>1/12/2021 2<br>1/12/2021 2<br>1/12/2021 2<br>26/11/2021                                                                                                    | ocuments (0)<br>t Activity<br>9:41:06 AM<br>2:32:39 PM<br>2:19:55 PM<br>2:19:55 PM<br>2:18:06 PM<br>1:10:22 PM<br>1:09:00 PM<br>9:06:41 AM                                                                                                    | Permalink       Grid         Activity       Activity         Password List Update       Password List Update         Password List Update       Password List Update         Password List Update       Password List Update         Password List Update       Password List Update         Password List Update       Password List Update         Password List Update       Password List Update         Password List Update       Password List Update                                                                                                    | ed<br>ed<br>ed<br>ed<br>ed<br>ed<br>ed<br>ed<br>ed<br>ed<br>ed<br>ed<br>ed<br>e | tions V Lis<br>Lis<br>P4<br>4<br>1<br>1<br>1<br>1<br>1<br>1<br>1<br>1<br>1<br>1<br>1<br>1<br>1<br>1<br>1<br>1<br>1    | Administrator Action<br>at Administrator Action<br>ASSWORD LIST ACTION<br>Bulk Delete Selected<br>Bulk Permissions for<br>Bulk Update Passwor<br>Bulk Update Passwor<br>Convert to Shared Pas<br>Delete Password List<br>Edit Password List Pr<br>Save Password List at<br>Toggle Visibility of D                                                                                                    | ns<br>s<br>NS<br>I Passwords<br>Individual Passwords<br>rds<br>rd Reset Options<br>assword List<br>coperties<br>s Template<br>velete Checkboxes                                                                                  |     |
| Add   D<br>Add   D<br>Add | ocuments (0)<br>t Activity<br>2:41:06 AM<br>2:32:39 PM<br>2:19:55 PM<br>2:18:06 PM<br>1:10:22 PM<br>1:09:00 PM<br>9:06:41 AM                                                                                                    | Permalink   Grid<br>Activity<br>Password List Update<br>Password List Update<br>Password List Update<br>Password List Update<br>Password List Update<br>Password List Update<br>Self Destruct Messag                                                                                                    | ed<br>ed<br>ed<br>ed<br>ed<br>ed<br>ed<br>ed<br>ed<br>ed<br>ed<br>ed<br>ed<br>e |                                                                                                    | st Administrator Action<br>at Administrator Action<br>ASSWORD LIST ACTION<br>Bulk Delete Selected<br>Bulk Permissions for<br>Bulk Update Passwor<br>Bulk Update Passwor<br>Convert to Shared Pa<br>Delete Password List<br>Edit Password List Pr<br>Save Password List at<br>Toggle Visibility of D<br>Toggle Visibility of W                                                                                                    | IS<br>S<br>NS<br>I Passwords<br>Individual Passwords<br>rds<br>rds<br>rd Reset Options<br>assword List<br>coperties<br>s Template<br>velete Checkboxes<br>Veb API IDs                                                            |     |
| Add   Date<br>Date<br>8/12/2021 2<br>1/12/2021 2<br>1/12/2021 2<br>1/12/2021 2<br>1/12/2021 2<br>1/12/2021 2<br>26/11/2021<br>25/11/2021                                                                                                    | ocuments (0)<br>t Activity<br>9:41:06 AM<br>2:32:39 PM<br>2:19:55 PM<br>2:19:55 PM<br>1:10:22 PM<br>1:09:00 PM<br>9:06:41 AM<br>1:59:43 PM                                                                                                    | Permalink       Grid         Activity       Activity         Password List Update       Password List Update         Password List Update       Password List Update         Password List Update       Password List Update         Password List Update       Password List Update         Password List Update       Password List Update         Password List Update       Password List Update         Password List Update       Self Destruct Messag         Password Updated       Password Updated                                                                                                    | ed<br>ed<br>ed<br>ed<br>ed<br>ed<br>ed<br>ed<br>ed<br>ed<br>ed<br>ed            | tions  Lis Lis Lis Lis Lis Lis Lis Lis Lis Lis                                                                        | st Administrator Action<br>st Administrator Action<br>(SSWORD LIST ACTION<br>Bulk Delete Selected<br>Bulk Permissions for<br>Bulk Update Passwor<br>Bulk Update Passwor<br>Convert to Shared Pas<br>Delete Password List<br>Edit Password List Pr<br>Save Password List Pr<br>Save Password List at<br>Toggle Visibility of D<br>Toggle Visibility of W                                                                                                    | IS<br>S<br>NS<br>I Passwords<br>Individual Passwords<br>rds<br>rd Reset Options<br>assword List<br>coperties<br>s Template<br>velete Checkboxes<br>Veb API IDs<br>Permissions                                                    |     |
| Add   D<br>Add   D<br>Add | ocuments (0)<br>t Activity (<br>2:41:06 AM<br>2:32:39 PM<br>2:19:55 PM<br>2:19:55 PM<br>2:19:55 PM<br>1:10:22 PM<br>1:09:00 PM<br>9:06:41 AM<br>1:59:43 PM<br>1:59:38 PM                                                                                        | Permalink   Grid<br>Activity<br>Password List Update<br>Password List Update<br>Password List Update<br>Password List Update<br>Password List Update<br>Password List Update<br>Self Destruct Messag<br>Password Updated<br>Password Screen Ope                                                                                                    | l Layout Ac                                                                     |                                                                                                    | st Administrator Action<br>at Administrator Action<br>ASSWORD LIST ACTION<br>Bulk Delete Selected<br>Bulk Permissions for<br>Bulk Update Passwor<br>Bulk Update Passwor<br>Convert to Shared Pas<br>Delete Password List<br>Edit Password List Pr<br>Save Password List an<br>Toggle Visibility of D<br>Toggle Visibility of W<br>View Password List P                                                                                                    | IS<br>s<br>NS<br>I Passwords<br>Individual Passwords<br>rds<br>rd Reset Options<br>assword List<br>coperties<br>s Template<br>velete Checkboxes<br>Veb API IDs<br>Permissions                                                    |     |
| Add   D<br>Add   D<br>Add | ocuments (0)<br>t Activity<br>2:41:06 AM<br>2:32:39 PM<br>2:19:55 PM<br>2:19:55 PM<br>2:19:55 PM<br>2:19:55 PM<br>2:19:55 PM<br>2:19:55 PM<br>2:19:55 PM<br>1:09:00 PM<br>9:06:41 AM<br>1:59:43 PM<br>1:59:38 PM<br>1:59:38 PM                                  | Permalink       Grid         Activity       Password List Update         Password List Update       Password List Update         Password List Update       Password List Update         Password List Update       Password List Update         Password List Update       Password List Update         Password List Update       Password List Update         Password List Update       Password List Update         Password Screen Ope       Password Screen Ope         Password History Exp       Password History Exp                                                                                                    | d Layout Ac                                                                     |                                                                                                    | st Administrator Action<br>st Administrator Action<br>SSWORD LIST ACTION<br>Bulk Delete Selected<br>Bulk Permissions for<br>Bulk Update Passwor<br>Bulk Update Passwor<br>Convert to Shared Pa<br>Delete Password List Pr<br>Save Password List Pr<br>Save Password List Pr<br>Save Password List Pr<br>Coggle Visibility of D<br>Toggle Visibility of W<br>View Password List P<br>View Recycle Bin (2)<br>CONT                                                                                                    | NS<br>s<br>NS<br>I Passwords<br>Individual Passwords<br>rds<br>rd Reset Options<br>assword List<br>coperties<br>s Template<br>velete Checkboxes<br>Veb API IDs<br>Permissions                                                    |     |
| Add   D<br>Add   D<br>Add | ocuments (0)<br>t Activity (<br>2:41:06 AM<br>2:32:39 PM<br>2:19:55 PM<br>2:19:55 PM<br>2:19:55 PM<br>1:10:22 PM<br>1:09:00 PM<br>9:06:41 AM<br>1:59:43 PM<br>1:59:38 PM<br>12:58:02 PM<br>12:58:02 PM                                                          | Permalink   Grid<br>Activity<br>Password List Update<br>Password List Update<br>Password List Update<br>Password List Update<br>Password List Update<br>Password List Update<br>Self Destruct Messag<br>Password Updated<br>Password Screen Ope<br>Password History Exp                                                                                                    | l Layout Ac                                                                     |                                                                                                    | st Administrator Action<br>at Administrator Action<br>ASSWORD LIST ACTION<br>Bulk Delete Selected<br>Bulk Permissions for<br>Bulk Update Password<br>Bulk Update Password<br>Convert to Shared Pas<br>Delete Password List<br>Edit Password List Pr<br>Save Password List Pr<br>Save Password List Pr<br>Save Password List Pr<br>Congle Visibility of D<br>Toggle Visibility of W<br>View Password List P<br>View Recycle Bin (2)<br>(PORT                                                                                                    | IS<br>s<br>NS<br>I Passwords<br>Individual Passwords<br>rds<br>rd Reset Options<br>assword List<br>coperties<br>s Template<br>velete Checkboxes<br>Veb API IDs<br>Permissions<br>History                                         |     |
| Add   Date<br>Date<br>8/12/2021 2<br>1/12/2021 2<br>1/12/2021 2<br>1/12/2021 2<br>1/12/2021 2<br>1/12/2021 2<br>25/11/2021<br>25/11/2021<br>25/11/2021<br>25/11/2021<br>Char                                                                                                    | ocuments (0)<br>t Activity<br>2:41:06 AM<br>2:32:39 PM<br>2:19:55 PM<br>2:19:55 PM<br>2:19:55 PM<br>2:19:55 PM<br>2:19:55 PM<br>2:19:55 PM<br>1:09:00 PM<br>1:09:00 PM<br>1:09:00 PM<br>1:59:38 PM<br>1:59:38 PM<br>12:58:02 PM<br>12:58:02 PM                  | Permalink   Grid Activity Password List Update Password List Update Password List Update Password List Update Password List Update Password List Update Self Destruct Messag Password Updated Password Screen Ope Password History Exp                                                                                                    | l Layout Ac                                                                     | tions V Lis<br>Lis<br>PA<br>U<br>U<br>U<br>U<br>U<br>U<br>U<br>U<br>U<br>U<br>U<br>U<br>U<br>U<br>U<br>U<br>U<br>U    | st Administrator Action<br>st Administrator Action<br>SSWORD LIST ACTION<br>Bulk Delete Selected<br>Bulk Permissions for<br>Bulk Update Passwor<br>Bulk Update Passwor<br>Bulk Update Password<br>Convert to Shared Pass<br>Convert to Shared Pass<br>Convert to Shared Password<br>Convert to Shared Password                         | NS<br>s<br>NS<br>I Passwords<br>Individual Passwords<br>rds<br>rd Reset Options<br>assword List<br>coperties<br>s Template<br>velete Checkboxes<br>Veb API IDs<br>Permissions<br>History<br>constant                             |     |
| Add   D<br>Add   D<br>Add | ocuments (0)<br>t Activity (<br>2:41:06 AM<br>2:32:39 PM<br>2:19:55 PM<br>2:19:55 PM<br>2:18:06 PM<br>1:09:00 PM<br>9:06:41 AM<br>1:59:43 PM<br>1:59:43 PM<br>12:58:02 PM<br>12:58:02 PM<br>12:58:02 PM<br>12:58:02 PM                                          | Permalink   Grid<br>Activity<br>Password List Update<br>Password List Update<br>Password List Update<br>Password List Update<br>Password List Update<br>Password List Update<br>Self Destruct Messag<br>Password Updated<br>Password Screen Ope<br>Password Screen Ope<br>Password History Exp                                                                                                    | l Layout Ac                                                                     |                                                                                                    | st Administrator Action<br>at Administrator Action<br>ASSWORD LIST ACTION<br>Bulk Delete Selected<br>Bulk Permissions for<br>Bulk Update Password<br>Bulk Update Password<br>Convert to Shared Pass<br>Convert to Shared Pass<br>Convert to Shar | IS<br>s<br>NS<br>I Passwords<br>Individual Passwords<br>rds<br>rd Reset Options<br>assword List<br>coperties<br>s Template<br>velete Checkboxes<br>Veb API IDs<br>Permissions<br>History<br>compromises                          |     |
| Add   D<br>Add   D<br>Add | ocuments (0)<br>t Activity (<br>9:41:06 AM<br>2:32:39 PM<br>2:19:55 PM<br>2:19:55 PM<br>2:19:55 PM<br>2:19:55 PM<br>2:19:55 PM<br>2:19:55 PM<br>1:09:00 PM<br>1:09:00 PM<br>1:09:00 PM<br>1:59:43 PM<br>1:59:38 PM<br>12:58:02 PM<br>12:58:02 PM<br>12:58:02 PM | Permalink Grid Activity Password List Update Password List Update Password List Update Password List Update Password List Update Password List Update Self Destruct Messag Password Updated Password Screen Ope Password Screen Ope Password History Exp                                                                                                    | l Layout Ac                                                                     |                                                                                                    | st Administrator Action<br>st Administrator Action<br>ASSWORD LIST ACTION<br>Bulk Delete Selected<br>Bulk Permissions for<br>Bulk Update Password<br>Bulk Update Password<br>Bulk Update Password<br>Convert to Shared Pass<br>Convert to Shared Pass<br>Convert to Shared Pass<br>Convert to Shared Password List<br>Edit Password List Pr<br>Save Password List Pr<br>Save Password List Pr<br>Save Password List Pr<br>Coggle Visibility of D<br>Toggle Visibility of D<br>Toggle Visibility of W<br>View Password List P<br>View Recycle Bin (2)<br>(PORT<br>Export All Password Stendth P<br>Have I Been Pwned C<br>Password Stendth P                                                                                                    | NS<br>s<br>NS<br>I Passwords<br>Individual Passwords<br>rds<br>rd Reset Options<br>assword List<br>roperties<br>s Template<br>relete Checkboxes<br>Veb API IDs<br>Permissions<br>History<br>ions Report<br>Compromises<br>renort |     |

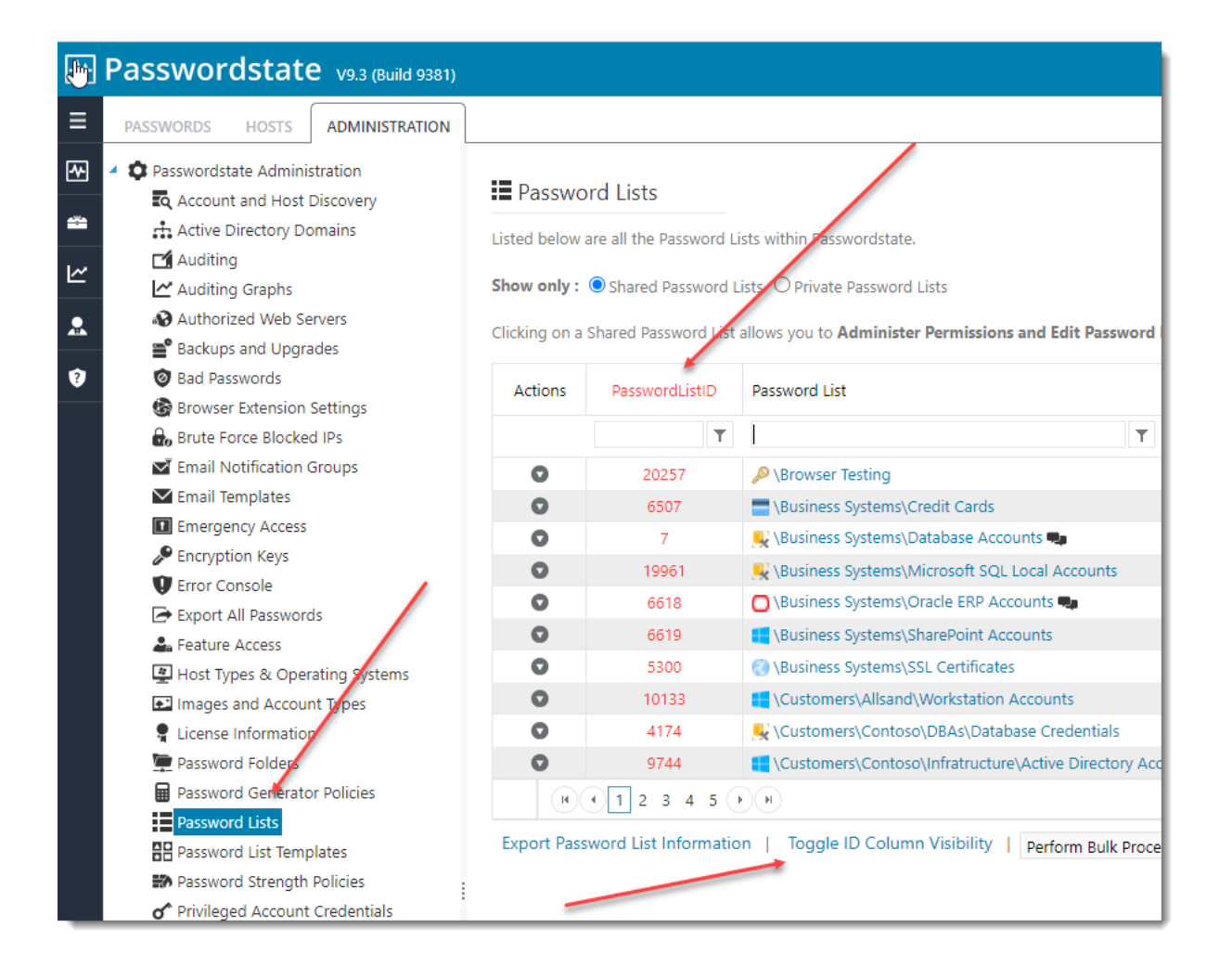

## **Determining PasswordListID's for CSV Imports**

For the imports of KeePass, LastPass, Thycotic Secret Server & Password Manager Pro, each of these need to communicate to the API in Passwordstate, in order to perform the import.

Please check the Base URL you see in the screenshot below is accurate, and please test this by running on the pre-defined reports on the screen Administration -> Reporting, to confirm API connectivity is working.

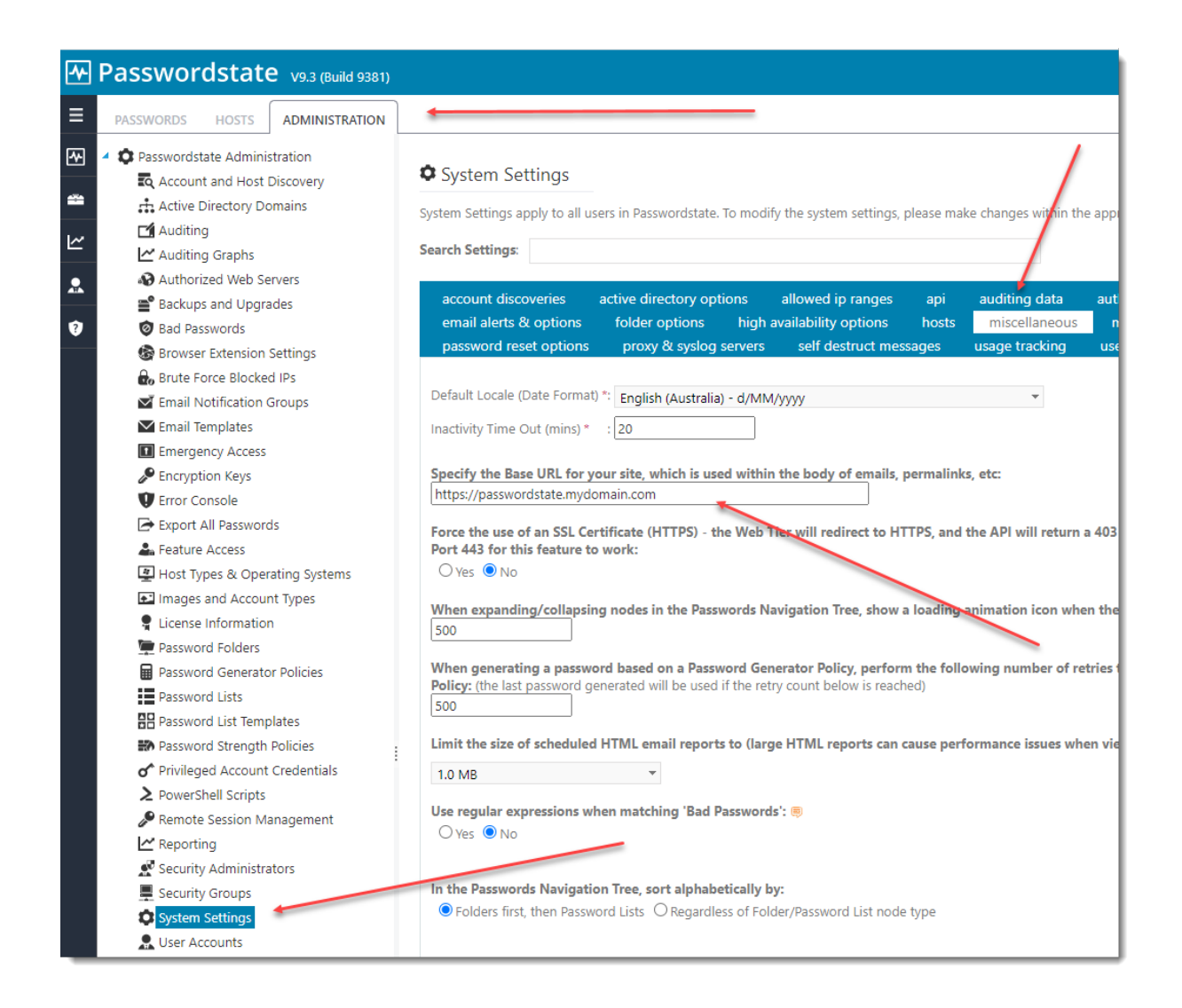

### 2.2.4 Password Generator

The Generator menu is where you can access your personal settings for the Password Generator built into Passwordstate, and also allows you to generate any number of random passwords with your personal settings.

Note: The Security Administrators of Passwordstate can create different Password Generator Policies and apply them to various Password Lists, so if you generate a new random password when adding/editing a Password record, the password does not seem to conform to your personal settings, then most likely a different Password Generator has been applied to the Password List.

The Password Generator screen comprises of three tabs - two for specifying the settings, and one for generating the random passwords.

### **Alphanumeric & Special Characters**

The Alphanumeric & Special Characters tab allows you to specify the desired length of the password you wish to generate, as well as settings for letters, numbers, special characters and various forms of brackets.

### Password Generator

Please use the various tabs below to specify options for your Personal Password Generator options.

| enerate passwords              | hanumerics & special characters            | word phrases |
|--------------------------------|--------------------------------------------|--------------|
|                                |                                            |              |
| ■ include Alphanumencs & Sp    |                                            |              |
| Password Length                |                                            |              |
| Length : 8 Min 12              | Max                                        |              |
| Alphanumerics                  |                                            |              |
| 🗹 Lower-case 🛛 Upper-          | case 🖉 Numbers                             |              |
| Include higher ratio of al     | phanumerics vs special characters          |              |
| Include ambiguous alpha        | numerics (I, I, o, 0 and 1)                |              |
| Table is falled in a descel    |                                            |              |
| abcdABCD                       | ers and numerics                           |              |
|                                |                                            |              |
| Special Characters             |                                            |              |
| Include the following spe      | cial characters                            |              |
| !@#\$%^&*+/=                   |                                            |              |
|                                |                                            |              |
| Include the following bra      | ckets                                      |              |
| [](){}<>                       |                                            |              |
|                                |                                            |              |
| Generate Using a Patte         | m                                          |              |
| Generate based on a patt       | ern of upper and lowercase letters, an     | d numbers    |
| uulliinnnniiinnnn              | and a feature base is a 100 million        |              |
| I for Lowercase, u for upperca | ase, and n for numbers i.e. ulllinnnnlilli | nnnn         |
|                                |                                            |              |
|                                |                                            | Save Options |

## **Word Phrases**

The Word Phrases tab allows you to insert a random word at the beginning of the password, somewhere in the middle, or at the end. You can specify how many words to create, what length,

and what form of separation you would like between the word and the rest of the random password - either dashes, spaces or nothing.

Passwordstate has 10,000 different words it can choose from, all of different lengths.

| Password Generator                                                       |                     |              |
|--------------------------------------------------------------------------|---------------------|--------------|
| lease use the various tabs below to specify options for your Personal Pa | assword Generator o | options.     |
| generate passwords alphanumerics & special characters                    | word phrases        |              |
| ☑ Include Word Phrases                                                   |                     |              |
| Quantity & Length                                                        |                     |              |
| Number of Words :1Maximum Word Length :4                                 |                     |              |
| Positioning                                                              |                     |              |
| Prefix Words to Alphanumerics & Special Characters                       |                     |              |
| Append Words to Alphanumerics & Special Characters                       |                     |              |
| Insert Randomly into Alphanumerics & Special Characters                  |                     |              |
| Separation                                                               |                     |              |
| Separate Words with Dashes                                               |                     |              |
| Separate Words with Spaces                                               |                     |              |
| No Separation                                                            |                     |              |
|                                                                          |                     | Save Options |

### **Generate Passwords**

The Generate Passwords tab is where you specify the number of random passwords you want to generate.

It's not necessary to click on the 'Save Options' button if you simply want to test different options under the two other tabs, but you will need to click on this button if you want to retain these settings for future use.

Note 1: You can also generate some random passwords based on the settings of a Password Generator Policy by selecting a policy from the dropdown list on this screen.

Note 2: The 'Generate & Spell' button will spell out passwords for you in the format of tango echo yankee foxtrot, etc

### Password Generator

Please use the various tabs below to specify options for your Personal Password Generator options.

| generate passwords                                                                                                    | alphanumerics & special characters                                                | word phrases |
|----------------------------------------------------------------------------------------------------|-----------------------------------------------------------------------------------|--------------|
| Use settings from: My Number of Passwords                                                                                                    | Personal Generator Options           15         Generate         Generate & Spell | Select All   |
| cot-Jy6Hz3MpFS5R<br>emit-Q6SZE5TjrRfq<br>rice-2MxkgG8SPVN<br>jots-3MpsHTLfr<br>net-Q6SZE5TjrRfq<br>lees-gXixsTVqY3u5<br>tear-sWtLxRHPz7w<br>wags-U6gzrWPGHFx<br>dry-89XQLizn<br>glad-XWx623ptES<br>next-Xn5ZhtzPKJYf<br>flee-pzyeJ4i3<br>twig-z4tJqeRpSiY<br>rib-LvNKgepTQ<br>ease-Nv97T4sJz |                                                                                   |              |
|                                                                                                    |                                                                                   | Save Options |

### 2.2.5 Password Resets in Progress

The Password Resets in Progress screen shows any accounts which are sitting in the queue, pending processing.

The auditing data on the screen is a filtered view of only the records currently sitting in the queue. It can be used to troubleshoot any potential issues as to why resets are not progressing through the queue.

Note: Password Resets for Site Location of "Internal" should be processed within 1 minute from the Passwordstate Windows Service, but any other Site Locations will stay in the queue longer as it depends on what polling time has been configured for each of the Remote Site Location agents.

| elow are<br>oublesho | all the pending Pa<br>ot any issues as to | ssword R<br>why the | eset tasks in<br>y are not mo | the Queu<br>wing thro | e at the n<br>ugh the c | nomer<br>Jueue. | t, as well | as most r | ecent auditin | g data fo         | r these queu             | ed record      | ds. You can us                                                        | e this screen to watch                                                                                     | resets progress throu                                                                                                    | gh the queue, or to                                                                                              |
|----------------------|-------------------------------------------|---------------------|-------------------------------|-----------------------|-------------------------|-----------------|------------|-----------|---------------|-------------------|--------------------------|----------------|-----------------------------------------------------------------------|----------------------------------------------------------------------------------------------------|----------------------------------------------------------------------------------------------------|----------------------------------------------------------------------------------------------------|
| 1 Pass               | word Reset Q                              | lueue               |                               |                       |                         |                 |            |           |               |                   |                          |                |                                                                       |                                                                                                    |                                                                                                    |                                                                                                    |
| Actions              | Queued At                                 |                     | Title                         |                       | Domain                  | or Ho           | st U       | serName   |               | Accoun            | it Type                  | Descrip        | otion                                                                 | Site Location                                                                                              | Dependencies                                                                                                    |                                                                                                    |
|                      |                                           | t T                 |                               | Ŧ                     |                         |                 | T          |           | T             |                   | T                        |                | T                                                                     | T                                                                                                    | T                                                                                                    |                                                                                                    |
| 0                    | 13/06/2017 12:5                           | 9:00 PM             | Splunk Acc                    | ount                  | 🚓 halo:                 | x               | s          | olunkaccn | t@halox.net   | & Acti<br>Directo | ve<br>ry                 | Used fo        | or SIEM                                                               | Internal                                                                                                   | 0                                                                                                    |                                                                                                    |
| Date                 |                                           | Platforr            | n<br>-                        | UserID                |                         | F               | irst Name  |           | Surname       | -                 | Activity                 | -              | Description                                                           |                                                                                                    |                                                                                                    |                                                                                                    |
|                      | iii T                                     |                     | T                             |                       |                         | T               |            | T         |               | T                 |                          | Ť              |                                                                       | Ť                                                                                                    |                                                                                                    |                                                                                                    |
| 13/06/20             | 17 12:58:56 PM                            | Web                 |                               |                       |                         | ţ               |            |           |               |                   | Password F<br>Added to 0 | leset<br>Jueue | 'Splunk Act<br>UserName<br>a record be<br>tasks. This<br>(halox.net). | ma<br>count' (Password List =<br>= splunkaccnt@halox.i<br>ing added to the queu<br>account relates to an A | nually modified the P<br>\Infrastructure\Active<br>net, Description = Use<br>le to perform appropi<br>active Directory accou | assword for account<br>2 Directory Account<br>2d for SIEM), resulti<br>riate Password Rese<br>nt on the domain h |
| 13/06/20             | 17 12:58:51 PM                            | Web                 |                               |                       |                         |                 |            |           |               |                   | Password S<br>Opened     | creen          | 'Splunk Aco<br>password i<br>splunkaccn                               | ope<br>count' (Active Directory<br>s possible on this scree<br>t@halox.net, Descriptio                     | ened the Edit Passwor<br>/ Accounts) - viewing<br>en. (Title = Splunk Acc<br>on = Used for SIEM).                            | d screen for passwo<br>the value of the<br>count, UserName =                                                     |
| 13/06/20             | 17 11:40:46 AM                            | Web                 |                               |                       |                         |                 |            |           |               |                   | Password S<br>Opened     | creen          | password i<br>splunkacen                                              | ope<br>count: (Active Directory<br>s possible on this scree<br>t@halox.net, Descriptio                     | ened the Edit Passwor<br>/ Accounts) - viewing<br>m. (Title = Splunk Acc<br>on = Used for SIEM).                             | d screen for passw<br>the value of the<br>count, UserName =                                                      |
|                      |                                           |                     |                               |                       |                         |                 |            |           |               |                   | Deserved                 |                | A sub-sub-ta-                                                         |                                                                                                    | la e els este e e e e e e e e e e e e e e e e e                                                                              | design of all the second second                                                                                  |

### 2.2.6 Self Destruct Message

The Self Destruct Message menu allows you to generate and send a Self Destruct email message to another user - the message expires after the set time period, if not read.

Creating a Self Destruct message is a three step process:

- 1. Specify the message, how long the message will be active for, and how many times the message can be viewed
- Choose the user you want to send the message to this can either be another user of Passwordstate, or a recipient from the Address Book, or someone else simply by typing their email address
- And specify any Passphrase protection you might want there is a default Passphrase value which can be configured by your Security Administrators on the screen Administration -> System Settings -> Self Destruct Messages, or contacts in the <u>Address Book</u> Book can also have their own Passphrase. The intended recipient need to know what this Passphrase is prior sending them messages

The message will no longer be available for viewing either when the user has viewed it the specified number of times, or the message has expired.

### Send Self Destruct Message

To send a Self Destruct Message to another person, please specify details as appropriate for each stage of the Wizard below.

| essage Content                             | Email to Recipient                             | Passphrase Protection  |     |
|--------------------------------------------|------------------------------------------------|------------------------|-----|
|                                            |                                                |                        |     |
| ter the contents of the Self De            | struct message you want the recipient to read. |                        |     |
|                                            |                                                |                        |     |
| 💥 🛍 🖨 B Z 🗓 🛔                              | ≣ ≣ ≣   1 ⊟ ≣ ⊯ ⊯   A • Ø •                    | "Segoe UI", T 🔻 13px 🔹 |     |
| li John,                                   |                                                |                        |     |
| he password for <u>HostXYZ</u> is <u>N</u> | lyStrongPassword123                            |                        |     |
| legards                                    |                                                |                        |     |
| ohn                                        |                                                |                        |     |
|                                            |                                                |                        |     |
|                                            |                                                |                        |     |
|                                            |                                                |                        |     |
|                                            |                                                |                        |     |
| Design Review                              |                                                |                        | .:: |
| tomatically self-destruct this r           | nessage if not viewed in: 3 days 🔹             |                        |     |
|                                            | to be viewed 60 times.                         |                        |     |
| ow the self-destruct message               | once                                           |                        |     |
|                                            |                                                |                        |     |
|                                            |                                                |                        |     |

| you want Passwordsta<br>ext button.                                                                                                    | te to send the Self Destruct Message Email and URL, please sel                                                                                                    | ect the Recipient below. Otherwise, please click th                         |
|----------------------------------------------------------------------------------------------------|----------------------------------------------------------------------------------------------------|-----------------------------------------------------------------------------|
| elect Recipient                                                                                                    | Click Studios (support@clickstudios.com.au)                                                                                                    | •                                                                           |
| ubject                                                                                                    | Passwordstate - Self Destruct Message                                                                                                    |                                                                             |
| 🐰 🛍 🛱 B 🖊                                                                                                    | <u> 빈</u>   돌 돌 ≡   <sup>1</sup> / <sub>5</sub> Ξ 등 章 章   A · Ø ·   Verdana                                                                                                    | 12px ▼      abc                                                             |
| ні                                                                                                    |                                                                                                    |                                                                             |
|                                                                                                    |                                                                                                    |                                                                             |
| You've been sent a S<br>URL below.<br>URL: <u>https://passwol</u>                                                                                  | elf Destruct Message from Passwordstate, and you can view<br>rdstate9appserver.halox.net/selfdestruct/?id=902af4360fc6                                                                                                    | w the detail of the message by clicking the<br>64bb1b43f9b6fb9968e44        |
| You've been sent a S<br>URL below.<br>URL: <u>https://passwo</u> r<br>This message will exp                                                        | elf Destruct Message from Passwordstate, and you can view<br>rdstate9appserver.halox.net/selfdestruct/?id=902af4360fc6<br>pire [ExpirePeriod] from the time of this email being sent.                                                | w the detail of the message by clicking the<br>54bb1b43f9b6fb9968e44        |
| You've been sent a S<br>URL below.<br>URL: <u>https://passwor</u><br>This message will exp<br>Passwordstate 9.0 - <u>S</u><br>https://passwordstat | elf Destruct Message from Passwordstate, and you can view<br>rdstate9appserver.halox.net/selfdestruct/?id=902af4360fc6<br>pire [ExpirePeriod] from the time of this email being sent.<br>Secure Password Management.<br>e9.halox.net | w the detail of the message by clicking the<br>64bb1b43f9b6fb9968e44        |
| You've been sent a S<br>URL below.<br>URL: <u>https://passwor</u><br>This message will exp<br>Passwordstate 9.0 - S<br>https://passwordstat        | elf Destruct Message from Passwordstate, and you can view<br>rdstate9appserver.halox.net/selfdestruct/?id=902af4360fc6<br>pire [ExpirePeriod] from the time of this email being sent.<br>Secure Password Management.<br>e9.halox.net | w the detail of the message by clicking the<br>54bb1b43f9b6fb9968e44<br>.:: |

To send a Self Destruct Message to another person, please specify details as appropriate for each stage of the Wizard below.

| lessage Content              | Email to Recipient                                | Passphrase Protection                                 |
|------------------------------|---------------------------------------------------|-------------------------------------------------------|
| o protect access to your S   | ielf Destruct message with the user of a Passphr. | ase, please specify this below - you must inform your |
| ecipient the value of this I | Passphrase before they can read the message.      |                                                       |
| assphrase Protection:        | •••••                                             | Q,                                                    |
|                              |                                                   |                                                       |
|                              |                                                   |                                                       |
| Cancel                       |                                                   | Previous Send                                         |
|                              |                                                   | Trevious oction                                       |

## 2.3 Reports Menu

The Reports Menu allows you to access audit data for Password Lists you have access to, and also schedule the email delivery of various reports.

#### 124 Passwordstate User Manual

| Auditing          | Allows you to view all the auditing data applicable to the Password Lists you have access to |
|-------------------|----------------------------------------------------------------------------------------------|
| Auditing Graphs   | Allows you to view basic charts representing various audit activities over time              |
| Scheduled Reports | Allows you to schedule one or more reports to be emailed to your account                     |

#### 2.3.1 Auditing

The Auditing menu allows you to view all the auditing data applicable to the Password Lists you have access to. It allows you to filter the data in multiple ways, as well as export the contents of the search results to a csv file for further analysis if required.

Additional auditing data is also available to Security Administrators of Passwordstate, and can be found on the screen Administration -> Auditing. The additional auditing data relates to certain activities like login failures, user account related, etc.

Note: The Telerik Grid and Filter controls here prevent filtering while using special characters - for security reasons. If you're wanting to filter using a backslash (\) here, simply type the backslash twice i.e. domain\\userid

Performance Considerations: Please note that on this screen, only auditing records for Password Lists you have access to will be displayed here. This means there could be a potential performance impact, if you have thousands of Password Lists - permission checks are done on Password Lists for your User Accounts, and Security Groups, as well as for individual password records. If you find a performance impact on this screen, please use the screen Administration -> Auditing if you have access to it.

| ゴ Auditing           |                             |                         |                     |                           |               |       |                                          |              |        |                                      |    |                                 | 1                |
|----------------------|-----------------------------|-------------------------|---------------------|---------------------------|---------------|-------|------------------------------------------|--------------|--------|--------------------------------------|----|---------------------------------|------------------|
| To search for releva | nt audit recor              | rds, please use the opt | ions below.         |                           |               |       |                                          |              |        |                                      |    |                                 |                  |
| Auditing Filter      | rs                          |                         |                     |                           |               |       |                                          |              |        |                                      |    |                                 |                  |
| Platform: 🔘 All      | I O Web O                   | Mobile Oapi Ow          | indows Service OBro | wser Extension            | Instance: 💿 🛛 | oth ( | ⊖ Primary ⊖ HA                           | (Passive Nod | e)     | Archived Data:                       | No | O Yes                           |                  |
| Max Records          | Password Li<br>All Password | <b>st</b><br>d Lists    | All Ac              | <b>y Type</b><br>tivities | ¥             | Site  | Location Activity<br>Il Site Locations - | Begin        | Date   | End Date<br># 4/12/202               | 0  | E Search                        |                  |
| Date                 |                             | Platform                | UserID              | First Name                | Surname       |       | IP Address                               | HA In        | stance | Activity                             |    | Tree Path                       | Descr            |
|                      | T                           | T                       | T                   | T                         |               | T     |                                          | Ŧ            |        |                                      | Ŧ  | T                               |                  |
| 4/12/2020 11:39:14   | 4 AM                        | Web                     | halox\images        | Image                     | Capture       |       | 10.0.0.108                               |              |        | Login Attempt<br>Succeeded           |    |                                 | Succe            |
| 4/12/2020 11:32:3    | 6 AM                        | Windows Service         | WindowsService      | Windows Service           | Account       |       | 10.0.0.125                               |              |        | Password<br>Validation<br>Successful |    | \Infrastructure\AD<br>Discovery | A sch<br>View I  |
| 4/12/2020 11:32:3    | 6 AM                        | Windows Service         | WindowsService      | Windows Service           | Account       |       | 10.0.0.125                               |              |        | Password<br>Validation<br>Successful |    | \Infrastructure\AD<br>Discovery | A sche<br>View I |

## **Filter by Platform**

| uditing Filte | ars                         |                                     |         |
|---------------|-----------------------------|-------------------------------------|---------|
|               | I Oweb Owebie Owe           | lindows Sonvice O Prowser Extension | Instanc |
| Plattorm: 🖲 A | II 🔍 Web 🔍 Mobile 🔍 API 🔍 W | Vindows service   Browser Extension | matane  |
| Max Records   | Password List               | Activity Type                       | mstane  |

# Filter by Specific Password Lists

| Auditing Filte  | ers                                          |                                      |                              |              |                   |                    |
|-----------------|----------------------------------------------|--------------------------------------|------------------------------|--------------|-------------------|--------------------|
| Auditing Filte  | ers<br>NI Oweb Omobile Oapi Owind            |                                      |                              |              |                   |                    |
| Platform: 🔘 🖉   | All Oweb Omobile OAPI Owind                  |                                      |                              |              |                   |                    |
|                 |                                              | and Somico O Proweor Extension Insta | ance: Roth O Brimany O HA (B | accive Node) | Archived Data:    | O Vor              |
| Marco De consta | Description                                  | A sticks True                        | Cite Leasting A              | abile Beele  | Deter Fiel De     |                    |
| FOOD            | Password List                                | Activity Type                        | Site Location A              | tivity Begin | Date End Da       | .te<br>2020 📾 Sear |
| 5000            | All Password Lists                           | Air Acuvities                        | All Site Locat               | ons          | 10/12/3           | 2020 [[] 300       |
|                 | Business Systems\Credit Cards                |                                      |                              |              |                   |                    |
|                 | 🖳 \Business Systems\Database Acc             | ounts                                |                              |              |                   |                    |
| ate             | 🖳 \Business Systems\Microsoft SQL            | Local Accounts                       | IP Address                   | HA Instance  | Activity          | Tree Path          |
|                 | \Business Systems\Oracle ERP Ac              | counts                               | T                            |              | Т                 | Т                  |
|                 | 🖶 \Business Systems\SharePoint Ac            | counts                               |                              |              |                   |                    |
|                 | 🚫 \Business Systems\SSL Certificate          | 15                                   |                              |              | Password          | \Infrastructure\AD |
| )/12/2020 9:07: | <sup>30</sup> Business Systems\Test Password | List                                 | 10.0.0.91                    |              | Validation Failed | Discovery          |
|                 | \Customers\Allsand\Workstation               | Accounts                             |                              |              |                   |                    |
|                 | \Customers\Contoso\DBAs\Data                 | base Credentials                     |                              |              |                   |                    |
|                 |                                              | a) Activo Directory Accounts         |                              |              | Password          | \Infrastructure\AD |
| 0/12/2020 9·07· | 3( Customers\Contoso\Infratructur            | evacuive Directory Accounts          | 10.0.0.91                    |              |                   |                    |

# Filter by Specific Activity Type

### 🖬 Auditing

To search for relevant audit records, please use the options below.

| Auditing Filte   | rs           |                  |                |     |                                                                                                    |       |                |
|------------------|--------------|------------------|----------------|-----|----------------------------------------------------------------------------------------------------|-------|----------------|
| Platform: 🖲 A    | ll 🔍 Web 🔍   | Mobile 🔍 API 🔍 W | indows Service |     | Browser Extension                                                                                  | 1 O P | Primary 🔘 H    |
| Max Records      | Password Lis | t                |                |     | Activity Type                                                                                      | Site  | Location       |
| 5000             | All Password | Lists            |                | •   | All Activities                                                                                     | A     | ll Site Locati |
|                  |              |                  |                |     | All Activities                                                                                     | -     |                |
|                  |              |                  |                |     | Access Granted                                                                                     | - 1   |                |
|                  |              |                  |                |     | Access Removed                                                                                     | - 1   |                |
| Date             |              | Platform         | UserID         |     | Access to Password Approved                                                                        |       | ess            |
|                  | T            | T                |                | •   | Access to Password Denied                                                                          |       | т              |
| 13/06/2017 12:58 | 8:56 PM      | Web              | halox\msand    |     | Access to Password Requested<br>Access to Password List Approved<br>Access to Password List Denied |       | 9              |
| 13/06/2017 12:58 | 8:51 PM      | Web              | halox\msand    |     | Access to Password List Requested<br>Access Updated                                                |       | 9              |
| 13/06/2017 12:56 | 5:33 PM      | Windows Service  | WindowsServi   | ice | Discovery Job Added<br>Discovery Job Completed<br>Discovery Job Deleted                            |       | 9              |
| 13/06/2017 12:52 | 2:04 PM      | Web              | halox\msand    |     | Discovery Job Updated                                                                              | -     | 9              |

## **Filter between Specific Dates**

| Auditing Filters                                          |                                 |                                                     |                                  |
|-----------------------------------------------------------|---------------------------------|-----------------------------------------------------|----------------------------------|
| Platform:      All O Web O Mobile O API O Windows Service | e O Browser Extension           | Instance:  Both O Primary O HA (Passive Node)       | Archived Data:  No O Yes         |
| Max Records Password List 5000 All Password Lists         | Activity Type<br>All Activities | Site Location Activity         Begin Date <ul></ul> | End Date<br># 4/12/2020 # Search |

## **Further Filter by Search Results Contents**

/

| Auditing Filters Platform:  All  Web Max Records Password All Password All Password | O Mobile O API O  | ) Windows Servic | e O | Browser Extension Activity Type                      | Instance |
|-------------------------------------------------------------------------------------|-------------------|------------------|-----|------------------------------------------------------|----------|
| All Passo                                                                           |                   |                  | Ť   | All Activities                                       |          |
|                                                                                     |                   |                  |     |                                                      |          |
| Date                                                                                | Platform          | UserID           |     | First Name                                           | Surname  |
| 111 T                                                                               | T                 |                  |     | NoFilter                                             |          |
| 19/01/2015 1:23:40 PM                                                               | Browser Extension | halox\msand      |     | Contains<br>DoesNotContain<br>StartsWith<br>EndsWith |          |
| 19/01/2015 1:23:27 PM                                                               | Browser Extension | halox\msand      |     | EqualTo<br>NotEqualTo<br>GreaterThan<br>LessThan     |          |
|                                                                                     |                   |                  |     | GreaterThanOrEq                                      | ualTo    |

### 2.3.2 Auditing Graphs

The Auditing Graphs menu simply allows to to see a graphical representation of auditing events over a time-line you specify. You can filter by Platform, Audit Activity and Duration.

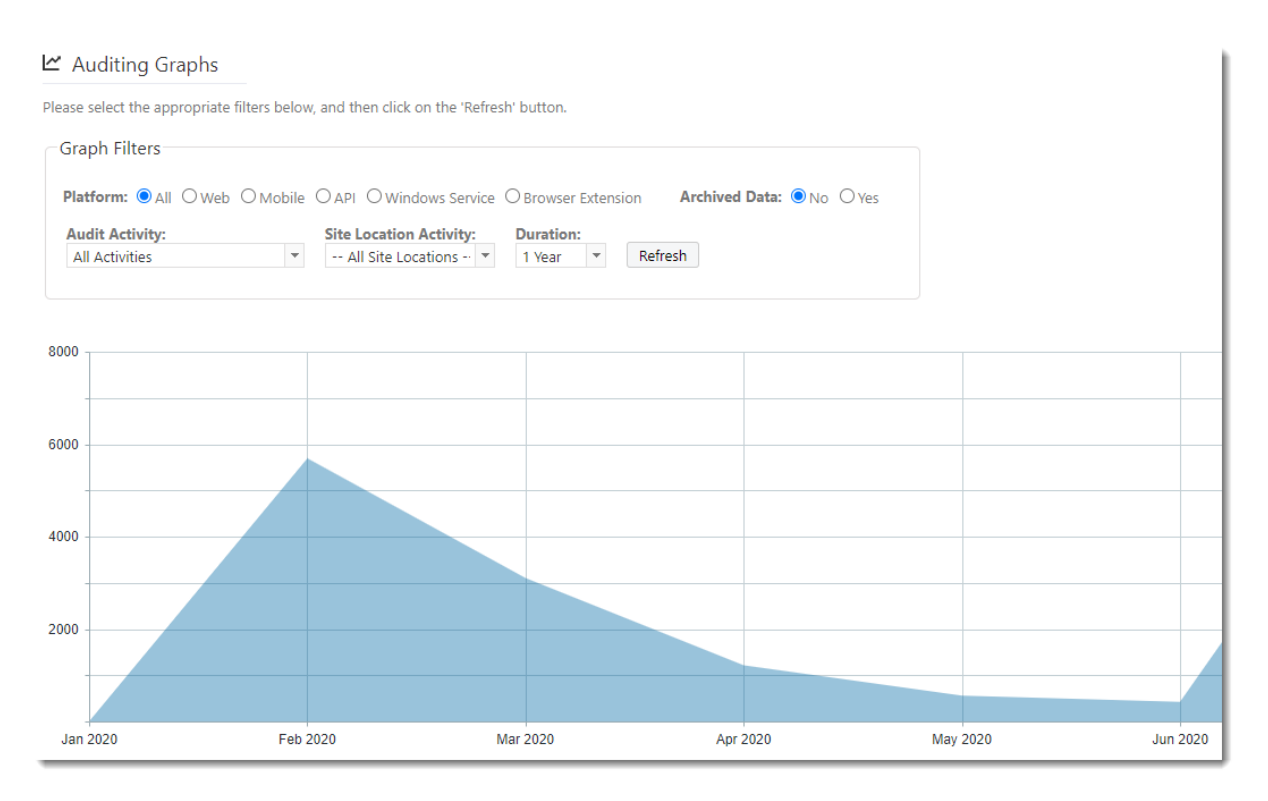

#### 2.3.3 Scheduled Reports

The Reports Menu allows you to schedule one or more reports to be emailed to your account, either as an embedded HTML report within the email, or as a CSV attachment.

## **Choosing The Report Type**

As a standard user account, there are two types of reports available:

- Custom Auditing Report Allows you to specify a custom filter for reporting on audit activities for Password Lists that your account has access to
- Expiring Passwords produces a report of password records which have already expired, or are about to expire within the next number of days you specify for password credentials your account has got access to

If your account has also been granted the 'Reporting' Security Administrator's role, then there are many more reports available in addition to the Custom Auditing and Expiring Passwords report. If you are a Security Administrator and select Custom Auditing or Expiring Passwords, then all Shared Password Lists will be available to you.

Below are a list of all the Security Administrator reports available as well:

#### **User Reports**

- What passwords can a user see?
- What passwords does a user still know? (Last Access vs Viewed)
- What has a user been doing lately? (all auditing data for the user)
- What Failed login attempts have there been?

- Who hasn't logged in recently?
- Who has one or more Security Administrator roles?
- What Remote Sessions has a user been doing lately?
- What user accounts are currently disabled?
- What user accounts are set to expire?
- Which users have logged in using the Emergency Access account?
- What user account impersonation has been occurring?

#### **Passwords Reports**

- What passwords have failed Heartbeat?
- What passwords have failed Reset?
- What passwords require checkout?
- What passwords are currently checked out?
- What passwords require a Reason to be specified for access?
- What passwords are expiring soon?
- What passwords have recently been reset?
- What password values have been reused?
- What passwords have not been used lately? (Aged Password Report)
- What Passwords are not being synced?
- Passwords Strength Compliance Status

#### **Permissions Reports**

- What permissions exist (all users and security groups)?
- What permissions exist for a user?
- What Permissions exist for a Security Group?
- What permissions have changed recently?
- Who has been approved access to passwords recently?
- Who has been denied access to passwords recently?

#### **Audit Activity Reports**

- Remote Session Launcher Activity
- Browser Extension Activity
- Mobile App Actviity
- API Activity
- Self Destruct Activity
- Passive High Availability Module Activity

Once you've chosen the required type of report, you must specify a schedule for when the report is sent, and also any other additional settings for the Expiring Passwords report, Custom Auditing or Security Admin Reports.

#### ☑ Add Scheduled Report

Scheduled Reports allows you to receive various reports via email. Please use each of the tabs below, as appropriate, to specify settings for your report.

| report settings    | schedu       | ıle expirin                          | g passwords settings        | auditing settings     | security admin report options                                                         |              |
|--------------------|--------------|--------------------------------------|-----------------------------|-----------------------|---------------------------------------------------------------------------------------|--------------|
| Please enter a Nam | e and Desc   | ription for you                      | r report, and select the Re | eport type you want.  | Then make changes on the other tabs as required.                                      |              |
| Report Settin      | gs           |                                      |                             |                       |                                                                                       |              |
| Report Name *      | :            |                                      |                             |                       | Report Name will be used as the Subject Line in the Email.                            |              |
| Report Descript    | ion :        |                                      |                             |                       |                                                                                       |              |
| CC Report To       |              |                                      |                             |                       | comma separate the email addresses                                                    |              |
| Email Report As    |              | Embadda                              |                             | ent (CSV files are re | acommanded if the report constants a lot of data)                                     |              |
| Linui report / a   |              | © Embedde                            |                             | ient (CSV nies are re | econimended in the report generates a lot of data)                                    |              |
| File Attachment    | Name *:      |                                      |                             |                       | Append date to file name in format of YYYY-MM-DD.                                     |              |
|                    |              | 🗹 Do not se                          | nd report if it produces n  | o results.            |                                                                                       |              |
|                    |              |                                      |                             |                       |                                                                                       |              |
| Select Report      | t Туре       |                                      | Report                      | escription & Crit     | teria                                                                                 |              |
| Please choose t    | he appropr   | riate report belo                    | ow. Report N                | ame: Please select or | ne of the available reports on the left to see a description of what the report provi | des.         |
|                    |              |                                      | Report D                    | escription:           |                                                                                       |              |
| Choose Report      | t            |                                      | ~                           |                       |                                                                                       |              |
| Choose Report      |              |                                      |                             |                       |                                                                                       |              |
| Custom Auditi      | ng Report    |                                      |                             |                       | Save                                                                                  | anort Cancal |
| USER REPORTS       | 5            |                                      |                             |                       | Saven                                                                                 | cancer       |
| What passwor       | ds can a us  | er see?                              |                             |                       |                                                                                       |              |
| What passwor       | ds does a u  | iser still know?                     |                             |                       |                                                                                       |              |
| What has a use     | er been doi  | ing lately?                          |                             |                       |                                                                                       |              |
| What Failed lo     | gin attemp   | ts have there b                      | een?                        |                       |                                                                                       |              |
| Who hasn't log     | gged in rec  | ently?                               |                             |                       |                                                                                       |              |
| Who has one o      | or more Sec  | curity Administr                     | rator roles?                |                       |                                                                                       |              |
| What user acc      | Sessions na  | is a user been o<br>urrontly disable | Joing lately:               |                       |                                                                                       |              |
| What user acco     | ounts are s  | et to evoire?                        | 545 C                       |                       |                                                                                       |              |
| Which users ha     | ave logged   | in using the En                      | nergency Access account     | ?                     |                                                                                       |              |
| What user acc      | ount imper   | sonation has be                      | een occurring?              |                       |                                                                                       |              |
| PASSWORD R         |              |                                      |                             |                       |                                                                                       |              |
| What passwor       | ds have fail | ed Heartbeat?                        |                             |                       |                                                                                       |              |
| What passwor       | ds have fail | ed Reset?                            |                             | -                     |                                                                                       |              |
| -                  |              |                                      |                             |                       |                                                                                       |              |

## **Setting The Schedule**

When setting the schedule, you can choose the time of the day the report is sent, and also the frequency - Daily, Weekly, or Monthly. A One-Time option is also available, which can be repeated at different intervals as well.

| DAdd Schedule         | ed Report       |                                        |                        |                                                            |
|-----------------------|-----------------|----------------------------------------|------------------------|------------------------------------------------------------|
| cheduled Reports allo | ows you to rece | ive various reports via email. Please  | use each of the tabs b | elow, as appropriate, to specify settings for your report. |
| report settings       | schedule        | expiring passwords settings            | auditing settings      | security admin report options                              |
| Please specify the ti | me you would    | like to receive the report, and the fi | equency.               |                                                            |
| Generate Report at:   | 00 - Hou        | r 00 🔻 Minute                          |                        |                                                            |
| Report Freque         | ency            |                                        |                        |                                                            |
| One Time              | No additiona    | al settings for a Daily Schedule       |                        |                                                            |
| Daily                 |                 |                                        |                        |                                                            |
| Weekly                |                 |                                        |                        |                                                            |
| Monthly               |                 |                                        |                        |                                                            |
|                       |                 |                                        |                        |                                                            |

Save Report Cancel

## **Expiring Passwords Settings**

If you have chosen the Expiring Passwords Report, you can choose how many days ahead to look for passwords which are due to Expire - this is based on the value of the Expiry Date Field. This report will look ahead the number of days you've specified, and also include any passwords which have already expired if you choose.

|                    | ·        | '                           |                    |                                |  |
|--------------------|----------|-----------------------------|--------------------|--------------------------------|--|
| report settings    | schedule | expiring passwords settings | auditing settings  | security admin report options  |  |
| Password List(s)   |          | Passwords ex                | piring in the next |                                |  |
| All Password Lists |          | ▼ 30 day(s).                | Also query passwor | ds which have already expired. |  |

## **Auditing Settings**

If you have chosen one of the 'Custom Auditing Reports', you can create your own filter for the auditing data, and specify how many days, hours and minutes into the past you wish to query the data.

Note: You can select one or more Password Lists or Audit Activities by checking the appropriate options in each of the relevant dropdown lists.

| port settings schedule               | expiring passwords settings       | auditing settings security   | v admin report options     |                          |
|--------------------------------------|-----------------------------------|------------------------------|----------------------------|--------------------------|
| ase select the appropriate filters b | elow to query auditing data for y | vour report.                 |                            |                          |
| Auditing Filter                      |                                   |                              |                            |                          |
| <b>latform:</b> I All Web Mob        | oile O API O Windows Service      | Browser Extension     Instan | ice:   Both  Primary  High | Availability             |
|                                      |                                   |                              |                            |                          |
| Password List                        | Activity Ty                       | pe                           | Site Location              | Query Previous           |
| All Password Lists                   | ▼ - Select Ac                     | tivity Type -                | ▼ All Site Locations ▼     | 7 Days 0 Hours 0 Minutes |
|                                      | Filter on co                      | ontent in Description Field  |                            |                          |
| Filter By User Account               |                                   |                              |                            |                          |
| Filter By User Account               |                                   |                              |                            |                          |

## **Security Admin Report Options**

Depending on which Security Administrator's report you have selected, various fields will either be enabled or disabled on the 'Security Admin Report Options' tab, allowing filtering as required.

| 🖸 Add Schedule         | ed Report        |                                      |                         |           |                     |               |                   |     |             |        |
|------------------------|------------------|--------------------------------------|-------------------------|-----------|---------------------|---------------|-------------------|-----|-------------|--------|
| Scheduled Reports allo | ows you to recei | ve various reports via email. Please | use each of the tabs be | elow, as  | appropriate, to s   | pecify settin | gs for your repor | rt. |             |        |
| report settings        | schedule         | expiring passwords settings          | auditing settings       | secu      | rity admin repor    | t options     |                   |     |             |        |
| Depending on the t     | ype of report se | ected, certain controls below may    | disabled - certain repo | rts allov | v you to further fi | ter on speci  | fic users.        |     |             |        |
| Passwordstate Use      | er Account       | Site Loca                            | tion                    |           | Duration            |               |                   |     |             |        |
|                        |                  | All Sit                              | e Locations             | *         | Past 30 Days        | v             |                   |     |             |        |
|                        |                  |                                      |                         |           |                     |               |                   |     | Save Report | Cancel |

## 2.4 Preferences Menu

The Preferences Menu allows you to set various settings for your Passwordstate account, set various email notifications.

| Address Book        | An Address Book which can be used to store contact details, and can be used in conjunction with the Self Destruct Message feature |
|---------------------|----------------------------------------------------------------------------------------------------|
| <u>Preferences</u>  | Specify various settings for your Passwordstate account                                                                           |
| Email Notifications | Select which Email Notifications you would like to receive, or block                                                              |

### 2.4.1 Address Book

The address book is used primarily for two features:

- A simply address book to store contact information
- Or to be used with the Self Destruct Message feature, so you can send messages to the recipients in the Address Book

Each user can add their own contacts in the Address Book, and they will only be visible to them. Global contacts can also be added, and these contact types will be visible to all users in Passwordstate. It is possibly to specify who is allowed to manage Global Contacts on the screen Administration -> Feature Access -> Miscellaneous tab.

| ted below | are all your personal contacts, as well as any global cont | acts. The Address Book can be used f | or storing a | any personal contacts, a | nd can also be used | in conjuction with the S | elf Destruct Message feature. |                |
|-----------|------------------------------------------------------------|--------------------------------------|--------------|--------------------------|---------------------|--------------------------|-------------------------------|----------------|
| ow only : | Personal Contacts     Global Contacts                      |                                      |              |                          |                     |                          |                               |                |
|           |                                                            |                                      |              |                          |                     |                          |                               |                |
| Actions   | Full Name                                                  | Email Address                        |              | Company                  | Business Phone      | Personal Phone           | Global Contact                | Passphrase Set |
|           |                                                            | T                                    | т            | T                        |                     |                          | T                             | T              |
| 0         | Michael Reznor                                             | mreznor@outlook.com                  |              |                          |                     |                          |                               | ×              |
| 0         | Felicity Carter                                            | f.carter@mail.com                    |              |                          |                     |                          |                               |                |
|           |                                                            |                                      |              | and the second second    |                     |                          |                               |                |

### 2.4.2 Preferences

The Preferences screen is where you can specify many different settings specific to just your Passwordstate user account.

Note: The Security Administrators of Passwordstate can use a feature called 'User Account Policies', which may override any settings you specify here. If a User Account Policy is applied to your account, certain settings on the Preferences screen will be disabled.

| Passwords Tab              | The Passwords Tab allows you to select various options for the Passwords Navigation Tree                                                                          |
|----------------------------|----------------------------------------------------------------------------------------------------|
| Hosts Tab                  | Specify a couple of settings for features available under the <u>Hosts</u> tab                                                                                    |
| Miscellaneous Tab          | A collection of different settings specific for your account                                                                                                    |
| Color Theme Tab            | Allows you to customize the colors for Passwordstate                                                                                                    |
| Authentication Options Tab | Specify which authentication method you wish to use when first accessing the Passwordstate web site                                                               |
| Mobile Access Options Tab  | Allows you to specify various settings for the Mobile App version of Passwordstate, and also the Pin Number used for you to authenticate.                         |
| Browser Extension          | The Browser Extension tab allows you to specify various settings<br>for the Chrome Browser Extension, which is used to automatically<br>form-fill web site logins |
| API                        | Allows you to set a 2FA secret to be used with the Windows<br>Integrated API                                                                                      |

The Preferences screen has the following 8 tabs:

#### 2.4.2.1 Passwords Tab

The Passwords Tab allows you to select various options for the Passwords Navigation Tree.

If you have thousands of Folders and Password Lists showing in the Passwords Navigation Tree, it is recommended you either limit the number of nodes displayed, and/or select the Load On Demand feature . The Load On Demand feature will only show the Password Lists/Folders in the root of the Navigation Tree, and when you expand a Folder, it will retrieve nested objects from the database at that time - dramatically improving performance.

These options are recommended, because downloading and rendering all the HTML required for thousands of nodes, can cause performance issues.

#### Preferences

To modify your preferences for Passwordstate, please make changes in the relevant tabs below, then click on the 'Save' button.

| passwords tab                                                                                                    | hosts tab                                                                                                    | miscellaneous | color theme | authentication options | mobile access options | browser extension |  |  |
|----------------------------------------------------------------------------------------------------|----------------------------------------------------------------------------------------------------|---------------|-------------|------------------------|-----------------------|-------------------|--|--|
| Please select which Password List or Folder options you would like to return when you navigate to the Passwords Tab.                                                                                                    |                                                                                                    |               |             |                        |                       |                   |  |  |
| Passwords Navigation Tree Defaults<br>O collapse all nodes in the Navigation Tree  Remember expand status of all nodes in Navigation Tree                                                                                                    |                                                                                                    |               |             |                        |                       |                   |  |  |
| Show all Password List/Folders in the Navigation Tree O Hide all Password List/Folders in the Navigation Tree Limit the number of displayed Nodes (Password Lists and Folders) in the Navigation Tree to:     (setting to 0 will show all Nodes, and if limiting the number of displayed Nodes, use the 'Search Password Lists' feature.) |                                                                                                    |               |             |                        |                       |                   |  |  |
| If launching a Remote Session to a Host from within the Passwords tab, and you have access to both the Browser and Client Based versions of the Remote Session Launcher,<br>which launcher would you like to use:<br>O Client Based Launcher                                                                                              |                                                                                                    |               |             |                        |                       |                   |  |  |
| Use Load On Demand Feature for faster loading and expanding of Nodes in the Passwords Navigation Tree:<br>O Yes  No                                                                                                    |                                                                                                    |               |             |                        |                       |                   |  |  |
| Load On Demand is used for performance reasons when you have thousands of nodes in the Navigation Tree. When enabled, the following will occur:<br>1. Some options above will be disabled<br>2. If limiting the numbers of enders this will be a limit an angles in the start of Descured Lience only.                                    |                                                                                                    |               |             |                        |                       |                   |  |  |
| 3. Only the root no<br>4. Expanding the no<br>5. Searching for Pas                                                                                                    | 2. If limiting the number of nodes, this will be a limit on nodes in the root of Passwords Home only 3. Only the root nodes will be visible, and collapsed, when first navigating to the tree 4. Expanding the nodes will retrieve the nested nodes live from the database 5. Searching for Password Lists/Folders will behave as per normal. |               |             |                        |                       |                   |  |  |
|                                                                                                    |                                                                                                    |               |             |                        |                       | Save Save & Close |  |  |

#### 2.4.2.2 Hosts Tab

The Hosts Tab allows you to select various options for the Hosts Navigation Tree under the <u>Hosts</u> tab.

In particular, you can limit the number of Nodes displayed in the Hosts Navigation Tree, or use the Load On Demand feature, similar to the Passwords Navigation Tree.

#### Preferences

| nosts tab                                                                                                    | miscellaneous                                                                                                    | color theme                                                                                                    | admentication options                                                     | mobile access options          | browser extension | opi |  |
|----------------------------------------------------------------------------------------------------|----------------------------------------------------------------------------------------------------|----------------------------------------------------------------------------------------------------|---------------------------------------------------------------------------|--------------------------------|-------------------|-----|--|
| ase specify settings for featur                                                                                                    | es under the Hosts ta                                                                                                    | b as appropriate.                                                                                               |                                                                           |                                |                   |     |  |
| osts Options                                                                                                    |                                                                                                    |                                                                                                    |                                                                           |                                |                   |     |  |
|                                                                                                    |                                                                                                    |                                                                                                    |                                                                           |                                |                   |     |  |
| mit the number of displaye                                                                                                    | d Nodes (Folders an<br>etting to 0 will show a                                                                                  | d Host records) in the                                                                                          | e Navigation Tree to:<br>a the number of displayed No                     | des use the 'Search Hosts' fe  | ature)            |     |  |
| (5                                                                                                    | stang to o will show a                                                                                                    | in Nodes, and in initially                                                                                      | g the number of displayed in                                              | des, use the Search hosts le   | aurea             |     |  |
| se Load On Demand Featur<br>⊃Yes ●No                                                                                                    | e for faster loading a                                                                                                    | and expanding of No                                                                                             | des in the Hosts Navigation                                               | Tree:                          |                   |     |  |
| ad On Demand is used for p<br>If limiting the number of no<br>Only the root nodes will be<br>Expanding the nodes will ret<br>Searching for Folders/Hosts | erformance reasons w<br>des, this will be a limit<br>visible, and collapsed,<br>trieve the nested node<br>will behave as per no | when you have thousar<br>on nodes in the root of<br>when first navigating f<br>so live from the databa<br>rmal. | nds of nodes in the Navigatio<br>of Hosts Home only<br>to the tree<br>ise | n Tree. When enabled, the foll | owing will occur: |     |  |
| rowser Based Remote S                                                                                                    | Session Settinas                                                                                                    |                                                                                                    |                                                                           |                                |                   |     |  |
|                                                                                                    | g-                                                                                                    |                                                                                                    |                                                                           |                                |                   |     |  |
| r RDP Sessions, use the fo                                                                                                    | lowing performance                                                                                                    | settings:                                                                                                    |                                                                           |                                |                   |     |  |
| items checked                                                                                                    |                                                                                                    | <b>•</b>                                                                                                    |                                                                           |                                |                   |     |  |
| you would like to use a dif                                                                                                    | ferent Keyboard law                                                                                                    | out for RDP sessions                                                                                            | nlease select it here:                                                    |                                |                   |     |  |
| - Select Keyboard Layout                                                                                                    |                                                                                                    | <b>.</b>                                                                                                    |                                                                           |                                |                   |     |  |
|                                                                                                    |                                                                                                    |                                                                                                    | -to-to                                                                    |                                |                   |     |  |
| or 55H Sessions, select the                                                                                                    | ont size you would i                                                                                                    | The to use in the term                                                                                          | ninai:                                                                    |                                |                   |     |  |
| 3                                                                                                    |                                                                                                    |                                                                                                    |                                                                           |                                |                   |     |  |
| or SSH Sessions, please sele                                                                                                    | ect the Background a                                                                                                    | nd Font colors that y                                                                                           | ou would like to use:                                                     |                                |                   |     |  |
| - demonstration Deletter                                                                                                    | Freed Colo                                                                                                    | Deletter                                                                                                    |                                                                           |                                |                   |     |  |
| Apex                                                                                                    | <ul> <li>Apex</li> </ul>                                                                                                    | r Palette                                                                                                    | Ŧ                                                                         |                                |                   |     |  |
|                                                                                                    |                                                                                                    |                                                                                                    |                                                                           |                                |                   |     |  |
| ackground Color:                                                                                                    | Font Cold                                                                                                    | or:                                                                                                    |                                                                           |                                |                   |     |  |
|                                                                                                    |                                                                                                    |                                                                                                    |                                                                           |                                |                   |     |  |
|                                                                                                    |                                                                                                    |                                                                                                    |                                                                           |                                |                   |     |  |
|                                                                                                    |                                                                                                    |                                                                                                    |                                                                           |                                |                   |     |  |
|                                                                                                    |                                                                                                    |                                                                                                    |                                                                           |                                |                   |     |  |

#### 2.4.2.3 Miscellaneous Tab

The Miscellaneous Tab has the following settings you can choose for your account:

| Password Visibility on Add/View/Edit<br>Pages          | When you add a new Password or edit an existing<br>one, by default the password value is masked i.e.<br>****** If you choose, you can instead show the<br>password value instead of the masked one                                                                                       |
|--------------------------------------------------------|----------------------------------------------------------------------------------------------------|
| Auto Generate New Password When<br>Adding a New Record | When adding a new Password record, you can<br>automatically generate a new random password<br>instead of having to specify one yourself. The<br>format/complexity of the new random password will<br>be determined by which Password Generator Policy<br>is applied to the Password List |

| Enable Search Criteria Stickiness Across<br>Password Screens                                                     | When using the search textbox found at the top of<br>most Password screens, you can choose to make this<br>search value you type sticky across different<br>Password Lists i.e. if you search for 'test' in one<br>Password List, when you click on another Password<br>List in the <u>Navigation Tree</u> , the contents of the<br>Passwords grid will also be filtered by the term 'test'.<br>You can also clear the search criteria by clicking on<br>the <u>icon</u> |
|----------------------------------------------------------------------------------------------------|----------------------------------------------------------------------------------------------------|
| Show the 'Actions' toolbar on the<br>Passwords pages at the                                                      | At the bottom of every Passwords grid there are<br>certain buttons/controls for adding passwords,<br>importing them, viewing documents, etc. With this<br>option, you can choose to display the 'Actions'<br>toolbar at the bottom of the Passwords grid, at the<br>top, or both                                                                                                    |
| On all Password List screens, sort the grid<br>by the following column                                           | If you would like all Password grids to be sorted by<br>default on a selected column, you can choose the<br>column here. Note: this will override you manually<br>sorting a column and then selecting the save the Grid<br>layout                                                                                                    |
| On the Passwords Home screen, sort the<br>Search Results and Favorite Passwords<br>grids by the following column | Similar to the option above, but this sort order<br>applies to the Search Results and Favorite Passwords<br>grids on the Passwords Home page                                                                                                    |
| When creating new Shared Password Lists,<br>base the settings on the following<br>Template's settings            | When creating new Shared Password Lists, you can<br>choose to automatically specify all the settings<br>based on the selected Template                                                                                                    |
| When creating new Shared Password Lists,<br>base the permissions on the following<br>Template's permissions      | When creating new Shared Password Lists, you can<br>choose to automatically apply permissions based on<br>the permissions set on the selected Template                                                                                                    |
| Locale (Date Format)                                                                                             | Allows you to specify a date format for any date<br>fields - you may need different format based on your<br>region, compared to that of what Passwordstate is<br>current set to use system wide                                                                                                    |
| RDP Keyboard Layout                                                                                              | When using the Browser Based Remote Session<br>Launcher, the default keyboard used is United States<br>(English). This default can be change for all users on<br>the screen Administration -> Feature Access -><br>Remote Sessions tab, or individual users can change<br>it here on their Preferences screen                                                                                                    |

#### Preferences

| modify your prefere                      | ences for Passwo             | ordstate, please make      | e changes in the re | levant tabs below, then click o | n the 'Save' button.           |                   |
|------------------------------------------|------------------------------|----------------------------|---------------------|---------------------------------|--------------------------------|-------------------|
| passwords tab                            | hosts tab                    | miscellaneous              | color theme         | authentication options          | mobile access options          | browser extension |
| Please select which                      | of the following             | miscellaneous optic        | ons within Password | dstate you would like to enable | à                              |                   |
| Password Visibility                      | <b>y on Add/View/</b><br>k   | /Edit Pages:               |                     |                                 |                                |                   |
| Auto Generate Ner                        | w Password Wł                | hen Adding a New F         | Record:             |                                 |                                |                   |
| Enable Search Crit                       | eria Stickiness /            | Across Password Sc         | reens:              |                                 |                                |                   |
| Show the 'Actions'<br>Bottom O Top       | toolbar on the               | e Passwords pages a<br>Top | it the:             |                                 |                                |                   |
| On all Password Li<br>Do not sort by def | st screens, sort<br>ault     | the grid by the foll       | owing column:<br>•  |                                 |                                |                   |
| On the Passwords<br>Do not sort by def   | Home screen, s<br>ault       | sort the Search Resu       | Ilts and Favorite P | Passwords grids by the follow   | ing column:                    |                   |
| When creating new                        | w Shared Passw               | vord Lists, base the       | settings on the fo  | llowing Template's settings:    |                                |                   |
| Do not use templa                        | ite                          |                            | *                   |                                 |                                |                   |
| When creating new                        | w Shared Passw               | vord Lists, base the       | permissions on th   | e following Template's perm     | issions:                       |                   |
| Do not use templa                        | ite                          |                            | -                   |                                 |                                |                   |
| Locale (Date Form                        | at):                         |                            |                     |                                 |                                |                   |
| Use System Wide I                        | Locale Setting               |                            | •                   |                                 |                                |                   |
| If you would like t<br>Select Keyboard   | o use a differer<br>l Layout | nt Keyboard layout         | for RDP sessions v  | when using the Browser Base     | d Launcher, please select it l | here.             |
|                                          |                              |                            |                     |                                 |                                | Save Save & Close |

#### 2.4.2.4 Color Theme Tab

The Color Theme Tab allows you to customize the colors for Passwordstate.

You can use the default colors as specified by you Passwordstate Security Administrator(s), or you can pick your own.

Note: The Security Administrators of Passwordstate can use a feature called 'User Account' Policies', which may override any settings you specify here.

#### 🎝 Preferences

To modify your preferences for Passwordstate, please make changes in the relevant tabs below, then click on the 'Save' button.

| passwords tab                                            | hosts tab                              | miscellaneous                      | color theme | authentication options | mobile access options | browser extension |                  |
|----------------------------------------------------------|----------------------------------------|------------------------------------|-------------|------------------------|-----------------------|-------------------|------------------|
| Use the System W<br>System Wide                          | <b>ide color them</b><br>○ Choose My C | <b>e, or choose your ow</b><br>Jwn | /n:         |                        |                       |                   |                  |
| Base Color<br>Please select the<br>Color Palette<br>ADex | Base Color to u                        | use throughout Passwo              | ordstate.   |                        |                       |                   |                  |
| Base Color:                                              |                                        |                                    |             |                        |                       |                   |                  |
|                                                          |                                        |                                    |             |                        |                       |                   |                  |
|                                                          |                                        |                                    |             |                        |                       | S                 | ave Save & Close |

#### 2.4.2.5 Authentication Options Tab

There are a variety of different Authentication Options available when you first browse to the Passwordstate web site. By default you will use the 'System Wide' authentication option as specified by your Security Administrators, but you can elect to use a different authentication option if you like by specifying it as part of your Preferences.

Note: The Security Administrators of Passwordstate can use a feature called 'User Account Policies', which may disable any authentication options you have specified for your Preferences.

### **Authentication Option**

There are multiple authentication options available to you, and they will vary depending on whether your Passwordstate Administrators have enabled Active Directory Single Sign-On for the Passwordstate web site.

| Use the System Wide Authentication Settings | Any one of the below authentication options as set by your Security Administrators                                                                                       |
|---------------------------------------------|----------------------------------------------------------------------------------------------------|
| SAML2 Authentication                        | Authenticate against a SAML 2.0 provider. Note: Your<br>Passwordstate email address must match what's<br>configured for your account on the SAML2 provider's web<br>site |
| Manual Login Authentication                 | This options will present you with a screen where you can manually specify your domain username and                                                                      |

The following table describes each of the Authentication Options:

|                                              | password. Passwordstate will then validate this against Active Directory.                                                                                                    |
|----------------------------------------------|----------------------------------------------------------------------------------------------------|
| Manual Login and Google<br>Authenticator     | In additional to manually specifying your AD username<br>and Password, you must also specify a valid Google<br>Verification Code for your Google Authenticator<br>application - see instructions below for this                                                                                                    |
| Manual Login and RSA SecurID                 | In additional to manually specifying your AD username<br>and Password, you must also specify a valid SecurID<br>Passcode. Your Security Administrators must first follow<br>the provided instructions to prepare Passwordstate for<br>SecurID authentication                                                                                                    |
| Manual Login ScramblePad<br>Authentication   | ScramblePad Authentication requires you to match a pin<br>number which is assigned to your account, to a randomly<br>generated string of letters - see below for a screenshot                                                                                                    |
| Manual Login and Email Temporary Pin<br>Code | This authentication option will send you a temporary Pin<br>Code to any email address you specify - which could also<br>be an SMS Gateway if required. The temporary Pin Code<br>expires after a set period, set by the Security<br>Administrator(s) of Passwordstate, and cannot be reused<br>after it expires. This authentication option requires you<br>to validate both your Active Directory account<br>credentials, plus the temporary Pin Code |
| Manual Login and Duo Authentication          | In additional to manually specifying your AD username<br>and Password, you must also specify your Duo<br>Username, which then allows you to use the various Duo<br>Authentication options                                                                                                    |
| Manual Login and One-Time Password           | In additional to manually specifying your AD username<br>and Password, you can use a software or hardware based<br>On-Time Password Authentication option, based on<br>either the TOTP or HOTP algorithms                                                                                                    |
| Manual Login and RADIUS<br>Authenication     | Authenticate your AD Account, as well as to a RADIUS server                                                                                                    |
| Manual Login and YubiKey<br>Authentication   | In additional to manually specifying your AD username<br>and Password, you can also authentication using YubiKey<br>Authentication - either Yubico Cloud OTP, or TOTP &<br>HOTP                                                                                                    |
| AD Single Sign-On                            | If Passwordstate is installed and configured correctly,<br>you should not be prompted with a browser<br>authentication window when using this option. The<br>browser should "passthrough" your domain credentials<br>to the IIS web site, and the 'Windows Authentication'<br>within IIS will validate your credentials against AD. If you<br>are being prompted to enter your username and                                                            |

|                                                     | password, please ask your Security Administrators to investigate                                                                                                    |
|-----------------------------------------------------|----------------------------------------------------------------------------------------------------|
| AD Single Sign-On and Google<br>Authenticator       | Google Authenticator with Passthrough AD<br>Authentication                                                                                                    |
| AD Single Sign-On and RSA SecurID<br>Authentication | RSA SecurID Authentication with Passthrough AD Authentication                                                                                                    |
| AD Single Sign-On and ScramblePad<br>Authentication | ScramblePad Authentication with Passthrough AD Authentication                                                                                                    |
| AD Single Sign-On and Email<br>Temporary Pin Code   | This authentication option will send you a temporary Pin<br>Code to any email address you specify - which could also<br>be an SMS Gateway if required. The temporary Pin Code<br>expires after a set period, set by the Security<br>Administrator(s) of Passwordstate, and cannot be reused<br>after it expires. |
| AD Single Sign-On and Duo<br>Authentication         | You must specify your Duo Username, which then allows you to use the various Duo Authentication options                                                                                                    |
| AD Single Sign-On and One-Time<br>Password          | You must specify your One-Time Password based on the<br>use of either a software or hardware token, for either<br>the TOTP or HOTP algorithms                                                                                                    |
| AD Single Sign-On and RADIUS<br>Authentication      | Authenticate against a RADIUS server                                                                                                    |
| AD Single Sign-On and YubiKey<br>Authentication     | Authentication using YubiKey Authentication - either<br>Yubico Cloud OTP, or TOTP & HOTP                                                                                                    |

Note: If required, your Security Administrators can reset your Preferences settings, so there is no chance you can permanently lock yourself out of Passwordstate

| or as a secondary authentication |
|----------------------------------|
| or as a secondary authentication |
|                                  |
|                                  |
|                                  |
|                                  |
|                                  |
|                                  |
|                                  |
|                                  |
|                                  |
|                                  |
|                                  |
|                                  |
|                                  |
|                                  |
|                                  |
|                                  |
|                                  |
| cable if                         |
|                                  |

## ScramblePad Pin Number

You must associate a ScramblePad Pin Number with your account if you wish to use ScramblePad Authentication. When a pin number is set, and the authentication option is selected, your login screen will look similar to the screenshot below.

You must match your in number digits, to the randomly generated letters. i.e. If your Pin Number is **1234**, you would need to type **tyzp** to authenticate.

| Login         Enter the corresponding letters for your ScramblePad pin number.         ScramblePad Pin :       Logon         0       1       2       3       4       5       6       7       8       9 | Ogin         Enter the corresponding letters for your ScramblePad pin number.         ScramblePad Pin :       Logon         0       1       2       3       4       5       6       7       8       9         H       E       B       R       L       X       W       C       U       Y |                   |         |        |          |          |         | <b>≁</b><br>Scra | Pa     | <b>SSV</b><br>ePad | <b>vor</b><br>Aut | <b>ds</b> t   | <b>tate</b><br>ication |
|----------------------------------------------------------------------------------------------------|----------------------------------------------------------------------------------------------------|-------------------|---------|--------|----------|----------|---------|------------------|--------|--------------------|-------------------|---------------|------------------------|
| ScramblePad Pin :         Logon           0         1         2         3         4         5         6         7         8         9                                                                  | ScramblePad Pin :         Logon           0         1         2         3         4         5         6         7         8         9           H         E         B         R         L         X         W         C         U         Y                                             | Login<br>Enter th | ne corr | respon | iding le | etters f | for you | ır Scra          | mblePa | ad pin             | numb              | er.           |                        |
| 0 1 2 3 4 5 6 7 8 9                                                                                                    | 0 1 2 3 4 5 6 7 8 9<br>H E B R L X W C U Y                                                                                                    | Scra              | mbleP   | ad Pir | 1:       |          |         |                  |        |                    |                   | Log           | on                     |
|                                                                                                    |                                                                                                    |                   | 0<br>H  | 1<br>F | 2<br>B   | 3<br>R   | 4       | 5<br>X           | 6<br>W | 7                  | 8<br>U            | 9<br><b>V</b> |                        |

## **Google Authenticator**

Prior to using Google Authenticator, you must first generate a new secret key for your account. To do so, you can follow these instructions:

- First install Google Authenticator on your mobile device <u>Android</u>, <u>iOS</u> & <u>Windows Phone</u>
- Generate a new barcode/secret key
- Scan the barcode into Google Authenticator on your mobile device, or manually type in the displayed Secret Key
- Click on the 'Save' button.

| Google Authenticator                                                                                                    |
|----------------------------------------------------------------------------------------------------|
| In order to use two-factor authentication with Google Authenticator and your mobile/cell device, you will need do:                                                                                                    |
| <ol> <li>Select the appropriate Google Authenticator option above</li> <li>Generate a new barcode/secret key</li> <li>Scan the barcode into Google Authenticator on your mobile pevice, or manually type in the displayed Secret Key</li> <li>Click on the 'Save' button.</li> </ol> |
| Secret Key: HMJTAJHGKVAM45ZI New Clear                                                                                                    |

Once you have successfully enabled Google Authenticator with Passwordstate and on your mobile/cell device, then you will be presented with the following login screen next time you visit Passwordstate (this is the screen for 'Manual AD and Google Authenticator').

|                                    | Coogle Authenticator                              |
|------------------------------------|---------------------------------------------------|
| Login                              |                                                   |
| Please enter your us authenticate. | er name, password and Google verification code to |
| Username                           | halox\ *                                          |
| Password                           |                                                   |
| Verification Code                  | Logon                                             |
|                                    | Status: Awaiting Login                            |

You will now have a maximum of 60 seconds to copy the verification code from your mobile/cell device (image below), into Passwordstate. After 60 seconds, a new verification code will appear on your device.

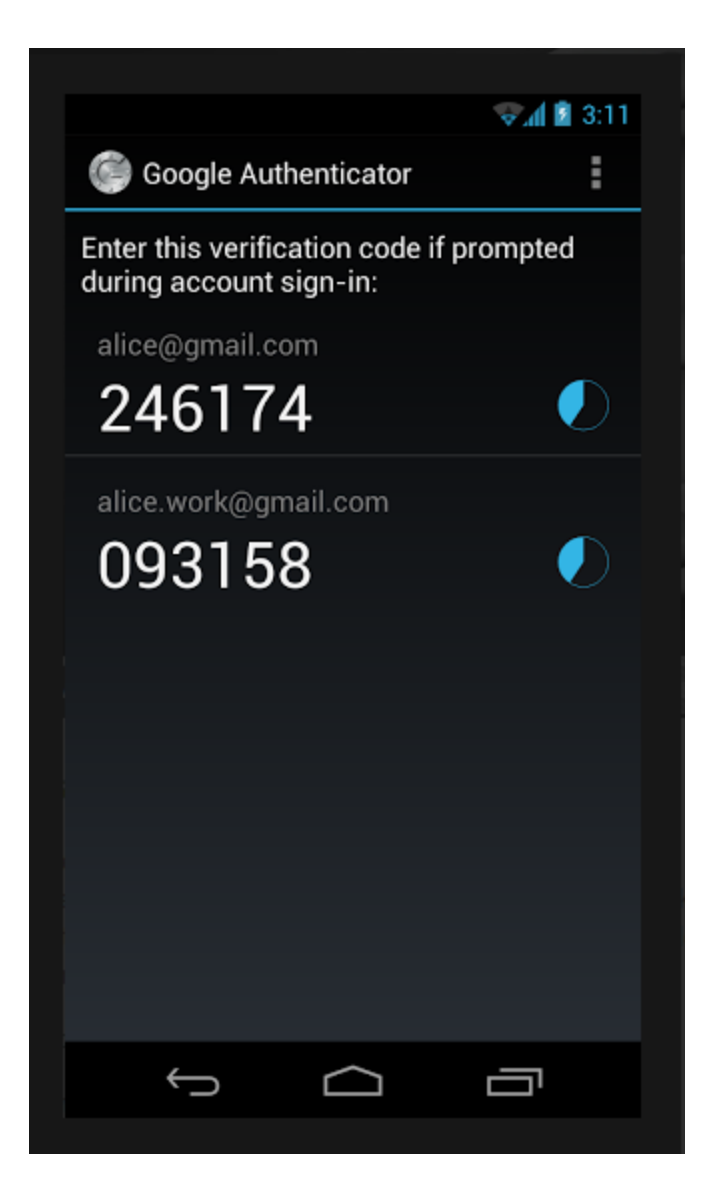

## **Email Temporary Pin Code**

When you select a Temporary Pin Code Authentication option, you must also specify the email address where you want the Pin Code sent to. This email address could either be your work email address, a personal one, or the email address of an SMS Gateway so you can receive the Pin Code via a SMS message.

Once you have configured your account in Passwordstate, you will see the following type of screen when you first authentication to the Passwordstate web site:

Note: The Expiry Time, and length of the Pin Code can be modified by your Passwordstate Security Administrator(s).
| Temporary Pin Code Authentication                                                                                      |
|----------------------------------------------------------------------------------------------------|
| Login                                                                                                    |
| To authenticate with your Temporary Pin Code, please check your registered email address and enter the Pin Code below. |
| Pin Code Logon                                                                                                    |
| You have <b>3</b> minutes before the temporary Pin Code expires, at which time you will be logged out.                 |

## YubiKey Authentication

Passwordstate can support the following YubiKey authentication methods:

- Yubico OTP (this queries Yubico's API on the internet)
- OATH HOTP (couner-based algorithm which does not require internet connectivity)
- OATH TOTP (time-based algorithm which does not require internet connectivity)

By default, new YubiKey's are configured for Yubico OTP, but the configuration can be changed using Yubico tools. Below are instructions for configuring your YubiKey for each of the authentication options above. The following tools will need to be downloaded and installed on your desktop:

- To configure for Yubico OTP or HOTP, you need this tool -<u>https://www.yubico.com/products/services-software/download/yubikey-personalization-tools/</u>
- To configure and authenticate using TOTP, you need this tool <u>https://www.yubico.com/products/services-software/download/yubico-authenticator/</u>

### **Configure YubiKey for Yubico OTP Support**

As mentioned, this step may not be required as your YubiKey should be configured for this option by default. Follow the instructions below if this is required, and changing the Identities here on your YubiKey requires you to upload those changes to Yubico's web site.

You also need to select which Slot you want the configuration written to.

### 146 Passwordstate User Manual

| YubiKey Person                                                                                                    | alization Tool                                                                                                    |                                                                                                    |                                           |                 |       |     |
|----------------------------------------------------------------------------------------------------|----------------------------------------------------------------------------------------------------|----------------------------------------------------------------------------------------------------|-------------------------------------------|-----------------|-------|-----|
| Yubico OTP                                                                                                    | ОАТН-НОТР                                                                                                    | Static Password                                                                                                    | Challenge-Response                        | Settings        | Tools | Abo |
| 2                                                                                                    |                                                                                                    |                                                                                                    |                                           |                 |       |     |
|                                                                                                    |                                                                                                    | Program in Yu                                                                                                    | bico OTP mode                             |                 |       |     |
|                                                                                                    | _                                                                                                    |                                                                                                    |                                           |                 |       |     |
| Ouick                                                                                                    | -                                                                                                    |                                                                                                    |                                           |                 |       |     |
| Quickly progra                                                                                                    | im a YubiKey for us                                                                                                    | e with Yubico Validation                                                                                                    | Server                                    |                 |       |     |
|                                                                                                    |                                                                                                    |                                                                                                    |                                           |                 |       |     |
| Advance                                                                                                    | d                                                                                                    |                                                                                                    |                                           |                 |       |     |
| Allows you to p                                                                                                    | program one or mo                                                                                                    | ore YubiKeys with greater                                                                                                    | r control over the configuration          | n values        |       |     |
|                                                                                                    | -                                                                                                    |                                                                                                    | -                                         |                 |       |     |
|                                                                                                    |                                                                                                    |                                                                                                    |                                           |                 |       |     |
|                                                                                                    |                                                                                                    |                                                                                                    |                                           |                 |       |     |
|                                                                                                    |                                                                                                    |                                                                                                    |                                           |                 |       | _   |
| 🕖 YubiKey Persor                                                                                                    | nalization Tool                                                                                                    |                                                                                                    |                                           |                 |       |     |
|                                                                                                    |                                                                                                    |                                                                                                    |                                           |                 |       |     |
| Yubico OTP                                                                                                    | ОАТН-НОТР                                                                                                    | Static Password                                                                                                    | Challenge-Response                        | Settings        | Tools | A   |
| Yubico OTP                                                                                                    | ОАТН-НОТР                                                                                                    | Static Password                                                                                                    | Challenge-Response                        | Settings        | Tools | A   |
| Yubico OTP                                                                                                    | оатн-нотр                                                                                                    | Static Password<br>gram in Yubic                                                                                                    | Challenge-Response                        | Settings        | Tools | A   |
| Yubico OTP                                                                                                    | оатн-нотр                                                                                                    | Static Password<br>gram in Yubic                                                                                                    | Challenge-Response                        | Settings        | Tools | A   |
| Yubico OTP<br>Configuration                                                                                                    | OATH-HOTP                                                                                                    | Static Password                                                                                                    | Challenge-Response                        | Settings<br>ick | Tools | A   |
| Yubico OTP<br>Configuration<br>Select the confi                                                                                                    | OATH-HOTP<br>Pro                                                                                                    | Static Password<br>gram in Yubic                                                                                                    | Challenge-Response                        | Settings        | Tools | A   |
| Yubico OTP<br>Configuration<br>Select the confi<br>O Configuratio                                                                                                    | OATH-HOTP<br>Pro                                                                                                    | Static Password<br>gram in Yubic<br>programmed<br>O Configuration S                                                                                                    | Challenge-Response                        | Settings        | Tools |     |
| Yubico OTP<br>Configuration<br>Select the confi<br>Configuratio<br>Yubico OTP Pa                                                                                                    | OATH-HOTP<br>Pro<br>Slot<br>iguration slot to be<br>on Slot 1                                                                                                    | Static Password<br>gram in Yubic<br>programmed<br>() Configuration S<br>generated)                                                                                         | Challenge-Response                        | Settings        | Tools |     |
| Yubico OTP<br>Configuration<br>Select the confi<br>Configuratio<br>Yubico OTP Pa<br>Public Identity (                                                                                                   | OATH-HOTP<br>Pro<br>Slot<br>iguration slot to be<br>in Slot 1<br>arameters (auto<br>(6 bytes Modhex)                                                                       | Static Password<br>gram in Yubic<br>programmed<br>O Configuration S<br>generated)<br>vv ct lt hi bg ri                                                                     | Challenge-Response                        | Settings        | Tools |     |
| Yubico OTP<br>Configuration<br>Select the confi<br>© Configuratio<br>Yubico OTP Pa<br>Public Identity (<br>Public Identity (                                                                            | OATH-HOTP<br>Pro<br>Slot<br>iguration slot to be<br>in Slot 1<br>arameters (auto<br>(6 bytes Modhex)                                                                       | Static Password<br>gram in Yubic<br>programmed<br>O Configuration S<br>generated)<br>vv ct It hi bg ri                                                                     | Challenge-Response                        | Settings        | Tools |     |
| Yubico OTP<br>Configuration<br>Select the confi<br>© Configuratio<br>Yubico OTP Pa<br>Public Identity (<br>Mide values<br>Private Identity                                                              | OATH-HOTP<br>Pro<br>Slot<br>guration slot to be<br>in Slot 1<br>arameters (auto<br>(6 bytes Modhex)                                                                        | Static Password<br>gram in Yubic<br>programmed<br>O Configuration S<br>generated)<br>vv ct It hi bg ri                                                                     | Challenge-Response                        | Settings        | Tools |     |
| Yubico OTP<br>Configuration<br>Select the confi<br>Configuratio<br>Yubico OTP Pa<br>Public Identity (<br>Hide values<br>Private Identity<br>Secret Key (16                                              | OATH-HOTP<br>Pro<br>Slot<br>iguration slot to be<br>in Slot 1<br>arameters (auto<br>(6 bytes Modhex)<br>(6 bytes Hex)<br>bytes Hex)                                        | Static Password<br>gram in Yubic<br>programmed<br>() Configuration S<br>generated)<br>vv ct lt hi bg ri                                                                    | Challenge-Response                        | Settings        | Tools |     |
| Yubico OTP<br>Configuration<br>Select the confi<br>© Configuratio<br>Yubico OTP Pa<br>Public Identity (<br>Mide values<br>Private Identity<br>Secret Key (16<br>Actions                                 | OATH-HOTP<br>Pro<br>Slot<br>iguration slot to be<br>on Slot 1<br>arameters (auto<br>(6 bytes Modhex)<br>(6 bytes Hex)<br>bytes Hex)                                        | Static Password<br>gram in Yubic<br>programmed<br>() Configuration S<br>generated)<br>vv ct It hi bg ri                                                                    | Challenge-Response                        | Settings        | Tools |     |
| Yubico OTP<br>Configuration<br>Select the confi<br>Configuratio<br>Yubico OTP Pa<br>Public Identity (<br>Hide values<br>Private Identity<br>Secret Key (16<br>Actions<br>Press Write Cor                | OATH-HOTP<br>Pro<br>Slot<br>guration slot to be<br>in Slot 1<br>arameters (auto<br>(6 bytes Modhex)<br>(6 bytes Hex)<br>bytes Hex)                                         | Static Password<br>gram in Yubic<br>programmed<br>O Configuration S<br>generated)<br>vv ct lt hi bg ri<br>vv ct lt hi bg ri                                                | Challenge-Response o OTP mode - Qu Slot 2 | Settings<br>ick | Tools |     |
| Yubico OTP<br>Configuration<br>Select the confi<br>© Configuratio<br>Yubico OTP Pa<br>Public Identity (<br>Mide values<br>Private Identity<br>Secret Key (16<br>Actions<br>Press Write Con<br>Write Con | OATH-HOTP<br>Pro<br>Slot<br>iguration slot to be<br>in Slot 1<br>arameters (auto<br>(6 bytes Modhex)<br>(6 bytes Hex)<br>bytes Hex)<br>nfiguration button to<br>figuration | Static Password<br>gram in Yubic<br>programmed<br>() Configuration S<br>generated)<br>vv ct It hi bg ri<br>vv ct It hi bg ri<br>o program your YubiKey<br>Upload to Yubico | Challenge-Response                        | Settings<br>ick | Tools |     |

And then in Passwordstate, on your Preferences screen, you select Yubico OTP, select the Secret Key field, and then press the button on your YubiKey to populate your secret key - and 'Save' your Preferences.

| Select which type of Yu                            | Select which type of YubiKey authentication method to use, and follow instructions below as appropriate: |                                                                                                    |  |  |
|----------------------------------------------------|----------------------------------------------------------------------------------------------------|----------------------------------------------------------------------------------------------------|--|--|
| 2. TOTP - Generate a QI<br>3. HOTP - Using the Xul | R Code and use the Yubico<br>Pico Personalization tool, c                                                | a press the button on your Yubiker<br>Authenticator App to scap the QR Code in<br>opy and paste the HOTP Secret Key from the tool into the field below |  |  |
| Authentication Type:                               | Yubico OTP                                                                                               | -                                                                                                    |  |  |
| Time Step:                                         | 30                                                                                                    | Generally 30 or 60 seconds                                                                                                    |  |  |
| Token Clock Drift:                                 | 0                                                                                                    | How many seconds your token has drifted over time                                                                                                    |  |  |
| Counter:                                           | 0                                                                                                    | What the current Counter is for your token                                                                                                    |  |  |
| HOTP Digits:                                       | 6                                                                                                    | Generally 6 or 6 digits (for Counter-Based authentication)                                                                                             |  |  |
| Secret Key: <u>6c737629c</u>                       | 6ec17999076eb1298c73cf                                                                                   | 4 Generate Clear                                                                                                    |  |  |

### **Configure YubiKey for OATH - HOTP Support**

To configure your YubiKey for HOTP support, you need to click the 'Advanced' button, as per the screenshot below, as you need to deselect the 'OATH Token Identifier (6 bytes) option. Generate your Secret Key, and then write the configuration to the required Slot.

| W YubiKey Person        | alization Tool     |                        |                                 |                  |
|-------------------------|--------------------|------------------------|---------------------------------|------------------|
| Yubico OTP              | ОАТН-НОТР          | Static Password        | Challenge-Response              | Settings         |
| $\searrow$              |                    |                        |                                 |                  |
|                         | 1                  | Program in OA          | TH-HOTP mode                    |                  |
|                         |                    |                        |                                 |                  |
| Quick<br>Quickly progra | ım a YubiKey in OA | TH-HOTP mode           |                                 |                  |
| Advance                 | d                  |                        |                                 |                  |
| Allows you to p         | program one or mo  | re YubiKeys in OATH-HO | TP mode with greater control of | over the configu |
|                         |                    |                        |                                 |                  |
|                         |                    |                        |                                 |                  |
|                         |                    |                        |                                 |                  |

| 🦻 YubiKey Personalization Tool |                      |                                      |                               |                    |
|--------------------------------|----------------------|--------------------------------------|-------------------------------|--------------------|
| Yubico OTP                     | ОАТН-НОТР            | Static Password                      | Challenge-Response            | Settings Tools Al  |
| 5                              | Progra               | m in OATH-HO                         | TP mode - Adva                | nced               |
| Colort the config              | Slot                 |                                      |                               |                    |
| Configuration                  | n Slot 1             | <ul> <li>Configuration Sl</li> </ul> | ot 2                          |                    |
| Program Mu                     | Iltiple YubiKeys     |                                      | Configuration Protectio       | on (6 bytes Hex)   |
| Automatically                  | / prograph YubiKeys  | when inserted                        | YubiKey(s) unprotected -      | Keep it that way   |
| Parameter Gene                 | eration Scheme       | 0                                    | Current Access Code           |                    |
| Increment Ider                 | itities; Randomize S | ecret 🔻                              | New Access Code               | ×                  |
| ОАТН-НОТР Ра                   | arameters            |                                      | Use Senai Number              |                    |
| OATH Token                     | Identifier (6 bytes) | All numeric                          |                               |                    |
| OMP (1) + TT (1                | .) + MUI (4)         | 00 00 00 00 0                        | 0 00 00 Generate              | MUI                |
| HOTP Length                    |                      | 6 Digits 0 8                         | Digits                        |                    |
| Moving Factor S                | eed                  | Fixed zero                           | ▼ 0                           |                    |
| Secret Key (20                 | bytes Hex)           | d0 fb d6 e0 be 0e                    | 27 44 60 1c 6a 98 c4 e2 32 92 | 2 ba e7 5 Generate |
| Actions<br>Press Write Con     | figuration button to | program your YubiKey's               | selected configuration slot   |                    |
| Write Conf                     | figuration           | Stop Res                             | et Back                       |                    |
| Results                        | H Takan Identifiar   | Status Timostama                     |                               |                    |
| # 0A1                          | n token idenuner     | Status Timestamp                     |                               |                    |

And then in Passwordstate, on your Preferences screen, you select OATH - HOTP, and copy and paste the 'Secret Key (20 bytes Hex)' you see in the screenshot above, into the Secret Key field below - and 'Save' your Preferences.

| Select which type of Yub | piKey authentication metho   | d to use, and follow instructions below as appropriate:             |
|--------------------------|------------------------------|---------------------------------------------------------------------|
| 1. Yubico OTE - give the | Secret Key field focus, and  | press the batton on your YubiKey                                    |
| 2. TOTP - Generate a QR  | Code and use the Yubico      | Authenticator App to scan the QR Code in                            |
| 3. HOTP - USING THE YUD  | ico Personalization tool, co | py and paste the HOLP secret key from the tool into the field below |
| Authentication Type:     | OATH - HOTP                  |                                                                     |
| Time Step:               | 30                           | Generally 30 or 60 seconds                                          |
| Token Clock Drift:       | 0                            | How many seconds your token bas drifted over time                   |
| Counter:                 | 0                            | What the current Counter is for your token                          |
| HOTP Digits:             | 6                            | Generally 6 or 8 argits (for Counter-Based authentication)          |
|                          |                              |                                                                     |

### **Configure YubiKey for OATH - TOTP Support**

To configure your Yubikey for OTP support, you need to use the Yubico Authenticator application. It is also this application which is used to generate your One-Time Passwords for authentication.

In Passwordstate, on your Preferences screen, you need to select 'OATH - TOTP', and click then Generate button so the QR Code is displayed.

| -YubiKey Authenticati                                                          | on Settings                                                                                              |                                                                                                    |  |  |  |
|--------------------------------------------------------------------------------|----------------------------------------------------------------------------------------------------|----------------------------------------------------------------------------------------------------|--|--|--|
| Select Which type of Yub                                                       | Select which type of YubiKey authentication method to use, and follow instructions below as appropriate: |                                                                                                    |  |  |  |
| 1. Yubico OTP - give the<br>2. TOTP - Generate a QR<br>3. HOTP - Using the Yub | Secret Key field focus, and<br>Code and use the Yubico A<br>ico Personalization tool, cop                | press the button on your YubiKey<br>uthenticator App to scan the QR Code in<br>by and paste the HOTP Secret Key from the tool into the field below |  |  |  |
| Authentication Type:                                                           | ОАТН – ТОТР 🦊                                                                                            |                                                                                                    |  |  |  |
| Time Step:                                                                     | 30                                                                                                    | Generally 30 or 60 seconds                                                                                                    |  |  |  |
| Token Clock Drift:                                                             | 0                                                                                                    | How many seconds your token has drifted over time                                                                                                  |  |  |  |
| Counter:                                                                       | 0                                                                                                    | What the current Counter is for your token                                                                                                    |  |  |  |
| HOTP Digits:                                                                   | б                                                                                                    | Generally 6 or 8 digits (for Counter-Based authentication)                                                                                         |  |  |  |
| Secret Key: NL6J5XW4F                                                          | QRYBM3HGU3EPZVDTK7A                                                                                      | ESCK Generate Clear                                                                                                    |  |  |  |

Then in the Yubico Authenticator Application, select Settings from the File menu, and select which Slot you want to store the config in

| 💿 Yubico Authenticator [Slot mode] |              | × |
|------------------------------------|--------------|---|
| File Edit Help                     |              |   |
|                                    |              |   |
|                                    |              |   |
|                                    |              |   |
| Settings                           | ×            |   |
| Authenticator Mode YubiKey Slots   | ~            |   |
| Read from Slot 1 Digits 6          | $\sim$       |   |
| Read from Slot 2 Digits 6          | ~            |   |
| Show in system tray                |              |   |
| Hide on launch                     | _            |   |
| Cancel Save Sett                   | ings         |   |
|                                    | $\checkmark$ |   |
|                                    |              |   |
|                                    |              |   |
|                                    |              |   |
|                                    |              |   |
|                                    |              |   |

The again from the File menu, select 'Scan QR Code', and scan the code from your screen in Passwordstate, and select the Slot you want to save it into.

| Yubico Authenticator | [Slot mode]                                                                                                    | _ | × |
|----------------------|----------------------------------------------------------------------------------------------------|---|---|
| File Edit Help       | New credential<br>Secret key DW64JRBKVZ3MLNCPFQ<br>YubiKey Slot Slot 2<br>Require touch Cancel Save credential |   |   |

And then back in Passwordstate, remember to click the 'Save' button to save your Preferences.

# **SecurID Authentication**

You must specify your SecurID User ID on this Preferences screen, and then you can begin to use this two-factor authentication method. You Passcode is a combination of your Pin, plus the Tokencode.

|                  | Passwordstate<br>SecurID Authentication |
|------------------|-----------------------------------------|
| Login            |                                         |
| Please enter you | r SecurID Passcode to authenticate.     |
| Passcode :       | Logon                                   |
|                  | Status: Awaiting Login                  |
|                  |                                         |

## **Duo Authentication**

You must specify your Duo Username, and then you can use one of the multiple Duo Authentication options. If you have more than one device assigned to your Duo account, then you will be presented with a list of devices to use.

|                                  | Passwordstate<br>Duo Authentication                                    |
|----------------------------------|------------------------------------------------------------------------|
| Login                            |                                                                        |
| Please specify your (<br>button. | Duo Account details below, and click on the appropriate authentication |
| Duo Username                     | images                                                                 |
| Passcode                         |                                                                        |
|                                  | Passcode Login         Send Push         Send SMS         Call Phone   |
|                                  | Status: Awaiting Login                                                 |

## **One-Time Password**

One-Time Password authentication supports the TOTP and HOTP algorithms - TOTP being timebased, and HOTP being counter-based. Both hardware and software tokens can be used for this authentication method

In order to use this authentication option, you must select the Password Type, and then select various settings for your token.

The Secret Key needs to be specified in Base32 format, which is a string of 32 characters in length. If you are using a software token, then you can generate a random Secret Key in Passwordstate, and then specify this key in your software token software. If you are using hardware tokens, you should be been provided with the Base32 Secret Key when you were provided your token.

Note: If someone enables this authentication method for you, but you have not configured the settings below, you will be prompted to configure them when you first try and authenticate to the Passwordstate web site.

| One-Time Passwo    | rd Settings                 | tication mathed you will use and various sattings as appropriate - these sattings are only applicable if |
|--------------------|-----------------------------|----------------------------------------------------------------------------------------------------|
| the One-Time Passw | ord Authentication option h | as been applied to your account.                                                                         |
| Token Type:        | Time-Based 🔹                |                                                                                                    |
| Time Step:         | 30                          | Generally 30 or 60 seconds                                                                               |
| Token Clock Drift: | 0                           | How many seconds your token has drifted over time                                                        |
| Counter:           | 5                           | What the current Counter is for your token                                                               |
| HOTP Digits:       | 6                           | Generally 6 or 8 digits (for Counter-Based authentication)                                               |
| Secret Key: BW4SC  | KT7ZEGR56DXJVNPHFQ3M        | Generate Clear                                                                                           |

|                               | Passwordstate<br>One-Time Password |
|-------------------------------|------------------------------------|
| Login                         |                                    |
| Please enter your One-Time Pa | ssword to authenticate.            |
| One-Time Password             | Logon                              |
| S                             | Status: Awaiting Login             |

# **RADIUS Authentication**

RADIUS Authentication allows you to authenticate against a RADIUS server, where the RADIUS server can be configured for different types of authentication per user - even various two-factor methods.

| ✤ Passwordstate      |                                                                 |  |  |  |  |  |  |  |
|----------------------|-----------------------------------------------------------------|--|--|--|--|--|--|--|
|                      | RADIUS Authentication                                           |  |  |  |  |  |  |  |
| Login                |                                                                 |  |  |  |  |  |  |  |
| Please enter your RA | Please enter your RADIUS Username and Password to authenticate. |  |  |  |  |  |  |  |
|                      |                                                                 |  |  |  |  |  |  |  |
| RADIUS Username      | awils                                                           |  |  |  |  |  |  |  |
| RADIUS Password      | Logon                                                           |  |  |  |  |  |  |  |
|                      | Status: Awaiting Login                                          |  |  |  |  |  |  |  |

#### 2.4.2.6 Mobile Access Options Tab

The Mobile Access Options tab allows you to specify various settings for the Passwordstate native iOS and Android Apps, and to scan the Mobile App QR code so you can being using the App.

Note: Please ensure you use a strong Master password for the Mobile App authentication.

Full instructions for the Mobile App can be found under the Help Menu in Passwordstate - the menu is called Mobile App Manual.

| sswords tab       | hosts tab            | miscellaneous         | color theme         | authentication options        | mobile access options      | browser extension | api |
|-------------------|----------------------|-----------------------|---------------------|-------------------------------|----------------------------|-------------------|-----|
| ise select select | t appropriate op     | tions below for acces | sing Passwordstate  | via a mobile device.          |                            |                   |     |
| 1obile App        | Settings             |                       |                     |                               |                            |                   |     |
| Please specify    | your Master Pas      | sword for using the N | Nobile App, and sca | an the QR Code below into the | Passwordstate Mobile App o | n you phone.      |     |
| Mobile App S      | erver QR Code        |                       | Mobile              | App Username:                 |                            |                   |     |
|                   |                      |                       | 迴                   |                               |                            |                   |     |
|                   |                      | 1.21.21               | Mobile              | App Master Password:          |                            |                   |     |
| 138               |                      |                       | 28 -                |                               |                            |                   |     |
|                   |                      | の思想を                  | 96                  |                               |                            |                   |     |
|                   |                      |                       | 1947<br>1947        |                               |                            |                   |     |
|                   |                      |                       |                     |                               |                            |                   |     |
| <b>R</b> ( 2      |                      |                       |                     |                               |                            |                   |     |
| 2.53              |                      |                       | 85                  |                               |                            |                   |     |
| na sa sa          | 20 A                 | 6.191                 |                     |                               |                            |                   |     |
|                   | 1 <b>06</b> -0-14/75 | SPECKOR               | NRC .               |                               |                            |                   |     |

#### 2.4.2.7 Browser Extension

The Browser Extension tab allows you to specify various settings for the Chrome Browser Extension, which is used to automatically form-fill web site logins.

In particular you can:

- Specify your Master Password to be used with the browser extensions
- Specify which URLS will be ignored by the Browser Extension, so that it doesn't prompt you to save login credentials, form-fill the sites, or show the icon overlay
- The browser extension can also be used to automatically clear any contents in your clipboard at a set interval.

Please refer to the Browser Extension Manual for further instructions.

#### 🎝 Preferences

| asswords ta                 | b hosts tab                              | miscellaneous                                    | color theme                         | authentication options                                          | mobile access options                                | browser extension              | api                  |
|-----------------------------|------------------------------------------|--------------------------------------------------|-------------------------------------|-----------------------------------------------------------------|------------------------------------------------------|--------------------------------|----------------------|
| ase specify<br>I auto-confi | settings as approp<br>gure itself.       | riate below for the Pass                         | wordstate Browse                    | r extensions. Once your extens                                  | ion is installed, all you need to                    | o do is login to Passwordstate | e, and the extension |
| rowser                      | Extension Ma                             | ster Password                                    |                                     |                                                                 |                                                      |                                |                      |
| Please spe                  | tify your Master Pa                      | ssword for using the B                           | rowser Extensions                   | feature. The password must be                                   | e used to authenticate your ex                       | tension, before it can be use  | d.                   |
| Browser Master Pa           | Extension Master<br>ssword saved to d    | Password:<br>atabase Clear                       |                                     |                                                                 |                                                      |                                |                      |
| ear Clipt                   | oard Settings                            |                                                  |                                     |                                                                 |                                                      |                                |                      |
| Please spe                  | cify settings below                      | for automatically clear                          | ing the clipboard                   | via the Browser Extensions.                                     |                                                      |                                |                      |
| When trig<br>seconds a      | gering a 'Copy to<br>fter the event: (Yo | Clipboard' event in I<br>ou must have one of the | asswordstate or<br>Passwordstate bi | the Browser Extension, allow<br>rowser extensions installed for | r the Browser Extension to an<br>this functionality) | utomatically clear the clipb   | oard after (x)       |
| 10                          |                                          |                                                  | (Setting to                         | 0 disables this feature)                                        |                                                      |                                |                      |
|                             | 21 -                                     |                                                  |                                     |                                                                 |                                                      |                                |                      |
| ith lanored                 | URLs. this will pre                      | vent prompting to save                           | e login credentials                 | for a web site, automatically for                               | orm-filling the site, and display                    | ing the icon overlay on field: | s on the site.       |
|                             | , ,                                      |                                                  | Add                                 |                                                                 | 5 . 15                                               | 5                              |                      |
| ter the bas                 | e URL here e.g. m                        | passwordstate.domain                             | .com                                |                                                                 |                                                      |                                |                      |
| Actions                     | URL                                      |                                                  |                                     |                                                                 |                                                      |                                |                      |
|                             |                                          |                                                  |                                     |                                                                 | Т                                                    |                                |                      |
| 0                           | stresstest.clickse                       | c.net                                            |                                     |                                                                 |                                                      |                                |                      |
| Clear All Ig                | nored URLs                               |                                                  |                                     |                                                                 |                                                      |                                |                      |
|                             |                                          |                                                  |                                     |                                                                 |                                                      |                                |                      |
|                             |                                          |                                                  |                                     |                                                                 |                                                      |                                |                      |
|                             |                                          |                                                  |                                     |                                                                 |                                                      |                                |                      |

### 2.4.2.8 API

Your Security Administrator's of Passwordstate can require Two-Factor Authentication when making calls to the Windows Integrated API.

If so, on the API tab on your Preferences screen, you can create the required 2FA Secre and scan the QR Code into your mobile device, or any other compatible app.

#### & Preferences

To modify your preferences for Passwordstate, please make changes in the relevant tabs below, then click on the 'Save' button.

| passwords tab                                         | hosts tab                                            | miscellaneous                   | color theme         | authentication options           | mobile access options | browser extension | api  |              |
|-------------------------------------------------------|------------------------------------------------------|---------------------------------|---------------------|----------------------------------|-----------------------|-------------------|------|--------------|
| Windows Inte                                          | egrated API C                                        | one-Time Passwor                | d                   |                                  |                       |                   |      |              |
| In order to use                                       | One-Time Pass                                        | word Two-Factor auth            | entication with the | e Windows Integrated API, you    | will need do:         |                   |      |              |
| 1. Generate a n<br>2. Scan the bar<br>3. Click on the | ew barcode/sec<br>code into your 2<br>'Save' button. | rret key<br>2FA App on your mob | ile device, or man  | ually type in the displayed Seci | ret Key               |                   |      |              |
| Secret Key: (no                                       | ot case-sensitive                                    | New (                           | Clear               |                                  |                       |                   |      |              |
|                                                       |                                                      |                                 |                     |                                  |                       |                   |      |              |
|                                                       |                                                      |                                 |                     |                                  |                       |                   | Save | Save & Close |

### 2.4.3 Email Notifications

The Email Notifications screen allows you to enabled/disabled one or more of the many different email notifications Passwordstate can send you.

Note 1: There is a feature called 'Email Notification Groups' which your Security Administrators of Passwordstate can use, and using this feature for your account will cause the 'Choose Email Notifications' button below to be disabled

Note 2: Security Administrators can also disable one or more Email Notifications system wide, so if you are not receiving emails you are expected to, please speak with one of your Security Administrators

# **Choose Email Notifications**

By Clicking on the 'Choose Email Notifications' button, you will be presented with a list of email categories, which can either be enabled or disabled. There is also an option to enable or disable all email notifications with the buttons at the bottom of the grid.

| lease select | which Email Notifications you would like to receive ei | ther by disabling or enabling Categories below as appropriate.                                                   |                    |
|--------------|--------------------------------------------------------|----------------------------------------------------------------------------------------------------|--------------------|
| Actions      | Category                                               | Description                                                                                                    | Enabled            |
| 0            | Access Request                                         | Notifies Password List Administrators that a user has requested access to a Password List or individual password | ×                  |
| 0            | Access Request Denied                                  | Notifies you if your request to a Password or Password List has been denied                                      | A                  |
| 0            | Access to Password Changed                             | Notifies you if your access level to an individual Password record has changed                                   | ×                  |
| \$ То        | ggle status - Enabled or Disabled                      | Notifies you if you've been granted access to an individual Password record                                      | A                  |
| 0            | Access to Password List Changed                        | Notifies you if your access level to a Password List has changed                                                 | 4                  |
| 0            | Access to Password List Grantso                        | Notifies you of new access being granted to a Password List                                                      | A                  |
| 0            | Access to Password List Removed                        | Notifies you of your access being removed from a Password List                                                   | ×                  |
| 0            | Access to Password List Template Changed               | Notifies you if your access level to a Password List Template has changed                                        | A                  |
| 0            | Access to Password List Template Granted               | Notifies you of new access being granted to a Password List Template                                             | ×                  |
| 0            | Access to Password List Template Removed               | Notifies you of your access being removed from a Password List Template                                          | A                  |
| н            | <ul> <li>1 2 3 4 5 </li> </ul>                         | Page: 1 of 5 Go Page size: 10 Change                                                                             | Item 1 to 10 of 42 |
| Enable All   | Notifications   Disable All Notifications   Grid       | lavout Actions 💌                                                                                                 |                    |

## 3 Hosts

Within the Hosts tab, there are two primary functions which can be used:

- Adding Hosts records into the system so that accounts on them can be managed (account discoveries, password resets and account heartbeats)
- Use the Remote Session Launcher utility. With the Remote Session Launcher utility, there are two different types available:

#### **Browser Based**

- Runs from within your Browser can be used on all Operating Systems
- RDP & SSH Sessions
- All sessions are initiated (proxied) from the Passwordstate web server
- Session Recording and Playback

#### **Client Based**

- Requires Client Install Windows Operating Systems only
- RDP, SSH, Telnet, VNC, SQL and Teamviewer Sessions
- All sessions are initiated from the user's PC
- No Session Recording

Note 1: By default, all users have access to all features under this Hosts tab. It is recommended a Security Administrator of Passwordstate visit the page Administration -> Passwordstate Administration -> Feature Access -> Hosts tab and Remote Sessions tab, and review each of the varying levels of access, and modify permissions as appropriate.

Note 2: Microsoft have removed the ability to pass a SQL Server account password value to SQL Server Management Studio via the command line, in Management Studio 2018. Authenticating with Active Directory accounts works with Management Studio 2018, but if you wish to use SQL Accounts you will instead need to use Management Studio 2017.

## 3.1 Hosts Home Screen

When you click on the Hosts Home icon, you will be presented with a screen were you can see some statistics regarding the number of Host records which have been added to Passwordstate, as well as any Remote Session Credentials your account has access to.

From this screen you can:

- Click on <u>View All Host Records</u> to see all Host records, and manage them
- Click on <u>View Host Discovery Jobs</u> to manage Discovery Jobs for querying Active Directory for Host records - and import them into Passwordstate
- And manage Remote Session Credentials which can be used with the Remote Session Launcher Utility.

| Passwordstate valo (stuid accos)     |                                                     |                      |          |                           |                    | Search Passward | 's ar Hosts     | र 🗄 🖓              | 🙎 image Capture 🛛 👌 |
|--------------------------------------|-----------------------------------------------------|----------------------|----------|---------------------------|--------------------|-----------------|-----------------|--------------------|---------------------|
| PASSWORDS HOSTS ADMINISTRATION       |                                                     |                      |          |                           |                    |                 |                 |                    |                     |
| Search Hosts Q                       | Hosts Home                                          |                      |          |                           |                    |                 |                 |                    |                     |
| Hosts Home                           | Host Statistics                                     |                      | & Remo   | te Session Credenti       | als                |                 |                 |                    |                     |
| 🖉 🔺 🛅 Customers                      | Total Hosts : 206                                   | Out-Of-Band Hosts: 2 | Actions  | Description               | Host Name Match    | Site Location   | Connection Type | Linked To Password |                     |
| Alisand                              | Unmanaged Hosts : 12                                | Router Hosts : 2     |          | T                         | Ϋ́                 | T               | т               | Υ                  |                     |
| Contoso                              | Windows Hosts : 165                                 | Switch Hosts : 0     | 0        | Cisco Devices             |                    | Internal        | SSH             |                    |                     |
| V Halow                              | Linux Hosts : 24                                    | Unix Hosts: 0        | 0        | Linux Sessions            | Linediate indexest | Internal        | SSH             | A Unit in the I    |                     |
| > Firewalls                          | Entered Massword Nectors : 157                      | Host Decomants : 1   | 0        | RDP                       |                    | Internal        | RDP             | The second second  |                     |
| Internal infrastructure              |                                                     |                      | 0        | SQL                       |                    | Internal        | 50.             | SA Account         |                     |
| <ul> <li>Client Based RSL</li> </ul> | Add Host   View All Host Records   View Host Discov | ery Jobs             | 0        | SSH Key test              | Q                  | Internal        | SSH             | <u>A</u> 1         | U                   |
| <ul> <li>Linux Servers</li> </ul>    |                                                     |                      | 0        | VNC                       |                    | Internal        | VNC             |                    |                     |
| Windows Servers                      |                                                     |                      | Add Cred | ential I deid avout activ | 105 T              |                 |                 |                    |                     |
| MySQL Servers                        |                                                     |                      |          |                           |                    |                 |                 |                    |                     |
| * switches                           |                                                     |                      |          |                           |                    |                 |                 |                    |                     |
|                                      |                                                     |                      |          |                           |                    |                 |                 |                    |                     |
|                                      |                                                     |                      |          |                           |                    |                 |                 |                    |                     |
|                                      |                                                     |                      |          |                           |                    |                 |                 |                    |                     |
|                                      |                                                     |                      |          |                           |                    |                 |                 |                    |                     |
|                                      |                                                     |                      |          |                           |                    |                 |                 |                    |                     |
|                                      |                                                     |                      |          |                           |                    |                 |                 |                    |                     |
|                                      |                                                     |                      |          |                           |                    |                 |                 |                    |                     |
|                                      |                                                     |                      |          |                           |                    |                 |                 |                    |                     |
|                                      |                                                     |                      |          |                           |                    |                 |                 |                    |                     |
|                                      |                                                     |                      |          |                           |                    |                 |                 |                    |                     |
|                                      |                                                     |                      |          |                           |                    |                 |                 |                    |                     |

### 3.1.1 View All Host Records

On the View All Host Records screen, you can Add/Import/Edit hosts into Passwordstate, so they can be used to perform Password Resets for accounts on the Hosts, or so they can be used for the Remote Session Launcher feature.

On this screen there are various features available to you, in particular:

- Adding Hosts manually
- Importing Hosts via a CSV file
- Exporting Hosts to a CSV file
- Setting a Host to 'Unmanaged' status setting an Host to unmanaged means no Password Resets account occur for accounts on the Host
- Send a Heartbeat request to the Host to see if it is available on the network (You can also set the time frame in which regular scheduled Heartbeats occur for different operating systems, on the screen Administration -> Host Types & Operating Systems
- And deleting a Host

Note: It is also possible to import Hosts via the Passwordstate API, or use a <u>Discovery Job</u> to import them from Active Directory

| sts Filters              |                             |                                                      |                                   |                                      |                                                       |           |                         |                      |                             |                              |
|--------------------------|-----------------------------|------------------------------------------------------|-----------------------------------|--------------------------------------|-------------------------------------------------------|-----------|-------------------------|----------------------|-----------------------------|------------------------------|
| st Name :<br>Show all Ma | naged Hosts O Show Hosts wi | Host Type :<br>All Host Types v<br>ich are Unmanaged | Operating System :<br>Select OS * | Site Location  All Site Locations  * | Database Server Type<br>Select Database Type   Search |           |                         |                      |                             |                              |
| ions 🗆                   | Host Name                   | Site Location                                        | Port                              | Title                                | Tag                                                   | Host Type | Operating System        | Database Server Type | Heartbeat Daily<br>Schedule | Last Successful<br>Heartbeat |
|                          | т                           | т                                                    | т                                 | т                                    | Т                                                     | т         | т                       | τ                    | ĒΤ                          | Ē                            |
|                          | 🔴 🖵 10.0.0.27               | Internal                                             | 22                                |                                      |                                                       | Firewall  | pfSense                 |                      | 05:47 PM                    |                              |
|                          | 😐 📮 10.0.0.5 🖜              | Internal                                             | 3389                              |                                      |                                                       | Windows   | Windows Server 2019     | SQL Server           | 02:15 AM                    | 29/10/2018 2:15:26           |
|                          | 😐 🖵 10.0.0.74               | Internal                                             | 22                                | Unifi AP1                            |                                                       | Linux     | Mint                    |                      | 09:52 AM                    | 4/12/2020 9:52:35            |
|                          | 😑 🖵 12.28.229.178           | Internal                                             | 63122                             | SonicWALL                            | SoniciP                                               | Firewall  | SonicWALL               |                      | 04:07 AM                    | 4/12/2020 4:07:28            |
|                          | 34.77.52.22                 | Internal                                             | 22                                | Google Cloud                         |                                                       | Linux     | RedHat Enterprise Linux |                      | 11:12 PM                    |                              |
|                          | 😑 🖵 81.140.26.149           | Internal                                             | 22                                |                                      |                                                       | Switch    | Cisco IOS               |                      | 06:16 AM                    | 4/12/2020 6:16:32            |
|                          | 🔴 🖵 AAA_Test2               | Internal                                             | 22                                |                                      |                                                       | Firewall  | Fortigate               |                      | 08:32 AM                    |                              |
|                          | 😑 🖵 AAA_TestHost            | Internal                                             | 22                                |                                      |                                                       | Firewall  | Fortigate               |                      | 03:29 AM                    |                              |
|                          | • 🖓                         | Internal                                             | 3389                              |                                      | CN=Computers,DC=halox,DC=netxyz                       | Windows   | Windows 10              |                      | 04:17 PM                    | 12/04/2020 4:17:39           |
|                          | •                           | Internal                                             | 3389                              |                                      | CN=Computers,DC=halox,DC=net                          | Windows   | Windows 10              |                      | 05:25 PM                    |                              |

## **Adding New Hosts Manually**

When adding new Hosts, there are a few things to consider:

- Specifying the FQDN for the host name results in improved performance when resetting passwords, and launching Remote Sessions. It also offers greater flexibility for non-trusted Active Directory Domains, as you can apply Password Reset Scripts, Password Validation Scripts, or Remote Session Credentials, based on the domain name the host is joined to
- The Tag field can be any value you like, and is included in the search results when searching for the 'Host Name'. If using a Discovery Job for searching for Hosts in Active Directory, there's an option to include the Host's OU in the Tag field
- If the Host is a MS SQL, MySQL Server or Oracle Server, you can specify Instance details and port numbers if needed, so Passwordstate can connect to it to execute Password Reset Scripts
- If using the Remote Session Launcher utility, you can specify various properties for launching remote sessions i.e. Connection Type, Port Number, and possibly any other Remote Session Parameters needed for the Remote Session client program you're using

Note: As Telnet traffic is unencrypted, it is recommended you avoid using Telnet for connectivity if possible.

## Add New Host

To add a new Host, please fill in the details below.

| ase specify details for the H                           | lost as appropriate.                                                                                                    |    |
|---------------------------------------------------------|----------------------------------------------------------------------------------------------------|----|
| Conoral Host Proportis                                  |                                                                                                    |    |
| Seneral Host Propertie                                  | 25                                                                                                    |    |
| Host Name: *                                            |                                                                                                    |    |
|                                                         | Fully Qualified Domain Name (FQDN) provides greater flexibility and performance, or NetBio                                                                                                | DS |
| Title:                                                  | name can be used in needed.                                                                                                    |    |
|                                                         | If the Title field has a value, this will be displayed in the Hosts Navigation Tree instead.                                                                                              |    |
| Tag:                                                    |                                                                                                    |    |
|                                                         | Can be any descriptive Tag you want, which is also included in Host search results.                                                                                                    |    |
| Site Location                                           | Internal                                                                                                    | -  |
| Host Type: *                                            | Windows                                                                                                    | *  |
| Operating System: *                                     | Windows 10                                                                                                    | -  |
| Internal IP:                                            |                                                                                                    |    |
| External IP:                                            |                                                                                                    |    |
| MAC Address:                                            |                                                                                                    |    |
| Session Recording: *                                    | ● Yes ● No (record all remote sessions for this Host)                                                                                                    |    |
| Virtual Machine: *                                      | ○ Yes ● No                                                                                                    |    |
| Virtual Machine Type:                                   | O Amazon     O Azure     O HyperV     O VirtualBox     O VMware     O Xen                                                                                                    |    |
| Database Server Type:                                   | Select Database Server Type                                                                                                    | -  |
| Database Instance:                                      |                                                                                                    |    |
|                                                         | This is for an SQL Server Instance, or Oracle Service Name if required.                                                                                                    |    |
| Database Port Number:                                   |                                                                                                    |    |
|                                                         | If using default ports, blank values will generally work here.                                                                                                    |    |
| Host Heartbeat:                                         | 10 - Hour 01 - Minute (time each day a Heartbeat is executed)                                                                                                    |    |
|                                                         |                                                                                                    |    |
| Remote Connection Pr                                    | operties                                                                                                    |    |
| By specifying appropiate se                             | ettings below, this will allow a remote connection to the host directly from within Passwordstate                                                                                         | 2. |
|                                                         |                                                                                                    |    |
| Connection Type *                                       | RDP 🔍 SSH 🔍 Teamviewer 🔍 Telnet 🔍 VNC                                                                                                    |    |
| Port Number * 338                                       | 9                                                                                                    |    |
| Additional Parameters                                   |                                                                                                    |    |
|                                                         |                                                                                                    |    |
| The parameters below will<br>you're using for Remote Se | be passed to the Passwordstate Remote Session Launcher, in an encrypted format. If the client ssions requires additional command line parameters to function, you can specify them above. |    |
| Parameters Passed : Host                                | Name, Port Number, UserName and Password                                                                                                    |    |
|                                                         |                                                                                                    |    |

### 3.1.2 View Host Discovery Jobs

Discovering Windows & Linux Hosts on your network is simply a query of your Active Directory domain - Passwordstate does not "go out" into your network discovering host using things like route tables at all. Because of this, no specify system requirements are necessary, except for a domain account with privileges to query Active Directory.

| 🖪 Host (    | iscovery Jobs                                   |                                                 |          |               |                  |                 |             |                     |                 |         |
|-------------|-------------------------------------------------|-------------------------------------------------|----------|---------------|------------------|-----------------|-------------|---------------------|-----------------|---------|
| Below are a | the Host Discovery jobs added to Passwordstate, | for querying Active Directory for host records. |          |               |                  |                 |             |                     |                 |         |
| Actions     | Job Name                                        | Description                                     | Job Type | Site Location | Run Discovery At | Schedule Type   | In Progress | Last Discovery Took | Simulation Mode | Enabled |
|             | т                                               | Т                                               | Т        | т             | T                | Т               | T           | т                   | T               | T       |
| 0           | Import Server Hosts                             | Import Server Hosts                             | Hosts    | Internal      | 01:00 PM         | Daily           |             | 00:00:01            |                 | ×       |
| 0           | Test Import                                     | Test Import                                     | Hosts    | Internal      | 11:00 PM         | Weekly - Sunday |             | 00:00:01            |                 | ×       |
| Return to   | Hosts Home   Add Discovery Job   Grid La        | yout Actions *                                  |          |               |                  |                 |             |                     |                 |         |

When discovering new Windows & Linux Hosts, you have the following options available to you:

- Which Active Directory domain to query
- To query specific AD OUs, you can click on the 'Active Directory OUs' tab and specify them here
- Which type of Hosts you want to discover, based on the Operating System Level
- Only discover Hosts which have been logged into based on a set date i.e. only machines logged into since July 2014
- You can also set the Tag field for a Host to be the value of the Active Directory OU it belongs to
- As users in Passwordstate need to be given permissions to Hosts in order to use them for various features, you can set permissions on the 'Permissions' tab
- You also need to specify the 'Privileged Account' identity which will be used to query your Active Directory Domain. These Privileged Account Credentials can be added/editing/updated on the screen Administration -> Privileged Account Credentials
- And finally the schedule for how often you want the Discovery Job to be executed
- When applying permissions to the Job after it is created, whoever is given access can then administer the job, as well receive an emails with the results of the job execution

Note: When query Active Directory for Hosts, it is the value of the OperatingSystem AD Attribute which is queried. If you go to the screen Administration -> Passwordstate Administration -> Host Types & Operating Systems, you can see what attribute is currently set for each different operating system.

#### └─ Edit Hosts Discovery Job

To edit settings for the Discovery job below, please make changes as appropriate and then click on the 'Save' button.

| discovery job settings a                                                                                                    | ctive directory ous schedule                                                                                                    |
|----------------------------------------------------------------------------------------------------|----------------------------------------------------------------------------------------------------|
| Discovery Job Name *                                                                                                    | : Import Server Hosts                                                                                                    |
| Description *                                                                                                    | : Import Server Hosts                                                                                                    |
| Site Location *                                                                                                    | · Internal                                                                                                    |
| Active Directory Domain *                                                                                                    |                                                                                                    |
| Active Directory Domain                                                                                                    | Please specify at least one QLI on the 'Active Directory QLIs' tab.                                                                                                    |
| Simulation Mode                                                                                                    | : Simulation Mode will email you the results without adding/updating any data in the database                                                                                                    |
| -Discovery Search Criteri<br>Please select which search o                                                                                        | ia<br>ptions you would like to define for the Discovery Job.                                                                                                    |
| Discover hosts with the fol                                                                                                    | llowing Operating Systems: Windows Server 2019 👻                                                                                                    |
| Only discover Hosts where                                                                                                    | the last loaded on date is greater than or equal to                                                                                                    |
| only discover hosts where                                                                                                    | the Last Logged on date is greater than of equal to .                                                                                                    |
| Populate the Host's Tag fie<br>Yes ONO<br>When a new Host is found<br>RDP OSSH OTelnet<br>If an existing Host in Passw<br>Do Nothing O Set it to | eld with the Organizational Unit (OU) it belongs to:<br>, set its Remote Connection Properties to :<br>O VNC Port Number: 3389<br>wordstate is no longer found in any of the OUs specified, perform the following action for the Host record in Passwordstate:<br>Unmanaged O Delete it, but only when there are no associated password records O Delete it and all associated password records |
| Privileged Account Crea                                                                                                    | dentials                                                                                                    |
| Please select which Privilege                                                                                                    | d Account Credential will be used to execute this Discovery Job.                                                                                                    |
| Update Active Directory Ac                                                                                                    | count Passwords 🔹                                                                                                    |
|                                                                                                    |                                                                                                    |
|                                                                                                    |                                                                                                    |
|                                                                                                    | Save Cance                                                                                                    |

## **Discovery Job History**

In addition to the emails you will received for results of Discovery Jobs, a History of all changes to the database are also recorded and can be viewed anytime - as per the screenshot below.

If your Discovery Job does not actually find any Hosts though, then it will not record any data i.e. You may have a Host filter set on the Discovery Job that does not find any Host records in Active Directory, or possibly you have specified an OU to query which does not have any computer objects in it.

#### Real Host Discovery Jobs

Below are all the Host Discovery jobs added to Passwordstate, for querying Active Directory for host records.

| А   | ctions  | Job Name                                                                                                    | Description         |
|-----|---------|----------------------------------------------------------------------------------------------------|---------------------|
|     |         | Т                                                                                                    | T                   |
|     | ٥       | Import Server Hosts                                                                                                    | Import Server Hosts |
| Ret | • • • • | Delete<br>Run Discovery Job Now<br>Toggle Status - Enabled or Disabled<br>View Discovery Job History<br>View Permissions | ns *                |

## 3.2 Remote Session Management

For full instructions of how to install/configure and use either of the two Remote Session Launchers available in Passwordstate, please refer to the 'Remote Session Management' menu under the Help Menu in Passwordstate, or download the document <u>Passwordstate\_Remote\_Session\_Management\_Manual.pdf</u>

# 4 Administration

In order to see the Administration Tab you must be granted one or more of the different types of Security Administrators roles.

If you are a Security Administrator of Passwordstate, please reference the 'Security Administrators Manual', available from the Help menu.

# 5 Help Menu

The Help Menu provides various forms of Help to general users of Passwordstate, or Security Administrators. The Help available is:

- 1. Browser Extension Manual for form-filling web site logins
- 2. Guided Tour of Passwordstate this will show a popup window guiding you through some of the basic functions
- 3. Mobile App Manual for using the Passwordstate native iOS and Android apps
- 4. Online Help this links back to the Support page at Click Studio's web site
- 5. Password Reset Portal User Manual shows a User based guide for the Self Service Password Reset Portal
- 6. Privileged Account Management information about Account Discoveries, Password Resets and Password Validations
- 7. Remote Session Management information for both the Client Based, or Browser Based, remote session management features

- 8. Remote Site Agent Manual Showing instructions for how to deploy and use Agents for the Remote Site Location module
- 9. Security Administrators Manual
- 10. User Manual (this help file you are referencing now)
- 11. Web API Documentation
- 12. What's New this shows the change-log for Passwordstate

Note: Some or all of these menus may be disabled or hidden from you, depending on options configured by your Passwordstate Security Administrator(s)